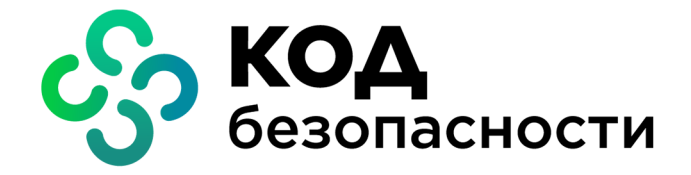

Средство защиты информации vGate R2

## Руководство администратора

Установка, настройка и эксплуатация (Hyper-V)

RU.88338853.501410.012 91 2-2

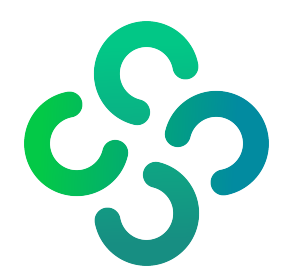

#### © Компания "Код Безопасности", 2021. Все права защищены.

Все авторские права на эксплуатационную документацию защищены.

Этот документ входит в комплект поставки изделия. На него распространяются все условия лицензионного соглашения. Без специального письменного разрешения компании "Код Безопасности" этот документ или его часть в печатном или электронном виде не могут быть подвергнуты копированию и передаче третьим лицам с коммерческой целью.

Информация, содержащаяся в этом документе, может быть изменена разработчиком без специального уведомления, что не является нарушением обязательств по отношению к пользователю со стороны компании "Код Безопасности".

| Почтовый адрес: | 115127, Россия, Москва, а/я 66<br>ООО "Код Безопасности" |
|-----------------|----------------------------------------------------------|
| Телефон:        | 8 495 982-30-20                                          |
| E-mail:         | info@securitycode.ru                                     |
| Web:            | https://www.securitycode.ru                              |

## Оглавление

| Список сокращений                                                       | 6         |
|-------------------------------------------------------------------------|-----------|
| Введение                                                                | 7         |
| Vстановка vGate                                                         | 8         |
| Требования к оборудованию и программному обеспечению                    | 8         |
| План установки                                                          | 10        |
|                                                                         | 10        |
| Правида конфистрирование локальной сети                                 | 11        |
| Правила конфигурирования локальной сети                                 | 11        |
| Установка и настройка сервера авторизации                               | 14        |
| Установка и построяка сервера авторизации                               | 15        |
| Установка для работы без отдельного маршрутизатора                      | 20        |
| Установка и настройка сервера авторизации с резервированием             | 26        |
| Установка при использовании стороннего маршрутизатора                   |           |
| Установка для работы без отдельного маршрутизатора                      |           |
| Установка сервера авторизации на ВМ                                     | 45        |
| Подготовка сервера виртуализации к установке vGate с резервированием    | 46        |
| Установка агента аутентификации на ОС Windows                           | 46        |
| Установка компонента защиты соединений сервера Hyper-V                  | 47        |
| Установка и настройка сервера мониторинга                               | 49        |
|                                                                         | E 1       |
|                                                                         | <b>31</b> |
|                                                                         | JI        |
| Резервное копирование конфигурации                                      | 51        |
| восстановление сервера авторизации                                      | 52        |
| Восстановление резервнои копии конфигурации                             | 52        |
| Переустановка и удаление vGate                                          | 53        |
| Изменение параметров установки                                          | 53        |
| Переустановка компонентов резервирования                                | 54        |
| Удаление                                                                | 54        |
| Резервирование                                                          | 55        |
| Ввод в эксплуатацию резервного сервера авторизации                      | 55        |
| Автоматическое переключение на резервный сервер                         | 56        |
| Соединение между резервным и основным серверами авторизации отсутствует | 57        |
| Соединение между резервным и основным серверами авторизации установлено | o 57      |
| Мониторинг состояния резервирования                                     | 58        |
| Замена основного сервера при сбое                                       | 58        |
| Переустановка сервера авторизации                                       | 60        |
| Настройка конфигурации                                                  | 61        |
| Консоль управления                                                      | 61        |
| Мастер первоначальной настройки                                         | 62        |
| Общий порядок настройки                                                 | 65        |
| Восистрация видовлия                                                    | 05        |
| Настрайка конфизирации                                                  | 00        |
| Пастроика конфигурации                                                  | 07        |
| Повторное подключение к серверу авторизации                             | 07<br>68  |
| Настройка горячего резервирования                                       | 60        |
| Изменение параметров соединения с сервером виртуализации                | 70        |
| Добавление защищаемых подсетей                                          |           |
| Настройка аудита событий                                                | 71        |
| Настройка отправки уведомлений о событиях по SMTP                       | 72        |
| Настройка отправки уведомлений о событиях по протоколу Syslog           | 74        |
| Настройка архивации базы аудита                                         | 74        |
| Изменение периода предупреждения об истечении лицензии                  | 75        |
| Добавление маршрута к защищенной сети                                   | 76        |

|         | Включение контроля доступа по категориям и уровням конфиденциальности    | 76    |
|---------|--------------------------------------------------------------------------|-------|
|         | Включение контроля уровня сессий                                         | 77    |
|         | Добавление доверенных доменов                                            | 77    |
|         | Настройка полномочного управления доступом по типам объектов             | 79    |
|         | Экспорт и импорт конфигурации vGate                                      | 79    |
|         | Синхронизация настроек серверов авторизации                              | 81    |
|         | управление режимами работы vGate                                         | 84    |
|         | Гестовый режим                                                           | 84    |
|         | Аварииныи режим                                                          | 00    |
|         | Разворти води семенно серверов                                           | 00    |
|         | Развертывание компонентов защиты на сервере пурег-у                      | 09    |
|         | управление учетными записями пользователеи                               | 90    |
|         | Регистрация пользователей                                                | 90    |
|         | Пастройка политик паролей                                                | 95    |
|         | Пастройка персонального идентификатора                                   | 98    |
|         | Группировка объектов                                                     | 99    |
|         | Настройка меток безопасности                                             | 103   |
|         | Релактирование списка категорий                                          | 104   |
|         | Релактирование списка категории                                          | 104   |
|         | Настройка матрицы допустимых сочетаний уровней и категорий конфиден-     |       |
|         | циальности                                                               | 105   |
|         | Настройка политик безопасности                                           | .106  |
|         | Шаблоны политик безопасности                                             | 106   |
|         | Описание политик безопасности                                            | 107   |
|         | Порядок настройки политик безопасности                                   | 109   |
|         | Формирование наборов политик                                             | 109   |
|         | Назначение набора политик объекту или группе                             | 115   |
|         | Управление доступом к защищаемым серверам                                | 115   |
|         | Создание правил на основе шаблона                                        | 11/   |
|         | Создание нового правила                                                  | 119   |
|         | пастроика полномочного управления доступом к конфиденциальным ресур-     | - 120 |
|         |                                                                          | 120   |
|         | Общий порядок и правида назначения меток безопасности                    | 121   |
|         | Назначение меток безопасности                                            | 124   |
|         | Примеры назначения меток безопасности объектам виртуальной инфраструктур | ы 126 |
|         | Доступ к консоли ВМ                                                      | 128   |
|         | Контроль целостности                                                     | 129   |
|         | Объекты и методы контроля                                                | 129   |
|         | Настройка контроля целостности ВМ                                        | 130   |
|         | Согласование и отклонение изменений конфигурации ВМ                      | 132   |
| Аудит с | обытий безопасности                                                      | .135  |
| ,       | Характеристики событий                                                   | .135  |
|         | Особенности регистрации событий, связанных с контролем целостности       | 136   |
|         | Просмотр журнала событий                                                 | 137   |
|         | Просмотр связанных событий для выбранного объекта                        | 138   |
|         | Сохранение журнала событий                                               | 139   |
|         | Очистка журнала событий                                                  | 139   |
|         | Настройка списка регистрируемых событий                                  | 140   |
|         | Настройка автоматического обновления списка событий                      | 141   |
|         | Интеграция vGate с системами SIEM                                        | 147   |
|         | интеграция убасе с системами этем                                        | 72    |
| Веб-кон | ІСОЛЬ                                                                    | .143  |
|         | Мониторинг безопасности                                                  | 144   |
|         | Подключение к серверу мониторинга                                        | 144   |
|         | Панель мониторинга                                                       | 144   |
|         | создание правил корреляции                                               | 150   |
|         | ипциденты<br>Журцар событий                                              | 154   |
|         | лурпал соовнии                                                           | . 104 |

4

| Учетные записи                                                     | 154 |
|--------------------------------------------------------------------|-----|
| Настройки                                                          | 156 |
| Общие настройки                                                    | 157 |
| Сервер виртуализации                                               | 158 |
| Защищаемые подсети                                                 | 158 |
| Добавление доверенных доменов                                      | 158 |
| Настройка журнала событий                                          | 158 |
| Подключение к серверу мониторинга                                  | 159 |
| Параметры отправки уведомлений                                     | 160 |
| Лицензия                                                           | 160 |
| Настройка политик паролей                                          | 160 |
| Настройка мандатного контроля доступа                              | 160 |
| Смена пароля администратора                                        | 160 |
| Приложение                                                         | 161 |
| Привилегии пользователей                                           | 161 |
| Защита соединений Hyper-V                                          | 163 |
| Доступ к файлам виртуальных машин                                  | 163 |
| ТСР- и UDP-порты, используемые в среде Hyper-V                     | 164 |
| Список шаблонов правил доступа                                     | 164 |
| Контроль целостности. Список проверяемых модулей vGate             | 166 |
| Словарь часто используемых паролей                                 | 166 |
| Перечень основных операций с конфиденциальными ресурсами и условия |     |
| их выполнения                                                      | 166 |
| Утилита clacl.exe                                                  | 171 |
| Создание правил разграничения доступа                              | 171 |
| Утилита db-util.exe                                                | 172 |
| Проверка подключения к серверу PostgreSQL                          | 172 |
| Перемещение удаленных событий аудита                               | 172 |
| Настройка резервирования                                           | 173 |
| Изменение роли сервера авторизации                                 | 174 |
| Передача управления резервному серверу авторизации                 | 174 |
| Утилита cfgTransfer.exe                                            | 174 |
| Настройки маршрутизатора                                           | 175 |
| Совместная работа vGate и Secret Net Studio                        | 177 |
| Совместная работа vGate и Антивируса Касперского                   | 177 |
| Настройка Kaspersky Endpoint Security 11                           | 177 |
| Обеспечение совместимости агента аутентификации с ПО Континент     | 177 |
| Обеспечение совместимости агента аутентификации с ViPNet           | 178 |
| Обеспечение совместимости агента аутентификации с МЭ               | 182 |
| Настройки Windows Firewall                                         | 182 |
| Re                                                                 | 104 |
| документация                                                       | 184 |

# Список сокращений

| AD          | Active Directory — служба каталогов MS Windows                                                                           |  |
|-------------|----------------------------------------------------------------------------------------------------|--|
| DNS         | Domain Name System (система доменных имен)                                                                               |  |
| IOPS        | Input/output operations per second — количество операций, выполняемых системой хранения данных за одну секунду           |  |
| iSCSI       | Internet Small Computer System Interface — протокол для управления системами хранения и передачи данных на основе TCP/IP |  |
| FCM         | Failover Cluster Manager — средство управления конфигурацией<br>кластера серверов Hyper-V                                |  |
| SCVMM       | System Center Virtual Machine Manager — средство централизованного управления серверами Hyper-V                          |  |
| АВИ         | Администратор виртуальной инфраструктуры                                                                                 |  |
| АИБ         | Администратор информационной безопасности                                                                                |  |
| AC          | Автоматизированная система                                                                                               |  |
| БД          | База данных                                                                                                    |  |
| вм          | Виртуальная машина (англ. — VM)                                                                                          |  |
| Главный АИБ | Главный администратор информационной безопасности                                                                        |  |
| ИБ          | Информационная безопасность                                                                                              |  |
| кц          | Контроль целостности                                                                                                    |  |
| нсд         | Несанкционированный доступ                                                                                               |  |
| ос          | Операционная система                                                                                                    |  |
| ОЗУ         | Оперативное запоминающее устройство                                                                                      |  |
| по          | Программное обеспечение                                                                                                  |  |
| ПРД         | Правила разграничения доступа                                                                                            |  |
| СВТ         | Средства вычислительной техники                                                                                          |  |
| СЗИ         | Средство защиты информации                                                                                               |  |
| схд         | Система хранения данных (англ. — SAN)                                                                                    |  |
| цпу         | Центральное процессорное устройство                                                                                      |  |

## Введение

Актуальная версия эксплуатационной документации на изделие "Средство защиты информации vGate R2" находится на сайте компании по адресу <u>https://www.securitycode.ru/products/vgate/</u>. Последнюю версию Release Notes можно запросить по электронной почте <u>vgateinfo@securitycode.ru</u>.

Данное руководство предназначено для администраторов изделия "Средство защиты информации vGate R2 " RU.88338853.501410.012 (далее — vGate). В документе содержатся сведения, необходимые для установки, настройки и эксплуатации vGate.

Документ предназначен для vGate for Hyper-V версии 4.4.

**Условные** В руководстве для выделения некоторых элементов текста используется ряд **обозначения** условных обозначений.

Внутренние ссылки обычно содержат указание на номер страницы с нужными сведениями. Ссылки на другие документы или источники информации размещаются в тексте примечаний или на полях.

Важная и дополнительная информация оформлена в виде примечаний. Степень важности содержащихся в них сведений отображают пиктограммы на полях.

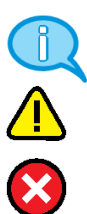

- Так обозначается дополнительная информация, которая может содержать примеры, ссылки на другие документы или другие части этого руководства.
- Такой пиктограммой выделяется важная информация, которую необходимо принять во внимание.
- Эта пиктограмма сопровождает информацию предостерегающего характера.

**Исключения.** Примечания могут не сопровождаться пиктограммами. А на полях, помимо пиктограмм примечаний, могут быть приведены и другие графические элементы, например, изображения кнопок, действия с которыми упомянуты в тексте расположенного рядом абзаца.

Другие источники информации

**Сайт в интернете.** Вы можете посетить сайт компании "Код Безопасности" (<u>https://www.securitycode.ru/</u>) или связаться с представителями компании по электронной почте <u>support@securitycode.ru</u>.

**Учебные курсы.** Освоить аппаратные и программные продукты компании "Код Безопасности" можно в авторизованных учебных центрах. Перечень учебных центров и условия обучения представлены на сайте компании <u>https://www.securitycode.ru/company/education/training-courses/</u>. Связаться с представителем компании по вопросам организации обучения можно по электронной почте education@securitycode.ru.

## Глава 1 Установка vGate

## Требования к оборудованию и программному обеспечению

#### Системные требования

К компьютерам, на которые устанавливаются компоненты vGate, предъявляются следующие системные требования.

| Компонент                                                                                                    | Операционная система                                                                                                    |  |
|----------------------------------------------------------------------------------------------------|----------------------------------------------------------------------------------------------------|--|
| Сервер авторизации                                                                                                    | <ul> <li>Windows Server 2012 R2 x64 + Update KB2999226.</li> <li>Windows Server 2016 x64.</li> <li>Windows Server 2019 x64.</li> <li>Минимальная необходимая пропускная способность канала для сети резервирования — 10 Мбит/с.</li> <li>Для компонента "Сервер авторизации" требуется 10 ГБ на жестком диске.</li> <li>Дополнительно:</li> <li>Драйверы JaCarta (при использовании персонального идентификатора JaCarta).</li> <li>Драйверы для Рутокен S, Lite и ЭЦП (при использовании персонального идентификатора Рутокен)</li> </ul>                |  |
| Резервный сервер<br>авторизации         • Windows Server 2012 R2 x64 + Update KB29992           • Windows Server 2016 x64.         • Windows Server 2016 x64.           • Windows Server 2019 x64.         Для компонента "Сервер авторизации" требуется 1<br>жестком диске.           Минимальная необходимая пропускная способност         • • • • • • • • • • • • • • • • • • • |                                                                                                    |  |
| Агент<br>аутентификации                                                                                                    | <ul> <li>Microsoft Windows 8.1 x86/x64.</li> <li>Microsoft Windows 10 Enterprise.</li> <li>Microsoft Windows Server 2012 R2 x64 + Update KB2999226.</li> <li>Microsoft Windows Server 2016 x64.</li> <li>Microsoft Windows Server 2019 x64.</li> <li>Для компонента "Агент аутентификации" требуется 200 МБ на жестком диске.</li> <li>Дополнительно:</li> <li>Драйверы JaCarta (при использовании персонального идентификатора JaCarta).</li> <li>Драйверы для Рутокен S, Lite и ЭЦП (при использовании персонального идентификатора Рутокен)</li> </ul> |  |
| Консоль управления                                                                                                    | <ul> <li>Microsoft Windows 8.1 x86/x64.</li> <li>Microsoft Windows 10 Enterprise.</li> <li>Microsoft Windows Server 2012 R2 x64 + Update KB2999226.</li> <li>Microsoft Windows Server 2016 x64.</li> <li>Microsoft Windows Server 2019 x64</li> </ul>                                                                                                    |  |
| Модули защиты<br>Hyper-V                                                                                                    | <ul> <li>Windows Server 2012 x64 + Update KB2999226.</li> <li>Windows Server 2012 R2 x64 + Update KB2999226.</li> <li>Windows Server 2016 x64.</li> <li>Windows Server 2019 x64.</li> <li>Microsoft Hyper-V Server 2012 R2.</li> <li>Microsoft Hyper-V Server 2016.</li> <li>Microsoft Hyper-V Server 2019.</li> <li>Для компонента защиты Hyper-V требуется 200 МБ на жестком диске</li> </ul>                                                                                                    |  |

| Компонент защиты<br>System Center Virtual<br>Machine Manager<br>(SCVMM) | <ul> <li>Windows Server 2012 R2 x64 + Update KB2999226.</li> <li>Windows Server 2016 x64.</li> <li>Windows Server 2019 x64.</li> <li>Microsoft System Center 2012 R2 Virtual Machine Manager.</li> <li>Microsoft System Center 2016 Virtual Machine Manager</li> </ul> |  |
|-------------------------------------------------------------------------|----------------------------------------------------------------------------------------------------|--|
| Сервер мониторинга                                                      | <ul> <li>Microsoft Hyper-V Server, удовлетворяющий минимальным требованиям:</li> <li>процессор — 2 ядра CPU;</li> <li>память — 4 ГБ;</li> <li>хранилище — 20 ГБ</li> </ul>                                                                                             |  |

Требования ПО vGate к аппаратному обеспечению совпадают с требованиями операционных систем.

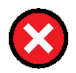

Внимание! Имеются следующие системные ограничения:

- Установка сервера авторизации и модуля защиты Hyper-V на контроллер домена не поддерживается.
- Не поддерживается протокол IPv6. Поэтому при установке сервера авторизации необходимо отключить протокол IPv6 в свойствах сетевого адаптера.

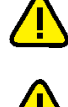

**Внимание!** При использовании контроллера домена для хранения учетных записей vGate необходимо выбирать контейнер, имя и полный путь к которому не содержат символов кириллицы.

**Внимание!** Для корректной установки ПО vGate на компьютеры с ОС Windows необходимо на время установки отключить самозащиту в Kaspersky Endpoint Security.

#### Примечание.

- Совместное использование персональных идентификаторов JaCarta и Рутокен не поддерживается.
- Не поддерживается использование JaCarta PKI/ГОСТ.

Соответствие размеров виртуальных инфраструктур, защищаемых с помощью vGate 4.4, рекомендуемым системным требованиям указано в таблице ниже.

| Количество<br>компонентов<br>защиты vGate | Потоки ЦПУ | ОЗУ (ГБ) | Диск (IOPS) |
|-------------------------------------------|------------|----------|-------------|
| 10                                        | 2          | 2        | 100         |
| 50                                        | 4          | 5        | 300         |
| 100                                       | 6          | 8        | 550         |
| 200                                       | 12         | 15       | 1050        |
| 300                                       | 16         | 22       | 1550        |

#### Требования к аппаратному обеспечению

Требования к конфигурации компьютера, на который устанавливаются компоненты vGate, совпадают с требованиями к OC, установленной на нем.

Серверы Hyper-V должны быть оборудованы необходимым числом независимых Ethernet-интерфейсов для реализации конфигурирования локальной сети.

На компьютере, предназначенном для сервера авторизации, должно быть не менее одного Ethernet-интерфейса при развертывании vGate с использованием маршрутизатора (см. стр.**15**) и не менее двух Ethernet-интерфейсов при использовании сервера авторизации для маршрутизации трафика (см. стр.**20**).

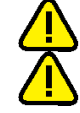

Внимание! Работа ПО vGate с использованием Fibre Channel не гарантируется.

**Внимание!** Компьютеры, предназначенные для установки компонентов vGate, должны быть оборудованы необходимым количеством физических Ethemet-интерфейсов. Работа vGate с виртуальными сетевыми адаптерами на физических компьютерах не поддерживается.

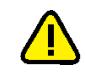

**Внимание!** Допускается установка сервера авторизации на ВМ, но располагать его на защищаемом vGate сервере не рекомендуется.

## План установки

| Nº | Шаг установки                                                        | аг установки Особенности                                                                                                    |                    |
|----|----------------------------------------------------------------------|----------------------------------------------------------------------------------------------------|--------------------|
| 1  | Конфигурирование<br>локальной сети                                   |                                                                                                    | См. стр. <b>11</b> |
| 2  | Установка и<br>настройка сервера<br>авторизации                      | <ul> <li>Выполняется в случае развертывания<br/>сервера без резервирования:</li> <li>Выполняется установка сервера<br/>авторизации.</li> <li>Выполняется первоначальная настройка<br/>в процессе установки ПО.</li> <li>Создается учетная запись главного АИБ<br/>в процессе установки ПО</li> </ul>                                                                                                    | См. стр. <b>14</b> |
|    | Установка и<br>настройка сервера<br>авторизации с<br>резервированием | <ul> <li>Выполняется в случае развертывания<br/>сервера с резервированием (функция<br/>доступна только в vGate Enterprise и<br/>Enterprise Plus).</li> <li>Основной сервер:         <ul> <li>Выполняется установка и<br/>первоначальная настройка сервера<br/>авторизации.</li> <li>Создается учетная запись главного АИБ<br/>в процессе установки ПО.</li> <li>Устанавливается компонент<br/>"Резервирование конфигурации".</li> </ul> </li> <li>Резервный сервер:         <ul> <li>Выполняется установка резервного<br/>сервера авторизации.</li> <li>Выполняется первоначальная настройка<br/>в процессе установки ПО</li> </ul> </li> </ul> |                    |
| 4  | Установка<br>компонента защиты<br>соединений Hyper-V                 | Компонент защиты соединений См. стр<br>устанавливается на сервер Нурег-V, если<br>необходимо обеспечить фильтрацию<br>соединений Нурег-V с помощью vGate                                                                                                    |                    |
| 5  | Установка<br>компонентов<br>защиты виртуальной<br>инфраструктуры     | <ul> <li>Во время первоначальной настройки vGate в консоли управления выполняется установка компонентов защиты:</li> <li>на сервер System Center Virtual Machine Manager (SCVMM), если он присутствует в конфигурации;</li> <li>на серверы Нурег-V</li> </ul>                                                                                                    |                    |
| 6  | Установка и<br>настройка сервера<br>мониторинга                      | <ul> <li>Выполняется развертывание компонентов<br/>ПО vGate, обеспечивающих работу<br/>мониторинга безопасности, в следующем<br/>порядке:</li> <li>выполняется развертывание и настройка<br/>сервера мониторинга;</li> <li>в веб-консоли vGate выполняется<br/>настройка подключения к серверу<br/>мониторинга</li> </ul>                                                                                                    | См. стр. <b>49</b> |
| 7  | Установка ПО<br>на компьютер АИБ                                     | <ul> <li>Устанавливаются агент аутентификации<br/>и консоль управления Hyper-V.</li> <li>Этот шаг следует пропустить, если рабочее<br/>место АИБ на сервере авторизации</li> </ul>                                                                                                    | См. стр. <b>46</b> |
| 8  | Установка ПО<br>на компьютер АВИ                                     | Устанавливается агент аутентификации                                                                                                    | См.стр. <b>46</b>  |

Развертывание vGate рекомендуется проводить в следующем порядке:

| Nº | Шаг установки                                                                              | Особенности                                                                                                    | Описание           |
|----|--------------------------------------------------------------------------------------------|----------------------------------------------------------------------------------------------------|--------------------|
| 9  | Установка ПО на<br>другие компьютеры<br>из внешнего<br>периметра сети<br>алминистрирования | Устанавливается агент аутентификации на<br>компьютеры, которые располагаются во<br>внешнем периметре сети<br>администрирования, если с них будут<br>осуществляться вхолящие соединения во | См. стр. <b>46</b> |
|    | инфраструктуры                                                                             | внутренний периметр                                                                                                    |                    |

## Конфигурирование локальной сети

### Правила конфигурирования локальной сети

Чтобы обеспечить надежный уровень защиты, необходимо до установки компонентов vGate выполнить конфигурирование сети, руководствуясь следующими правилами:

- Сеть администрирования виртуальной инфраструктуры (защищаемый периметр, в котором размещаются серверы Hyper-V и сервер SCVMM) рекомендуется отделить от сети виртуальных машин и других сетей виртуальной инфраструктуры.
- Если в виртуальной инфраструктуре используются функции динамической миграции (Live Migrations) и репликации, рекомендуется организовать отдельную сеть репликации виртуальных машин, отделив ее от сетей администрирования и сетей виртуальных машин.
- Если данные виртуальных машин хранятся за пределами серверов Hyper-V в отдельной системе хранения, рекомендуется создать сеть передачи данных на основе технологии Ethernet (iSCSI) или SMB 3.0. При необходимости сеть передачи данных и сеть репликации виртуальных машин могут быть совмещены.

Для работы в сети, сконфигурированной таким образом, серверы Hyper-V должны иметь необходимое число независимых Ethernet-интерфейсов.

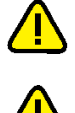

**Внимание!** Не рекомендуется использование протокола DHCP для Ethemet-интерфейсов, подключенных к защищаемому периметру и периметру сети администрирования.

**Внимание!** При использовании режима интеграции с Active Directory, в котором сервер авторизации vGate входит в домен Windows, выполните следующие рекомендации:

- не размещайте контроллер домена в защищаемом периметре сети администрирования виртуальной инфраструктуры;
- сервер авторизации не поддерживает автоматическую смену паролей для служебных учетных записей vGate в домене Windows. Поэтому необходимо создать отдельное организационное подразделение (Organization Unit — OU) для размещения учетных записей компьютеров, на которых установлен сервер авторизации vGate, и отключить для него автоматическую смену паролей. Для этого назначьте данному OU групповую политику, в которой в ветви "Computer Configuration\Policies\Windows Settings\Security Settings\Local Policies\Security Options" присвойте параметру "Domain member: Disable machine account password changes" значение "Enabled" или параметру "Domain member: maximum machine account password age" — значение "999 days". Данное OU выбирается на определенном шаге установки сервера авторизации.

Перед конфигурированием локальной сети рекомендуется ознакомиться с документацией к продукту Microsoft Hyper-V.

Примеры виртуальной инфраструктуры и размещения компонентов vGate представлены на рисунках 1 и 2.

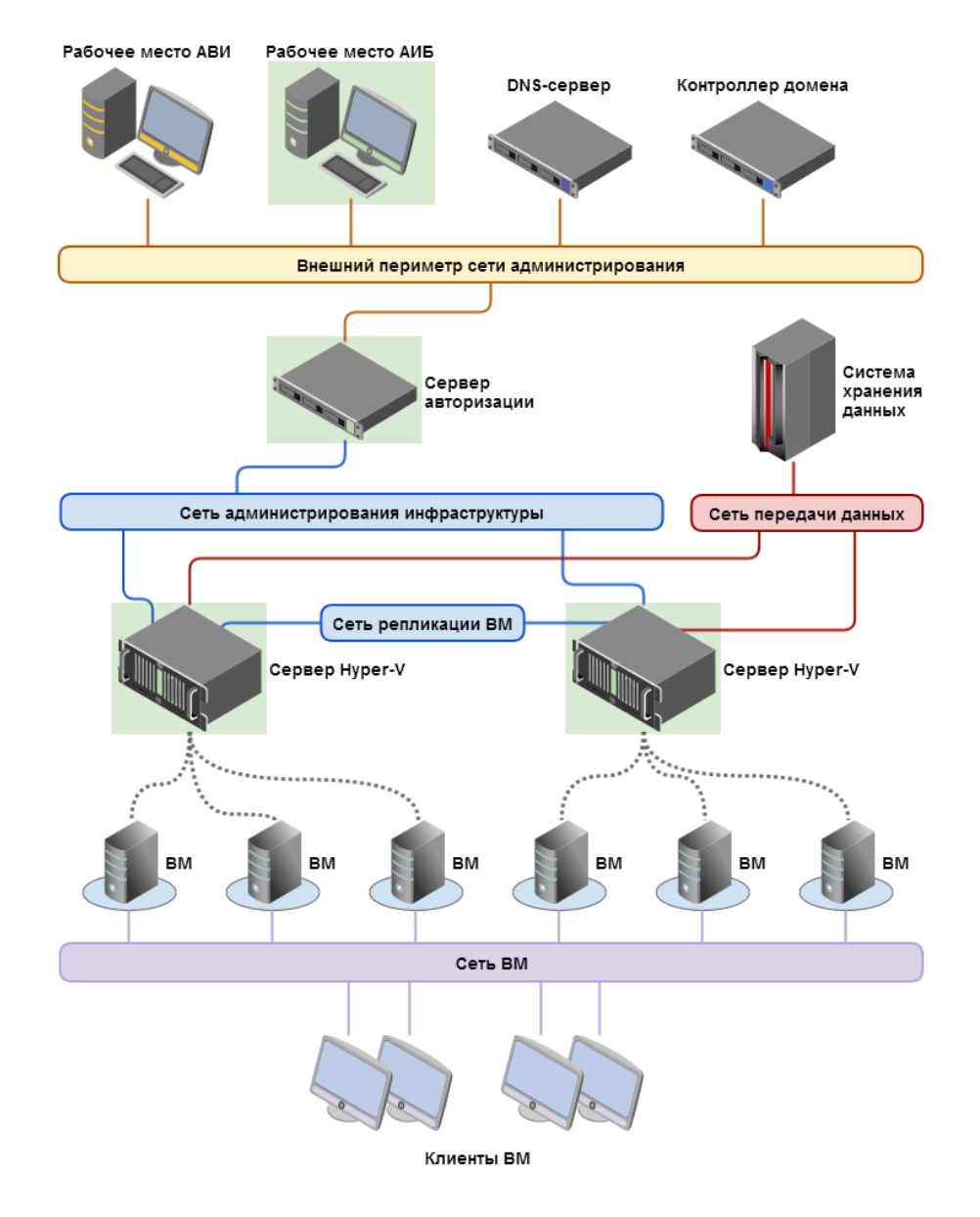

# Рис.1 Архитектура сети и размещение компонентов (маршрутизацию трафика выполняет сервер авторизации vGate)

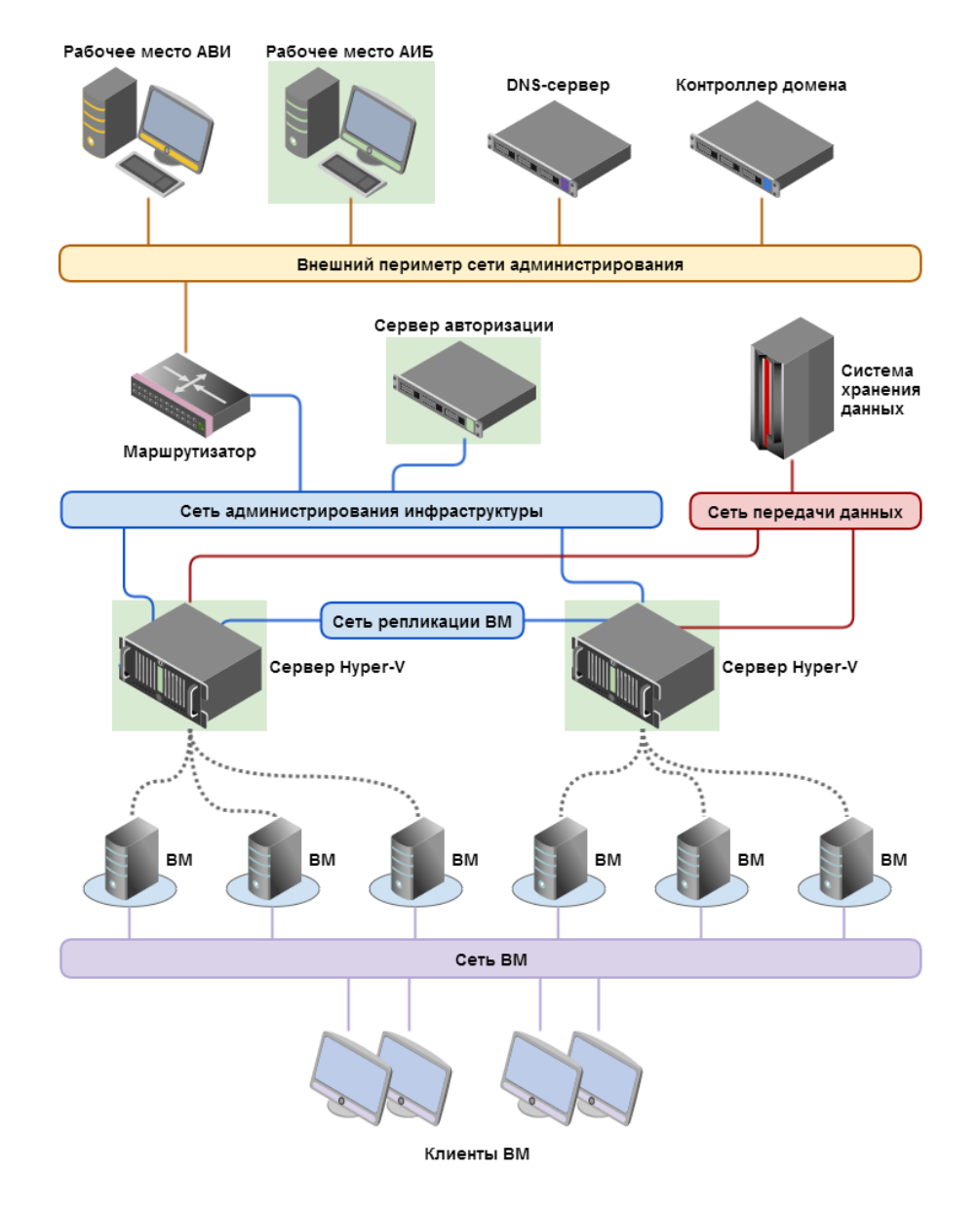

# Рис.2 Архитектура сети и размещение компонентов (маршрутизация с помощью существующего маршрутизатора в сети)

### Настройка маршрутизации между подсетями

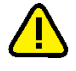

**Внимание!** После конфигурирования локальной сети обязательно следует настроить маршрутизацию между подсетями, а также убедиться в наличии доступа с рабочих мест АВИ к элементам управления виртуальной инфраструктурой. Только после этого можно приступать к установке и настройке компонентов vGate.

В таблице приведены основные варианты настройки маршрутизации:

| Вариант                                                     | Особенности настройки                                                                                                    |  |
|-------------------------------------------------------------|----------------------------------------------------------------------------------------------------|--|
| Использование<br>стороннего<br>маршрутизатора               | На рабочих местах АВИ в качестве шлюза по умолчанию нужно<br>указать маршрутизатор, уже существующий во внешнем периметре<br>сети администрирования предприятия.<br>Также необходимо запретить прямое сетевое взаимодействие<br>между рабочими местами АВИ и защищаемыми серверами                                                                                                    |  |
| Использование<br>сервера<br>авторизации в<br>качестве шлюза | На всех рабочих местах АВИ в качестве шлюза по умолчанию<br>следует указать IP-адрес внешнего сетевого адаптера сервера<br>авторизации.<br>На всех компьютерах в защищаемом периметре сети<br>администрирования инфраструктуры (серверы Hyper-V, SCVMM) в<br>качестве шлюза по умолчанию следует указать IP-адрес адаптера<br>защищаемого периметра сервера авторизации                                                                                                    |  |
| Получение<br>маршрута с<br>сервера<br>авторизации           | На всех компьютерах защищаемого периметра сети<br>администрирования (серверы Hyper-V, SCVMM) в качестве шлюза<br>по умолчанию следует указать IP-адрес адаптера защищаемого<br>периметра сервера авторизации.<br>В консоли управления следует настроить получение маршрута к<br>защищенной сети с сервера авторизации (см. стр. <b>76</b> ).<br>В этом случае на рабочих местах АВИ маршрут к защищенной сети<br>добавляется с сервера авторизации в момент запуска службы<br>аутентификации vGate, после чего маршрут записывается в<br>локальную таблицу маршрутизации ПК |  |

Если предполагается использование конфигурации с резервным сервером авторизации, то DNS-сервер рекомендуется разместить во внешней сети. Кроме того, в DNS необходимо настроить псевдоним (CNAME), указывающий на основной сервер. В этом случае при установке агентов аутентификации необходимо будет указывать псевдоним (CNAME) основного сервера.

### Установка и настройка сервера авторизации

Установка и последующая работа сервера авторизации vGate различаются в зависимости от способа маршрутизации управляющего трафика между внешним и защищаемым периметрами сети администрирования:

• С помощью существующего маршрутизатора в сети (см. стр. 15).

В этом режиме сервер авторизации размещается в защищаемом периметре сети администрирования инфраструктуры, то есть в той же подсети, в которой размещены защищаемые серверы (см. Рис.2 на стр. 13). Режим не требует реконфигурации существующей сети и предусматривает наличие во внешней сети администрирования сертифицированного межсетевого экрана (маршрутизатора), фильтрующего сетевой трафик к защищаемым серверам. На маршрутизаторе необходимо закрыть доступ с рабочих мест АВИ и АИБ в защищаемую подсеть или к серверам по отдельности и разрешить доступ к серверу авторизации. Подробнее о настройках маршрутизатора см.стр. 175.

• С помощью сервера авторизации vGate (см. стр. 20).

При выборе этого способа защищаемые серверы должны быть расположены в отдельной подсети. На всех компьютерах защищаемого периметра сети администрирования (серверы Hyper-V и SCVMM) в качестве шлюза по умолчанию следует указать IP-адрес адаптера защищаемого периметра сервера авторизации. На всех рабочих местах АВИ в качестве шлюза по умолчанию следует указать IP-адрес сетевого адаптера сервера авторизации во внешней сети администрирования.

При выборе данного режима не требуется дополнительная настройка маршрутизатора.

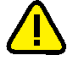

#### Внимание!

- Если предполагается использование Active Directory, необходимо ввести компьютер, предназначенный для сервера vGate, в домен.
- Если компьютер сервера авторизации был добавлен в домен после установки ПО vGate, необходимо добавить этот домен в список доверенных доменов в консоли управления vGate (см. стр.77).

### Установка при использовании стороннего маршрутизатора

#### Подготовка компьютера:

Настройте на компьютере, предназначенном для сервера авторизации, одно со-единение локальной сети.

| Адаптер   | Подсеть                                     | Настройки локальной сети                                                                                                    |
|-----------|---------------------------------------------|----------------------------------------------------------------------------------------------------|
| Адаптер 1 | Сеть<br>администрирования<br>инфраструктуры | IP-адрес, используемый серверами Hyper-V для<br>конфигурации и аудита. В примерах используется<br>IP-адрес <b>192.168.1.2</b> |

#### Для установки сервера авторизации:

- 1. Войдите в систему с правами администратора компьютера.
- 2. Поместите установочный диск в устройство чтения компакт-дисков.

Если программа установки не запустилась автоматически, запустите на исполнение файл autorun.exe, находящийся в папке \autorun.

На экране появится стартовый диалог программы установки.

**3.** Активируйте ссылку "Сервер авторизации" в секции "Для защиты Microsoft Hyper-V" стартового диалога программы установки.

**Совет.** Для установки этого продукта можно также запустить на исполнение файл \vGate\vGateServer.msi, находящийся на установочном диске.

Программа начнет выполнение подготовительных действий, по окончании которых на экран будет выведен диалог приветствия программы установки.

4. Нажмите кнопку "Далее".

На экране появится диалог принятия лицензионного соглашения.

 Ознакомьтесь с содержанием лицензионного соглашения, прочитав его до конца, отметьте поле "Я принимаю условия лицензионного соглашения" и нажмите кнопку "Далее".

Совет. Для получения бумажной копии лицензионного соглашения нажмите кнопку "Печать".

На экране появится диалог для выбора устанавливаемых компонентов.

| Установка vGate Serve                                                                                                    | er 4.4                                                                                                 |                 |                                                            | -                                                                          |                                             |    |
|----------------------------------------------------------------------------------------------------|----------------------------------------------------------------------------------------------------|-----------------|------------------------------------------------------------|----------------------------------------------------------------------------|---------------------------------------------|----|
| Выборочная устано                                                                                                    | вка                                                                                                    |                 |                                                            |                                                                            | 6                                           | -  |
| Укажите конфигурац                                                                                                    | ию установки компонент                                                                                 | )В.             |                                                            |                                                                            | C                                           | V  |
| Для изменения парам<br>соответствующий зна                                                                                                    | етров установки какого-<br>чок в расположенном ни                                                      | либо н<br>же де | компонента<br>реве.                                        | а щелкните                                                                 |                                             |    |
| Саte Serve<br>Средс<br>Средс<br>Х. Средс<br>Сонстрание<br>Сонстрание<br>Сонст | е<br>ль управления vGate для<br>пво просмотра отчетов<br>зирование конфигурации<br>нент защиты Hyper-V | vS              | vGate Sen                                                  | ver - Сервер а                                                             | вторизации                                  |    |
| <b>X</b> • K                                                                                                    | онсоль управления vGate                                                                                | д               | Для комп<br>на жестко<br>подкомпо<br>подкомпо<br>жестком ( | онента требую<br>ом диске. Выб<br>онентов: 2 из<br>онентов требу<br>диске. | ется 209МБ<br>рано<br>4. Для<br>ется 94МБ н | ła |
| <                                                                                                    |                                                                                                    | >               |                                                            |                                                                            |                                             |    |
| Путь установки: С:\                                                                                                    | Program Files (x86)\vGate                                                                              | ١               |                                                            | [                                                                          | Обзор.                                      |    |
|                                                                                                    |                                                                                                    |                 |                                                            |                                                                            |                                             |    |

6. Выберите компоненты, которые следует установить.

#### Пояснение.

- Для защиты виртуальной инфраструктуры на платформе Microsoft Hyper-V установите "Компонент защиты Hyper-V". Для этого нажмите мышью на значок слева от названия компонента и в раскрывшемся меню выберите пункт "Будет установлен на локальный жесткий диск".
- Выберите для установки консоль управления vGate. Для этого раскройте пункт "Компонент защиты Hyper-V" и выберите компонент "Консоль управления vGate для Hyper-V".
- Компонент "Резервирование конфигурации" по умолчанию не устанавливается. Если предполагается использовать резервирование конфигурации (см. стр. 26), выберите этот компонент для установки. Для запрета установки компонента нажмите мышью на значок и в раскрывшемся меню выберите пункт "Компонент будет полностью недоступен".

| В диалоге также имеются | следующие | кнопки: |
|-------------------------|-----------|---------|
|-------------------------|-----------|---------|

| Кнопка                 | Действие                                                                       |
|------------------------|--------------------------------------------------------------------------------|
| Обзор                  | Открывает диалог для изменения пути к каталогу установки                       |
| Использование<br>диска | Открывает диалог с информацией о размере свободного места на дисках компьютера |
| Сброс                  | Возвращает состояние компонентов установки по умолчанию                        |

7. Нажмите кнопку "Далее".

На экране появится следующий диалог.

| 🖟 Программа устан                                           | ювки vGate Server                                               |                                          | _                          |                      | ×                       |
|-------------------------------------------------------------|-----------------------------------------------------------------|------------------------------------------|----------------------------|----------------------|-------------------------|
| Сервер баз дани<br>Настройка парам                          | <b>ных конфигураци</b><br>етров сервера Postgre                 | и<br>SQL                                 |                            | (                    | $\overline{\mathbf{v}}$ |
| Программа установ<br>создания базы дан<br>пользователя и па | зки выполнит установ<br>нных конфигурации vG<br>роль к серверу. | ку сервера баз дан<br>Gate. Для продолже | ных Postgre<br>ния задайте | SQL 9.4 для<br>е имя | 4                       |
| Пользователь:                                               | postgres                                                        |                                          | 1                          |                      |                         |
| Пароль:<br>Подтверждение:                                   | •••••                                                           |                                          | _                          |                      |                         |
| Путь установки: С                                           | :\Program Files (x86)\Pe                                        | ostgreSQL\9.4\                           |                            | Обзор                |                         |
|                                                             |                                                                 | Назад                                    | Далее                      | Отме                 | на                      |

8. Укажите имя и пароль пользователя сервера баз данных PostgreSQL, при необходимости измените путь к папке установки базы данных и нажмите кнопку "Далее". При установке vGate с резервированием имена пользователя PostgreSQL на основном и резервном серверах должны совпадать.

#### Примечание.

- Сервер баз данных PostgreSQL 9.4 будет установлен автоматически при установке vGate, и на нем будет создана база данных конфигурации vGate. В случае если сервер PostgreSQL уже установлен на компьютере, программа установки предложит использовать его для создания базы данных конфигурации vGate.
- Для vGate версии 4.0 и выше по умолчанию используется порт базы данных PostgreSQL 5432. Значение данного порта можно изменить только при отдельной установке PostgreSQL (до установки ПО vGate). Порты базы данных PostgreSQL для основного и резервного серверов должны совпадать.

На экране появится следующий диалог.

| 🛃 Программа установки vGate Server                                                                                                    | _                                                    |                                                       | ×            |
|----------------------------------------------------------------------------------------------------|------------------------------------------------------|-------------------------------------------------------|--------------|
| Маршрутизация трафика                                                                                                    |                                                      | 1                                                     |              |
| Настройка маршрутизации сетевого трафика                                                                                                    |                                                      | (                                                     | $\mathbf{v}$ |
| Сервер авторизации может работать в двух основных режимах. В<br>он размещается в одной подсети с защищаемыми серверами. Рекс<br>существующей сети не требуется, но необходимы дополнительн<br>основного маршрутизатора. Во втором режиме защищаемые серв<br>располагаются в отдельной подсети. Маршрутизацию трафика о<br>сервер авторизации (для этого необходим дополнительный сетев | перво<br>энфигу<br>ые нас<br>эры<br>сущест<br>юй инт | ом режиме<br>/рация<br>стройки<br>твляет<br>терфейс). |              |
| Выберите способ маршрутизации трафика                                                                                                    |                                                      |                                                       |              |
| • С помощью существующего маршрутизатора в сети                                                                                                    |                                                      |                                                       |              |
| О Маршрутизацию осуществляет сервер авторизации vGate                                                                                                    |                                                      |                                                       |              |
|                                                                                                    |                                                      |                                                       |              |
|                                                                                                    |                                                      |                                                       |              |
| Назад Далее                                                                                                    | :                                                    | Отме                                                  | ена          |

**9.** Выберите способ маршрутизации трафика "С помощью существующего маршрутизатора в сети" и нажмите кнопку "Далее".

На экране появится следующий диалог.

| Программа установки vGate Sei                                                                      | rver                                                                    | _                            |             | ×  |
|----------------------------------------------------------------------------------------------------|-------------------------------------------------------------------------|------------------------------|-------------|----|
| Сервер авторизации                                                                                 |                                                                         |                              |             |    |
| Выбор сетевых интерфейсов сер                                                                      | овера авторизации                                                       |                              | (           | V  |
| Выберите сетевой интерфейс, по,<br>интерфейс будет использоваться<br>управляющего трафика виртуаль | дключенный к сети заш<br>I сервером авторизации<br>оной инфраструктуры. | ищаемых сере<br>для контроля | зеров. Этот | r  |
| IP-адрес сетевого адаптера в заи                                                                   | цищаемой подсети:                                                       |                              |             |    |
| 192.168.1.2                                                                                        |                                                                         |                              | $\sim$      |    |
|                                                                                                    |                                                                         |                              |             |    |
|                                                                                                    |                                                                         |                              |             |    |
|                                                                                                    |                                                                         |                              |             |    |
|                                                                                                    |                                                                         |                              |             |    |
|                                                                                                    |                                                                         |                              |             |    |
|                                                                                                    |                                                                         |                              |             |    |
|                                                                                                    | Назал                                                                   | Лалее                        | Отме        | на |
|                                                                                                    | Пазад                                                                   | далее                        | OTHE        |    |

**10.**Укажите IP-адрес адаптера 1 сервера авторизации, через который будут проходить маршруты в защищаемый периметр сети администрирования инфраструктуры и из него, и нажмите кнопку "Далее".

На экране появится следующий диалог.

| Программа установки vGate Server                                                                                                    |                                                  | —                         |   | $\times$                 |
|----------------------------------------------------------------------------------------------------|--------------------------------------------------|---------------------------|---|--------------------------|
| Сервер авторизации                                                                                                    |                                                  |                           | 6 |                          |
| Настройка параметров базы учетных записей по                                                                                                    | ользователей                                     |                           | ( | $\underline{\mathbb{Y}}$ |
|                                                                                                    |                                                  |                           |   |                          |
| Имя реестра учетных записей:                                                                                                    |                                                  |                           |   |                          |
| VGATE                                                                                                    |                                                  |                           |   |                          |
| Для работы с несколькими серверами авторизаци<br>уникальное имя реестра учетных записей, не сов<br>домена Windows. В остальных случаях можно исп<br>умолчанию. | и vGate важно<br>падающее с им<br>ользовать знач | задать<br>енем<br>ение по |   |                          |
|                                                                                                    |                                                  |                           |   |                          |

**Примечание.** Если в сети планируется использовать несколько серверов авторизации, то при установке каждого сервера авторизации следует указывать уникальное имя реестра учетных записей vGate. **11.**Укажите имя реестра учетных записей vGate и нажмите кнопку "Далее". На экране появится следующий диалог.

| ервер авторизаци                                                                              | 11/                                                                                                    |                              |      | _ |
|-----------------------------------------------------------------------------------------------|----------------------------------------------------------------------------------------------------|------------------------------|------|---|
| Настройка параметро                                                                           | ов базы учетных записей пользователей                                                                                                    |                              | (    | V |
| Задайте имя пользова<br>информационной безог<br>привилегии, которые и<br>администрированию. Г | теля и пароль главного администратора<br>пасности. У этой учетной записи максимал<br>не требуются для выполнения повседнев<br>Поэтому после установки рекомендуется ( | іьные<br>ных зада<br>создать | ч по |   |
| дополнительную учет<br>Имя:                                                                   | ную запись.                                                                                                    |                              | _    |   |
| дополнительную учет<br>Имя:<br>Пароль:                                                        | admin                                                                                                    |                              |      |   |
| дополнительную учет<br>Имя:<br>Пароль:                                                        | admin                                                                                                    |                              |      |   |
| дополнительную учет<br>Имя:<br>Пароль:<br>Подтверждение:                                      | ную запись.                                                                                                    |                              |      |   |
| дополнительную учет<br>Имя:<br>Пароль:<br>Подтверждение:                                      | ную запись.                                                                                                    |                              |      |   |

12.Укажите учетные данные главного администратора информационной безопасности и нажмите кнопку "Далее".

Если учетная запись данного компьютера входит в домен Windows, на экране появится следующий диалог.

| 扰 Программа установки vGate Server —                                                                                                    |                                        | ×             |
|----------------------------------------------------------------------------------------------------|----------------------------------------|---------------|
| Сервер авторизации                                                                                                    | 6                                      |               |
| Настройка режима интеграции с Microsoft Active Directory                                                                                                    | C                                      | $\mathcal{D}$ |
| Чтобы иметь возможность входа в систему с использованием учетных запи<br>пользователей из домена Windows, необходимо выбрать контейнер в служ<br>каталогов Microsoft Active Directory для хранения сервисных учетных запис<br>нем будут созданы учетные записи для служб аутентификации и удаленно<br>управления vGate. Если у текущего пользователя Windows окажется<br>недостаточно прав на создание объектов в выбранном контейнере, то в пр<br>установки может потребоваться ввод альтернативных учетных данных. | ісей<br>бе<br>:ей. В<br>эго<br>роцессе |               |
| CN=Computers,DC=hv,DC=local                                                                                                    | _                                      |               |
| Обзор                                                                                                    |                                        |               |
| Интеграция с Microsoft Active Directory не требуется                                                                                                    |                                        |               |
| Назад Далее                                                                                                    | Отмен                                  | la            |

**Примечание.** Если используется учетная запись локального администратора, на экране появится сообщение об ошибке "Не удалось подключиться к службе каталогов". Поле выбора контейнера для учетных записей vGate будет пустым, а кнопка "Обзор" недоступна.

13. Укажите организационное подразделение (OU), созданное при конфигурировании локальной сети (см. стр. 11) для хранения служебных учетных записей vGate, и нажмите кнопку "Далее".

**Совет.** Отметьте пункт "Интеграция с Microsoft Active Directory не требуется", если не планируется аутентификация в vGate с указанием учетных данных пользователей из домена Windows.

**Примечание.** Если учетная запись администратора не обладает правами группы Account Operators, то в процессе установки будет предложено ввести данные учетной записи, обладающей такими правами. В противном случае установка будет прекращена.

На экране появится диалог с сообщением о готовности к установке.

14. Нажмите кнопку "Установить".

Начнется процесс копирования файлов на жесткий диск и настройки устанавливаемых компонентов. Ход этого процесса отображается в диалоге программы установки полосой прогресса.

После успешной установки и настройки компонентов на экране появится диалог с сообщением об успешном завершении установки.

15. Нажмите кнопку "Готово".

**Примечание.** В некоторых случаях на экране может появиться сообщение о необходимости перезагрузить компьютер. Выполните перезагрузку, нажав кнопку "Да" в окне сообщения.

### Установка для работы без отдельного маршрутизатора

#### Подготовка компьютера:

Настройте на компьютере, предназначенном для сервера авторизации, два соединения локальной сети.

| Адаптер   | Подсеть                                         | Настройки локальной сети                                                                                                    |
|-----------|-------------------------------------------------|----------------------------------------------------------------------------------------------------|
| Адаптер 1 | Сеть<br>администрирования<br>инфраструктуры     | IP-адрес из диапазона адресов защищаемого<br>периметра, используемый серверами Hyper-V для<br>конфигурации и аудита. В примерах используется<br>IP-адрес <b>192.168.1.2</b> |
| Адаптер 2 | Сеть внешнего<br>периметра<br>администрирования | IP-адрес из диапазона адресов внешней сети,<br>используемый для соединения с рабочими<br>местами АВИ и АИБ. В примерах используется IP-<br>адрес <b>192.168.2.3</b>         |

#### Для установки сервера авторизации:

- 1. Войдите в систему с правами администратора компьютера.
- 2. Поместите установочный диск в устройство чтения компакт-дисков.

Если программа установки не запустилась автоматически, запустите на исполнение файл autorun.exe, находящийся в папке \autorun.

На экране появится стартовый диалог программы установки.

**3.** Активируйте ссылку "Сервер авторизации" в секции "Для защиты Microsoft Hyper-V" стартового диалога программы установки.

**Совет.** Для установки этого продукта можно также запустить на исполнение файл \vGate\vGateServer.msi, находящийся на установочном диске.

Программа начнет выполнение подготовительных действий, по окончании которых на экран будет выведен диалог приветствия программы установки.

4. Нажмите кнопку "Далее".

На экране появится диалог принятия лицензионного соглашения.

**5.** Ознакомьтесь с содержанием лицензионного соглашения, прочитав его до конца, отметьте поле "Я принимаю условия лицензионного соглашения" и нажмите кнопку "Далее".

Совет. Для получения бумажной копии лицензионного соглашения нажмите кнопку "Печать".

На экране появится диалог для выбора устанавливаемых компонентов.

| Установка vGate Serve                                                                                                    | er 4.4                                                                                                 |                 |                                                            | -                                                                          |                                             |    |
|----------------------------------------------------------------------------------------------------|----------------------------------------------------------------------------------------------------|-----------------|------------------------------------------------------------|----------------------------------------------------------------------------|---------------------------------------------|----|
| Выборочная устано                                                                                                    | вка                                                                                                    |                 |                                                            |                                                                            | 6                                           | -  |
| Укажите конфигурац                                                                                                    | ию установки компонент                                                                                 | )В.             |                                                            |                                                                            | C                                           | V  |
| Для изменения парам<br>соответствующий зна                                                                                                    | етров установки какого-<br>чок в расположенном ни                                                      | либо н<br>же де | компонента<br>реве.                                        | а щелкните                                                                 |                                             |    |
| Саte Serve<br>Средс<br>Средс<br>Х. Средс<br>Сонстрание<br>Сонстрание<br>Сонст | е<br>ль управления vGate для<br>пво просмотра отчетов<br>зирование конфигурации<br>нент защиты Hyper-V | vS              | vGate Sen                                                  | ver - Сервер а                                                             | вторизации                                  |    |
| <b>X</b> • K                                                                                                    | онсоль управления vGate                                                                                | д               | Для комп<br>на жестко<br>подкомпо<br>подкомпо<br>жестком ( | онента требую<br>ом диске. Выб<br>онентов: 2 из<br>онентов требу<br>диске. | ется 209МБ<br>рано<br>4. Для<br>ется 94МБ н | ła |
| <                                                                                                    |                                                                                                    | >               |                                                            |                                                                            |                                             |    |
| Путь установки: С:\                                                                                                    | Program Files (x86)\vGate                                                                              | ١               |                                                            | [                                                                          | Обзор.                                      |    |
|                                                                                                    |                                                                                                    |                 |                                                            |                                                                            |                                             |    |

6. Выберите компоненты, которые следует установить.

#### Пояснение.

- Для защиты виртуальной инфраструктуры на платформе Microsoft Hyper-V установите "Компонент защиты Hyper-V". Для этого нажмите мышью на значок слева от названия компонента и в раскрывшемся меню выберите пункт "Будет установлен на локальный жесткий диск".
- Выберите для установки консоль управления vGate. Для этого раскройте пункт "Компонент защиты Hyper-V" и выберите компонент "Консоль управления vGate для Hyper-V".
- Компонент "Резервирование конфигурации" по умолчанию не устанавливается. Если предполагается использовать резервирование конфигурации (см. стр. 26), выберите этот компонент для установки. Для запрета установки компонента нажмите мышью на значок и в раскрывшемся меню выберите пункт "Компонент будет полностью недоступен".

| 3 диалоге также имеются | следующие | кнопки: |
|-------------------------|-----------|---------|
|-------------------------|-----------|---------|

| Кнопка                 | Действие                                                                       |
|------------------------|--------------------------------------------------------------------------------|
| Обзор                  | Открывает диалог для изменения пути к каталогу установки                       |
| Использование<br>диска | Открывает диалог с информацией о размере свободного места на дисках компьютера |
| Сброс                  | Возвращает состояние компонентов установки по умолчанию                        |

7. Нажмите кнопку "Далее".

На экране появится следующий диалог.

| 🖟 Программа устан                                           | ювки vGate Server                                                         |                                          | _                          |                      | ×  |
|-------------------------------------------------------------|---------------------------------------------------------------------------|------------------------------------------|----------------------------|----------------------|----|
| Сервер баз дани<br>Настройка парам                          | Сервер баз данных конфигурации<br>Настройка параметров сервера PostgreSQL |                                          |                            |                      |    |
| Программа установ<br>создания базы дан<br>пользователя и па | зки выполнит установ<br>нных конфигурации vG<br>роль к серверу.           | ку сервера баз дан<br>Gate. Для продолже | ных Postgre<br>ния задайте | SQL 9.4 для<br>е имя | 4  |
| Пользователь:                                               | postgres                                                                  |                                          | 1                          |                      |    |
| Пароль:<br>Подтверждение:                                   | •••••                                                                     |                                          | _                          |                      |    |
| Путь установки: С                                           | :\Program Files (x86)\Pe                                                  | ostgreSQL\9.4\                           |                            | Обзор                |    |
|                                                             |                                                                           | Назад                                    | Далее                      | Отме                 | на |

8. Укажите имя и пароль пользователя сервера баз данных PostgreSQL, при необходимости измените путь к папке установки базы данных и нажмите кнопку "Далее". При установке vGate с резервированием имена пользователя PostgreSQL на основном и резервном серверах должны совпадать.

#### Примечание.

- Сервер баз данных PostgreSQL 9.4 будет установлен автоматически при установке vGate, и на нем будет создана база данных конфигурации vGate. В случае если сервер PostgreSQL уже установлен на компьютере, программа установки предложит использовать его для создания базы данных конфигурации vGate.
- Для vGate версии 4.0 и выше по умолчанию используется порт базы данных PostgreSQL 5432. Значение данного порта можно изменить только при отдельной установке PostgreSQL (до установки ПО vGate). Порты базы данных PostgreSQL для основного и резервного серверов должны совпадать.

На экране появится следующий диалог.

| Программа установки vGate Server                                                                                                    |                                                                               |                                    | -                           |                            |   |
|----------------------------------------------------------------------------------------------------|-------------------------------------------------------------------------------|------------------------------------|-----------------------------|----------------------------|---|
| Маршрутизация трафика                                                                                                    |                                                                               |                                    |                             | 6                          | - |
| Настройка маршрутизации сетевого тра                                                                                                    | фика                                                                          |                                    |                             | (                          | V |
| Сервер авторизации может работать в дв<br>он размещается в одной подсети с защищ<br>существующей сети не требуется, но нео                                                                                                    | ух основных рех<br>аемыми сервера<br>бходимы дополн                           | кимах. В<br>ми. Рекон<br>нительны  | первон<br>Іфигур<br>Іе наст | и режиме<br>рация<br>ройки |   |
| основного маршрутизатора, во втором ре:<br>располагаются в отдельной подсети. Мар<br>сервер авторизации (для этого необходии                                                                                                    | ирутизацию тра<br>и дополнительны                                             | афика ос<br>ый сетево              | иществ<br>ий инте           | вляет<br>ерфейс).          |   |
| основного маршрутизатора, во втором ре:<br>располагаются в отдельной подсети. Мар<br>сервер авторизации (для этого необходии<br>Выберите способ маршрутизации трафии                                                                        | кале задядость<br>ошрутизацию тра<br>и дополнительны<br>ка                    | афика ос<br>ый сетево              | иществ<br>и инте            | зляет<br>ерфейс).          |   |
| основного маршрутизатора, во втором рег<br>располагаются в отдельной подсети. Мар<br>сервер авторизации (для этого необходии<br>Выберите способ маршрутизации трафии<br>О С помощью существующего маршру                                    | идрутизацию тра<br>и дополнительны<br>ка<br>тизатора в сети                   | афика ос<br>ый сетево              | ицеств<br>и инте            | зляет<br>рфейс).           |   |
| основного маршрутизатора, во втором ре:<br>располагаются в отдельной подсети. Мар<br>сервер авторизации (для этого необходии<br>Выберите способ маршрутизации трафии<br>О С помощью существующего маршру<br>Паршрутизацию осуществляет серв | ишрутизацию тра<br>и дополнительны<br>ка<br>тизатора в сети<br>ер авторизации | афика ос<br>ый сетево<br>vGate     | иществ<br>й инте            | вляет<br>ерфейс).          |   |
| основного маршрутизатора, во втором ре<br>располагаются в отдельной подсети. Мар<br>сервер авторизации (для этого необходии<br>Выберите способ маршрутизации трафии<br>О С помощью существующего маршру<br>Паршрутизацию осуществляет серв  | канс зацино тря<br>и дополнительны<br>ка<br>тизатора в сети<br>ер авторизации | афика ос<br>ый сетево<br>vGate     | иществ<br>й инте            | вляет<br>ерфейс).          |   |
| основного маршрутизатора, во втором ре<br>располагаются в отдельной подсети. Мар<br>сервер авторизации (для этого необходии<br>Выберите способ маршрутизации трафия<br>О С помощью существующего маршру<br>Маршрутизацию осуществляет серв  | канс зацино тра<br>и дополнительны<br>ка<br>тизатора в сети<br>ер авторизации | офика остово<br>ой сетево<br>vGate | иществ<br>й инте            | зляет<br>:рфейс).          |   |

**9.** Выберите способ маршрутизации трафика "Маршрутизацию осуществляет сервер авторизации vGate" и нажмите кнопку "Далее".

На экране появится следующий диалог.

| Программа установки vGate Server                                                                                                    |                                                                 | —                                          |                   | >  |
|----------------------------------------------------------------------------------------------------|-----------------------------------------------------------------|--------------------------------------------|-------------------|----|
| Сервер авторизации                                                                                                    |                                                                 |                                            |                   |    |
| Выбор сетевых интерфейсов сервера                                                                                                    | авторизации                                                     |                                            | 0                 | V  |
| На этом шаге необходимо выбрать адр<br>интерфейс должен быть подключен к<br>администрирования виртуальной инфр<br>находятся защищаемые серверы. | еса двух сетевых ин<br>внешнему периметру<br>аструктуры, второй | нтерфейсов. Г<br>/ сети<br>і — к сети, в н | Первый<br>которой |    |
| IP-адрес сетевого адаптера во внешне                                                                                                    | й сети администрир                                              | ования:                                    |                   |    |
| 192.168.2.3                                                                                                    |                                                                 |                                            | ~                 |    |
| IP-адрес сетевого адаптера для защи                                                                                                    | цаемого периметра:                                              |                                            |                   |    |
| 192.168.1.2                                                                                                    |                                                                 |                                            | ~                 |    |
| · · · · · · · · · · · · · · · · · · ·                                                                                                    |                                                                 |                                            |                   |    |
|                                                                                                    |                                                                 |                                            |                   |    |
|                                                                                                    |                                                                 |                                            |                   |    |
|                                                                                                    |                                                                 |                                            |                   |    |
|                                                                                                    |                                                                 |                                            |                   |    |
|                                                                                                    | Назад                                                           | Далее                                      | Отме              | на |

10. Укажите сетевые параметры сервера авторизации и нажмите кнопку "Далее".

| Параметр                                                           | Описание                                                                                                    |
|--------------------------------------------------------------------|----------------------------------------------------------------------------------------------------|
| IP-адрес сетевого<br>адаптера во внешней<br>сети администрирования | IP-адрес сервера во внешнем периметре сети<br>администрирования инфраструктуры (подсети, в<br>которой размещены рабочие места АИБ и АВИ)                            |
| IP-адрес сетевого<br>адаптера для<br>защищаемого периметра         | IP-адрес сервера в защищаемом периметре сети<br>администрирования инфраструктуры (подсети, в<br>которой размещены защищаемые серверы<br>виртуальной инфраструктуры) |

На экране появится следующий диалог.

| программа установки човсе зегчег                                                                               | — 🗆                                                                            |   |
|----------------------------------------------------------------------------------------------------|--------------------------------------------------------------------------------|---|
| ервер авторизации                                                                                              |                                                                                |   |
| Настройка параметров сервера авто                                                                              | ризации                                                                        | C |
| Параметры защищаемого периметра                                                                                |                                                                                |   |
| Маска подсети(ей) указывается в на<br>192.168.1.0/24,172.28.0.0/255.255.2<br>качестве разделителя используется | отации CIDR, например<br>240.0. Для указания нескольких подсетей<br>я запятая: | в |
| 192, 168, 1, 2/32                                                                                              |                                                                                | 1 |
| 100111001                                                                                                    |                                                                                |   |
|                                                                                                    |                                                                                |   |
|                                                                                                    |                                                                                |   |
|                                                                                                    |                                                                                |   |
|                                                                                                    |                                                                                |   |

**11.** Если защищаемый периметр сети администрирования состоит из нескольких сетей, укажите их IP-адреса в текстовом поле, используя запятую в качестве разделителя.

| Программа установки vGate Server                                                                                                    | -                               |            | ×  |
|----------------------------------------------------------------------------------------------------|---------------------------------|------------|----|
| Сервер авторизации                                                                                                    |                                 | 6          |    |
| Настройка параметров сервера авторизации                                                                                                    |                                 | 0          | V) |
| Параметры защищаемого периметра:                                                                                                    |                                 |            |    |
| Маска подсети(ей) указывается в нотации CIDR,<br>192.168.1.0/24,172.28.0.0/255.255.240.0. Для ука<br>качестве разделителя используется запятая: | например<br>азания нескольких і | подсетей в |    |
| 192.168.1.2/32, 192.168.8.0/24                                                                                                    |                                 |            |    |
|                                                                                                    |                                 |            |    |
|                                                                                                    |                                 |            |    |
|                                                                                                    |                                 |            |    |
|                                                                                                    |                                 |            |    |
|                                                                                                    |                                 |            |    |
| Назад                                                                                                    | Далее                           | Отме       | на |

Таким образом, передача данных внутрь защищаемого периметра будет разрешена только в том случае, если IP-адрес назначения соответствует одной из указанных подсетей.

**12.** Проверьте корректность IP-адресов подсетей, в которых размещаются защищаемые серверы Hyper-V, и нажмите кнопку "Далее".

На экране появится следующий диалог.

| Сервер авторизации<br>Настройка параметров базы учетных записей пользователей                                                                                                    | $\langle \rangle$                                                                                               |
|----------------------------------------------------------------------------------------------------|----------------------------------------------------------------------------------------------------|
| Настройка параметров базы учетных записей пользователей                                                                                                    | the second second second second second second second second second second second second second second second se |
|                                                                                                    | (V)                                                                                                    |
|                                                                                                    |                                                                                                    |
| Имя реестра учетных записей:                                                                                                    |                                                                                                    |
| VGATE                                                                                                    |                                                                                                    |
| Для работы с несколькими серверами авторизации vGate важно задать<br>уникальное имя реестра учетных записей, не совпадающее с именем<br>домена Windows. В остальных случаях можно использовать значение по<br>умолчанию. |                                                                                                    |
|                                                                                                    |                                                                                                    |
|                                                                                                    |                                                                                                    |
|                                                                                                    |                                                                                                    |
|                                                                                                    |                                                                                                    |

**Примечание.** Если в сети планируется использовать несколько серверов авторизации, то при установке каждого сервера авторизации следует указывать уникальное имя реестра учетных записей vGate. **13.**Укажите имя реестра учетных записей vGate и нажмите кнопку "Далее". На экране появится следующий диалог.

| ервер авторизаци                                                                                                  | ии                                                                                                    |             |
|----------------------------------------------------------------------------------------------------|----------------------------------------------------------------------------------------------------|-------------|
| Настройка параметр                                                                                                | ов базы учетных записей пользователей                                                                                                    | 0           |
| Задайте имя пользова<br>информационной безо<br>привилегии, которые<br>администрированию. І<br>дополнительную учет | ателя и пароль главного администратора<br>пасности. У этой учетной записи максимальные<br>не требуются для выполнения повседневных задач<br>Поэтому после установки рекомендуется создать<br>тную запись. | чпо         |
| Имя:                                                                                                    | admin                                                                                                    | _           |
| Имя:                                                                                                    | admin                                                                                                    |             |
| Имя:<br>Пароль:                                                                                                   | admin                                                                                                    |             |
| Имя:<br>Пароль:<br>Подтверждение:                                                                                 | admin                                                                                                    | _           |
| Имя:<br>Пароль:<br>Подтверждение:                                                                                 | admin                                                                                                    | -<br>-<br>- |

**14.**Укажите учетные данные главного администратора информационной безопасности и нажмите кнопку "Далее".

Если учетная запись данного компьютера входит в домен Windows, на экране появится следующий диалог.

| 🕼 Программа установки vGate Server                                                                                                    | -                                                                                   |                                                          | ×            |
|----------------------------------------------------------------------------------------------------|-------------------------------------------------------------------------------------|----------------------------------------------------------|--------------|
| Сервер авторизации                                                                                                    |                                                                                     | 6                                                        |              |
| Настройка режима интеграции с Microsoft Active Directory                                                                                                    |                                                                                     | (                                                        | $\mathbf{y}$ |
| Чтобы иметь возможность входа в систему с использованием учет<br>пользователей из домена Windows, необходимо выбрать контейн<br>каталогов Microsoft Active Directory для хранения сервисных учет<br>нем будут созданы учетные записи для служб аутентификации и<br>управления vGate. Если у текущего пользователя Windows окаже<br>недостаточно прав на создание объектов в выбранном контейнер<br>установки может потребоваться ввод альтернативных учетных J | тных за<br>ер в сл<br>ных за<br>удале<br>удале<br>тся<br>стся<br>се, то в<br>цанных | аписей<br>іужбе<br>писей. В<br>нного<br>в процессе<br>к. | 2            |
| CN=Computers,DC=hv,DC=local<br>Обзор                                                                                                    |                                                                                     |                                                          |              |
| Интеграция с Microsoft Active Directory не требуется                                                                                                    |                                                                                     |                                                          |              |
| Назад Далее                                                                                                    | 2                                                                                   | Отме                                                     | на           |

**Примечание.** Если используется учетная запись локального администратора, на экране появится сообщение об ошибке "Не удалось подключиться к службе каталогов". Поле выбора контейнера для учетных записей vGate будет пустым, а кнопка "Обзор" недоступна.

15.Укажите организационное подразделение (OU), созданное при конфигурировании локальной сети (см. стр.11) для хранения служебных учетных записей vGate, и нажмите кнопку "Далее".

**Совет.** Отметьте пункт "Интеграция с Microsoft Active Directory не требуется", если не планируется аутентификация в vGate с указанием учетных данных пользователей из домена Windows.

**Примечание.** Если учетная запись администратора не обладает правами группы Account Operators, то в процессе установки будет предложено ввести данные учетной записи, обладающей такими правами. В противном случае установка будет прекращена.

На экране появится диалог с сообщением о готовности к установке.

16. Нажмите кнопку "Установить".

Начнется процесс копирования файлов на жесткий диск и настройки устанавливаемых компонентов. Ход этого процесса отображается в диалоге программы установки полосой прогресса.

После успешной установки и настройки компонентов на экране появится диалог с сообщением об успешном завершении установки.

17. Нажмите кнопку "Готово".

**Примечание.** В некоторых случаях на экране может появиться сообщение о необходимости перезагрузить компьютер. Выполните перезагрузку, нажав кнопку "Да" в окне сообщения.

### Установка и настройка сервера авторизации с резервированием

Функция резервирования сервера авторизации доступна только в vGate Enterprise и Enterprise Plus (см. раздел "Функциональные возможности" в документе [1]).

vGate предоставляет возможность резервирования сервера авторизации. Для этого необходимо произвести установку двух серверов авторизации — основного и резервного — и настроить репликацию данных между ними. В случае сбоя основного сервера управление может быть переведено на резервный сервер авторизации вручную или автоматически (если настроена функция горячего резервирования, см. стр.**69**).

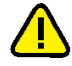

Внимание! До установки ПО резервного сервера авторизации vGate необходимо зарегистрировать лицензию для демонстрационной версии vGate, лицензию на использование vGate Enterprise или Enterprise Plus в консоли управления vGate R2 на основном сервере авторизации.

Установка и последующая работа сервера авторизации vGate с резервированием возможна в двух режимах в зависимости от способа маршрутизации трафика между внешним и защищаемым периметрами сети администрирования:

• С помощью существующего маршрутизатора в сети (см. стр. 27).

В этом режиме сервер авторизации размещается в защищаемом периметре сети администрирования инфраструктуры, то есть в той же подсети, в которой размещены защищаемые серверы (см. Рис.2 на стр. 13). Режим не требует реконфигурации существующей сети и предусматривает наличие во внешней сети администрирования сертифицированного межсетевого экрана (маршрутизатора), фильтрующего сетевой трафик к защищаемым серверам. На маршрутизаторе необходимо закрыть доступ с рабочих мест АВИ и АИБ в защищаемую подсеть или к серверам по отдельности и разрешить доступ к серверу авторизации. Подробнее о настройках маршрутизатора см.стр. 175.

С помощью сервера авторизации vGate (см. стр. 36).

При выборе этого способа защищаемые серверы должны быть расположены в отдельной подсети. На всех компьютерах защищаемого периметра сети администрирования (серверы Hyper-V и SCVMM) в качестве шлюза по умолчанию следует указать IP-адрес адаптера защищаемого периметра сервера авторизации. На всех рабочих местах АВИ в качестве шлюза по умолчанию следует указать IP-адрес сетевого адаптера сервера авторизации во внешней сети администрирования.

При выборе данного режима не требуется дополнительная настройка маршрутизатора.

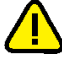

#### Внимание!

- Если предполагается использование Active Directory, необходимо ввести компьютеры, предназначенные для основного и резервного серверов авторизации vGate, в один домен.
- Если компьютер сервера авторизации был добавлен в домен после установки ПО vGate, необходимо добавить этот домен в список доверенных доменов в консоли управления vGate (см. стр.77).

## Установка при использовании стороннего маршрутизатора

#### Подготовка компьютеров:

Настройте на компьютере, предназначенном для основного сервера авторизации, два соединения локальной сети.

| Адаптер   | Подсеть                                     | Настройки локальной сети                                                                                                    |
|-----------|---------------------------------------------|----------------------------------------------------------------------------------------------------|
| Адаптер 1 | Сеть<br>администрирования<br>инфраструктуры | <ul> <li>Основной IP-адрес, используемый серверами<br/>Нурег-V для конфигурации и аудита. В<br/>примерах используется IP-адрес<br/><b>192.168.1.2</b>.</li> <li>Дополнительный IP-адрес, используемый при<br/>сбое сервера. В примерах используется IP-<br/>адрес <b>192.168.1.12</b></li> </ul> |
| Адаптер 2 | Сеть резервирования                         | IP-адрес из диапазона адресов сети<br>резервирования, по которому будет<br>осуществляться репликация данных между<br>основным и резервным серверами авторизации. В<br>примерах используется IP-адрес <b>192.168.3.2</b>                                                                          |

**Примечание.** IP-адрес для резервирования не должен принадлежать сети администрирования инфраструктуры.

Настройте на компьютере, предназначенном для резервного сервера авторизации, два соединения локальной сети.

| Адаптер   | Подсеть                                     | Настройки локальной сети                                                                                                    |
|-----------|---------------------------------------------|----------------------------------------------------------------------------------------------------|
| Адаптер 1 | Сеть<br>администрирования<br>инфраструктуры | IP-адрес, используемый серверами Hyper-V для<br>конфигурации и аудита. В примерах используется<br>IP-адрес <b>192.168.1.22</b>                                                |
| Адаптер 2 | Сеть резервирования                         | IP-адрес из диапазона адресов сети<br>резервирования, используемый для соединения с<br>основным сервером авторизации. В примерах<br>используется IP-адрес <b>192.168.3.22</b> |

**Примечание.** IP-адрес для резервирования не должен принадлежать сети администрирования инфраструктуры.

#### Для установки основного сервера авторизации:

- 1. Войдите в систему с правами администратора компьютера.
- 2. Поместите установочный диск в устройство чтения компакт-дисков.

Если программа установки не запустилась автоматически, запустите на исполнение файл autorun.exe, находящийся в папке \autorun.

На экране появится стартовый диалог программы установки.

**3.** Активируйте ссылку "Сервер авторизации" в секции "Для защиты Microsoft Hyper-V" стартового диалога программы установки.

**Совет.** Для установки этого продукта можно также запустить на исполнение файл \vGate\vGateServer.msi, находящийся на установочном диске.

Программа начнет выполнение подготовительных действий, по окончании которых на экран будет выведен диалог приветствия программы установки.

4. Нажмите кнопку "Далее".

На экране появится диалог принятия лицензионного соглашения.

 Ознакомьтесь с содержанием лицензионного соглашения, прочитав его до конца, отметьте поле "Я принимаю условия лицензионного соглашения" и нажмите кнопку "Далее".

Совет. Для получения бумажной копии лицензионного соглашения нажмите кнопку "Печать".

На экране появится диалог для выбора устанавливаемых компонентов.

| 🕼 Установка vGate Server 4.4                                                                    | – 🗆 X                                                                                                    |
|-------------------------------------------------------------------------------------------------|----------------------------------------------------------------------------------------------------|
| Выборочная установка                                                                            |                                                                                                    |
| Укажите конфигурацию установки компонентов.                                                     | $\bigcirc$                                                                                                    |
| Для изменения параметров установки какого-либо<br>соответствующий значок в расположенном ниже д | компонента щелкните<br>ереве.                                                                                                    |
|                                                                                                 | vGate Server - Сервер авторизации                                                                                                    |
| <mark>⊻ -</mark> ] Консоль управления vGate д                                                   | Для компонента требуется 209МБ<br>на жестком диске. Выбрано<br>подкомпонентов: 3 из 4. Для<br>подкомпонентов требуется 98МБ на<br>жестком диске. |
| < >                                                                                             |                                                                                                    |
| Путь установки: C:\Program Files (x86)\vGate\                                                   | Обзор                                                                                                    |
| Сброс Использование диска                                                                       | Назад Далее Отмена                                                                                                    |

6. Выберите компоненты, которые следует установить.

#### Пояснение.

- Для защиты виртуальной инфраструктуры на платформе Microsoft Hyper-V установите "Компонент защиты Hyper-V". Для этого нажмите мышью на значок слева от названия компонента и в раскрывшемся меню выберите пункт "Будет установлен на локальный жесткий диск".
- Выберите для установки консоль управления vGate. Для этого раскройте пункт "Компонент защиты Hyper-V" и выберите компонент "Консоль управления vGate для Hyper-V".
- Выберите для установки компонент "Резервирование конфигурации".

В диалоге также имеются следующие кнопки:

| Кнопка                 | Действие                                                                       |
|------------------------|--------------------------------------------------------------------------------|
| Обзор                  | Открывает диалог для изменения пути к каталогу установки                       |
| Использование<br>диска | Открывает диалог с информацией о размере свободного места на дисках компьютера |
| Сброс                  | Возвращает состояние компонентов установки по умолчанию                        |

#### 7. Нажмите кнопку "Далее".

На экране появится следующий диалог.

| ервер оаз дан                                             | ных конфигурации                                                                                               |                                 |
|-----------------------------------------------------------|----------------------------------------------------------------------------------------------------|---------------------------------|
| Настройка парам                                           | етров сервера PostgreSQL                                                                                       | 0                               |
| Программа устано<br>создания базы да<br>пользователя и па | вки выполнит установку сервера баз данных Р<br>нных конфигурации vGate. Для продолжения за<br>ароль к серверу. | ostgreSQL 9.4 для<br>адайте имя |
| Тользователь:                                             | postgres                                                                                                    |                                 |
| Пароль:                                                   | •••••                                                                                                    |                                 |
| Подтверждение:                                            | •••••                                                                                                    |                                 |
|                                                           | :\Program Files (x86)\PostgreSOL\9.4\                                                                          | Обзор                           |
| Путь установки: С                                         |                                                                                                    |                                 |
| Путь установки: С                                         |                                                                                                    |                                 |

8. Укажите имя и пароль пользователя сервера баз данных PostgreSQL, при необходимости измените путь к папке установки базы данных и нажмите кнопку "Далее". При установке vGate с резервированием имена пользователя PostgreSQL на основном и резервном серверах должны совпадать.

#### Примечание.

- Сервер баз данных PostgreSQL 9.4 будет установлен автоматически при установке vGate, и на нем будет создана база данных конфигурации vGate. В случае если сервер PostgreSQL уже установлен на компьютере, программа установки предложит использовать его для создания базы данных конфигурации vGate.
- Для vGate версии 4.0 и выше по умолчанию используется порт базы данных PostgreSQL 5432. Значение данного порта можно изменить только при отдельной установке PostgreSQL (до установки ПО vGate). Порты базы данных PostgreSQL для основного и резервного серверов должны совпадать.

На экране появится следующий диалог.

| 🛃 Программа установки vGate Server —                                                                                                    |                                                 | ×                |
|----------------------------------------------------------------------------------------------------|-------------------------------------------------|------------------|
| Маршрутизация трафика                                                                                                    |                                                 |                  |
| Настройка маршрутизации сетевого трафика                                                                                                    |                                                 | $\bigcirc$       |
| Сервер авторизации может работать в двух основных режимах. В перв<br>он размещается в одной подсети с защищаемыми серверами. Реконфиг<br>существующей сети не требуется, но необходимы дополнительные на<br>основного маршрутизатора. Во втором режиме защищаемые серверы<br>располагаются в отдельной подсети. Маршрутизацию трафика осущес<br>сервер авторизации (для этого необходим дополнительный сетевой ин | ом реж<br>урация<br>стройкі<br>твляет<br>терфей | име<br>и<br>ic). |
| Выберите способ маршрутизации трафика                                                                                                    |                                                 |                  |
| • С помощью существующего маршрутизатора в сети                                                                                                    |                                                 |                  |
| О Маршрутизацию осуществляет сервер авторизации vGate                                                                                                    |                                                 |                  |
|                                                                                                    |                                                 |                  |
| Назад Далее                                                                                                    | C                                               | тмена            |

**9.** Выберите способ маршрутизации трафика "С помощью существующего маршрутизатора в сети" и нажмите кнопку "Далее".

На экране появится следующий диалог.

| Программа установки vGate Ser                                                                      | rver                                                              | —                                         |             |   |
|----------------------------------------------------------------------------------------------------|-------------------------------------------------------------------|-------------------------------------------|-------------|---|
| Сервер авторизации                                                                                 |                                                                   |                                           | 6           | • |
| Выбор сетевых интерфейсов сер                                                                      | вера авторизации                                                  |                                           | 0           | V |
| Выберите сетевой интерфейс, по,<br>интерфейс будет использоваться<br>управляющего трафика виртуаль | дключенный к сети :<br>і сервером авторизац<br>ьной инфраструктур | защищаемых сері<br>ции для контроля<br>ы. | веров. Этот |   |
| IP-адрес сетевого адаптера в зац                                                                   | цищаемой подсети:                                                 |                                           |             |   |
| 192.168.1.2                                                                                        |                                                                   |                                           | ~           |   |
|                                                                                                    |                                                                   |                                           |             |   |
|                                                                                                    |                                                                   |                                           |             |   |
|                                                                                                    |                                                                   |                                           |             |   |
|                                                                                                    |                                                                   |                                           |             |   |
|                                                                                                    |                                                                   |                                           |             |   |
|                                                                                                    |                                                                   |                                           |             |   |
|                                                                                                    |                                                                   |                                           |             |   |
|                                                                                                    |                                                                   |                                           | •           | - |

**10.**Укажите IP-адрес адаптера 1 сервера авторизации, через который будут проходить маршруты в защищаемый периметр сети администрирования инфраструктуры и из него, и нажмите кнопку "Далее". Так как для установки был выбран компонент "Резервирование конфигурации", на экране появится диалог настройки параметров репликации.

| 🖟 Программа установки vGate Server —                                                                                                    | ×      |
|----------------------------------------------------------------------------------------------------|--------|
| Резервирование базы данных конфигурации<br>Настройка параметров резервирования сервера авторизации                                          |        |
| На этом шаге необходимо выбрать текущую роль сервера авторизации и<br>сетевой интерфейс, используемый для репликации базы данных PostgreSQL |        |
| Роль сервера авторизации                                                                                                    |        |
| О Резервный сервер                                                                                                    |        |
| IP-адрес данного сервера, используемый для репликации                                                                                       |        |
| 192.168.3.2 🗸                                                                                                    |        |
|                                                                                                    |        |
| Назад Далее                                                                                                    | Отмена |

11. Выберите роль сервера авторизации "Основной сервер", укажите IP-адрес этого сервера, используемый для репликации данных между основным и резервным серверами авторизации в сети резервирования, и нажмите кнопку "Далее".

На экране появится диалог настройки параметров резервного сервера.

| программа установки vGate Ser                                                                                      | rver                                                                                     | _                                      |                                 |   |
|----------------------------------------------------------------------------------------------------|------------------------------------------------------------------------------------------|----------------------------------------|---------------------------------|---|
| Резервирование базы данны                                                                                          | ых конфигурации                                                                          |                                        | 6                               |   |
| Настройка параметров резервир                                                                                      | ования сервера авторизаци                                                                | и                                      | 0                               | V |
| На этом шаге необходимо указать<br>используемый для репликации ба:<br>для репликации на основном и ре:<br>подсети. | ы IP-адрес резервного серве<br>зы данных PostgreSQL. IP-а,<br>зервном серверах, должны г | ра авториз<br>дреса, испо<br>принадлеж | ации,<br>ользуемые<br>ать одной |   |
| 192.168.3.22                                                                                                    |                                                                                          |                                        |                                 |   |
|                                                                                                    |                                                                                          |                                        |                                 |   |
|                                                                                                    |                                                                                          |                                        |                                 |   |
|                                                                                                    |                                                                                          |                                        |                                 |   |
|                                                                                                    |                                                                                          |                                        |                                 |   |
|                                                                                                    |                                                                                          |                                        |                                 |   |
|                                                                                                    |                                                                                          |                                        |                                 |   |

**12.**Укажите IP-адрес резервного сервера авторизации в сети резервирования, используемый для репликации, и нажмите кнопку "Далее".

На экране появится следующий диалог.

| Программа установки vGate Server                                                                                                    | _                                             |     | ×   |
|----------------------------------------------------------------------------------------------------|-----------------------------------------------|-----|-----|
| Сервер авторизации                                                                                                    |                                               | 1   | -   |
| Настройка параметров базы учетных записей пользоват                                                                                                    | елей                                          | (   | V)  |
|                                                                                                    |                                               |     |     |
|                                                                                                    |                                               |     |     |
| Имя реестра учетных записеи:                                                                                                    |                                               |     |     |
| VGATE                                                                                                    |                                               |     |     |
| Для работы с несколькими серверами авторизации vGate и<br>уникальное имя реестра учетных записей, не совпадающ<br>домена Windows. В остальных случаях можно использоват<br>умолчанию. | важно задать<br>ее с именем<br>гь значение по | )   |     |
|                                                                                                    |                                               |     |     |
|                                                                                                    |                                               |     |     |
|                                                                                                    |                                               |     |     |
|                                                                                                    |                                               |     |     |
| Hasan                                                                                                    | Лалее                                         | Отм | ена |

**Примечание.** Если в сети планируется использовать несколько серверов авторизации, то при установке каждого сервера авторизации следует указывать уникальное имя реестра учетных записей vGate.

13.Укажите имя реестра учетных записей vGate и нажмите кнопку "Далее".

На экране появится следующий диалог.

| 记 Программа установк                                                                                               | и vGate Server                                                                                                    | _                             |      | ×            |
|----------------------------------------------------------------------------------------------------|----------------------------------------------------------------------------------------------------|-------------------------------|------|--------------|
| Сервер авторизаци                                                                                                  | и                                                                                                    |                               | 6    |              |
| Настройка параметро                                                                                                | ов базы учетных записей пользователей                                                                                                    |                               | (    | $\mathbf{v}$ |
| Задайте имя пользова<br>информационной безог<br>привилегии, которые<br>администрированию. Г<br>дополнительную учет | теля и пароль главного администратора<br>пасности. У этой учетной записи максима<br>не требуются для выполнения повседне<br>Поэтому после установки рекомендуется<br>ную запись. | льные<br>зных зада<br>создать | и по |              |
| Danage 4                                                                                                    | Jaomin                                                                                                    |                               | _    |              |
| Пароль:                                                                                                    | •••••                                                                                                    |                               |      |              |
| Подтверждение:                                                                                                    | •••••                                                                                                    |                               |      |              |
|                                                                                                    |                                                                                                    |                               |      |              |
|                                                                                                    |                                                                                                    |                               |      |              |
|                                                                                                    | Назад Да.                                                                                                    | лее                           | Отме | на           |

**14.**Укажите учетные данные главного администратора информационной безопасности и нажмите кнопку "Далее".

Если учетная запись данного компьютера входит в домен Windows, на экране появится следующий диалог.

| 🞲 Программа установки vGate Server                                                                                                    | —                                                                  |                                                             | Х        |
|----------------------------------------------------------------------------------------------------|--------------------------------------------------------------------|-------------------------------------------------------------|----------|
| Сервер авторизации                                                                                                    |                                                                    |                                                             |          |
| Настройка режима интеграции с Microsoft Active Directory                                                                                                    |                                                                    |                                                             | <u>ک</u> |
| Чтобы иметь возможность входа в систему с использованием учет<br>пользователей из домена Windows, необходимо выбрать контейн<br>каталогов Microsoft Active Directory для хранения сервисных учет<br>нем будут созданы учетные записи для служб аутентификации и<br>управления VGate. Если у текущего пользователя Windows окаже<br>недостаточно прав на создание объектов в выбранном контейнер<br>установки может потребоваться ввод альтернативных учетных д | ных :<br>ер в с<br>ных з<br>удали<br>тся<br>тся<br>ре, то<br>цанны | записей<br>:лужбе<br>аписей. В<br>енного<br>в процес<br>ых. | ce       |
| CN=Computers,DC=hv,DC=local                                                                                                    |                                                                    |                                                             |          |
| Обзор                                                                                                    |                                                                    |                                                             |          |
| Интеграция с Microsoft Active Directory не требуется                                                                                                    |                                                                    |                                                             |          |
| Назад Далее                                                                                                    | 2                                                                  | Оти                                                         | 1ена     |

**Примечание.** Если используется учетная запись локального администратора, на экране появится сообщение об ошибке "Не удалось подключиться к службе каталогов". Поле выбора контейнера для учетных записей vGate будет пустым, а кнопка "Обзор" недоступна.

**15.**Укажите организационное подразделение (OU), созданное при конфигурировании локальной сети (см. стр.**11**) для хранения служебных учетных записей vGate, и нажмите кнопку "Далее".

Совет. Отметьте пункт "Интеграция с Microsoft Active Directory не требуется", если не планируется аутентификация в vGate с указанием учетных данных пользователей из домена Windows.

**Примечание.** Если учетная запись администратора не обладает правами группы Account Operators, то в процессе установки будет предложено ввести данные учетной записи, обладающей такими правами. В противном случае установка будет прекращена.

На экране появится диалог с сообщением о готовности к установке.

16. Нажмите кнопку "Установить".

Начнется процесс копирования файлов на жесткий диск и настройки устанавливаемых компонентов. Ход этого процесса отображается в диалоге программы установки полосой прогресса.

После успешной установки и настройки компонентов на экране появится диалог с сообщением об успешном завершении установки.

17. Нажмите кнопку "Готово".

**Примечание.** В некоторых случаях на экране может появиться сообщение о необходимости перезагрузить компьютер. Выполните перезагрузку, нажав кнопку "Да" в окне сообщения.

#### Для установки резервного сервера авторизации:

- 1. Войдите в систему с правами администратора компьютера.
- 2. Поместите установочный диск в устройство чтения компакт-дисков.

Если программа установки не запустилась автоматически, запустите на исполнение файл autorun.exe, находящийся в папке \autorun.

На экране появится стартовый диалог программы установки.

**3.** В стартовом диалоге программы установки активируйте ссылку "Сервер авторизации".

**Совет.** Для выполнения установки этого продукта можно также запустить на исполнение файл \vGate\vGateServer.msi, находящийся на установочном диске.

Программа начнет выполнение подготовительных действий, по окончании которых на экран будет выведен диалог приветствия программы установки.

4. Нажмите кнопку "Далее".

На экране появится диалог принятия лицензионного соглашения.

**5.** Ознакомьтесь с содержанием лицензионного соглашения, прочитав его до конца, отметьте поле "Я принимаю условия лицензионного соглашения" и нажмите кнопку "Далее".

Совет. Для получения бумажной копии лицензионного соглашения нажмите кнопку "Печать".

На экране появится диалог для выбора устанавливаемых компонентов.

6. Нажмите мышью на значок слева от названия компонента "Резервирование конфигурации" и в раскрывшемся меню выберите пункт "Будет установлен на локальный жесткий диск". Нажмите кнопку "Далее".

На экране появится диалог установки сервера баз данных PostgreSQL.

**7.** Укажите имя и пароль пользователя сервера баз данных PostgreSQL, при необходимости измените путь к папке установки базы данных и нажмите кнопку "Далее".

На экране появится диалог выбора способа маршрутизации трафика.

**8.** Выберите способ маршрутизации трафика "С помощью основного маршрутизатора" и нажмите кнопку "Далее".

На экране появится диалог настройки сетевых параметров.

| 🖟 Программа установки vGate Server                                                                                                    |                      | -                     | -           |          | $\times$                |
|----------------------------------------------------------------------------------------------------|----------------------|-----------------------|-------------|----------|-------------------------|
| Сервер авторизации<br>Выбор сетевых интерфейсов сервера авторизац                                                                            | ии                   |                       |             | (        | $\overline{\mathbf{v}}$ |
| Выберите сетевой интерфейс, подключенный к о<br>интерфейс будет использоваться сервером автор<br>управелищего трафика виотуальной инфраструк | ети защи<br>изации д | щаемых с<br>ля контро | ервер<br>ля | ов. Этот |                         |
| IP-адрес сетевого адаптера в защищаемой подсе                                                                                                | ти:                  |                       |             |          |                         |
| 192.168.1.22                                                                                                    |                      |                       |             | ~        |                         |
|                                                                                                    |                      |                       |             |          |                         |
|                                                                                                    |                      |                       |             |          |                         |
|                                                                                                    |                      |                       |             |          |                         |

**9.** Укажите IP-адрес сетевого адаптера резервного сервера авторизации и нажмите кнопку "Далее".

На экране появится диалог настройки параметров репликации.

| 🛃 Программа установки vGate Server                                                                                       | _                    |        | $\times$ |
|----------------------------------------------------------------------------------------------------|----------------------|--------|----------|
| Резервирование базы данных конфигурации<br>Настройка параметров резервирования сервера авторизации                       |                      | (      |          |
| На этом шаге необходимо выбрать текущую роль сервера автор<br>сетевой интерфейс, используемый для репликации базы данных | изации и<br>PostgreS | QL.    |          |
| Роль сервера авторизации                                                                                                 |                      |        |          |
| Основной сервер                                                                                                    |                      |        |          |
| • Резервный сервер                                                                                                    |                      |        |          |
| IP-адрес данного сервера, используемый для репликации                                                                    |                      |        |          |
| 192.168.3.22                                                                                                    |                      | $\sim$ |          |
|                                                                                                    |                      |        |          |
| Назад Дале                                                                                                    | e                    | Отмен  | ia       |

10.Выберите роль сервера авторизации "Резервный сервер", укажите IP-адрес этого сервера, используемый для репликации данных между основным и резервным серверами авторизации в сети резервирования, и нажмите кнопку "Далее".

На экране появится диалог настройки параметров основного сервера.

| 🖟 Программа установки vGate Server                                                                                                    | -                              |                               | ×  |
|----------------------------------------------------------------------------------------------------|--------------------------------|-------------------------------|----|
| Резервирование базы данных конфигурации                                                                                                    |                                | 6                             |    |
| Настройка параметров резервирования сервера авторизации                                                                                                    |                                |                               |    |
| На этом шаге необходимо указать IP-адрес основного сервера а<br>используемый для репликации базы данных PostgreSQL. IP-адре<br>для репликации на основном и резервном серверах, должны при<br>подсети. | зториза<br>са, испо<br>надлежа | ции,<br>пьзуемые<br>ать одной |    |
| 192.168.3.2                                                                                                    |                                |                               |    |
|                                                                                                    |                                |                               |    |
|                                                                                                    |                                |                               |    |
|                                                                                                    |                                |                               |    |
| Назад Дале                                                                                                    | e                              | Отме                          | на |

**11.**Укажите IP-адрес основного сервера авторизации в сети резервирования, используемый для репликации, и нажмите кнопку "Далее".

На экране появится диалог с сообщением о готовности к установке.

12. Нажмите кнопку "Установить".

Начнется процесс копирования файлов на жесткий диск и настройки устанавливаемых компонентов. Ход этого процесса отображается в диалоге программы установки полосой прогресса.

После успешной установки и настройки компонентов на экране появится диалог с сообщением об успешном завершении установки.

13. Нажмите кнопку "Готово".

**Примечание.** В некоторых случаях на экране может появиться сообщение о необходимости перезагрузить компьютер. Выполните перезагрузку, нажав кнопку "Да" в окне сообщения.

О настройке репликации между основным и резервным серверами читайте на стр. 55.

### Установка для работы без отдельного маршрутизатора

Рассматривается установка сервера авторизации vGate с резервированием в режиме маршрутизации трафика через сервер авторизации.

#### Подготовка компьютеров:

Настройте на компьютере, предназначенном для основного сервера авторизации, три соединения локальной сети.

| Адаптер   | Подсеть                                         | Настройки локальной сети                                                                                                    |
|-----------|-------------------------------------------------|----------------------------------------------------------------------------------------------------|
| Адаптер 1 | Сеть<br>администрирования<br>инфраструктуры     | <ul> <li>Основной IP-адрес из диапазона адресов<br/>защищаемого периметра, используемый<br/>серверами Hyper-V для конфигурации и<br/>аудита. В примерах используется IP-адрес<br/><b>192.168.1.2</b>.</li> <li>Дополнительный IP-адрес, используемый при<br/>сбое сервера. В примерах используется IP-<br/>адрес <b>192.168.1.12</b></li> </ul> |
| Адаптер 2 | Сеть внешнего<br>периметра<br>администрирования | IP-адрес из диапазона адресов внешней сети,<br>используемый для соединения с рабочими<br>местами АВИ и АИБ. В примерах используется IP-<br>адрес <b>192.168.2.3</b>                                                                                                    |
| Адаптер 3 | Сеть резервирования                             | IP-адрес из диапазона адресов сети<br>резервирования, по которому будет<br>осуществляться репликация данных между<br>основным и резервным серверами авторизации. В<br>примерах используется IP-адрес <b>192.168.3.2</b>                                                                                                    |

**Примечание.** IP-адрес для резервирования не должен принадлежать сети администрирования инфраструктуры.

Настройте на компьютере, предназначенном для резервного сервера авторизации, три соединения локальной сети.

| Адаптер   | Подсеть                                         | Настройки локальной сети                                                                                                    |
|-----------|-------------------------------------------------|----------------------------------------------------------------------------------------------------|
| Адаптер 1 | Сеть<br>администрирования<br>инфраструктуры     | IP-адрес из диапазона адресов защищаемого<br>периметра, используемый серверами Hyper-V для<br>конфигурации и аудита. В примерах используется<br>IP-адрес <b>192.168.1.22</b>  |
| Адаптер 2 | Сеть внешнего<br>периметра<br>администрирования | IP-адрес из диапазона адресов внешней сети,<br>используемый для связи с рабочими местами АВИ и<br>АИБ. В примерах используется IP-адрес<br><b>192.168.2.4</b>                 |
| Адаптер З | Сеть резервирования                             | IP-адрес из диапазона адресов сети<br>резервирования, используемый для соединения с<br>основным сервером авторизации. В примерах<br>используется IP-адрес <b>192.168.3.22</b> |

**Примечание.** IP-адрес для резервирования не должен принадлежать сети администрирования инфраструктуры.

#### Для установки основного сервера авторизации:

- 1. Войдите в систему с правами администратора компьютера.
- 2. Поместите установочный диск в устройство чтения компакт-дисков.
Если программа установки не запустилась автоматически, запустите на исполнение файл autorun.exe, находящийся в папке \autorun.

На экране появится стартовый диалог программы установки.

**3.** Активируйте ссылку "Сервер авторизации" в секции "Для защиты Microsoft Hyper-V" стартового диалога программы установки.

**Совет.** Для установки этого продукта можно также запустить на исполнение файл \vGate\vGateServer.msi, находящийся на установочном диске.

Программа начнет выполнение подготовительных действий, по окончании которых на экран будет выведен диалог приветствия программы установки.

4. Нажмите кнопку "Далее".

На экране появится диалог принятия лицензионного соглашения.

 Ознакомьтесь с содержанием лицензионного соглашения, прочитав его до конца, отметьте поле "Я принимаю условия лицензионного соглашения" и нажмите кнопку "Далее".

Совет. Для получения бумажной копии лицензионного соглашения нажмите кнопку "Печать".

На экране появится диалог для выбора устанавливаемых компонентов.

| Установка vGate Server 4.4                                                                                                    | - 🗆 ×                                                                                                    |
|----------------------------------------------------------------------------------------------------|----------------------------------------------------------------------------------------------------|
| Выборочная установка                                                                                                    |                                                                                                    |
| Укажите конфигурацию установки компонентов.                                                                                                    | $\bigcirc$                                                                                                    |
| Для изменения параметров установки какого-либо<br>соответствующий значок в расположенном ниже д                                                        | компонента щелкните<br>ереве.                                                                                                    |
| • VGate Server     • Консоль управления vGate для vS     • Средство просмотра отчетов     • Резервирование конфигурации     • Компонент защиты Нурег-V | vGate Server - Сервер авторизации                                                                                                    |
| <u>х -</u> Консоль управления vGate д                                                                                                    | Для компонента требуется 209МБ<br>на жестком диске. Выбрано<br>подкомпонентов: 3 из 4. Для<br>подкомпонентов требуется 98МБ на<br>жестком диске. |
| < >                                                                                                    |                                                                                                    |
| Путь установки: C:\Program Files (x86)\vGate\                                                                                                    | Обзор                                                                                                    |
| Сброс Использование диска                                                                                                    | Назад Далее Отмена                                                                                                    |

6. Выберите компоненты, которые следует установить.

#### Пояснение.

- Для защиты виртуальной инфраструктуры на платформе Microsoft Hyper-V установите "Компонент защиты Hyper-V". Для этого нажмите мышью на значок слева от названия компонента и в раскрывшемся меню выберите пункт "Будет установлен на локальный жесткий диск".
- Выберите для установки консоль управления vGate. Для этого раскройте пункт "Компонент защиты Hyper-V" и выберите компонент "Консоль управления vGate для Hyper-V".
- Выберите для установки компонент "Резервирование конфигурации".

В диалоге также имеются следующие кнопки:

| Кнопка                 | Действие                                                                       |
|------------------------|--------------------------------------------------------------------------------|
| Обзор                  | Открывает диалог для изменения пути к каталогу установки                       |
| Использование<br>диска | Открывает диалог с информацией о размере свободного места на дисках компьютера |
| Сброс                  | Возвращает состояние компонентов установки по умолчанию                        |

7. Нажмите кнопку "Далее".

На экране появится следующий диалог.

| 🖟 Программа устан                                           | ювки vGate Server                                               |                                          | _                          |                      | ×                       |
|-------------------------------------------------------------|-----------------------------------------------------------------|------------------------------------------|----------------------------|----------------------|-------------------------|
| Сервер баз дани<br>Настройка парам                          | <b>ных конфигураци</b><br>етров сервера Postgre                 | и<br>SQL                                 |                            | (                    | $\overline{\mathbf{v}}$ |
| Программа установ<br>создания базы дан<br>пользователя и па | зки выполнит установ<br>нных конфигурации vQ<br>роль к серверу. | ку сервера баз дан<br>Gate. Для продолже | ных Postgre<br>ния задайте | SQL 9.4 для<br>е имя | 1                       |
| Пользователь:                                               | postgres                                                        |                                          | ]                          |                      |                         |
| Пароль:<br>Подтверждение:                                   | •••••                                                           |                                          | _                          |                      |                         |
| Путь установки: С                                           | :\Program Files (x86)\P                                         | ostgreSQL\9.4\                           | _                          | Обзор                |                         |
|                                                             |                                                                 | Назад                                    | Далее                      | Отме                 | на                      |

8. Укажите имя и пароль пользователя сервера баз данных PostgreSQL, при необходимости измените путь к папке установки базы данных и нажмите кнопку "Далее". При установке vGate с резервированием имена пользователя PostgreSQL на основном и резервном серверах должны совпадать.

#### Примечание.

- Сервер баз данных PostgreSQL 9.4 будет установлен автоматически при установке vGate, и на нем будет создана база данных конфигурации vGate. В случае если сервер PostgreSQL уже установлен на компьютере, программа установки предложит использовать его для создания базы данных конфигурации vGate.
- Для vGate версии 4.0 и выше по умолчанию используется порт базы данных PostgreSQL 5432. Значение данного порта можно изменить только при отдельной установке PostgreSQL (до установки ПО vGate). Порты базы данных PostgreSQL для основного и резервного серверов должны совпадать.

На экране появится следующий диалог.

| Программа установки vGate Server                                                                                                    |                                                                               |                                    | -                           |                            |   |
|----------------------------------------------------------------------------------------------------|-------------------------------------------------------------------------------|------------------------------------|-----------------------------|----------------------------|---|
| Маршрутизация трафика                                                                                                    |                                                                               |                                    |                             | 6                          | - |
| Настройка маршрутизации сетевого тра                                                                                                    | фика                                                                          |                                    |                             | (                          | V |
| Сервер авторизации может работать в дв<br>он размещается в одной подсети с защищ<br>существующей сети не требуется, но нео                                                                                                    | ух основных рех<br>аемыми сервера<br>бходимы дополн                           | кимах. В<br>ми. Рекон<br>нительны  | первон<br>Іфигур<br>Іе наст | и режиме<br>рация<br>ройки |   |
| основного маршрутизатора, во втором ре:<br>располагаются в отдельной подсети. Мар<br>сервер авторизации (для этого необходии                                                                                                    | ирутизацию тра<br>и дополнительны                                             | афика ос<br>ый сетево              | иществ<br>ий инте           | вляет<br>ерфейс).          |   |
| основного маршрутизатора, во втором ре:<br>располагаются в отдельной подсети. Мар<br>сервер авторизации (для этого необходии<br>Выберите способ маршрутизации трафии                                                                        | кале задядость<br>ошрутизацию тра<br>и дополнительны<br>ка                    | афика ос<br>ый сетево              | иществ<br>и инте            | зляет<br>ерфейс).          |   |
| основного маршрутизатора, во втором рег<br>располагаются в отдельной подсети. Мар<br>сервер авторизации (для этого необходии<br>Выберите способ маршрутизации трафии<br>О С помощью существующего маршру                                    | идрутизацию тра<br>и дополнительны<br>ка<br>тизатора в сети                   | афика ос<br>ый сетево              | ицеств<br>и инте            | зляет<br>рфейс).           |   |
| основного маршрутизатора, во втором ре:<br>располагаются в отдельной подсети. Мар<br>сервер авторизации (для этого необходии<br>Выберите способ маршрутизации трафии<br>О С помощью существующего маршру<br>Паршрутизацию осуществляет серв | ишрутизацию тра<br>и дополнительны<br>ка<br>тизатора в сети<br>ер авторизации | афика ос<br>ый сетево<br>vGate     | иществ<br>й инте            | вляет<br>ерфейс).          |   |
| основного маршрутизатора, во втором ре<br>располагаются в отдельной подсети. Мар<br>сервер авторизации (для этого необходии<br>Выберите способ маршрутизации трафии<br>О С помощью существующего маршру<br>Паршрутизацию осуществляет серв  | канс зацино тря<br>и дополнительны<br>ка<br>тизатора в сети<br>ер авторизации | афика ос<br>ый сетево<br>vGate     | иществ<br>й инте            | вляет<br>ерфейс).          |   |
| основного маршрутизатора, во втором ре<br>располагаются в отдельной подсети. Мар<br>сервер авторизации (для этого необходии<br>Выберите способ маршрутизации трафия<br>О С помощью существующего маршру<br>Маршрутизацию осуществляет серв  | канс зацино тра<br>и дополнительны<br>ка<br>тизатора в сети<br>ер авторизации | офика остово<br>ой сетево<br>vGate | иществ<br>й инте            | зляет<br>:рфейс).          |   |

**9.** Выберите способ маршрутизации трафика "Маршрутизацию осуществляет сервер авторизации vGate" и нажмите кнопку "Далее".

На экране появится следующий диалог.

| Программа установки vGate Server                                                                                                    |                                                                 | —                                          |                   | >  |
|----------------------------------------------------------------------------------------------------|-----------------------------------------------------------------|--------------------------------------------|-------------------|----|
| Сервер авторизации                                                                                                    |                                                                 |                                            |                   |    |
| Выбор сетевых интерфейсов сервера                                                                                                    | авторизации                                                     |                                            | 0                 | V  |
| На этом шаге необходимо выбрать адр<br>интерфейс должен быть подключен к<br>администрирования виртуальной инфр<br>находятся защищаемые серверы. | еса двух сетевых ин<br>внешнему периметру<br>аструктуры, второй | нтерфейсов. Г<br>/ сети<br>і — к сети, в н | Первый<br>которой |    |
| IP-адрес сетевого адаптера во внешне                                                                                                    | й сети администрир                                              | ования:                                    |                   |    |
| 192.168.2.3                                                                                                    |                                                                 |                                            | ~                 |    |
| IP-адрес сетевого адаптера для защи                                                                                                    | цаемого периметра:                                              |                                            |                   |    |
| 192.168.1.2                                                                                                    |                                                                 |                                            | ~                 |    |
| · · · · · · · · · · · · · · · · · · ·                                                                                                    |                                                                 |                                            |                   |    |
|                                                                                                    |                                                                 |                                            |                   |    |
|                                                                                                    |                                                                 |                                            |                   |    |
|                                                                                                    |                                                                 |                                            |                   |    |
|                                                                                                    |                                                                 |                                            |                   |    |
|                                                                                                    | Назад                                                           | Далее                                      | Отме              | на |

10. Укажите сетевые параметры сервера авторизации и нажмите кнопку "Далее".

| Параметр                                                           | Описание                                                                                                    |
|--------------------------------------------------------------------|----------------------------------------------------------------------------------------------------|
| IP-адрес сетевого<br>адаптера во внешней<br>сети администрирования | IP-адрес сервера во внешнем периметре сети<br>администрирования инфраструктуры (подсети, в<br>которой размещены рабочие места АИБ и АВИ)                            |
| IP-адрес сетевого<br>адаптера для<br>защищаемого периметра         | IP-адрес сервера в защищаемом периметре сети<br>администрирования инфраструктуры (подсети, в<br>которой размещены защищаемые серверы<br>виртуальной инфраструктуры) |

Так как для установки был выбран компонент "Резервирование конфигурации", на экране появится диалог настройки параметров репликации.

| Программа установки vGate Server —                                                                                                    |      | ×            |
|----------------------------------------------------------------------------------------------------|------|--------------|
| Резервирование базы данных конфигурации                                                                                                   | 6    | -            |
| Настройка параметров резервирования сервера авторизации                                                                                   | (    | $\mathbf{y}$ |
| На этом шаге необходимо выбрать текущую роль сервера авторизации и<br>сетевой интерфейс, используемый для репликации базы данных PostgreS | SQL. |              |
| Роль сервера авторизации                                                                                                    |      |              |
| • Основной сервер                                                                                                    |      |              |
| О Резервный сервер                                                                                                    |      |              |
| IP-адрес данного сервера, используемый для репликации<br>192.168.3.2                                                                      | ~    |              |
|                                                                                                    |      |              |
|                                                                                                    |      |              |
| Назад Далее                                                                                                    | Отме | на           |

11. Выберите роль сервера авторизации "Основной сервер", укажите IP-адрес этого сервера, используемый для репликации данных между основным и резервным серверами авторизации в сети резервирования, и нажмите кнопку "Далее".

На экране появится диалог настройки параметров резервного сервера.

| Программа установки vGate Serve                                                                                         | er                                                             | -                                                    |                                 | × |
|----------------------------------------------------------------------------------------------------|----------------------------------------------------------------|------------------------------------------------------|---------------------------------|---|
| Резервирование базы данных                                                                                              | конфигурации                                                   |                                                      | 6                               |   |
| Настройка параметров резервиров                                                                                         | ания сервера автор                                             | оизации                                              | 0                               | V |
| На этом шаге необходимо указать I<br>используемый для репликации базы<br>для репликации на основном и резер<br>подсети. | Р-адрес резервного<br>данных PostgreSQL<br>овном серверах, дол | сервера автори:<br>IP-адреса, испо<br>лжны принадлеж | ации,<br>ользуемые<br>ать одной |   |
| 192.168.3.22                                                                                                    |                                                                |                                                      |                                 |   |
| ,                                                                                                    |                                                                |                                                      |                                 |   |
|                                                                                                    |                                                                |                                                      |                                 |   |
|                                                                                                    |                                                                |                                                      |                                 |   |
|                                                                                                    |                                                                |                                                      |                                 |   |
|                                                                                                    |                                                                |                                                      |                                 |   |
|                                                                                                    |                                                                |                                                      |                                 |   |

**12.**Укажите IP-адрес резервного сервера авторизации в сети резервирования, используемый для репликации, и нажмите кнопку "Далее".

На экране появится следующий диалог.

| Ірограмма установки vGate Server                                                                                     |                                                 | -                       |           |
|----------------------------------------------------------------------------------------------------|-------------------------------------------------|-------------------------|-----------|
| рвер авторизации                                                                                                    |                                                 |                         | 6         |
| Настройка параметров сервера автори:                                                                                 | зации                                           |                         | 0         |
| Параметры защищаемого периметра: –                                                                                   |                                                 |                         |           |
| Маска подсети(ей) указывается в нот:<br>192.168.1.0/24,172.28.0.0/255.255.240<br>качестве разделителя используется з | ации CIDR, напрі<br>).0. Для указани<br>апятая: | имер<br>Iя нескольких п | одсетей в |
| 192.168.1.2/32                                                                                                    |                                                 |                         |           |
| ,                                                                                                    |                                                 |                         |           |
|                                                                                                    |                                                 |                         |           |
|                                                                                                    |                                                 |                         |           |
|                                                                                                    |                                                 |                         |           |
|                                                                                                    |                                                 |                         |           |
|                                                                                                    | Назал                                           | Лалее                   | Отме      |

**13.** Если защищаемый периметр сети администрирования состоит из нескольких сетей, укажите их IP-адреса в текстовом поле, используя запятую в качестве разделителя.

| Программа установки vGate Server                                                                                                    | -                               |            | ×  |
|----------------------------------------------------------------------------------------------------|---------------------------------|------------|----|
| Сервер авторизации                                                                                                    |                                 |            |    |
| Настройка параметров сервера авторизации                                                                                                    |                                 | 0          | V) |
| Параметры защищаемого периметра:                                                                                                    |                                 |            |    |
| Маска подсети(ей) указывается в нотации CIDR,<br>192.168.1.0/24,172.28.0.0/255.255.240.0. Для ука<br>качестве разделителя используется запятая: | например<br>азания нескольких і | подсетей в |    |
| 192.168.1.2/32, 192.168.8.0/24                                                                                                    |                                 |            |    |
|                                                                                                    |                                 |            |    |
|                                                                                                    |                                 |            |    |
|                                                                                                    |                                 |            |    |
|                                                                                                    |                                 |            |    |
|                                                                                                    |                                 |            |    |
| Назад                                                                                                    | Далее                           | Отме       | на |

Таким образом, передача данных внутрь защищаемого периметра будет разрешена только в том случае, если IP-адрес назначения соответствует одной из указанных подсетей.

**14.** Проверьте корректность IP-адресов подсетей, в которых размещаются защищаемые серверы Hyper-V, и нажмите кнопку "Далее".

На экране появится следующий диалог.

| 📅 Программа установки vGate Server —                                          |      | $\times$ |
|-------------------------------------------------------------------------------|------|----------|
| Сервер авторизации<br>Настройка параметров базы учетных записей пользователей | (    |          |
| Имя реестра учетных записей:                                                  |      |          |
| Назад Далее                                                                   | Отме | на       |

**Примечание.** Если в сети планируется использовать несколько серверов авторизации, то при установке каждого сервера авторизации следует указывать уникальное имя реестра учетных записей vGate. **15.**Укажите имя реестра учетных записей vGate и нажмите кнопку "Далее". На экране появится следующий диалог.

|                                                                                                    | (                                                                                                    |  |
|----------------------------------------------------------------------------------------------------|----------------------------------------------------------------------------------------------------|--|
| Настроика параметро                                                                                               | ов базы учетных записеи пользователеи                                                                                                    |  |
| Задайте имя пользова<br>информационной безо<br>привилегии, которые<br>администрированию. І<br>дополнительную учет | ателя и пароль главного администратора<br>пасности. У этой учетной записи максимальные<br>не требуются для выполнения повседневных задач по<br>Поэтому после установки рекомендуется создать<br>тную запись. |  |
| Има•                                                                                                    |                                                                                                    |  |
| Имя:                                                                                                    | admin                                                                                                    |  |
| Имя:<br>Пароль:                                                                                                   | admin                                                                                                    |  |
| Имя:<br>Пароль:<br>Подтверждение:                                                                                 | admin                                                                                                    |  |
| Имя:<br>Пароль:<br>Подтверждение:                                                                                 | admin                                                                                                    |  |

**16.**Укажите учетные данные главного администратора информационной безопасности и нажмите кнопку "Далее".

Если учетная запись данного компьютера входит в домен Windows, на экране появится следующий диалог.

| 扰 Программа установки vGate Server —                                                                                                    |                                         | ×             |  |  |  |
|----------------------------------------------------------------------------------------------------|-----------------------------------------|---------------|--|--|--|
| Сервер авторизации                                                                                                    | 6                                       |               |  |  |  |
| Настройка режима интеграции с Microsoft Active Directory                                                                                                    | C                                       | $\mathcal{D}$ |  |  |  |
| Чтобы иметь возможность входа в систему с использованием учетных запи<br>пользователей из домена Windows, необходимо выбрать контейнер в служ<br>каталогов Microsoft Active Directory для хранения сервисных учетных запи<br>нем будут созданы учетные записи для служб аутентификации и удаленни<br>управления vGate. Если у текущего пользователя Windows окажется<br>недостаточно прав на создание объектов в выбранном контейнере, то в п<br>установки может потребоваться ввод альтернативных учетных данных. | исей<br>(бе<br>сей. В<br>ого<br>роцессе |               |  |  |  |
| CN=Computers,DC=hv,DC=local                                                                                                    |                                         |               |  |  |  |
| Обзор                                                                                                    |                                         |               |  |  |  |
| Интеграция с Microsoft Active Directory не требуется                                                                                                    |                                         |               |  |  |  |
| Назад Далее                                                                                                    | Отмен                                   | ia            |  |  |  |

**Примечание.** Если используется учетная запись локального администратора, на экране появится сообщение об ошибке "Не удалось подключиться к службе каталогов". Поле выбора контейнера для учетных записей vGate будет пустым, а кнопка "Обзор" недоступна.

17. Укажите организационное подразделение (OU), созданное при конфигурировании локальной сети (см. стр. 11) для хранения служебных учетных записей vGate, и нажмите кнопку "Далее".

**Совет.** Отметьте пункт "Интеграция с Microsoft Active Directory не требуется", если не планируется аутентификация в vGate с указанием учетных данных пользователей из домена Windows.

**Примечание.** Если учетная запись администратора не обладает правами группы Account Operators, то в процессе установки будет предложено ввести данные учетной записи, обладающей такими правами. В противном случае установка будет прекращена.

На экране появится диалог с сообщением о готовности к установке.

18. Нажмите кнопку "Установить".

Начнется процесс копирования файлов на жесткий диск и настройки устанавливаемых компонентов. Ход этого процесса отображается в диалоге программы установки полосой прогресса.

После успешной установки и настройки компонентов на экране появится диалог с сообщением об успешном завершении установки.

19. Нажмите кнопку "Готово".

**Примечание.** В некоторых случаях на экране может появиться сообщение о необходимости перезагрузить компьютер. Выполните перезагрузку, нажав кнопку "Да" в окне сообщения.

#### Для установки резервного сервера авторизации:

- 1. Войдите в систему с правами администратора компьютера.
- 2. Поместите установочный диск в устройство чтения компакт-дисков.

Если программа установки не запустилась автоматически, запустите на исполнение файл autorun.exe, находящийся в папке \autorun.

На экране появится стартовый диалог программы установки.

**3.** В стартовом диалоге программы установки активируйте ссылку "Сервер авторизации".

**Совет.** Для выполнения установки этого продукта можно также запустить на исполнение файл \vGate\vGateServer.msi, находящийся на установочном диске.

Программа начнет выполнение подготовительных действий, по окончании которых на экран будет выведен диалог приветствия программы установки.

4. Нажмите кнопку "Далее".

На экране появится диалог принятия лицензионного соглашения.

 Ознакомьтесь с содержанием лицензионного соглашения, прочитав его до конца, отметьте поле "Я принимаю условия лицензионного соглашения" и нажмите кнопку "Далее".

Совет. Для получения бумажной копии лицензионного соглашения нажмите кнопку "Печать".

На экране появится диалог для выбора устанавливаемых компонентов.

6. Нажмите мышью на значок слева от названия компонента "Резервирование конфигурации" и в раскрывшемся меню выберите пункт "Будет установлен на локальный жесткий диск". Нажмите кнопку "Далее".

На экране появится диалог установки сервера баз данных PostgreSQL.

**7.** Укажите имя и пароль пользователя сервера баз данных PostgreSQL, при необходимости измените путь к папке установки базы данных и нажмите кнопку "Далее".

На экране появится диалог выбора способа маршрутизации трафика.

**8.** Выберите способ маршрутизации трафика "Маршрутизацию осуществляет сервер авторизации" и нажмите кнопку "Далее".

#### На экране появится диалог настройки сетевых параметров.

| 😭 Программа установки vGate Server                                                                                                    | —                   |                 | $\times$     |
|----------------------------------------------------------------------------------------------------|---------------------|-----------------|--------------|
| Сервер авторизации                                                                                                    |                     | 6               |              |
| Выбор сетевых интерфейсов сервера авторизации                                                                                                    |                     | C               | $\checkmark$ |
| На этом шаге необходимо выбрать адреса двух сетевых интерфе<br>интерфейс должен быть подключен к внешнему периметру сети<br>администрирования виртуальной инфраструктуры, второй — к се<br>находятся защищаемые серверы. | йсов. П<br>:ти, в к | ервый<br>оторой |              |
| IP-адрес сетевого адаптера во внешней сети администрирования                                                                                                    | :                   |                 |              |
| 192.168.2.4                                                                                                    |                     | ~               |              |
| IP-адрес сетевого адаптера для защищаемого периметра:                                                                                                    |                     |                 |              |
| 192.168.1.22                                                                                                    |                     | ~               |              |
|                                                                                                    |                     |                 |              |
|                                                                                                    |                     |                 |              |
| Назад Далее                                                                                                    | 2                   | Отме            | на           |

9. Укажите сетевые параметры резервного сервера авторизации и нажмите кнопку "Далее".

| Параметр                       | Описание                               |
|--------------------------------|----------------------------------------|
| IP-адрес сетевого адаптера во  | IP-адрес резервного сервера во внешнем |
| внешней сети                   | периметре сети администрирования       |
| администрирования              | инфраструктуры                         |
| IP-адрес сетевого адаптера для | IP-адрес резервного сервера в сети     |
| защищаемого периметра          | администрирования инфраструктуры       |

На экране появится диалог настройки параметров репликации.

| Программа установки vGate Server                                                 |                             |                         | -                    |           |   |
|----------------------------------------------------------------------------------|-----------------------------|-------------------------|----------------------|-----------|---|
| Резервирование базы данных коно                                                  | фигурации                   |                         |                      | 6         | - |
| Настройка параметров резервирования с                                            | ервера авто                 | ризации                 |                      | (         | V |
| На этом шаге необходимо выбрать текущу<br>сетевой интерфейс, используемый для ре | ую роль сере<br>пликации ба | зера автој<br>зы данны: | ризации<br>x Postgre | и<br>SQL. |   |
| Роль сервера авторизации                                                         |                             |                         |                      |           |   |
| Основной сервер                                                                  |                             |                         |                      |           |   |
| • Резервный сервер                                                               |                             |                         |                      |           |   |
| IP-адрес данного сервера, используемый,                                          | для реплика                 | ции                     |                      |           |   |
| 192.168.3.22                                                                     |                             |                         |                      | ~         |   |
|                                                                                  |                             |                         |                      |           |   |
|                                                                                  |                             |                         |                      |           |   |

10. Выберите роль сервера авторизации "Резервный сервер", укажите IP-адрес этого сервера, используемый для репликации данных между основным и резервным серверами авторизации в сети резервирования, и нажмите кнопку "Далее". На экране появится диалог настройки параметров основного сервера.

| Программа установки vGate Server                                                                                                   |                                                   |                                       | —                               |                               | ×  |
|----------------------------------------------------------------------------------------------------|---------------------------------------------------|---------------------------------------|---------------------------------|-------------------------------|----|
| Резервирование базы данных ко                                                                                                    | нфигурации                                        |                                       |                                 | 6                             |    |
| Настройка параметров резервировани                                                                                                 | я сервера авто                                    | ризации                               |                                 | (                             | V. |
| На этом шаге необходимо указать IP-ад<br>используемый для репликации базы дан<br>для репликации на основном и резервно<br>подсети. | рес основного<br>нных PostgreSQ<br>м серверах, до | сервера а<br>(L. IP-адре<br>олжны при | вторизац<br>са, испо<br>надлежа | ции,<br>льзуемые<br>ать одной | 1  |
| 192, 168, 3, 2                                                                                                    |                                                   |                                       |                                 |                               |    |
|                                                                                                    |                                                   |                                       |                                 |                               |    |
|                                                                                                    |                                                   |                                       |                                 |                               |    |
|                                                                                                    |                                                   |                                       |                                 |                               |    |
|                                                                                                    |                                                   |                                       |                                 |                               |    |
|                                                                                                    |                                                   |                                       |                                 |                               |    |
|                                                                                                    |                                                   |                                       |                                 |                               |    |

**11.**Укажите IP-адрес основного сервера авторизации в сети резервирования, используемый для репликации, и нажмите кнопку "Далее".

На экране появится диалог с сообщением о готовности к установке.

12. Нажмите кнопку "Установить".

Начнется процесс копирования файлов на жесткий диск и настройки устанавливаемых компонентов. Ход этого процесса отображается в диалоге программы установки полосой прогресса.

После успешной установки и настройки компонентов на экране появится диалог с сообщением об успешном завершении установки.

13. Нажмите кнопку "Готово".

**Примечание.** В некоторых случаях на экране может появиться сообщение о необходимости перезагрузить компьютер. Выполните перезагрузку, нажав кнопку "Да" в окне сообщения.

О настройке репликации между основным и резервным серверами читайте на стр. 55.

# Установка сервера авторизации на ВМ

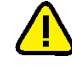

Внимание! Допускается установка сервера авторизации на ВМ, но располагать его на защищаемом vGate сервере не рекомендуется.

При отсутствии свободного физического сервера сервер авторизации (как основной, так и резервный) может быть развернут на ВМ.

Перед установкой основного или резервного сервера авторизации на виртуальную машину необходимо подготовить сервер Hyper-V, удовлетворяющий следующим требованиям:

- наличие не менее двух физических сетевых адаптеров;
- размер ОЗУ и свободное место на диске, достаточные для запуска одной виртуальной машины под управлением Windows Server 2012 R2/2016/2019.

После этого на сервере Hyper-V следует создать виртуальную машину с одной из следующих ОС:

- Windows Server 2012 R2 x64 + Update KB2999226;
- Windows Server 2016 x64;
- Windows Server 2019 x64.

Порядок установки основного или резервного сервера авторизации на ВМ аналогичен порядку установки на выделенный компьютер (см. стр.**14** и стр.**26**).

# Подготовка сервера виртуализации к установке vGate с резервированием

# При использовании маршрутизатора:

- Создайте на сервере Hyper-V внешний виртуальный коммутатор (vSwitch1) с привязкой к физическому сетевому адаптеру (vmnic0), подключенному к физической сети, которая используется как сеть защищаемых серверов.
- **2.** Создайте на сервере Hyper-V внешний виртуальный коммутатор (vSwitch2) с привязкой к физическому сетевому адаптеру (vmnic1), подключенному к физической сети, которая используется как сеть резервирования.
- **3.** Создайте на сервере Hyper-V две виртуальные машины (VM1 и VM2) и добавьте каждой из них два виртуальных сетевых адаптера, подключенных к ранее созданным виртуальным коммутаторам (vSwitch1 и vSwitch2).
- **4.** Установите на обе ВМ гостевую операционную систему из списка поддерживаемых сервером авторизации vGate.
- **5.** В гостевых операционных системах ВМ настройте сетевые адаптеры и выполните установку сервера авторизации vGate с резервированием (см. стр.**26**).

#### При маршрутизации трафика с использованием сервера авторизации:

- Создайте на сервере Hyper-V внешний виртуальный коммутатор (vSwitch1) с привязкой к физическому сетевому адаптеру (vmnic0), подключенному к физической сети, которая используется как сеть администрирования инфраструктуры.
- **2.** Создайте на сервере Hyper-V внешний виртуальный коммутатор (vSwitch2) с привязкой к физическому сетевому адаптеру (vmnic1), подключенному к физической сети, которая используется как сеть резервирования.
- 3. Создайте на сервере Hyper-V внешний виртуальный коммутатор (vSwitch3) с привязкой к физическому сетевому адаптеру (vmnic2), подключенному к физической сети, которая используется как сеть внешнего периметра администрирования (в которой размещены рабочие места АИБ и АВИ).
- Создайте две ВМ (VM1, VM2) и добавьте каждой из них три виртуальных сетевых адаптера, подключенных к ранее созданным виртуальным коммутаторам (vSwitch1, vSwitch2 и vSwitch3).
- **5.** Установите на обе ВМ гостевую операционную систему из списка поддерживаемых сервером авторизации vGate.
- **6.** В гостевых операционных системах ВМ настройте сетевые адаптеры и выполните установку сервера авторизации vGate с резервированием (см. стр.**26**).

# Установка агента аутентификации на OC Windows

При установке агента аутентификации на компьютер, учетная запись которого находится в домене, добавленном в список доверенных доменов на сервере авторизации vGate, ввод учетных данных АИБ не требуется. В противном случае необходимо указать данные учетной записи АИБ, имеющей права оператора учетных записей (см. стр.90).

# Для установки агента аутентификации:

- 1. Войдите в систему с правами администратора компьютера.
- 2. Поместите установочный диск в устройство чтения компакт-дисков. Если программа установки не запустилась автоматически, запустите на исполнение файл autorun\autorun.exe, находящийся на этом диске.

На экране появится диалог с перечнем программного обеспечения, содержащегося на установочном диске.

3. Активируйте ссылку "Агент аутентификации".

**Совет.** Для выполнения установки этого продукта можно также запустить на исполнение файл \vGate\vGateClient.msi, находящийся на установочном диске.

Программа установки выполнит подготовительные действия и выведет на экран диалог приветствия.

4. Нажмите кнопку "Далее".

На экране появится диалог принятия лицензионного соглашения.

 Ознакомьтесь с содержанием лицензионного соглашения, прочитав его до конца, отметьте поле "Я принимаю условия лицензионного соглашения" и нажмите кнопку "Далее".

Совет. Для получения бумажной копии лицензионного соглашения нажмите кнопку "Печать".

На экране появится диалог для выбора устанавливаемых компонентов.

| 🛃 Установка vGate Authentication Client 4.4                                                                                                    | – 🗆 X                                                                                                    |
|----------------------------------------------------------------------------------------------------|----------------------------------------------------------------------------------------------------|
| Выборочная установка<br>Укажите конфигурацию установки компонентов                                                                                                    | в.                                                                                                    |
| Для изменения параметров установки какого-л<br>соответствующий значок в расположенном ниж<br><b>VGate Authentication Client</b><br>Программа аутентифик<br>Консоль управления vC<br>Консоль управления vC<br>Средство просмотра от<br>Средство просмотра от<br>Средство просмотра от | ибо компонента щелкните<br>te дереве.<br>vGate Authentication Client -<br>программа для аутентификации<br>администратора виртуальной<br>среды<br>Для компонента требуется 18МБ<br>на жестком диске. Выбрано<br>подкомпонентов: 1 из 4. Для<br>подкомпонентов требуется<br>8457КБ на жестком диске.<br>Обзор |
| Сброс Использование диска                                                                                                    | Назад Далее Отмена                                                                                                    |

6. Выберите компоненты для установки и нажмите кнопку "Далее".

Пояснение. По умолчанию устанавливаются только компоненты ПО агента аутентификации. Если агент аутентификации устанавливается на рабочее место АИБ во внешнем периметре сети администрирования инфраструктуры, то на данный компьютер также необходимо установить консоль управления vGate для Hyper-V.

Возможно управление несколькими серверами авторизации с одного рабочего места АВИ или АИБ (см. раздел "Аутентификация пользователя" в документе [4]).

На экране появится диалог с сообщением о готовности к установке.

7. Нажмите кнопку "Установить".

Начнется процесс копирования файлов на жесткий диск и настройки устанавливаемых компонентов. Ход этого процесса отображается в диалоге программы установки полосой прогресса.

После успешной установки и настройки компонентов на экране появится диалог с сообщением об успешном завершении установки.

8. Нажмите кнопку "Готово".

**Примечание.** После установки агента аутентификации рекомендуется перезагрузить компьютер.

# Установка компонента защиты соединений сервера Hyper-V

Установка компонента защиты соединений сервера Hyper-V выполняется в случае, если необходимо осуществлять фильтрацию сетевых соединений сервера с помощью vGate.

#### Для установки компонента защиты:

- 1. Войдите в систему с правами администратора компьютера.
- Поместите установочный диск в устройство чтения компакт-дисков и запустите на исполнение файл \vGateHyperVFirewall.msi.
   Программа установки выполнит подготовительные действия и выведет на экран диалог приветствия.
- 3. Нажмите кнопку "Далее".

На экране появится диалог принятия лицензионного соглашения.

**4.** Ознакомьтесь с содержанием лицензионного соглашения, прочитав его до конца, отметьте поле "Я принимаю условия лицензионного соглашения" и нажмите кнопку "Далее".

Совет. Для получения бумажной копии лицензионного соглашения нажмите кнопку "Печать".

На экране появится диалог для выбора типа установки.

| 🖟 Установка vGate Hyper-V Firewall                                              |                                      | _                                  |                      | $\times$                |
|---------------------------------------------------------------------------------|--------------------------------------|------------------------------------|----------------------|-------------------------|
| Выберите тип установки<br>Укажите наиболее подходящий тип у                     | /становки                            |                                    |                      | $\overline{\mathbf{v}}$ |
| Обычная<br>Устанавливает самые распр<br>Рекомендуется для большин<br>Выборочная | остраненные ком<br>иства пользовате/ | поненты програн<br>лей.            | 4M.                  |                         |
| Позволяет выбирать для ус<br>их местонахождение. Реком                          | тановки отдельны<br>ендуется для опы | ые компоненты и<br>итных пользоват | 1 задавать<br>гелей. |                         |
| Устанавливает все компонен<br>больше всего места на диски                       | нты программы. Э<br>e.               | тот вариант тре                    | ебует                |                         |
|                                                                                 | Назад                                | Далее                              | Отме                 | на                      |

5. Выберите тип установки и нажмите кнопку "Далее".

На экране появится диалог для выбора устанавливаемых компонентов.

| 🛃 Установка vGate Hyper-V Firewall                                                        | – 🗆 X                                               |
|-------------------------------------------------------------------------------------------|-----------------------------------------------------|
| Выборочная установка                                                                      |                                                     |
| Укажите конфигурацию установки компоненто                                                 | в.                                                  |
| Для изменения параметров установки какого-л<br>соответствующий значок в расположенном ния | ибо компонента щелкните<br>ке дереве.               |
| vGate Hyper-V Firewall                                                                    | vGate Hyper-V Firewall                              |
|                                                                                           | Для компонента требуется 466КБ<br>на жестком диске. |
|                                                                                           | Обзор                                               |
| Сброс Использование диска                                                                 | Назад Далее Отмена                                  |

6. Выберите компонент для установки и нажмите кнопку "Далее".

На экране появится диалог с сообщением о готовности к установке.

7. Нажмите кнопку "Установить".

Начнется процесс копирования файлов на жесткий диск и настройки устанавливаемых компонентов. Ход этого процесса отображается в диалоге программы установки полосой прогресса.

После успешной установки и настройки компонентов на экране появится диалог с сообщением об успешном завершении установки.

8. Нажмите кнопку "Готово".

# Установка и настройка сервера мониторинга

Для работы функции мониторинга безопасности (см. стр. **144**) необходимо развернуть в сети сервер мониторинга.

#### Для развертывания сервера мониторинга:

- **1.** В диспетчере Hyper-V создайте виртуальную машину, удовлетворяющую следующим требованиям:
  - процессор 2 ГГц;
  - память 4 ГБ;
  - сеть LAN.
- 2. Подключите к созданной ВМ виртуальный жесткий диск (в формате VHD), расположенный на установочном диске vGate в архиве \monitoring\Monitoring-1.zip.
- 3. После запуска ВМ введите следующие учетные данные:

Monitoring login: administrator Password: qwe 4. Выполните команду:

sudo vgate-config

На экране появится список доступных команд:

| administrator@monitoring:~\$ sudo vgate-config<br>[sudo] password for administrator:<br>Usage: vgate-config [OPTIONS] COMMAND [ARGS]                                                                                                 |  |  |  |  |
|----------------------------------------------------------------------------------------------------|--|--|--|--|
| Options:<br>help Show this message and exit.                                                                                                    |  |  |  |  |
| Commands:         users       List users.         users delete       Delete user.         users create       Create new user.         network       Configure network interface.         vcenter       Configure vCenter connection. |  |  |  |  |

5. Для настройки сетевого интерфейса выполните команду:

sudo vgate-config network

**6.** Укажите IP-адрес сервера мониторинга, маску подсети, сетевой шлюз и DNSсервер.

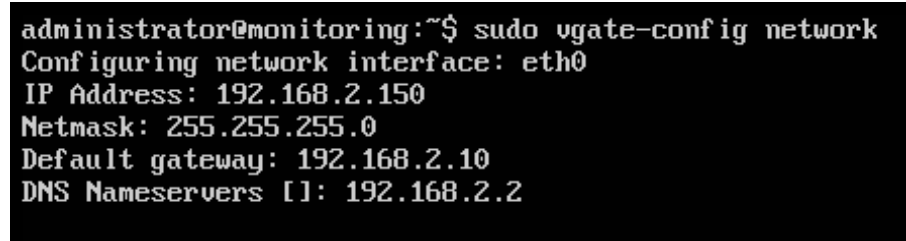

Network interface has been configured successfully.

Совет. Можно пропустить настройку DNS-сервера, нажав клавишу Enter.

**7.** Создайте учетную запись пользователя для подключения к серверу мониторинга.

Для этого выполните команду и задайте имя и пароль пользователя:

sudo vgate-config users create

По окончании настройки выполните подключение к серверу мониторинга в вебконсоли vGate (см. стр.**144**).

# Глава 2 Обновление vGate 4.2 и 4.3 на vGate 4.4

# План обновления

Обновление компонентов vGate следует производить в следующем порядке:

| Nº | Шаг установки                         | Особенности                                                                                                    | Описание           |
|----|---------------------------------------|----------------------------------------------------------------------------------------------------|--------------------|
| 1  | Резервное копирование<br>конфигурации |                                                                                                    | См. стр. <b>51</b> |
| 2  | Экспорт конфигурации<br>vGate         | Экспорт конфигурации vGate версий<br>4.2 и 4.3 производится в консоли<br>управления vGate                                                                                                    | См. стр. <b>79</b> |
| 3  | Удаление ПО vGate 4.2 и<br>4.3        | Выполняется удаление ПО сервера<br>авторизации vGate, агента<br>аутентификации, модуля защиты<br>Hyper-V и консоли управления vGate<br>для Hyper-V, а также PostgreSQL 9.4<br>(x86). При использовании функции<br>мониторинга безопасности необходимо<br>выполнить удаление сервера<br>мониторинга | См. стр. <b>53</b> |
| 4  | Установка ПО vGate 4.4                | Выполняется установка ПО сервера<br>авторизации vGate, агента<br>аутентификации, модуля защиты<br>Hyper-V и консоли управления vGate<br>для Hyper-V. При использовании<br>функции мониторинга безопасности<br>необходимо также выполнить<br>установку и настройку сервера<br>мониторинга           | См. стр. <b>10</b> |
| 5  | Импорт конфигурации<br>vGate          | В консоли управления выполняется<br>импорт конфигурации vGate,<br>полученной на шаге 2                                                                                                    | См. стр. <b>79</b> |

**Примечание.** Если до обновления использовалась функция горячего резервирования, в консоли управления на основном сервере авторизации перейдите на вкладку "Конфигурация | Сервер авторизации" и выполните настройку горячего резервирования (см. стр. 69).

# Резервное копирование конфигурации

Перед установкой новой версии vGate необходимо выполнить резервное копирование базы данных конфигурации vGate с помощью вспомогательной утилиты db-util.exe. Утилита располагается в папке, в которую был установлен компонент "Сервер авторизации".

# Для создания резервной копии базы данных конфигурации vGate:

- **1.** На основном сервере авторизации создайте папку, в которую будет записана копия конфигурации.
- 2. Откройте редактор командной строки и выполните следующую команду:

db-util.exe -b c:\Backup

где

- db-util.exe путь к исполняемому файлу утилиты;
- с:\Backup путь к созданной папке для хранения резервной копии конфигурации.
- 3. Убедитесь, что указанная папка содержит копию конфигурации.

# Восстановление сервера авторизации

В случае если обновление сервера авторизации завершилось неудачно, для восстановления установленной ранее версии vGate необходимо выполнить следующие действия.

#### Для восстановления сервера авторизации:

- 1. Удалите ПО основного сервера авторизации vGate (см. стр.54).
- 2. Удалите ПО PostgreSQL на основном сервере авторизации. После завершения удаления PostgreSQL удалите оставшиеся на компьютере папки установки vGate и ПО PostgreSQL.
- **3.** Установите ПО сервера авторизации vGate той версии, которая была установлена ранее.
- **4.** Выполните восстановление конфигурации vGate из резервной копии с помощью утилиты db\_util (см. ниже).

# Восстановление резервной копии конфигурации

#### Для восстановления резервной копии конфигурации:

Остановите все службы vGate (иначе восстановление не будет произведено).

**Примечание.** Дополнительно необходимо отключить функцию горячего резервирования в консоли управления на основном сервере авторизации vGate (см. стр. 69), если данная функция используется.

2. Откройте редактор командной строки и выполните следующую команду:

db-util.exe -r c:\Backup

где

- db-util.exe путь к исполняемому файлу утилиты;
- с:\Backup путь к созданной папке для хранения резервной копии конфигурации.

Совет. При необходимости вы также можете использовать следующие аргументы:

- -f [--force] команда восстановления конфигурации -r [--restore] не будет запрашивать подтверждение на операцию;
- -v [-verbose] операции резервирования и восстановления будут иметь подробный вывод.
   Пример: db-util.exe -v -r c:\Backup -f.
- 3. Из каталога установки vGate\Kerberos удалите следующие файлы:
  - krb5kt;
  - .k5.VGATE, где VGATE имя реестра учетных записей vGate.
- **4.** Запустите остановленные службы vGate. При необходимости включите функцию горячего резервирования vGate (см. стр.**69**).

Примечание. Если в конфигурации vGate использовалась интеграция с Active Directory, то после восстановления необходимо добавить домен, в который входит сервер авторизации, в список доверенных доменов в консоли управления vGate.

Примечание. После восстановления резервной копии конфигурации возможно отключение репликации из-за переполнения журнала WAL. Для возобновления репликации используйте команду db-util.exe –recreate-replica (см. стр. 172).

# Глава 3 Переустановка и удаление vGate

Программы установки сервера авторизации vGate, агента аутентификации, модуля защиты Hyper-V и консоли управления vGate для Hyper-V позволяют изменить параметры установки и перечень установленных компонентов, а также удалить установленное ПО с компьютера.

Перед тем как приступить к выполнению этих действий, завершите работу консоли управления и агента аутентификации.

#### Для запуска программы установки:

1. Запустите соответствующую программу установки.

Совет. Это можно сделать двумя способами:

- Запустите на исполнение файл vGateServer.msi или vGateClient.msi из каталога \vGate\ либо файл vGateHyperVAgent.msi из каталога \vGate\Hyper-V на установочном диске.
- Активируйте в Панели управления компонент "Программы и компоненты". Выберите в списке установленных программ элемент "vGate Server 4.4", "vGate Authentication Client 4.4" или "vGate Hyper-V Agent 4.4" и нажмите кнопку "Изменить".

Программа выполнит подготовительные действия и выведет на экран диалог приветствия.

2. Нажмите кнопку "Далее".

На экране появится диалог "Изменение, восстановление или удаление установки".

| 🛃 Установка vGate Server 4.4                                                                      | -  |     | ×                       |
|---------------------------------------------------------------------------------------------------|----|-----|-------------------------|
| Изменение, восстановление или удаление установки<br>Выберите операцию, которую следует выполнить. |    | (   | $\overline{\mathbb{V}}$ |
| Изменить<br>Позволяет изменить параметры установки компоненто                                     | в. |     |                         |
| Восстановить<br>Невозможно восстановить vGate Server 4.4.                                         |    |     |                         |
| Удалить<br>Удаление vGate Server 4.4 с компьютера.                                                |    |     |                         |
| Назад Дале                                                                                        | 2  | Отм | ена                     |

# Изменение параметров установки

В этом режиме работы программа установки позволяет изменить перечень установленных компонентов, например, добавить или удалить компонент "Резервирование конфигурации" на сервере авторизации.

#### Для изменения параметров установки:

- 1. Нажмите кнопку "Изменить".
- 2. Измените параметры, следуя инструкциям мастера установки.

# Переустановка компонентов резервирования

# Для переустановки компонентов резервирования:

- Удалите ПО резервного сервера авторизации. Для этого воспользуйтесь программой установки компонента "Сервер авторизации" (см. стр. 54) или средствами ОС Windows "Установка и удаление программ". По завершении процедуры удаления перегрузите компьютер.
- Удалите компонент "Резервирование конфигурации" на основном сервере авторизации. Для этого воспользуйтесь программой установки компонента "Сервер авторизации" (см. стр. 54) или средствами ОС Windows "Установка и удаление программ". По завершении процедуры удаления перегрузите компьютер.
- **3.** Выполните установку компонентов "Резервирование конфигурации" на основном сервере авторизации, а затем на резервном сервере (см. стр.**26**).

# Удаление

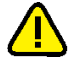

#### Внимание!

- Перед удалением сервера авторизации vGate необходимо удалить компоненты защиты со всех серверов Hyper-V и SCVMM с помощью консоли управления (см. стр. 89).
- Удаление агента аутентификации следует выполнять перед удалением сервера авторизации.

#### Для удаления программного обеспечения:

- Нажмите кнопку "Удалить" в диалоге "Изменение, восстановление или удаление установки".
  - На экране появится диалог с сообщением о готовности к удалению.
- 2. Нажмите кнопку "Удалить".

Начнется удаление установленных компонентов. По окончании процесса удаления на экране появится диалог об успешном завершении операции.

3. Нажмите кнопку "Готово".

# Глава 4 Резервирование

Для обеспечения отказоустойчивости основного сервера авторизации используется функция резервирования, которая предусматривает ввод в эксплуатацию дополнительного (резервного) сервера авторизации.

Функция резервирования сервера авторизации доступна только в vGate Enterprise и Enterprise Plus (см. раздел "Функциональные возможности" в документе [1]).

# Ввод в эксплуатацию резервного сервера авторизации

# План ввода

Ввод в эксплуатацию резервного сервера авторизации выполняется в следующем порядке:

| Nº | Шаг                                                      | Особенности | Описание                                     |
|----|----------------------------------------------------------|-------------|----------------------------------------------|
| 1. | Предварительная настройка                                |             | См. ниже                                     |
| 2. | Установка ПО резервного<br>сервера авторизации и консоли | Выполняется | См. стр. <b>33</b> или стр. <b>43</b>        |
|    | управления                                               | сервере     | выбранного способа<br>маршрутизации трафика) |

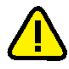

**Внимание!** До установки ПО резервного сервера авторизации vGate необходимо зарегистрировать лицензию для демонстрационной версии vGate, лицензию на использование vGate Enterprise или Enterprise Plus в консоли управления vGate R2 на основном сервере авторизации.

# $\mathbf{\Lambda}$

**Внимание!** Если предполагается использование конфигурации с резервным сервером авторизации, в локальной сети должен присутствовать DNS-сервер. Рекомендуется поместить его во внешней сети.

# Перед вводом в эксплуатацию резервного сервера:

Предварительная настройка

- Выполните настройку сетевых соединений основного и резервного серверов так, как описано на стр. 27 (при использовании стороннего маршрутизатора) или на стр. 36 (без использования отдельного маршрутизатора).
- На основной сервер установите компонент "Резервирование конфигурации". На резервный сервер установите ПО резервного сервера авторизации. Процедура установки приведена на стр.33 (при использовании маршрутизатора) или на стр.43 (без использования отдельного маршрутизатора).
- **3.** В DNS настройте псевдоним (CName), указывающий на полное доменное имя (FQDN) основного сервера.
- 4. При установке агентов аутентификации на рабочие места пользователей и компьютеры в качестве сервера авторизации укажите полное доменное имя (FQDN) псевдонима. Процедура установки агента аутентификации представлена на стр.46.

В качестве примера в настоящей главе будут использованы серверы, имеющие следующие настройки.

Основной сервер

| Адаптер   | Подсеть                                         | Настройки локальной сети                                                                                                    |  |  |  |  |
|-----------|-------------------------------------------------|----------------------------------------------------------------------------------------------------|--|--|--|--|
| Адаптер 1 | Сеть<br>администрирования<br>инфраструктуры     | <ul> <li>IP-адрес, используемый серверами Hyper-V для конфигурации и аудита:<br/>192.168.1.2</li> <li>Дополнительный IP-адрес, используемый при сбое основного сервера и его замене резервным:<br/>192.168.1.12</li> </ul> |  |  |  |  |
| Адаптер 2 | Сеть внешнего<br>периметра<br>администрирования | <ul> <li>IP-адрес из диапазона адресов внешней сети,<br/>используемый для соединения с рабочими<br/>местами АВИ и АИБ:<br/>192.168.2.3</li> </ul>                                                                          |  |  |  |  |
| Адаптер З | Сеть резервирования                             | <ul> <li>IP-адрес из диапазона адресов сети<br/>резервирования, по которому будет<br/>осуществляться репликация данных между<br/>основным и резервным серверами авторизации:<br/>192.168.3.2</li> </ul>                    |  |  |  |  |

#### Резервный сервер

| Адаптер   | Подсеть                                         | Настройки локальной сети                                                                                                    |
|-----------|-------------------------------------------------|----------------------------------------------------------------------------------------------------|
| Адаптер 1 | Сеть<br>администрирования<br>инфраструктуры     | <ul> <li>IP-адрес, используемый серверами Hyper-V для<br/>конфигурации и аудита:<br/>192.168.1.22</li> </ul>                                                 |
| Адаптер 2 | Сеть внешнего<br>периметра<br>администрирования | <ul> <li>IP-адрес, используемый для связи с рабочими<br/>местами АВИ и АИБ:<br/>192.168.2.4</li> </ul>                                                       |
| Адаптер 3 | Сеть резервирования                             | <ul> <li>IP-адрес из диапазона адресов сети<br/>резервирования, используемый для соединения<br/>с основным сервером авторизации:<br/>192.168.3.22</li> </ul> |

В примере маршрутизацию трафика между внешним периметром сети администрирования и сетью защищаемых серверов выполняет сервер авторизации. При использовании маршрутизатора обеспечение отказоустойчивости происходит аналогично.

# Автоматическое переключение на резервный сервер

Резервирование в vGate включает в себя возможность автоматического переключения на резервный сервер авторизации в случае сбоя основного сервера (см. стр.**69**).

Для реализации этой функциональности на основном и резервном серверах авторизации запущена служба резервирования сервера авторизации vGate (fmsvc.exe), которая осуществляет мониторинг состояния второго узла кластера серверов авторизации.

Резервный сервер авторизации осуществляет попытки подключения к основному серверу авторизации через заданный интервал времени (см. стр.**69**). Ниже описаны два варианта развития событий, которые приводят к автоматическому переключению управления с основного сервера на резервный.

# Соединение между резервным и основным серверами авторизации отсутствует

Если соединение между резервным и основным серверами отсутствует, проверяются следующие условия:

- 1. На резервном сервере авторизации установлено соединение хотя бы с одним из защищаемых серверов (на которых установлен компонент защиты vGate).
- **2.** После заданного количества неудачных попыток соединения со службами (см. стр.**69**) ситуация не меняется.

Если данные условия выполнены, происходит автоматическое переключение управления на резервный сервер авторизации vGate. На бывшем основном сервере при этом выполняются следующие действия:

- 1. Из настроек сетевого адаптера удаляется основной IP-адрес (192.168.1.2).
- **2.** Выполняется остановка службы аутентификации vGate (aupa.exe) и службы проксирования трафика vGate (vcp.exe).
- **3.** Выполняется включение анонимного правила для доступа к данному серверу по протоколу RDP.

#### Автоматическое восстановление репликации

Если после смены ролей серверов авторизации соединение между ними было восстановлено, возможно автоматическое восстановление репликации. Данная опция включена по умолчанию.

#### Установка ПО резервного сервера на новом сервере

После смены ролей серверов авторизации можно выполнить установку ПО резервного сервера vGate на новом сервере.

**Примечание.** На новом резервном сервере необходимо использовать такой же IP-адрес в сети резервирования, какой был у предыдущего резервного сервера. Если нужно указать другой IP-адрес, выполните переустановку компонента резервирования на новом основном сервере, указав новый IP-адрес резервного сервера.

**Примечание.** Доступ к бывшему основному серверу авторизации можно получить локально или по протоколу RDP (данная функция должна быть активна в настройках OC).

# Для установки ПО резервного сервера:

- 1. Удалите ПО vGate, ПО сервера баз данных PostgreSQL и каталоги установки данного ПО.
- **2.** Установите ПО vGate с компонентом "Резервирование конфигурации" (см. стр.**26**).

# Соединение между резервным и основным серверами авторизации установлено

Если соединение между резервным и основным серверами авторизации установлено, проверяются следующие условия:

- **1.** Хотя бы одна из служб aupa.exe, inchd.exe, julius.exe, krb5kdcd, rhuid.exe, hvrhuid.exe, vcp.exe, vgate.webapp на основном сервере не работает.
- **2.** После заданного количества неудачных попыток соединения со службами (см. стр.**69**) ситуация не меняется.

Если данные условия выполнены, происходит смена ролей серверов авторизации. В случае если эта операция завершается с ошибкой, выполняется принудительное переключение управления на резервный сервер авторизации. На бывшем основном сервере выполняются действия, описанные выше.

# Мониторинг состояния резервирования

В Failover Monitor есть функция мониторинга состояния резервирования, которая управляет сообщениями об изменении состояния репликации.

Сообщение о сбое/восстановлении репликации записывается в журнал событий сервера, отправившего запрос, в журнал vGate и в лог-файл Failover Monitor.

Основные причины отказа репликации:

- отставание резервного сервера авторизации vGate от основного при большой нагрузке на базу данных;
- отказ одного из серверов авторизации;
- нарушение связи между основным и резервным серверами авторизации по сети репликации.

# Замена основного сервера при сбое

Если в консоли управления vGate не настроена функция автоматического переключения на резервный сервер авторизации, то в случае выхода из строя основного сервера необходимо вручную сделать резервный сервер основным до тех пор, пока основной сервер не будет восстановлен или заменен.

**Пояснение.** В качестве примеров в процедурах данного раздела используются IP-адреса основного и резервного серверов авторизации, указанные в таблице (см. стр. 56).

#### Передача управления резервному серверу авторизации

- 1. Отключите питание на основном сервере.
- Запустите консоль управления vGate на резервном сервере от имени администратора (см. стр. 61), перейдите в раздел "Конфигурация", откройте группу параметров "Сервер авторизации" и нажмите кнопку-ссылку "Назначить основным". В появившемся окне нажмите кнопку "Сменить роль".

Резервному серверу будет назначен основной IP-адрес основного сервера (192.168.1.2), а его собственный IP-адрес (192.168.1.22) станет дополнительным.

- **3.** В DNS измените настройки псевдонима, настроив ссылку на полное доменное имя (FQDN) резервного сервера.
- 4. Если маршрутизацию трафика выполняют серверы авторизации, измените настройки маршрута в защищаемый периметр для всех компьютеров во внешней сети, на которых не был установлен агент аутентификации vGate, с учетом нового внешнего IP-адреса сервера авторизации (192.168.2.4).

Если на внешнем компьютере установлен агент аутентификации vGate, то маршрут будет изменен автоматически при выполнении следующих условий:

- в конфигурации vGate включена опция "Добавлять на клиенте маршрут к защищенной сети";
- внешний компьютер и сервер авторизации vGate находятся в одной подсети.

#### Ввод в эксплуатацию нового сервера

#### Для ввода в эксплуатацию нового сервера:

- Настройте на новом сервере соединения локальной сети по схеме резервного сервера (см. стр. 27 или стр. 36 в зависимости от выбранного способа маршрутизации трафика). В качестве IP-адреса в сети администрирования инфраструктуры укажите 192.168.1.12, а в качестве IP-адреса внешнего периметра — 192.168.2.3.
- Выполните установку ПО резервного сервера авторизации (см. стр. 33 или стр. 43 в зависимости от выбранного способа маршрутизации трафика). На шаге 6 установки в качестве IP-адресов основного и резервного серверов из сети резервирования укажите адреса 192.168.3.22 и 192.168.3.2 соответственно.

|                                                                            | онфигурации                                                     |               |
|----------------------------------------------------------------------------|-----------------------------------------------------------------|---------------|
| Настройка параметров резервирован                                          | ия сервера авторизации                                          | C             |
| Ча этом шаге необходимо выбрать тек<br>сетевой интерфейс, используемый для | хущую роль сервера авторизаци<br>а репликации базы данных Postg | ии<br>ireSQL. |
| Роль сервера авторизации                                                   |                                                                 |               |
| Основной сервер                                                            |                                                                 |               |
| • Резервный сервер                                                         |                                                                 |               |
| IP-адрес данного сервера, используем                                       | ый для репликации                                               |               |
|                                                                            |                                                                 | ~             |
| 192.168.3.2                                                                |                                                                 |               |
| 192.168.3.2                                                                |                                                                 |               |
| 102 168 2 2                                                                |                                                                 | ~             |

Если вместо ввода в эксплуатацию нового основного сервера был восстановлен после сбоя прежний основной сервер, удалите из настроек адаптера 1 основной IP-адрес сервера (192.168.1.2). У сервера-1 должен остаться только один IP-адрес из сети администрирования инфраструктуры (192.168.1.12). Затем полностью удалите ПО vGate и ПО сервера баз данных PostgreSQL на этом сервере и выполните установку резервного сервера авторизации vGate.

# Смена ролей серверов авторизации

В случае проведения регламентных работ на основном сервере авторизации можно временно изменить роль сервера.

#### Для изменения ролей серверов авторизации:

- На основном сервере в разделе "Конфигурация" откройте группу параметров "Сервер авторизации" и нажмите кнопку-ссылку "Назначить резервным". В появившемся на экране диалоге нажмите кнопку "Сменить роль".
- 2. Откройте консоль управления на резервном сервере (новый основной сервер).
- **3.** В DNS измените настройки псевдонима, настроив ссылку на новый основной сервер.
- 4. Если маршрутизацию трафика выполняют серверы авторизации, измените настройки маршрута в защищаемый периметр для всех внешних компьютеров, на которых не был установлен агент аутентификации vGate, с учетом нового IP-адреса сервера авторизации во внешнем периметре сети администрирования (192.168.2.3).

По окончании регламентных работ на основном сервере авторизации необходимо провести обратную процедуру изменения ролей серверов vGate.

Если на внешнем компьютере установлен агент аутентификации vGate, то маршрут будет изменен автоматически при выполнении следующих условий:

- в конфигурации vGate включена опция "Добавлять на клиенте маршрут к защищенной сети";
- внешний компьютер и сервер авторизации vGate находятся в одной подсети.

# Переустановка сервера авторизации

#### Переустановка резервного сервера авторизации

При плановой или аварийной замене резервного сервера vGate необходимо выполнить его переустановку.

**Примечание.** На новом резервном сервере необходимо использовать такой же IP-адрес в сети резервирования, какой был у прежнего резервного сервера. Если нужно указать другой IP-адрес, выполните переустановку компонента резервирования на новом основном сервере, указав новый IP-адрес резервного сервера.

#### Для переустановки резервного сервера:

 Если необходимо, удалите ПО vGate и ПО сервера баз данных PostgreSQL с компьютера, предназначенного для установки резервного сервера авторизации.

После удаления ПО PostgreSQL необходимо удалить каталог установки данного ПО.

- На основном сервере авторизации выполните переустановку компонента "Резервирование конфигурации" и настройте репликацию данных между резервным и основным серверами авторизации vGate.
- **3.** Установите ПО vGate R2 на компьютере, предназначенном для резервного сервера авторизации (см. стр.**26**).

#### Переустановка основного сервера авторизации

Для переустановки основного сервера авторизации рекомендуется выполнить те же действия, что при замене основного сервера при сбое (см. стр.**58**).

# Глава 5 Настройка конфигурации

# Консоль управления

# Для запуска консоли управления:

 Выберите в меню "Пуск" команду "Приложения | Код Безопасности | vGate | Консоль управления vGate для Hyper-V".

В ОС Windows более ранней версии, чем Windows 8 или Windows Server 2012, следует выбрать команду "Программы | Код Безопасности | vGate | Консоль управления vGate для Hyper-V".

Если консоль запущена на сервере авторизации, появится диалог соединения с сервером.

| Параметры соединения с локальным сервером 🛛 🗙 |                                       |  |  |  |  |  |
|-----------------------------------------------|---------------------------------------|--|--|--|--|--|
| Сервер:                                       | 127.0.0.1                             |  |  |  |  |  |
| Пользователь:                                 | admin@VGATE                           |  |  |  |  |  |
| Пароль:                                       |                                       |  |  |  |  |  |
|                                               | 🗌 Использовать текущую сессию Windows |  |  |  |  |  |
| ОК Отмена Сменить пароль                      |                                       |  |  |  |  |  |

**Пояснение.** Если консоль управления запущена на рабочем месте АИБ, расположенном на отдельном компьютере, то будут использованы данные сервера авторизации и учетные данные администратора, указанные при подключении к защищенной среде в агенте аутентификации.

**2.** Укажите параметры соединения с сервером авторизации и нажмите кнопку "OK".

| Параметр                                  | Описание                                                                                                    |
|-------------------------------------------|----------------------------------------------------------------------------------------------------|
| Сервер                                    | Полное доменное имя или IP-адрес сервера авторизации.<br>Поле заполняется автоматически                                        |
| Пользователь                              | Имя учетной записи главного администратора<br>информационной безопасности                                                      |
| Пароль                                    | Пароль главного администратора информационной<br>безопасности                                                                  |
| Использовать<br>текущую сессию<br>Windows | Отметьте это поле, чтобы использовать учетные данные<br>пользователя Windows (если сервер авторизации vGate<br>входит в домен) |

Совет. Для изменения пароля АИБ нажмите кнопку "Сменить пароль".

На экране появится консоль управления vGate.

**Примечание.** Во время первого запуска консоли управления на экране появится мастер первоначальной настройки (см. стр. 62).

Окно консоли управления имеет три рабочие области:

- главное меню (верхняя панель);
- область функций (левая панель);
- область параметров (центральная часть окна).

| 🗑 Консоль управления vGate for Hyper-V — 🗆 🗙 |                                                           |                            |  |  |  |  |
|----------------------------------------------|-----------------------------------------------------------|----------------------------|--|--|--|--|
| for Hyper-V                                  |                                                           | Тестовый режим 🔻 ፰ 🕐       |  |  |  |  |
| Защищаемые серверы                           | Защищаемые серверы                                        | Q                          |  |  |  |  |
| Развертывание                                | Список защищаемых серверов: Всего объекто                 | в: 2                       |  |  |  |  |
| Виртуальные машины                           | Имя Тип Верси: Сокеты Уровень Катего Разреш               | Поя 🛨 Сервер виртуализации |  |  |  |  |
| Хранилиша данных                             | 💻 192.168.1.2 Автономный се ()                            | Зерв 🛨 Автономный сервер   |  |  |  |  |
| n n n n n n n n n n n n n n n n n n n        | III 192.106.1.110 Сервер нурег-ч Window1 👘 неконфи Да н   | Удалить                    |  |  |  |  |
| Виртуальные сети                             |                                                           | 🖊 Редактировать            |  |  |  |  |
| Виртуальные коммутаторы                      |                                                           | Назначить метку            |  |  |  |  |
| Сетевые адаптеры                             |                                                           | Добавить в группу          |  |  |  |  |
| Группы объектов                              |                                                           | X Исключить из группы      |  |  |  |  |
|                                              |                                                           | Назначить политики         |  |  |  |  |
| Политики безопасности                        | •                                                         | • Отменить назначение      |  |  |  |  |
| Метки безопасности                           | Правила доступа для 192.168.1.110: Всего прави            |                            |  |  |  |  |
|                                              | Описание Состояние Г. Компьютер п Протокол Исходя Порт на |                            |  |  |  |  |
| учетные записи                               |                                                           | С Обновить                 |  |  |  |  |
| A                                            |                                                           |                            |  |  |  |  |
| Аудит                                        |                                                           | 🕂 Создать правило          |  |  |  |  |
|                                              |                                                           | 🗙 Удалить                  |  |  |  |  |
|                                              |                                                           | 📋 Свойства                 |  |  |  |  |
|                                              |                                                           | 🛞 Выключить                |  |  |  |  |
|                                              |                                                           | 🔿 Экспорт                  |  |  |  |  |
|                                              |                                                           | 🖒 Обновить                 |  |  |  |  |
|                                              |                                                           |                            |  |  |  |  |

В области параметров отображаются объекты, связанные с выбранной функцией. Для выполнения доступных операций в правой части области параметров находятся кнопки-ссылки. Для поиска объектов по названию в верхней части окна располагается форма поиска.

Главное меню содержит служебные инструменты для выбора режима работы, настройки конфигурации vGate, а также просмотра информации о программе и управления лицензиями.

# Мастер первоначальной настройки

Во время первого запуска консоли управления vGate на экране появится мастер первоначальной настройки.

| Укажите полное<br>(объектом может<br>сервер SCVMM),<br>обладающего по | доменное имя или IP-адрес защищаемого объекта<br>гвыступать сервер Hyper-V, кластер серверов Hyper-V,<br>имя (в формате 'domain'account') и пароль пользователя,<br>звами администратора на этом сервере |
|-----------------------------------------------------------------------|----------------------------------------------------------------------------------------------------|
| Сервер будет доб<br>агент vGate буде                                  | авлен в список защищаемых серверов. При необходимости,<br>г установлен автоматически                                                                                                    |
| Сервер:                                                               | 192.168.1.110                                                                                                    |
| Пользователь:                                                         | hv\Administrator                                                                                                    |
| Пароль:                                                               |                                                                                                    |
|                                                                       | Сохранить имя пользователя и пароль<br>Эти настройки будут использованы при добавлении<br>следующих серверов                                                                                             |
|                                                                       |                                                                                                    |
|                                                                       |                                                                                                    |

Мастер первоначальной настройки позволяет задать параметры соединения с сервером виртуальной инфраструктуры, указать защищаемые серверы в сети администрирования инфраструктуры и добавить учетные записи пользователей vGate.

Чтобы пропустить какой-либо шаг настройки мастера, нажмите "Далее". Чтобы вернуться к предыдущему шагу, нажмите кнопку "Назад".

Чтобы закрыть мастер первоначальной настройки, нажмите кнопку "Отмена". Вы сможете настроить все необходимые для работы параметры позже (см. стр.65).

#### Для первоначальной настройки vGate:

 Укажите полное доменное имя либо IP-адрес сервера Hyper-V, кластера серверов или сервера SCVMM, а также имя и пароль администратора для данного сервера и нажмите кнопку "Далее".

**Совет.** Отметьте поле "Сохранить имя пользователя и пароль", чтобы использовать введенные данные в качестве данных общей учетной записи (см. стр. 70).

На указанный сервер будет автоматически установлен агент защиты сервера Hyper-V, и он будет добавлен в список защищаемых объектов. На экране появится сообщение об успешном завершении операции.

При добавлении кластера серверов в список защищаемых объектов также необходимо добавить все входящие в него серверы Hyper-V. Установка компонента защиты на кластер серверов не производится.

| Мастер дервонацальной настройки vGate for Hyper-V                       |
|-------------------------------------------------------------------------|
| macrep neptona antinou nacripouku voate for hyper v                     |
| Установка компонента защиты на сервер                                   |
| Происходит автоматическая установка модуля для защиты сервера           |
|                                                                         |
|                                                                         |
|                                                                         |
|                                                                         |
|                                                                         |
|                                                                         |
|                                                                         |
| Установка компонента защиты успешно завершена. Сервер добавлен в список |
| защищаемых серверов.                                                    |
|                                                                         |
|                                                                         |
|                                                                         |
|                                                                         |
|                                                                         |
|                                                                         |
|                                                                         |
|                                                                         |
|                                                                         |
|                                                                         |
| < <u>Назад</u> алее > Отмена                                            |

2. Нажмите кнопку "Далее".

На экране появится диалог добавления учетных записей пользователей.

| Мастер первоначальной настройки vGate |             |            |
|---------------------------------------|-------------|------------|
| Список пользователей                  |             |            |
| Создайте начальный список пользоват   | Rener       |            |
|                                       |             |            |
| Список пользователей:                 |             |            |
| Имя пользователя                      |             | 🖆 Добавить |
| 🕹 admin@VGATE                         | <           | 😩 Создать  |
|                                       | 3           | 🗙 Удалить  |
|                                       |             |            |
|                                       |             |            |
|                                       |             |            |
|                                       |             |            |
|                                       |             |            |
|                                       |             |            |
|                                       |             |            |
|                                       |             |            |
|                                       |             |            |
|                                       | с Назал Лал |            |
|                                       | C 10301 100 | Olimona    |

По умолчанию список пользователей уже содержит учетную запись главного АИБ (см. стр.90).

- Чтобы добавить пользователя из Active Directory, нажмите кнопку-ссылку "Добавить" и зарегистрируйте существующую учетную запись (см. стр.90). Для создания нового пользователя нажмите кнопку-ссылку "Создать" (см. стр.92).
- 4. Нажмите кнопку "Далее".

На последнем шаге мастер отобразит сведения о совершенных действиях.

| Мастер первоначальной настройки vGate for Hyper-V                                                                                                    |
|----------------------------------------------------------------------------------------------------|
| Завершение работы мастера<br>Нажиите "Завершить", чтобы попасть на страницу добавления<br>дополнительных серверов Hyper-V                                     |
| Нажиите "Завершить", чтобы попасть на страницу добавления дополнительных<br>серверов Hyper-V, или "Отмена", чтобы закрыть мастер первоначальной<br>настройки. |
| Произведены следующие действия:<br>- Создано пользовательских учетных записей: '1';<br>- Добавлено защищаемых серверов: '1'.                                  |
|                                                                                                    |
|                                                                                                    |
| < <u>Н</u> азад <u>Завершить</u> Отмена                                                                                                    |

Чтобы завершить работу мастера, нажмите "Завершить".
 На экране появится окно управления защищаемыми серверами.

| 🛞 Консоль управления vGate for Hy | /per-V              |                |         |         |              |              |           |            | - 0                | ×   |
|-----------------------------------|---------------------|----------------|---------|---------|--------------|--------------|-----------|------------|--------------------|-----|
| for Hyper-V                       |                     |                |         |         |              |              |           |            |                    | ?   |
| Защищаемые серверы                | Защищаемые          | серверы        |         |         |              |              | م         |            |                    |     |
| Развертывание                     | Список защищаемых ( | серверов:      |         |         |              | Всего объ    | ьектов: 2 |            |                    |     |
| Виртуальные машины                | Имя                 | Тип            | Верси:  | Сокеты  | Уровень      | Катего Разре | ш Поя     | *          | Сервер виртуализа  | ции |
| Ynaweren aanter                   | 192.168.1.2         | Автономный се  |         |         | -            |              | Сере      | <b>t</b> 1 | Автономный сервер  |     |
| Лранилища данных                  | 192.168.1.110       | Cepsep Hyper-V | Windov  | 1       | 🛞 Неконфи    | Да           | hvvn      | ×          | Удалить            |     |
| Виртуальные сети                  |                     |                |         |         |              |              |           | /          | Редактировать      |     |
| Виртуальные коммутаторы           |                     |                |         |         |              |              |           | 1          | Назначить метку    |     |
| Сетевые адаптеры                  |                     |                |         |         |              |              |           | +          | Добавить в группу  |     |
| Группы объектов                   |                     |                |         |         |              |              |           | ×          | Исключить из групп | ы   |
|                                   |                     |                |         |         |              |              |           | ~          | Назначить политика | и   |
| Политики безопасности             | •                   |                |         |         |              |              | Þ         | •          | Отменить назначен  | ие  |
| Метки безопасности                | Правила доступа для | 192.168.1.110: |         |         |              | Bcero r      | правил: 0 | -7         | Экспорт            |     |
| V V                               | Описание            | Состо          | ояние П | Компьют | ер п Протоко | л Исходя По  | рт на     |            | Связанные сообтия  |     |
| Учетные записи                    |                     |                |         |         |              |              |           | C          | Обновить           |     |
|                                   |                     |                |         |         |              |              |           |            |                    |     |
| Аудит                             |                     |                |         |         |              |              |           | +          | Создать правило    |     |
|                                   |                     |                |         |         |              |              |           | $\times$   | Удалить            |     |
|                                   |                     |                |         |         |              |              |           | :=         | Свойства           |     |
|                                   |                     |                |         |         |              |              |           | $\otimes$  | Выключить          |     |
|                                   |                     |                |         |         |              |              |           | •          | Экспорт            |     |
|                                   |                     |                |         |         |              |              |           | ¢          | Обновить           |     |

# Общий порядок настройки

# План настройки конфигурации

- 1. Нажмите кнопку 🙆 в области главного меню консоли управления и зарегистрируйте имеющуюся лицензию на использование vGate для защиты серверов Hyper-V (см. стр. 66).
- 2. Нажмите кнопку 🔁 в области главного меню. Если для соединения с защищаемыми серверами используется общая учетная запись, настройте параметры соединения с серверами Hyper-V (см. стр.**70**).
- **3.** Выберите функцию "Защищаемые серверы" и добавьте серверы Hyper-V в список защищаемых серверов. Для этого используйте кнопку "Сервер виртуализации" (см. стр.**88**).

Пояснение. На экране появится мастер добавления нового защищаемого сервера (см. стр. 88). Если на шаге 2 были заданы параметры общей учетной записи, они будут указаны в окне мастера. При добавлении серверов Нурег-V в список защищаемых серверов на них автоматически устанавливается компонент защиты vGate.

 Добавьте сервер SCVMM, если он присутствует в конфигурации, в список защищаемых серверов. Для этого используйте кнопку "Сервер виртуализации" (см. стр. 88).

**Пояснение.** При добавлении сервера SCVMM в список защищаемых серверов на него будет автоматически установлен компонент защиты vGate.

5. Если серверы Hyper-V объединены в кластер и для управления кластером используется Failover Cluster Manager (FCM), добавьте в список защищаемых серверов точку доступа к кластеру и все серверы, входящие в кластер. Для этого используйте кнопку "Сервер виртуализации" (см. стр. 88). Агент аутентификации будет установлен только на серверах Hyper-V.

Примечание. Если в сети администрирования виртуальной инфраструктуры кроме серверов SCVMM и Hyper-V имеются другие серверы и устройства, требующие управления (например, система хранения данных и т. д.), их также нужно добавить в список защищаемых серверов, используя кнопку "Автономный сервер".

- 6. Повторите действия 3, 5 для всех защищаемых серверов Hyper-V и кластеров серверов.
- 7. Выберите функцию "Учетные записи" и создайте учетные записи для пользователей vGate. Если сервер авторизации vGate входит в домен, добавьте учетные записи пользователей и компьютеров из Active Directory, которым следует предоставить доступ к защищаемым объектам (см. стр.90).
- Выберите функцию "Защищаемые серверы" и настройте для каждого пользователя необходимые правила доступа к компонентам управления виртуальной инфраструктурой (см. стр. 115).

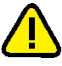

Внимание! После предоставления пользователям доступа к защищаемым серверам необходимо перевести vGate из тестового в штатный режим работы (см. стр. 85).

9. Настройте остальные функции при необходимости.

# Регистрация лицензии

Для ознакомления с ПО vGate в демонстрационном режиме необходим ключ активации (см. раздел "Правила использования лицензий" в документе [1]). Демонстрационный режим работы vGate поддерживает выполнение всех функций, доступных в редакции Enterprise Plus (см. раздел "Функциональные возможности" в документе [1]) без ограничений. Для полноценной работы vGate по истечении демонстрационного периода следует приобрести лицензию и зарегистрировать полученный ключ активации. Подробнее о правилах использования лицензий см. в документе [1].

# Для регистрации лицензии:

 Нажмите кнопку в области главного меню консоли управления.

На экране будет отображена информация о действующей лицензии.

| 🛞 Консоль управления vGate for                                                                    | Hyper-V                                                                                                    |                                                                  | 1 ×   |
|---------------------------------------------------------------------------------------------------|----------------------------------------------------------------------------------------------------|------------------------------------------------------------------|-------|
| for Hyper-V                                                                                       |                                                                                                    | Тестовый режим 🔻 🛔                                               | = (?) |
| Защищаемые серверы<br>Развертывание<br>Виртуальные машины<br>Хранилища данных<br>Виртуальные сети | О программе         Прокизводитель:         000 "Код Безопасности"           Вероля:         4.4.3329.0           Мадификация:         VGate R2           Информация о лицензии:                                                                                                    |                                                                  |       |
| Виртуальные сеги<br>Виртуальные коммутаторы<br>Сетевые адаптеры                                   | Статус: Действующая<br>Тип: Комерческая<br>Идентификатор лицензии: 1<br>Клиент: тест client                                                                                                    | <ul> <li>Загрузить</li> <li>Удалить</li> <li>Обновить</li> </ul> |       |
| I руппы объектов<br>Политики безопасности<br>Метки безопасности                                   | чедакция: Ептертовечия<br>Срок действия: 01-07-2021<br>Техническая поддержка: Нет<br>Использовано лицензий: 0 (из 4)                                                                                                    |                                                                  |       |
| Учетные записи<br>Аудит                                                                           | <ul> <li>Функции, доступные только в vGate Enterprise и Enterprise Plus:</li> <li>Горячее резервирование сервера авторизации</li> <li>Защита кластера серверов УСММ</li> <li>Синхронизация настроек безопасности серверов авторизации</li> <li>Возможность одновременного управления несколькими серверами vGate</li> <li>Функции, доступные только в vGate Enterprise Plus:</li> <li>Возможность построения отчетов</li> </ul> |                                                                  |       |
|                                                                                                   | <ul> <li>Мониторинг виртуальной инфраструктуры</li> </ul>                                                                                                    |                                                                  |       |

**2.** Чтобы зарегистрировать лицензию, необходимо загрузить ключ активации. Для этого нажмите кнопку-ссылку "Загрузить" и выберите нужный файл.

**Примечание.** Чтобы обновить информацию о лицензии, нажмите кнопку-ссылку "Обновить". Для удаления лицензионного ключа используется кнопка-ссылка "Удалить".

# Настройка конфигурации

В области главного меню консоли управления нажмите кнопку 🗮

В области параметров будут отображены заголовки и краткое описание групп параметров конфигурации.

Совет. Нажмите на заголовок, чтобы открыть группу. Для редактирования значений параметров используйте ссылки-заголовки подразделов или кнопки-ссылки в правой части области параметров.

Конфигурация

|   | Сервер авторизации<br>Настройки соединения с сервером авторизации (127.0.0.1)                                                                           |
|---|----------------------------------------------------------------------------------------------------|
|   | Общая учетная запись<br>Данные общей учетной записи для взаимодействия с серверами Hyper-V                                                              |
| 4 | <b>Аудит</b><br>Настройки сбора сообщений аудита                                                                                                    |
|   | <b>Дополнительные настройки</b><br>Настройки сети, защищаемых подсетей, лицензирования, контроля доступа, сочетаний уровней и категорий<br>безопасности |

Изменить некоторые параметры сетевой конфигурации сервера авторизации, в том числе адрес внешнего сетевого адаптера, средствами консоли управления нельзя. Для этого нужно выполнить переустановку сервера в режиме изменения (см. стр.**53**).

# Повторное подключение к серверу авторизации

В случае появления на экране сообщений о потере связи с сервером авторизации или принудительном разрыве соединения рекомендуется выполнить повторное подключение к серверу авторизации. Повторное подключение к серверу авторизации может также потребоваться в случае необходимости изменить параметры соединения с сервером авторизации.

#### Для повторного подключения к серверу авторизации:

- **1.** В разделе "Конфигурация" откройте группу параметров "Сервер авторизации".
- 2. В области параметров нажмите кнопку-ссылку "Переподключение".

На экране появится диалог для ввода параметров соединения.

| Параметры соединения с локальным сервером 🛛 🗙 |                                       |  |  |  |
|-----------------------------------------------|---------------------------------------|--|--|--|
| Сервер:                                       | 127.0.0.1                             |  |  |  |
| Пользователь:                                 | admin@VGATE                           |  |  |  |
| Пароль:                                       | *****                                 |  |  |  |
|                                               | 🗌 Использовать текущую сессию Windows |  |  |  |
|                                               | ОК Отмена Сменить пароль              |  |  |  |

 Укажите пароль администратора информационной безопасности, при необходимости измените остальные параметры соединения и нажмите кнопку "ОК".

| Параметр                                  | Описание                                                                                                    |
|-------------------------------------------|----------------------------------------------------------------------------------------------------|
| Пользователь                              | Имя учетной записи администратора информационной<br>безопасности                                                               |
| Пароль                                    | Пароль администратора информационной безопасности                                                                              |
| Использовать<br>текущую сессию<br>Windows | Отметьте это поле, чтобы использовать учетные данные<br>пользователя Windows (если сервер авторизации vGate<br>входит в домен) |

Совет. Для изменения пароля АИБ нажмите кнопку "Сменить пароль".

# Изменение роли сервера

Если необходимо назначить сервер авторизации резервным, а резервный сервер основным (например, при сбое основного сервера), можно произвести смену ролей серверов из консоли управления, установленной на сервере авторизации.

Функция резервирования сервера авторизации доступна только в vGate Enterprise и Enterprise Plus (см. раздел "Функциональные возможности" в документе [1]).

**Внимание!** Для выполнения смены ролей серверов необходимо, чтобы консоль управления была установлена на основном и резервном серверах авторизации. Операция недоступна для выполнения с помощью консоли управления, установленной на отдельном рабочем месте АИБ.

# Для изменения роли сервера:

- **1.** В разделе "Конфигурация" откройте группу параметров "Сервер авторизации".
- 2. В области параметров нажмите кнопку-ссылку "Назначить резервным".

Откроется окно с информацией о текущей конфигурации.

| Текущая роль: основной                                                                                         | к <b>ервер</b>                          |
|----------------------------------------------------------------------------------------------------|-----------------------------------------|
| Сервер можно назначить рез                                                                                     | зрвным. Операцию нельзя будет прервать. |
| Текущая конфигурация:<br>Основной сервер:<br>192.168.1.12<br>Резервный сервер:<br>192.168.1.22<br>Сменить роль |                                         |

- 3. Нажмите кнопку "Сменить роль", а затем кнопку "ОК" в появившемся окне.
- **4.** Для завершения операции запустите консоль управления на резервном сервере авторизации.

Роли серверов будут изменены (см. стр. 55).

# Настройка горячего резервирования

Резервирование в vGate включает в себя возможность автоматического переключения на резервный сервер авторизации в случае сбоя основного сервера.

Функция резервирования сервера авторизации доступна только в vGate Enterprise и Enterprise Plus (см. раздел "Функциональные возможности" в документе [1]).

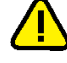

Внимание! Для доступа к функции горячего резервирования необходимо ввести в эксплуатацию резервный сервер авторизации (см. стр. 55).

# Для настройки горячего резервирования:

- **1.** В разделе "Конфигурация" откройте группу параметров "Сервер авторизации".
- 2. В области параметров нажмите кнопку-ссылку "Настройка".

Откроется окно мастера настройки горячего резервирования.

| 🛞 Мастер настройки горячего резервирования                                                                | Х |
|----------------------------------------------------------------------------------------------------|---|
| Настройка горячего резервирования<br>Измените значения параметров, если необходимо, и нажмите 'Сохранить' |   |
| 🔽 Включить автоматическое переключение vGate на резервный сервер                                          |   |
| Максимальное время ожидания между проверками: 300 📩 секунд                                                |   |
| Количество неудачных попыток соединения: 2                                                                |   |
|                                                                                                    |   |
|                                                                                                    |   |
|                                                                                                    |   |
|                                                                                                    |   |
|                                                                                                    |   |
| < <u>Н</u> азад Завершить Отмена                                                                          | 3 |

3. Настройте параметры горячего резервирования и нажмите "Сохранить".

| Параметр                                                             | Описание                                                                                                    |
|----------------------------------------------------------------------|----------------------------------------------------------------------------------------------------|
| Включить автоматическое<br>переключение vGate на<br>резервный сервер | Отметьте данный пункт, чтобы включить опцию<br>автоматического переключения управления на<br>резервный сервер авторизации в случае сбоя<br>основного сервера            |
| Максимальное время<br>ожидания между<br>проверками (секунд)          | Укажите интервал времени для проверки связи<br>между серверами авторизации. Минимальное время<br>— 120 секунд                                                           |
| Количество неудачных<br>попыток соединения                           | Укажите количество неудачных попыток соединения<br>между серверами авторизации, после которого<br>производится автоматический перевод управления<br>на резервный сервер |

#### 4. Настройки горячего резервирования будут сохранены.

Функция автоматического переключения будет работать только в случае, если в списке защищаемых серверов на основном сервере авторизации есть серверы виртуализации.

# Изменение параметров соединения с сервером виртуализации

- Если для управления виртуальной инфраструктурой используется SCVMM, то указываются параметры соединения с ним.
- Если в виртуальной инфраструктуре используется несколько серверов Hyper-V, то для того, чтобы установить на них агент защиты сервера Hyper-V и добавить их в список защищаемых серверов, потребуется последовательно выполнить соединение с каждым из серверов (см. стр. 65). Если для соединения с серверами используется одна и та же учетная запись пользователя домена, ее данные можно сохранить в параметре "Общая учетная запись". В этом случае при установлении соединения с каждым новым сервером Hyper-V не потребуется повторно вводить учетные данные.
- Если серверы Hyper-V объединены в кластер и для управления кластером используется Failover Cluster Manager, то в список защищаемых серверов нужно добавить кластер серверов, а затем серверы Hyper-V.

Примечание. Если серверы Hyper-V не включены в домен Active Directory и для соединения с ними нельзя использовать общую учетную запись доменного пользователя, то на каждом сервере Hyper-V можно создать специальную учетную запись пользователя с одинаковыми для всех серверов Hyper-V именем и паролем. Данную учетную запись следует добавить в группу локальных администраторов на каждом сервере Hyper-V и указать при настройке параметров соединения с сервером виртуализации.

Внимание! Данный механизм неприменим в случае, если на сервере Hyper-V включен контроль учетных записей (UAC, User Account Control). Необходимо отключить контроль учетных записей на сервере Hyper-V либо использовать для соединения с ним учетную запись локального администратора, используемую по умолчанию.

#### Для изменения параметров соединения:

- В разделе "Конфигурация" откройте группу параметров "Общая учетная запись".
- 2. В области параметров нажмите кнопку-ссылку "Изменить".

На экране появится диалог изменения параметров соединения.

| Параметры соед | инения с сервером виртуализации 🛛 🗙   |  |  |  |
|----------------|---------------------------------------|--|--|--|
| Сервер:        | 192.168.1.110                         |  |  |  |
| Пользователь:  | hv\administrator                      |  |  |  |
| Пароль:        | *****                                 |  |  |  |
|                | 🗌 Сохранить имя пользователя и пароль |  |  |  |
|                |                                       |  |  |  |
|                | ОК Отмена Сменить пароль              |  |  |  |

**3.** Укажите полное доменное имя или IP-адрес сервера Hyper-V или SCVMM, а также имя и пароль администратора данного сервера.

**Совет.** Отметьте поле "Сохранить имя пользователя и пароль", чтобы сохранить параметры общей учетной записи. Эти параметры будут использоваться в дальнейшем при запуске консоли управления текущим пользователем на данном компьютере. В противном случае введенные учетные данные будут использованы только в рамках текущей сессии работы в консоли управления. При повторном запуске консоли управления будет действовать учетная запись, параметры которой были сохранены ранее.

4. Нажмите кнопку "ОК" в окне редактирования параметров соединения.

# Добавление защищаемых подсетей

Если маршрутизацию трафика в сети выполняет сервер авторизации vGate, то в случае появления в конфигурации сети новых подсетей необходимо добавить их в список защищаемых.

# Для добавления подсети:

- **1.** В разделе "Конфигурация" откройте группу параметров "Дополнительные настройки".
- **2.** В области параметров нажмите кнопку-ссылку "Защищаемые подсети". На экране появится следующий диалог.

| Защищаемые подсет | и               | ×          |
|-------------------|-----------------|------------|
| Список защищаемых | подсетей:       |            |
| Адрес подсети     | Маска подсети   | 🕂 Добавить |
| 192.168.1.2       | 255.255.255.255 | 🗙 Удалить  |
| 192.168.1.12      | 255.255.255.255 | 💉 Изменить |
| 192.168.1.10      | 255.255.255.255 |            |
| 192.168.1.22      | 255.255.255.255 |            |
|                   |                 |            |
|                   |                 |            |
|                   |                 |            |
|                   |                 |            |
|                   |                 |            |
|                   |                 |            |
|                   |                 |            |
|                   |                 |            |
|                   |                 |            |
|                   |                 | Закрыть    |
|                   |                 |            |

3. Нажмите кнопку-ссылку "Добавить".

Откроется диалог для добавления защищаемых подсетей.

| Задайте подсеть              |                             | $\times$ |
|------------------------------|-----------------------------|----------|
| Адрес и маска подсети:       |                             |          |
| 192.168.2.0/24               |                             |          |
| Например: 192.168.10.0/24 ил | и 192.168.10.0/255.255.255. | D        |
|                              | ОК Отмена                   |          |

4. Укажите подсеть и нажмите кнопку "ОК".

Чтобы отредактировать подсеть, выберите ее в списке и нажмите кнопку-ссылку "Изменить". Чтобы удалить подсеть из списка защищаемых, нажмите кнопку-ссылку "Удалить".

# Настройка аудита событий

По умолчанию производится аудит всех событий безопасности vGate. При необходимости можно выбрать события, аудит которых осуществлять не надо.

# Для настройки аудита событий:

- 1. В разделе "Конфигурация" откройте группу параметров "Аудит".
- **2.** В области параметров нажмите кнопку-ссылку "Настройки сбора сообщений".

#### На экране появится следующий диалог.

| писок генерир | уемых событий:  |          | Строка             | а поиска:  |                     | Q |            |
|---------------|-----------------|----------|--------------------|------------|---------------------|---|------------|
| Код события   | Состояние       | Тип      | Категория          | Описание   | события             |   | 💉 Изменить |
| 134219777     | Аудит           | 😣 Ошибка | Целостность        | Ошибка слу | жбы контроля цел    |   |            |
| 134219782     | Аудит           | 🛞 Ошибка | Целостность        | Отмена изм | енений файла %1     |   |            |
| ✓ 134219790   | Аудит           | 😢 Ошибка | Целостность        | При подсче | те контрольной су   |   |            |
| ✓ 134219791   | Аудит           | 😢 Ошибка | Целостность        | При провер | ке целостности вир. |   |            |
| ✓ 134219792   | Аудит           | 😢 Ошибка | Целостность        | При провер | ке целостности фа   |   |            |
| ✓ 134219796   | Аудит           | 😢 Ошибка | Целостность        | При подсче | те контрольной су   |   |            |
| 134219797     | Аудит           | 😢 Ошибка | Целостность        | При провер | ке целостности гос  |   |            |
| 134219799     | Аудит           | 😢 Ошибка | Целостность        | При отложе | нной проверке цел   |   |            |
| ✓ 134222042   | Аудит           | 😢 Ошибка | Виртуальные машины | Операция б | ыла заблокирован    |   |            |
| ✓ 134222043   | Аудит           | 😢 Ошибка | Виртуальные машины | Операция б | ыла заблокирован    |   |            |
| ✓ 134234113   | Аудит           | 😢 Ошибка | Служба             | Не удалось | запустить службу    |   |            |
| ✓ 134234115   | Аудит           | 😢 Ошибка | Служба             | Не удалось | остановить служб    |   |            |
| ✓ 134234121   | Аудит           | 😢 Ошибка | Служба             | Не удалось | запустить службу    |   |            |
| 134234123     | Аудит           | 😢 Ошибка | Служба             | Не удалось | остановить служб    |   |            |
| •             | •               | • • · ·  |                    |            |                     |   |            |
| 1422          | PLICEDUOUS 2    |          |                    |            |                     |   |            |
| 0104640: 1423 | , выключено: 2. |          |                    |            |                     |   |            |

Чтобы выполнить поиск по всем полям таблицы, используйте поле "Строка поиска".

- **3.** Настройте список регистрируемых событий. Для отмены регистрации какоголибо события удалите отметку слева от кода нужного события. Для включения регистрации какого-либо события установите отметку слева от кода нужного события.
- **4.** Для настройки аудита события выделите его в списке и нажмите кнопкуссылку "Изменить".

На экране появится следующий диалог.

| Настройка а | удита события                                                                                   | х |
|-------------|-------------------------------------------------------------------------------------------------|---|
| Ţ           | <ul> <li>Включить аудит события</li> <li>Оповещать по почте</li> <li>Отправка Syslog</li> </ul> |   |
|             | ОК Отмена                                                                                       |   |

5. Укажите параметры аудита событий и нажмите кнопку "ОК".

| Параметр                  | Описание                                                                                                    |
|---------------------------|----------------------------------------------------------------------------------------------------|
| Включить аудит<br>события | Включение регистрации выбранного события                                                                                            |
| Оповещать по<br>почте     | Включение отправки оповещений по почте о данном событии аудита. О настройке отправки почтовых уведомлений читайте на стр. <b>72</b> |
| Отправка Syslog           | Включение отправки выбранного сообщения аудита на<br>сервер Syslog                                                                  |

# Настройка отправки уведомлений о событиях по SMTP

vGate позволяет настроить отправку почтовых уведомлений о событиях аудита по протоколу SMTP.

# Для настройки отправки уведомлений:

1. В разделе "Конфигурация" откройте группу параметров "Аудит".
**2.** В области параметров нажмите кнопку-ссылку "Настройка уведомлений о событиях по протоколу SMTP".

| Параметры отправки элект | гронной почты Х             |
|--------------------------|-----------------------------|
| 🔽 Включить отправку уве  | домлений                    |
| SMTP-cepsep:             |                             |
| Порт SMTP-сервера:       | 25 -                        |
| Получатель:              |                             |
| Отправитель:             |                             |
| Тема сообщения:          | Оповещение от сервера vGate |
| Требуется SMTP-автори:   | зация                       |
| Пользователь:            |                             |
| Пароль:                  |                             |
| Тип шифрования:          | Без шифрования 💌            |
|                          | Проверить                   |
|                          |                             |
|                          |                             |
|                          | ОК Отмена                   |

На экране появится следующий диалог.

- **3.** Для включения отправки уведомлений отметьте поле "Включить отправку уведомлений".
- **4.** Укажите адрес SMTP-сервера и проверьте параметры для отправки уведомлений.

| Параметр          | Описание                                                                                                    |
|-------------------|----------------------------------------------------------------------------------------------------|
| SMTP-сервер       | Сетевое имя или IP-адрес SMTP-сервера                                                                                     |
| Порт SMTP-сервера | Порт SMTP-сервера (по умолчанию 25)                                                                                       |
| Получатель        | Адрес получателя.<br>При указании нескольких получателей в качестве<br>разделителя между адресами используется символ ";" |
| Отправитель       | Адрес отправителя                                                                                                    |
| Тема сообщения    | По умолчанию "Оповещение от сервера vGate"                                                                                |

**5.** Если для доступа на указанный SMTP-сервер требуется авторизация, отметьте поле "Требуется SMTP-авторизация" и укажите аутентификационные данные пользователя.

| Параметр       | Описание                                       |
|----------------|------------------------------------------------|
| Пользователь   | Имя пользователя                               |
| Пароль         | Пароль пользователя для доступа к SMTP-серверу |
| Тип шифрования | Тип шифрования, используемый при авторизации   |

Для проверки отправки уведомлений нажмите кнопку-ссылку "Проверить".

6. Нажмите кнопку "ОК".

# Настройка отправки уведомлений о событиях по протоколу Syslog

vGate поддерживает передачу уведомлений о событиях безопасности из журналов vGate по протоколу Syslog.

#### Для включения отправки уведомлений:

- 1. В разделе "Конфигурация" откройте группу параметров "Аудит".
- **2.** В области параметров нажмите кнопку-ссылку "Настройка уведомлений о событиях по протоколу Syslog".

На экране появится следующий диалог.

| Настройки отправки | сообщений Sy   | slog   | ×      |
|--------------------|----------------|--------|--------|
| 🔽 Включить отправн | ку уведомлений | i      |        |
| Параметры для от   | правки уведом  | лений: |        |
| Сервер:            |                |        |        |
| Порт:              | 514            |        |        |
|                    |                |        |        |
|                    |                |        |        |
|                    |                |        |        |
|                    |                |        |        |
|                    |                |        |        |
|                    |                |        |        |
|                    |                | OK     | Отмена |

- **3.** Для включения отправки уведомлений по протоколу Syslog отметьте поле "Включить отправку уведомлений".
- 4. Укажите параметры отправки уведомлений и нажмите кнопку "ОК".

| Параметр | Описание                        |
|----------|---------------------------------|
| Сервер   | Имя или IP-адрес сервера Syslog |
| Порт     | Порт сервера Syslog             |

# Настройка архивации базы аудита

При достижении максимального размера базы событий аудита или при превышении срока хранения сообщений возможна выгрузка всех событий аудита в выбранный каталог на сервере авторизации.

#### Для настройки архивации:

- 1. В разделе "Конфигурация" откройте группу параметров "Аудит".
- **2.** В области параметров нажмите кнопку-ссылку "Настройки архивации базы аудита".

На экране появится следующий диалог.

| Настройки архивации базы аудита                                                                                                    | ×                                                                                             |
|----------------------------------------------------------------------------------------------------|-----------------------------------------------------------------------------------------------|
| При достижении максимального разм<br>срока хранения событий происходит<br>по указанному пути на сервере авто<br>аудита составляет 9 Мб. | ера базы или при превышении<br>• выгрузка всех событий аудита<br>ризации. Текущий размер базы |
| 🔽 Включить архивацию базы событ                                                                                                    | гий ———                                                                                       |
| Срок хранения событий:                                                                                                    | 12 месяцев 💌                                                                                  |
| Максимальный размер базы, Мб:                                                                                                    | 1000                                                                                          |
| Путь выгрузки событий:                                                                                                    | C:\Program Files (x86) O630p                                                                  |
|                                                                                                    |                                                                                               |
|                                                                                                    |                                                                                               |
|                                                                                                    |                                                                                               |
|                                                                                                    | ОК Отмена                                                                                     |

- **3.** Для включения архивации отметьте поле "Включить архивацию базы событий".
- 4. Укажите параметры архивации базы событий и нажмите кнопку "ОК".

| Параметр                 | Описание                                               |
|--------------------------|--------------------------------------------------------|
| Срок хранения            | Срок хранения событий аудита, при превышении которого  |
| событий                  | будет произведена архивация базы событий               |
| Максимальный             | Размер базы, при превышении которого будет произведена |
| размер базы, Мб          | архивация                                              |
| Путь выгрузки<br>событий | Путь к каталогу для сохранения архива событий аудита   |

# Изменение периода предупреждения об истечении лицензии

По умолчанию предупреждение об истечении срока действия лицензии выдается за тридцать дней до наступления этого события. При необходимости можно изменить это значение.

#### Для изменения периода предупреждения:

- **1.** В разделе "Конфигурация" откройте группу параметров "Дополнительные настройки".
- **2.** В области параметров нажмите кнопку-ссылку "Настройки сети, контроля доступа, лицензирования".

На экране появится диалог настройки дополнительных параметров.

| Дополнительные настройки                          | ×        |
|---------------------------------------------------|----------|
| Лицензия                                          |          |
| Предупреждать об истечении лицензии за: 📴 🚊       | ] дней   |
| Настройки сети и контроля доступа                 |          |
| 🗌 Добавлять на клиенте маршрут к защищенной сети  |          |
| 🗹 Контроль доступа по уровням конфиденциальности  |          |
| 🗌 Контроль доступа по категориям конфиденциальнос | ти       |
| 🗌 Контроль уровня сессий                          |          |
| Настройки списка событий                          |          |
| 🗹 Автоматическое обновление списка событий        |          |
| Обновлять список каждые: 60 🛓                     | ] секунд |
| Настройки автодобавления виртуальных машин        |          |
| Добавлять новые машины каждые: 2 🔹                | ] минут  |
| OK O                                              | тмена    |

**3.** В поле "Предупреждать об истечении лицензии за" укажите, за сколько дней до истечения лицензии необходимо предупреждать об этом событии, и нажмите кнопку "ОК".

# Добавление маршрута к защищенной сети

Чтобы АВИ со своих рабочих мест могли получить доступ к элементам управления виртуальной инфраструктурой, размещенным в защищаемом периметре, должны быть определенным образом настроены правила маршрутизации. Один из вариантов настройки маршрутизации подразумевает добавление маршрута к защищенной сети на рабочие места АВИ с сервера авторизации в момент запуска службы аутентификации vGate, после чего маршрут записывается в локальную таблицу маршрутизации ПК.

Подробнее о вариантах настройки маршрутизации см. стр.11.

#### Для добавления маршрута к защищенной сети:

- **1.** В разделе "Конфигурация" откройте группу параметров "Дополнительные настройки".
- **2.** В области параметров нажмите кнопку-ссылку "Настройки сети, контроля доступа, лицензирования".

На экране появится диалог настройки дополнительных параметров.

**3.** Отметьте поле "Добавлять на клиенте маршрут к защищенной сети" и нажмите кнопку "ОК".

# Включение контроля доступа по категориям и уровням конфиденциальности

Категории и уровни конфиденциальности используются для полномочного управления доступом (см. стр. **120**). При необходимости контроль доступа по уровням конфиденциальности можно отключить.

#### Для включения контроля доступа:

- **1.** В разделе "Конфигурация" откройте группу параметров "Дополнительные настройки".
- **2.** В области параметров нажмите кнопку-ссылку "Настройки сети, контроля доступа, лицензирования".

На экране появится диалог настройки дополнительных параметров.

**3.** Для включения контроля доступа по категориям конфиденциальности отметьте поле "Контроль доступа по категориям конфиденциальности" и нажмите кнопку "ОК".

**Примечание.** Для отключения контроля доступа по уровням конфиденциальности удалите отметку из поля "Контроль доступа по уровням конфиденциальности" и нажмите кнопку "ОК".

## Включение контроля уровня сессий

По умолчанию сессия работы пользователя в защищенной среде получает такой же уровень конфиденциальности, как уровень конфиденциальности, назначенный пользователю. При этом пользователь может выполнять операции с ресурсами такого же или меньшего уровня конфиденциальности. Примеры см. в документе [1]).

При необходимости всем пользователям vGate может быть предоставлена возможность контролировать (выбирать) уровень сессии в агенте аутентификации. В этом случае при подключении к защищенной среде уровень сессии также равен уровню конфиденциальности пользователя, но пользователь может выполнять операции только с ресурсами такого же уровня. Для доступа к ресурсам другого уровня конфиденциальности пользователь может в процессе работы изменить уровень сессии, но не выше собственного уровня конфиденциальности.

#### Для включения контроля уровня сессии:

- **1.** В разделе "Конфигурация" откройте группу параметров "Дополнительные настройки".
- **2.** В области параметров нажмите кнопку-ссылку "Настройки сети, контроля доступа, лицензирования".

На экране появится диалог настройки дополнительных параметров.

**3.** Для включения контроля уровня сессий отметьте поле "Контроль уровня сессий" и нажмите кнопку "ОК".

**Примечание.** Для отключения контроля уровня сессий повторите действия **1**, **2**, удалите отметку из поля "Контроль уровня сессий" и нажмите кнопку "ОК".

Перечень основных операций с конфиденциальными ресурсами и условия их выполнения при использовании механизма контроля уровня сессий приведены на стр. **166**.

### Добавление доверенных доменов

По умолчанию в список пользователей vGate можно добавить учетные записи из домена, в который входит сервер авторизации. Кроме того, можно настроить добавление учетных записей из других доменов этого же леса. Для этого необходимо добавить такие домены в список доверенных в консоли управления.

#### Для добавления домена:

- **1.** В разделе "Конфигурация" откройте группу параметров "Дополнительные настройки".
- 2. В области параметров нажмите ссылку "Доверенные домены".

| На экране появится | диалог для добавления и                                                                                                    | удаления доверенных доменов. |
|--------------------|----------------------------------------------------------------------------------------------------|------------------------------|
|                    | Hurden Hurden Heren Her<br>Heren Heren | /далений дереренных дененер  |

| Іоверенные домены                                                                                                    |                                                                          | ×    |
|----------------------------------------------------------------------------------------------------|--------------------------------------------------------------------------|------|
| Для того чтобы при аутентификации в vGa<br>запись пользователя Windows из другого д<br>настроить отношение доверия сервера авт<br>домену. | ite использовать учетную<br>омена, необходимо<br>горизации vGate к этому | ,    |
| Список доменов:                                                                                                    |                                                                          |      |
| Имя                                                                                                    | 🕂 Добав                                                                  | вить |
| VGATE.LOCAL                                                                                                    | 🗙 Удали                                                                  | πь   |
| Разрешить подключение к vGate всем п                                                                                                    | ользователям AD                                                          | ь    |

**Примечание.** Чтобы разрешить вход в vGate с помощью агента аутентификации пользователям Active Directory, которые не имеют учетных записей в vGate, отметьте параметр "Разрешить подключение к vGate всем пользователям AD".

3. Нажмите кнопку-ссылку "Добавить".

Откроется диалог для ввода параметров нового доверенного домена.

| Новый доверенны                      | ый домен                                                                                       | × |
|--------------------------------------|------------------------------------------------------------------------------------------------|---|
| Для создания отн<br>пользователя, им | юшения доверия необходимо указать имя и пароль<br>еющего административные привилегии в домене. |   |
| Домен:                               | <u></u> бзор                                                                                   |   |
| Контейнер:                           | <u>_</u> бзор                                                                                  |   |
| Пользователь:                        |                                                                                                |   |
| Пароль:                              |                                                                                                |   |
|                                      |                                                                                                |   |
|                                      | ОК. Отмена                                                                                     |   |

4. Укажите параметры нового доверенного домена и нажмите кнопку "ОК".

| Параметр     | Описание                                                                                                    |
|--------------|----------------------------------------------------------------------------------------------------|
| Домен        | Название домена Active Directory                                                                                                    |
| Контейнер    | Название организационного подразделения (OU) в домене<br>Active Directory, предназначенного для хранения служебных<br>учетных записей vGate |
| Пользователь | Имя пользователя, обладающего административными привилегиями в домене                                                                       |
| Пароль       | Пароль пользователя, обладающего административными привилегиями в домене                                                                    |

#### Совет.

- Для выбора домена и контейнера из списка нажмите кнопку "Обзор" рядом с соответствующим полем.
- Чтобы удалить домен из списка доверенных доменов, выберите его в списке и нажмите кнопку-ссылку "Удалить".

# Настройка полномочного управления доступом по типам объектов

vGate предоставляет возможность определить перечень типов объектов, в отношении которых действует механизм полномочного управления доступом. По умолчанию контроль соответствия меток безопасности включен для всех объектов — пользователей, серверов виртуализации Hyper-V, виртуальных машин, виртуальных сетей, распределенных виртуальных коммутаторов, сетевых адаптеров и хранилищ данных. При необходимости можно отключить мандатный контроль доступа для выбранных объектов.

#### Для настройки полномочного управления доступом:

- **1.** В разделе "Конфигурация" откройте группу параметров "Дополнительные настройки".
- **2.** В области параметров нажмите кнопку-ссылку "Настройка мандатного доступа по типам объектов".

На экране появится диалог выбора типов объектов.

| Мандатный контроль доступа                                                                                                    | $\times$ |
|----------------------------------------------------------------------------------------------------|----------|
| Выберите типы объектов, для которых будет осуществляться<br>мандатный контроль доступа. После включения новых типов может<br>потребоваться выполнить анализ согласованности назначенных мето<br>конфиденциальности. | ж        |
| Типы объектов:                                                                                                    |          |
| 🗹 Виртуальная машина                                                                                                    |          |
| 💌 Виртуальная сеть                                                                                                    |          |
| 💌 Виртуальный коммутатор                                                                                                    |          |
| 🔽 Пользователь                                                                                                    |          |
| 🔽 Сервер виртуализации Hyper-V                                                                                                    |          |
| 🗹 Сетевой адаптер                                                                                                    |          |
| 🗹 Хранилище данных                                                                                                    |          |
|                                                                                                    |          |
|                                                                                                    |          |
|                                                                                                    |          |
|                                                                                                    |          |
| ОК Отмена                                                                                                    |          |

**3.** Отметьте типы объектов, для которых будет действовать механизм полномочного управления доступом (будет проверяться соответствие меток безопасности), и нажмите кнопку "ОК".

# Экспорт и импорт конфигурации vGate

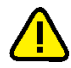

Внимание! Выполнение экспорта и импорта конфигурации в консоли управления возможно, только если консоль управления запущена с использованием данных учетной записи главного АИБ.

В консоли управления можно выполнить экспорт и импорт конфигурации vGate 4.4. Конфигурация сохраняется в файле формата XML и может быть использована для восстановления настроек текущего сервера авторизации.

Файл конфигурации содержит информацию о следующих объектах:

- общая информация о системе (версия vGate, режим работы);
- настроенные наборы политик безопасности;
- настроенные уровни и категории конфиденциальности;
- настроенные правила корреляции для мониторинга;
- созданные группы и объекты, добавленные в них;
- защищаемые серверы и правила разграничения доступа к ним;

- объекты виртуальной инфраструктуры (виртуальные машины, сетевые адаптеры, хранилища данных, виртуальные сети, виртуальные коммутаторы) и назначенные им метки безопасности;
- учетные записи пользователей, их параметры и назначенные метки безопасности;
- общие настройки vGate (матрица допустимых сочетаний уровней и категорий конфиденциальности, настройки сети, контроля доступа, лицензирования и мандатного доступа, защищаемые подсети);
- настройки аудита.

#### Для экспорта конфигурации:

- **1.** В разделе "Конфигурация" откройте группу параметров "Дополнительные настройки".
- **2.** В области параметров нажмите кнопку-ссылку "Экспорт конфигурации". На экране появится диалог сохранения файла конфигурации.

| 🗑 Save As    |                 |                         |         |                         |        | ×      |
|--------------|-----------------|-------------------------|---------|-------------------------|--------|--------|
| Save in:     | Documents       |                         | •       | + 🗈 💣 🖃 -               |        |        |
| Quick access | Name            | ^<br>No items match y   | our se  | Date modified<br>earch. | Туре   |        |
| Desktop      |                 |                         |         |                         |        |        |
| Libraries    |                 |                         |         |                         |        |        |
| This PC      |                 |                         |         |                         |        |        |
| Network      |                 |                         |         |                         |        |        |
|              | <<br>File name: |                         | _       | •                       | Save   | `<br>_ |
|              | Save as type:   | Расширяемый язык размет | ки (* х | ml) 🔻                   | Cancel |        |

**3.** Выберите путь к папке для сохранения файла конфигурации, задайте имя файла и нажмите кнопку "Сохранить" ("Save").

Конфигурация vGate будет сохранена в файле формата XML.

#### Для импорта конфигурации:

- **1.** В разделе "Конфигурация" откройте группу параметров "Дополнительные настройки".
- В области параметров нажмите кнопку-ссылку "Импорт конфигурации". На экране появится диалог выбора файла конфигурации.
- **3.** Выберите файл конфигурации vGate и нажмите кнопку "Открыть" ("Open"). Конфигурация vGate будет обновлена.

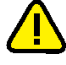

**Внимание!** Импорт конфигурации vGate производится в фоновом режиме. Для корректного обновления настроек необходимо приостановить работу с программой, иначе некоторые изменения могут быть утеряны.

**Примечание.** Отметьте пункт "Перезаписывать конфликтующую информацию", чтобы заменить всю информацию о существующих объектах информацией об объектах с таким же именем или идентификатором из импортируемого файла конфигурации.

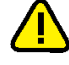

**Внимание!** Импортируемые настройки не будут восстановлены на серверах, добавленных в список защищаемых объектов в консоли управления vGate, если не отмечен пункт "Перезаписывать конфликтующую информацию".

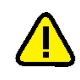

Внимание! Если отмечен пункт "Перезаписывать конфликтующую информацию", новым учетным записям, не принадлежащим Active Directory, при импорте назначаются свойства "Учетная запись отключена" и "Сменить пароль при следующем входе в систему". Если пункт "Перезаписывать конфликтующую информацию" не отмечен, эти свойства назначаются всем импортируемым учетным записям, не принадлежащим Active Directory.

# Синхронизация настроек серверов авторизации

vGate поддерживает одновременную работу нескольких серверов авторизации. Администратор vGate может выполнить синхронизацию настроек серверов авторизации в консоли управления на рабочем месте АИБ.

Функция синхронизации настроек серверов авторизации доступна только в vGate Enterprise и Enterprise Plus (см. раздел "Функциональные возможности" в документе [1]).

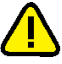

#### Внимание!

Лицензия vGate Enterprise или Enterprise Plus должна быть зарегистрирована на всех серверах авторизации.

**Примечание.** Запуск синхронизации из консоли управления на сервере авторизации vGate невозможен.

При запуске мастера синхронизации настроек выполняется проверка параметров лицензий на серверах авторизации, к которым подключен агент аутентификации. Для корректной работы мастера необходимо выполнение следующих условий:

- наличие ключа активации vGate Enterprise, Enterprise Plus или демонстрационной версии vGate на всех серверах авторизации;
- суммарное количество физических процессоров (sockets) на серверах виртуализации не превышает значение, заданное в лицензии. Данное условие проверяется только в случае совпадения идентификаторов лицензий на серверах авторизации.

#### Для синхронизации настроек серверов:

- **1.** В разделе "Конфигурация" откройте группу параметров "Дополнительные настройки".
- 2. В области параметров нажмите кнопку-ссылку "Синхронизация объектов".

На экране появится окно мастера синхронизации настроек серверов авторизации.

| Мастер синхронизации настроек                                                                                |  |
|----------------------------------------------------------------------------------------------------|--|
| Выбор серверов<br>Выберите серверы, на которые будут импортированы настройки текущего<br>сервера авторизации |  |
| Серверы авторизации vGate:                                                                                   |  |
| ☑ 192.168.1.22                                                                                               |  |
|                                                                                                    |  |
|                                                                                                    |  |
|                                                                                                    |  |
|                                                                                                    |  |
|                                                                                                    |  |
|                                                                                                    |  |
|                                                                                                    |  |
|                                                                                                    |  |
|                                                                                                    |  |
|                                                                                                    |  |
|                                                                                                    |  |
| < <u>Нарад</u> алее > Отмена                                                                                 |  |

В списке серверов авторизации vGate находятся те серверы, к которым выполнено подключение агента аутентификации.

Внимание! Рекомендуется выполнить подключение к серверам авторизации, на которых будет производиться синхронизация данных, с помощью учетной записи главного АИБ. Иначе возможна потеря данных при переносе учетных записей с правом "Оператор учетных записей". В этом случае все учетные записи Active Directory будут импортированы, но настройки прав доступа для них будут утеряны.

**3.** Выберите из списка серверы, настройки которых будут синхронизированы с настройками текущего сервера авторизации, и нажмите кнопку "Далее".

На экране появится диалог настройки параметров синхронизации.

| Настро     | йка параметров синхронизации                                                             |
|------------|------------------------------------------------------------------------------------------|
| Hac        | тройте параметры синхронизации и способ разрешения конфликтов                            |
| Выб<br>vGa | ерите параметры, участвующие в синхронизации серверов авторизации<br>le                  |
|            | Метки безопасности, назначенные пользователям, виртуальным<br>машинам и группам объектов |
| V          | Наборы политик безопасности, назначенные виртуальным машинам и<br>группам объектов       |
| V          | Учетные записи пользователей Active Directory и их привилегии                            |
|            | Терезаписывать свойства конфликтующих объектов                                           |
|            |                                                                                          |
|            |                                                                                          |
|            |                                                                                          |
|            | < Назад Далее > Отмен                                                                    |

**4.** Укажите настройки, которые необходимо импортировать на выбранные серверы авторизации, и нажмите "Далее".

| Параметр                                                                                          | Описание                                                                                                    |
|---------------------------------------------------------------------------------------------------|----------------------------------------------------------------------------------------------------|
| Метки безопасности,<br>назначенные<br>пользователям,<br>виртуальным машинам и<br>группам объектов | <ul> <li>Отметьте поле, чтобы синхронизировать:</li> <li>категории конфиденциальности;</li> <li>уровни конфиденциальности;</li> <li>ассоциации категорий конфиденциальности с группами объектов, виртуальными машинами и пользователями Active Directory;</li> <li>ассоциации уровней конфиденциальности с группами объектов, виртуальными машинами и пользователями Active Directory;</li> </ul>                                                                                |
| Наборы политик<br>безопасности,<br>назначенные<br>виртуальным машинам и<br>группам объектов       | Отметьте поле, чтобы синхронизировать наборы<br>политик безопасности и их связи с виртуальными<br>машинами и группами объектов.<br>Следующие политики безопасности всегда<br>синхронизируются выключенными, так как имеют<br>специфичные для каждого сервера авторизации<br>настройки (например, IP-адреса):<br>• "Доверенная загрузка виртуальных машин Hyper-<br>V";<br>• "Синхронизация времени".<br>После синхронизации нужно произвести настройку<br>данных политик вручную |
| Учетные записи<br>пользователей Active<br>Directory и их привилегии                               | Отметьте поле, чтобы синхронизировать учетные<br>записи пользователей Active Directory и их<br>привилегии                                                                                                    |

| Параметр                                          | Описание                                                                                                    |
|---------------------------------------------------|----------------------------------------------------------------------------------------------------|
| Перезаписывать свойства<br>конфликтующих объектов | Отметьте поле, чтобы перезаписывать свойства<br>идентичных объектов при синхронизации.<br>Идентичные объекты — объекты, имеющие<br>одинаковые идентификаторы (для ВМ,<br>пользователей Active Directory и уровней<br>конфиденциальности) или имя (для категорий<br>конфиденциальности и наборов политик<br>безопасности) |

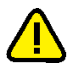

**Внимание!** Если на синхронизируемых серверах авторизации есть идентичные ВМ или пользователи, то при синхронизации необходимо отметить пункт "Перезаписывать свойства конфликтующих объектов", чтобы импортировать все метки безопасности данных объектов.

Внимание! Если синхронизируемые серверы авторизации контролируют разные виртуальные инфраструктуры, то операция миграции виртуальных машин между ними может быть заблокирована vGate, если целевой сервер виртуализации не добавлен в список защищаемых серверов. Для миграции виртуальных машин на сервер, не добавленный в список защищаемых vGate, необходимо временно отключить контроль доступа по уровням и категориям конфиденциальности (см. стр. 76). Также необходимо отключить политику "Запрет миграции виртуальных машин Нурег-V", если для ее назначения на BM не было веских оснований.

**5.** Настройки серверов авторизации будут синхронизированы. По окончании процесса синхронизации на экране появится окно с результатами операции.

| Нажмите                         | е 'Завершить', что                                                       | обы закрыть м                                     | астер синхрониз                                       | ации настроек. |   |
|---------------------------------|--------------------------------------------------------------------------|---------------------------------------------------|-------------------------------------------------------|----------------|---|
| Произве<br>• Синхро<br>• Из них | дены следующие<br>низировано сере<br>с ошибками: 0                       | е действия:<br>зеров: 1                           |                                                       |                |   |
| Источни<br>Синхрон<br>Перезаг   | ік: 192.168.1.2<br>іизируются: метк<br>писывать свойст<br>Сервер назначе | и безопасност<br>ва конфликтук<br>ения: 192.168.1 | пи, группы объек<br>рщих объектов: н<br>1.22          | тов<br>ет      | ^ |
|                                 | Метки<br>Групп                                                           | и безопасности<br>ы объектов: вы                  | <ol> <li>выполнено усп<br/>ыполнено успешн</li> </ol> | ешно<br>Ю      |   |
| <                               |                                                                          |                                                   |                                                       |                | > |

**6.** Чтобы просмотреть подробный отчет о процессе синхронизации, нажмите кнопку-ссылку "Посмотреть лог синхронизации".

# Управление режимами работы vGate

Помимо штатного режима работы в vGate предусмотрены дополнительные режимы для ослабления контроля за администрированием виртуальной инфраструктуры в служебных целях.

| Режим              | Описание                                                                                                    |
|--------------------|----------------------------------------------------------------------------------------------------|
| Штатный<br>режим   | В данном режиме могут использоваться все функциональные<br>возможности vGate по защите виртуальной инфраструктуры. Режим<br>должен быть включен для обеспечения полноценной защиты                                                                                                    |
| Тестовый<br>режим  | Данный режим позволяет выполнить ввод в эксплуатацию или настройку<br>конфигурации vGate, не ограничивая работу существующей сетевой<br>инфраструктуры. Обеспечивает доступ к серверам виртуальной<br>инфраструктуры вне зависимости от настроенных в vGate правил<br>разграничения доступа. Режим включен по умолчанию только после<br>первоначальной установки vGate (см. ниже)                          |
| Аварийный<br>режим | Режим предназначен для приостановки защиты в случае выхода из строя<br>элементов ИТ-инфраструктуры. Позволяет обойти установленные vGate<br>ограничения доступа к администрированию виртуальной среды на время<br>восстановления работоспособности инфраструктуры (см. стр. <b>86</b> ).<br>В отличие от штатного и тестового режимов работы, в аварийном режиме<br>не регистрируются события безопасности |

# Тестовый режим

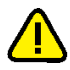

Внимание! Для полноценной защиты виртуальной инфраструктуры необходимо перевести vGate в штатный режим работы после настройки правил разграничения доступа к защищаемым серверам.

По умолчанию после первоначальной установки и настройки vGate работает в тестовом режиме. Данный режим обеспечивает доступ к серверам виртуальной инфраструктуры с рабочих мест АВИ и АИБ без предварительной настройки правил разграничения доступа и позволяет выполнить ввод в эксплуатацию или настройку конфигурации vGate, не ограничивая работу существующей сетевой инфраструктуры.

Особенности работы vGate в тестовом режиме:

- Для аутентифицированных пользователей vGate разрешены подключения ко всем серверам, размещенным внутри защищаемого периметра сети администрирования, с любого компьютера по всем протоколам и портам.
- Для пользователей, не прошедших процедуру аутентификации в vGate, разрешен доступ ко всем серверам из защищаемого периметра по протоколу ICMP (команда ping).

Для просмотра перечня ПРД, обеспечивающих работу vGate в тестовом режиме, можно воспользоваться утилитой drvmgr.exe (стр. 163).

- При наличии ПРД, настроенных в консоли управления vGate, доступ пользователей vGate к защищаемым серверам обеспечивается в соответствии с этими правилами.
- Доступ к выполнению операций с объектами виртуальной инфраструктуры контролируется в соответствии с настроенными метками безопасности (механизм полномочного управления доступом действует как в штатном режиме).
- События установления соединений с серверами из защищаемого периметра регистрируются в журнале событий безопасности vGate.
- Поддерживается доверенная загрузка ВМ (политика "Доверенная загрузка виртуальных машин" действует как в штатном режиме).
- Включается правило фильтрации, разрешающее весь трафик виртуальных машин. Правило имеет минимальный приоритет.

После завершения редактирования списка защищаемых серверов и настройки правил разграничения доступа к защищаемым серверам необходимо перевести vGate в штатный режим работы.

#### Для переключения vGate в штатный режим:

 В области главного меню консоли управления нажмите кнопку-ссылку "Тестовый режим" и выберите в раскрывающемся списке вариант "Штатный режим".

На экране появится предупреждение о переключении vGate в штатный режим.

2. Нажмите кнопку-ссылку "Продолжить" в окне предупреждения.

Штатный режим работы vGate будет включен. Соответствующее сообщение появится в виде кнопки-ссылки в области главного меню консоли управления.

| 🛞 Консоль управления vGate for Hy | /per-V                     |                               |            |               |                     |          |             |            | – 🗆 ×                |
|-----------------------------------|----------------------------|-------------------------------|------------|---------------|---------------------|----------|-------------|------------|----------------------|
| for Hyper-V                       |                            |                               |            |               |                     |          | Ш           | гатны      | ый режим 🔻 蕼 🕐       |
| Защищаемые серверы                | Защищаемые серв            | еры                           |            |               |                     |          | Q           |            |                      |
| Развертывание                     | Список защищаемых серверс  | 6:                            |            |               |                     | Выбран   | о: 1 (из 5) |            |                      |
| Виртуальные машины                | Имя Тип                    |                               | Версия     | Сокеты        | Уровень             | Категори |             | *          | Сервер виртуализации |
| Y                                 | 💻 192.168.2.10 Авто        | юмный сервер                  |            |               |                     |          |             | <u>†</u> 1 | Автономный сервер    |
| Хранилища данных                  | П 192.168.2.20 Серв        | ep Hyper-V                    |            | 1             | 🛞 Некон             |          |             | ×          | Удалить              |
| Виртуальные сети                  | 192.168.2.21 Ceps          | ep Hyper-v<br>ren censenos H. |            | 1             | некон               |          |             | 1          | Редактировать        |
| Виртуальные коммутаторы           | Г 192.168.2.50 Серв        | ep SC VMM                     | Windows S  |               |                     |          |             |            | Назначить метку      |
| Corresula asarresul               | _                          |                               |            |               |                     |          |             | +          | Добавить в группу    |
| Сетевые адаптеры                  |                            |                               |            |               |                     |          |             | $\times$   | Исключить из группы  |
| Группы объектов                   |                            |                               |            |               |                     |          |             | ~          | Назначить политики   |
|                                   |                            |                               |            |               |                     |          |             | Θ          | Отменить назначение  |
| Политики безопасности             |                            |                               |            |               |                     |          |             |            | Экспорт              |
| Метки безопасности                |                            |                               |            |               |                     |          |             |            | Связанные события    |
|                                   |                            |                               |            |               |                     |          |             |            |                      |
| Учетные записи                    | •                          |                               |            |               |                     |          | •           | C          | Обновить             |
|                                   |                            | 0.0.10.                       |            |               |                     |          |             |            |                      |
| Аудит                             | Правила доступа для 192.10 | 0.2.10.                       |            | V             |                     | Marriage | равил. э    | +          | Создать правило      |
|                                   | Описание                   | Состоя 1                      | юльзовате  | компьюте<br>* | ер т проток.<br>тср |          | 110011      | ×          | Удалить              |
|                                   | Администрирование сер      | 🗸 Вкл аd                      | Imin@VGATE | *             | TCP                 | Любой    | 3802        | :=         | Свойства             |
|                                   | Доступ к службе управл     | 🗸 Вкл из                      | er@VGATE   |               | TCP                 | Любой    | 3906        | 8          | Выключить            |
|                                   | 🖏 Доступ к службе управл   | 🛩 Вкл аd                      | lmin@VGATE | *             | TCP                 | Любой    | 3906        | >          | 2                    |
|                                   | 🌄 Разрешить удаленный д    | 🗙 Выкл Ан                     | юнимный    | *             | TCP                 | Любой    | 3389        | =7         | эксторт              |
|                                   |                            |                               |            |               |                     |          |             | C          | Обновить             |
|                                   |                            |                               |            |               |                     |          |             |            |                      |

Контроль доступа пользователей к серверам виртуальной инфраструктуры в штатном режиме будет осуществляться в соответствии с правилами, созданными администратором в консоли управления vGate (подробнее об управлении доступом к защищаемым серверам см. стр.**115**).

При необходимости (например, для смягчения контроля доступа к серверам в защищаемом периметре в случае реорганизации виртуальной инфраструктуры) vGate может быть вновь переведен в тестовый режим работы.

#### Для переключения vGate в тестовый режим:

 В области главного меню консоли управления нажмите кнопку-ссылку "Штатный режим" и выберите в раскрывающемся списке вариант "Тестовый режим".

На экране появится предупреждение о переключении vGate в тестовый режим.

2. Нажмите кнопку-ссылку "Продолжить" в окне предупреждения.

Тестовый режим будет включен. Область главного меню консоли управления будет окрашена в оранжевый цвет. Ссылка с названием текущего режима работы vGate изменит название на "Тестовый режим".

| 🗑 Консоль управления vGate for | Hyper-V                                               |                 | - 🗆 ×                                   |
|--------------------------------|-------------------------------------------------------|-----------------|-----------------------------------------|
| for Hyper-V                    |                                                       | Teo             | стовый режим 🝷 🚊 🕐                      |
| Защищаемые серверы             | Защищаемые серверы                                    | ٩               |                                         |
| Развертывание                  | Список защищаемых серверов: Вь                        | юрано: 1 (из 5) |                                         |
| Виртиальные машины             | Имя Тип Версия Сокеты Уровень Кате                    | гори            | 늘 Сервер виртуализации                  |
| опртуальные машины             | 💻 192. 168. 2. 10 Автономный сервер                   |                 | ± Автономный сервер                     |
| Хранилища данных               | 🔲 192.168.2.20 Сервер Нурег-V 1 🙉 Некон               |                 | 🗙 Удалить                               |
| Виртуальные сети               | 🔲 192.168.2.21 Сервер Нурег-V 1 🛞 Некон               |                 | Редактировать                           |
| P                              | 192.168.2.29 Кластер серверов Н                       |                 | Назначить метку                         |
| биртуальные коммутаторы        | 2 192.106.2.30 Cepsep SC VMM Windows S                |                 |                                         |
| Сетевые адаптеры               |                                                       |                 | — дооавить в группу                     |
| Группы объектов                |                                                       |                 | Исключить из группы                     |
|                                |                                                       |                 | Назначить политики                      |
| D                              |                                                       |                 | <ul> <li>Отменить назначение</li> </ul> |
| Гюлитики оезопасности          |                                                       |                 | 🗈 Экспорт                               |
| Метки безопасности             |                                                       |                 | Связанные события                       |
| Учетные записи                 |                                                       |                 |                                         |
|                                | 4                                                     | Þ               | 🖒 Обновить                              |
| Avau                           | Правила доступа для 192. 168.2.10: В                  | сего правил: 5  |                                         |
| Аудит                          | Описание Состоя Пользовате Компьютер Проток Исх       | одя Порт і      | 🕂 Создать правило                       |
|                                | Палиинистрирование сер ✓ Вкл. admin@VGATE * TCP Люби  | ой 3803         | 🗙 Удалить                               |
|                                | администрирование сер ✓ Вкл admin@VGATE * TCP Любо    | ой 3802         | 📃 Свойства                              |
|                                | 🖓 Доступ к службе управл 🛩 Вкл user@VGATE * TCP Любо  | ой 3906         | 🛞 Выключить                             |
|                                | 📲 Доступ к службе управл 🛩 Вкл admin@VGATE * TCP Любо | ой 3906         |                                         |
|                                | 🖏 Разрешить удаленный д 🗙 Выкл Анонимный * TCP Любо   | ой 3389         |                                         |
|                                |                                                       |                 | 🕑 Обновить                              |

# Аварийный режим

Внимание! Для полноценной защиты виртуальной инфраструктуры необходимо перевести vGate в штатный режим работы после восстановления работоспособности инфраструктуры.

Аварийный режим предназначен для приостановки защиты в случае выхода из строя элементов ИТ-инфраструктуры. Данный режим позволяет администратору обойти ограничения доступа к администрированию виртуальной среды на время восстановления работоспособности инфраструктуры.

В аварийном режиме приостанавливается:

- работа компонентов защиты серверов виртуализации и серверов управления виртуальной инфраструктурой (серверов Hyper-V);
- действие политик безопасности;
- действие правил разграничения доступа к защищаемым серверам;
- проверка меток безопасности.

В аварийном режиме включается правило фильтрации, разрешающее весь трафик виртуальных машин. Правило имеет максимальный приоритет.

**Примечание.** В аварийном режиме не выполняется аудит событий безопасности для компонентов защиты серверов Hyper-V (подробнее о событиях аудита см. стр. 135).

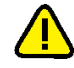

**Внимание!** После включения аварийного режима доступ к настройкам сервера авторизации возможен только с помощью локальной консоли управления.

#### Для переключения vGate в аварийный режим:

 В области главного меню консоли управления нажмите кнопку-ссылку с названием текущего режима работы (в обычном случае — "Штатный режим") и выберите в раскрывающемся списке вариант "Аварийный режим".

На экране появится предупреждение о переключении vGate в аварийный режим.

2. Нажмите кнопку-ссылку "Продолжить" в окне предупреждения.

Аварийный режим будет включен. Область главного меню консоли управления будет окрашена в красный цвет. Ссылка с названием текущего режима работы vGate изменит название на "Аварийный режим".

| 🕖 Консоль управления vGate for                                                                                                    | Hyper-V                                                                                                    |                                                                                               |                           |           |                    |                |              |                         | >                                                                                                    |
|----------------------------------------------------------------------------------------------------|----------------------------------------------------------------------------------------------------|-----------------------------------------------------------------------------------------------|---------------------------|-----------|--------------------|----------------|--------------|-------------------------|----------------------------------------------------------------------------------------------------|
| for Hyper-V                                                                                                    |                                                                                                    |                                                                                               |                           |           |                    |                | Авар         | ийнь                    | ий режим 🔻 😫 🕐                                                                                                    |
| Защищаемые серверы                                                                                                    | Защищаемые                                                                                                    | серверы                                                                                       |                           |           |                    |                | Q            |                         |                                                                                                    |
| Развертывание                                                                                                    | Список защищаемых                                                                                                    | серверов:                                                                                     |                           |           |                    | Выбра          | но: 1 (из 5) |                         |                                                                                                    |
| Виртуальные машины                                                                                                    | Имя                                                                                                    | Тип                                                                                           | Версия                    | Сокеты    | Уровень            | Категори       |              | *                       | Сервер виртуализации                                                                                                    |
| (ранилища данных<br>Імртуальные сети<br>Імртуальные коммутаторы<br>Істевые адаптеры<br>руппы объектов<br>Политики безопасности<br>Летки безопасности | <ul> <li>192.158.2.10</li> <li>192.158.2.20</li> <li>192.158.2.21</li> <li>192.158.2.21</li> <li>192.158.2.29</li> <li>192.158.2.50</li> </ul> | Автоничный сервер<br>Сервер Нурег-V<br>Сервер Нурег-V<br>Кластер серверов Н.<br>Сервер SC VMM | Windows S                 | 1         | <ul><li></li></ul> |                |              | ± × \ III + × > ⊙ ♠ III | Автононный сервер<br>Удалить<br>Редактировать<br>Назначить иетку<br>Добавить в пруппу<br>Иоключить из группы<br>Назначить политики<br>Откенить назначение<br>Экспорт<br>Связанные события |
| четные записи                                                                                                    | •                                                                                                    |                                                                                               |                           |           |                    |                | Þ            | C                       | Обновить                                                                                                    |
| Аудит                                                                                                    | Правила доступа дл                                                                                                    | a 192.168.2.10:                                                                               |                           | Courseout |                    | Bcero          | правил: 5    | +                       | Создать правило                                                                                                    |
|                                                                                                    | Администрирова                                                                                                    | ние сер 🗸 Вкл аd                                                                              | min@VGATE *               |           | TCP                | любой          | 3803         | ×                       | Удалить                                                                                                    |
|                                                                                                    | Администрирова                                                                                                    | ние сер ✔ Вкл ad                                                                              | min@VGATE *               |           | TCP                | Любой          | 3802         | :=                      | Свойства                                                                                                    |
|                                                                                                    | Доступ к службе<br>Доступ к службе                                                                                                    | управл 🛩 Вкл us<br>управл 🛩 Вкл ad                                                            | er@VGATE *<br>min@VGATE * |           | TCP<br>TCP         | Любой<br>Любой | 3906<br>3906 | ⊗<br><b>⇒</b>           | Выключить<br>Экспорт                                                                                                    |
|                                                                                                    | 🖓 Разрешить удал                                                                                                    | енныид 🗙 Выкл Ан                                                                              | онимный *                 |           | ICP                | Любой          | 3389         | C                       | Обновить                                                                                                    |

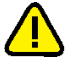

**Внимание!** В процессе восстановления работоспособности инфраструктуры могут произойти изменения в конфигурации защищаемых серверов или средств администрирования виртуальной инфраструктуры. Перед переключением vGate в штатный режим необходимо проверить корректность конфигурации vGate в соответствии с планом настройки конфигурации (см. стр.65).

#### Для переключения vGate в штатный режим:

 В области главного меню консоли управления нажмите кнопку-ссылку "Аварийный режим" и выберите в раскрывающемся списке вариант "Штатный режим".

На экране появится предупреждение о переключении vGate в штатный режим.

2. Нажмите кнопку-ссылку "Продолжить" в окне предупреждения.

Штатный режим будет включен. Область главного меню консоли управления будет окрашена в синий цвет. Ссылка с названием текущего режима работы vGate изменит название на "Штатный режим".

# Регистрация защищаемых серверов

Защищаемыми серверами могут быть серверы Hyper-V, серверы SCVMM и другие элементы виртуальной инфраструктуры, имеющие IP-адрес и находящиеся в защищаемом периметре сети администрирования (например, DNS или кластеры серверов Hyper-V).

#### Для регистрации сервера Hyper-V:

1. В консоли управления выберите функцию "Защищаемые серверы".

В верхней части области параметров появится список защищаемых серверов.

| Защищаемые          | серверы            |           |        |         | م                 | ]        |                          |
|---------------------|--------------------|-----------|--------|---------|-------------------|----------|--------------------------|
| Список защищаемых о | серверов:          |           |        |         | Выбрано: 1 (из 5) | )        |                          |
| Имя                 | Тип                | Версия    | Сокеты | Уровень | Категори          | 1        | Сервер виртуализации     |
| 💻 192.168.2.10      | Автономный сервер  |           |        |         |                   | ±1       | Автономный сервер        |
| 192.168.2.20        | Сервер Hyper-V     |           | 1      | 🐵 Некон |                   | ×        | Удалить                  |
| 192.168.2.21        | Сервер Hyper-V     |           | 1      | 🐵 Некон |                   |          | Редактировать            |
| 闡 192.168.2.29      | Кластер серверов Н |           |        |         |                   | 1        | line and a second second |
| 192.168.2.50        | Cepsep SC VMM      | Windows S |        |         |                   |          | Назначить метку          |
|                     |                    |           |        |         |                   | +        | Добавить в группу        |
|                     |                    |           |        |         |                   | $\times$ | Исключить из группы      |
|                     |                    |           |        |         |                   | ~        | Назначить политики       |
|                     |                    |           |        |         |                   | Θ        | Отменить назначение      |
|                     |                    |           |        |         |                   |          | Экспорт                  |
|                     |                    |           |        |         |                   |          | Связанные события        |
| •                   |                    |           |        |         | •                 | C        | Обновить                 |

2. Нажмите кнопку-ссылку "Сервер виртуализации".

На экране появится мастер добавления нового защищаемого сервера.

| Добавление объектов                                                                        | в список защищаемых серверов                                                                                                    |  |  |  |  |
|--------------------------------------------------------------------------------------------|----------------------------------------------------------------------------------------------------|--|--|--|--|
| Настройки для до<br>Укажите полное<br>(объектом может<br>сервер SCVMM),<br>обладающего пра | бавления сервера виртуальной инфраструктуры<br>доменное имя или IP-адрес защищаемого объекта<br>г выступать сервер Hyper-V, кластер серверов Hyper-V,<br>имя (в формате 'domain\account') и пароль пользователя,<br>звами администратора на этом сервере |  |  |  |  |
| Сервер будет доб<br>агент vGate будет                                                      | авлен в список защищаемых серверов. При необходимости,<br>густановлен автоматически                                                                                                    |  |  |  |  |
| Сервер:                                                                                    | 192.168.2.21                                                                                                    |  |  |  |  |
| Пользователь:                                                                              | hv\administrator                                                                                                    |  |  |  |  |
| Пароль:                                                                                    | ******                                                                                                    |  |  |  |  |
|                                                                                            | Сохранить имя пользователя и пароль<br>Эти настройки будут использованы при добавлении<br>следующих серверов                                                                                                    |  |  |  |  |
|                                                                                            |                                                                                                    |  |  |  |  |
|                                                                                            | < <u>Н</u> азад Далее > Отмена                                                                                                    |  |  |  |  |

**3.** Укажите полное доменное имя или IP-адрес сервера Hyper-V, кластера серверов или сервера SCVMM, а также имя и пароль администратора для данного сервера и нажмите кнопку "Далее".

**Совет.** Отметьте поле "Сохранить имя пользователя и пароль", чтобы использовать введенные данные в качестве данных общей учетной записи (см. стр. **70**).

На сервер будет автоматически установлен агент защиты vGate и сервер будет добавлен в список защищаемых объектов. На экране появится сообщение об успешном завершении операции.

Примечание. Агент защиты vGate не устанавливается на кластер серверов Hyper-V.

4. Чтобы завершить работу мастера, нажмите "Завершить".

Добавленный сервер появится в списке защищаемых серверов. При успешном завершении установки агента защиты в разделе "Развертывание" консоли управления появится номер версии агента и сообщение о его статусе "Запущен".

#### Для регистрации другого объекта виртуальной инфраструктуры:

- 1. В консоли управления выберите функцию "Защищаемые серверы".
- В верхней части области параметров появится список защищаемых серверов.

2. Нажмите кнопку-ссылку "Автономный сервер".

На экране появится диалог для добавления сервера.

**3.** Укажите сетевое имя или IP-адрес сервера, при необходимости введите комментарий и нажмите кнопку "ОК".

В списке защищаемых серверов появятся новые записи.

#### Примечание.

Для редактирования списка защищаемых серверов используйте кнопки-ссылки "Редактировать" и "Удалить".

Кнопка-ссылка "Назначить метку" позволяет назначить метку безопасности для выбранного сервера Hyper-V (см. стр. 124).

Кнопка-ссылка "Экспорт" позволяет выгрузить список защищаемых серверов в файл.

## Развертывание компонентов защиты на сервере Hyper-V

Развертывание компонентов защиты на сервере Hyper-V выполняется автоматически при добавлении сервера в список защищаемых серверов (см. стр.87). При необходимости переустановки модуля защиты Hyper-V или временной приостановки контроля за операциями управления виртуальной инфраструктурой воспользуйтесь функцией "Развертывание" в консоли управления.

#### Для переустановки модуля защиты Hyper-V:

1. В консоли управления выберите функцию "Развертывание".

В области параметров появится список серверов Hyper-V.

| Развертывание          |               |               | Q                    |
|------------------------|---------------|---------------|----------------------|
| Список защищаемых серв | еров          | Выб           | рано: 1 (из 3)       |
| Имя                    | Статус агента | Версия агента | 🕂 Переустановить     |
| 192.168.2.20           | Запущен       | 1.2.890.0     | 🗙 Удалить            |
| 192.168.2.21           | Запущен       | 1.2.890.0     |                      |
| 192.168.2.50           | Запущен       | 1.2.890.0     |                      |
|                        |               |               | 灯 Проверить политики |

 Выберите из списка сервер Hyper-V и нажмите кнопку-ссылку "Переустановить".

На экране появится отображение процесса переустановки.

| Развертывание           |               |               | Q                    |
|-------------------------|---------------|---------------|----------------------|
| Список защищаемых серве | еров          | E             | Зсего объектов: 3    |
| Имя                     | Статус агента | Версия агента | Установить           |
| 192.168.2.20            | Установка     | 1.2.890.0     | 🗙 Удалить            |
| 192.168.2.21            | Запущен       | 1.2.890.0     | 🕨 Возобновить контро |
| 192,100,2,50            | запущен       | 1.2.050.0     | 🦉 Проверить политики |

**3.** При успешном выполнении переустановки модуля защиты Hyper-V параметр "Статус агента" выбранного сервера снова примет значение "Запущен".

**Примечание.** Кнопка-ссылка "Удалить" используется для запуска процедуры удаления модулей защиты, развернутых на серверах Hyper-V. Их необходимо удалить перед удалением сервера авторизации (см. стр. 54).

#### Для приостановки контроля защиты Hyper-V:

1. В консоли управления выберите функцию "Развертывание".

В области параметров появится список серверов Hyper-V.

| Развертывание              |               | ٩                 |   |                    |
|----------------------------|---------------|-------------------|---|--------------------|
| Список защищаемых серверов |               | Выбрано: 1 (из 3) |   |                    |
| Имя                        | Статус агента | Версия агента     | + | Переустановить     |
| 192.168.2.20               | Запущен       | 1.2.890.0         | × | Удалить            |
| 192.168.2.21               | Запущен       | 1.2.890.0         |   |                    |
| 192.168.2.50               | Запущен       | 1.2.890.0         |   |                    |
|                            |               |                   | 3 | Проверить политики |

**2.** Выберите из списка сервер Hyper-V и нажмите кнопку- ссылку "Приостановить контроль".

На экране появится окно с предупреждением об отключении контроля. Нажмите кнопку "Да" для подтверждения операции.

Контроль за операциями управления виртуальной инфраструктурой Hyper-V будет приостановлен. Перестанет действовать механизм полномочного управления доступом, и управление доступом к серверам Hyper-V будет осуществляться в соответствии с настроенными правилами разграничения доступа (см. стр.**115**). Параметр "Статус агента" выбранного сервера Hyper-V примет значение "Приостановлен".

| Развертывание              |               |               | Q                   |
|----------------------------|---------------|---------------|---------------------|
| Список защищаемых серверов | 1             | Выб           | рано: 1 (из 3)      |
| Имя                        | Статус агента | Версия агента | 🕂 Переустановить    |
| 192.168.2.20               | Запущен       | 1.2.890.0     | 🗙 Удалить           |
| 192.168.2.21               | Приостановлен | 1.2.890.0     | Repolition realized |
| 192.168.2.50               | Запущен       | 1.2.890.0     | Проверить политики  |

**Примечание.** Для возобновления контроля за операциями управления виртуальной инфраструктурой нажмите кнопку-ссылку "Возобновить контроль". Параметр "Статус агента" выбранного сервера Hyper-V примет значение "Запущен".

# Управление учетными записями пользователей

## Регистрация пользователей

Изначально управление учетными записями выполняется от имени учетной записи главного АИБ, которая создается при установке сервера авторизации vGate. В дальнейшем возможно предоставление прав на управление списком пользователей учетной записи АИБ.

АИБ может зарегистрировать пользователей двух типов — администратор виртуальной инфраструктуры (АВИ) и администратор информационной безопасности (АИБ) (см. раздел "Функциональные возможности" в документе [1]).

Если управлением vGate занимаются несколько АИБ, то для каждого АИБ следует настроить дополнительные учетные записи.

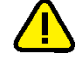

**Внимание!** Учетная запись главного АИБ имеет ряд привилегий по сравнению с настроенными в консоли. Только эта учетная запись обладает правами добавлять ПРД для внешнего адаптера основного или резервного сервера авторизации, редактировать учетную запись главного АИБ, а также создавать учетные записи с привилегией "Оператор учетных записей" (см. стр. 92).

Для аутентификации пользователей (АВИ) в vGate можно использовать существующие доменные учетные записи пользователей Windows. В список пользователей vGate можно добавить учетные записи из домена, в котором находится сервер авторизации, или из доверенного домена (см. стр. 77). Все доменные пользователи автоматически добавляются в группу "Аутентифицированный", и для них действуют соответствующие правила доступа к защищаемым серверам (см. стр.**115**).

Для полномочного управления доступом доменные учетные записи необходимо зарегистрировать в vGate с помощью консоли управления.

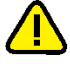

## Внимание!

- vGate поддерживает работу только с одним уровнем вложенности групп Active Directory.
- Работа с вложенными группами реализуется только в случае, если контроллер домена Active Directory передает информацию о членстве пользователя во вложенных группах.

#### Редактирование списка пользователей

#### Для редактирования списка пользователей:

В консоли управления выберите функцию "Учетные записи".
 В области параметров появится список пользователей.

#### Учетные записи

| Список пользователей: |                     | Выб       | рано: 1 (из 2)    |
|-----------------------|---------------------|-----------|-------------------|
| Имя пользователя      | Уровень             | Категории | + Добавить        |
| 🌡 admin@VGATE         | 🐵 Неконфиденциально | 🌯 Создать |                   |
| 🚴 user@VGATE          | 🐵 Неконфиденциально |           | 🗙 Удалить         |
|                       |                     |           | 💉 Редактировать   |
|                       |                     |           | 🔎 Изменить пароль |
|                       |                     |           | Назначить метку   |
|                       |                     |           | 🔿 Экспорт         |
|                       |                     |           | Политики паролей  |
|                       |                     |           | Связанные событи  |

2. Отредактируйте список, используя указанные ниже кнопки.

| Кнопка               | Описание                                                                                                    |  |  |  |
|----------------------|----------------------------------------------------------------------------------------------------|--|--|--|
| Добавить             | Добавление учетной записи из Active Directory                                                                       |  |  |  |
| Создать              | Создание учетной записи пользователя или администратора<br>(см. стр. 92)                                            |  |  |  |
| Удалить              | Удаление выбранной учетной записи                                                                                   |  |  |  |
| Редактировать        | Изменение свойств выбранной учетной записи, в том числе и отключение учетной записи (см. стр. <b>94</b> )           |  |  |  |
| Изменить<br>пароль   | Изменение пароля для выбранной учетной записи. Действие<br>недоступно для учетных записей из Active Directory       |  |  |  |
| Назначить<br>метку   | Назначение метки конфиденциальности для выбранной учетной записи (см. стр. <b>124</b> )                             |  |  |  |
| Экспорт              | Экспорт выбранных учетных записей в файл                                                                            |  |  |  |
| Политики<br>паролей  | Изменение уровня сложности паролей (см. стр.95). Действие не распространяется на учетные записи из Active Directory |  |  |  |
| Связанные<br>события | Просмотр событий безопасности, связанных с выбранной<br>учетной записью                                             |  |  |  |

Первоначально в списке пользователей могут присутствовать учетные записи компьютеров. Они создаются автоматически при установке агента аутентификации на компьютеры во внешнем периметре сети администрирования, которые не входят в домен сервера авторизации или в доверенные домены. Автоматически учетным записям компьютеров назначается пароль, который хранится в системе в защищенном виде и используется при аутентификации. Такие учетные записи используются для авторизации компьютеров, а также организации доступа служб и сервисов этих компьютеров к защищаемым серверам Нурег-V и другим узлам сети администрирования.

Имена учетных записей компьютеров имеют следующий формат:

<имя компьютера>\$@<имя реестра учетных записей>

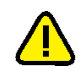

Например: arm\$@VGATE.

Внимание! Не рекомендуется удалять учетные записи компьютеров, так как для их восстановления потребуется повторная установка агента аутентификации.

#### Создание учетной записи

#### Для создания учетной записи:

1. Нажмите кнопку-ссылку "Создать".

На экране появится окно мастера создания пользователя.

| Мастер создания пользова                                             | геля                                                                  |            |
|----------------------------------------------------------------------|-----------------------------------------------------------------------|------------|
| Свойства учетной зал<br>Настройте учетную за<br>пароль и задайте сво | <b>иси</b><br>пись пользователя: укажите имя пользова<br>йства пароля | этеля,     |
| Пользователь:                                                        | user                                                                  |            |
| Пароль:                                                              | ********                                                              |            |
| Подтверждение:                                                       | ********                                                              |            |
| 🔲 Срок действия па                                                   | ооля неограничен                                                      |            |
| 🗌 Учетная запись о                                                   | ключена                                                               |            |
| 🗌 Сменить пароль п                                                   | ри следующем входе в систему                                          |            |
|                                                                      |                                                                       |            |
|                                                                      |                                                                       |            |
|                                                                      |                                                                       |            |
|                                                                      | < <u>Н</u> азад Дален                                                 | е > Отмена |

**2.** Укажите имя пользователя, дважды введите пароль. При необходимости настройте свойства пароля.

Срок действия пароля неограничен Отметьте это поле для настройки неограниченного срока действия пароля. Если поле не отмечено, то по истечении заданного в политиках срока действия пароля пользователю будет предложено сменить пароль

#### Учетная запись отключена

Отметьте это поле для временного отключения созданной записи. Если учетная запись отключена, то вход в систему с ее использованием невозможен

Сменить пароль при следующем входе в систему

Если это поле отмечено, при первом входе в систему пользователю будет предложено сменить пароль

Примечание. Настройка свойств пароля недоступна для учетных записей из Active Directory.

**3.** Нажмите кнопку "Далее". На экране появится окно настройки прав доступа для администратора виртуальной инфраструктуры.

| Мастер создания пользователя                                                               |
|--------------------------------------------------------------------------------------------|
| Настройка прав доступа<br>Настройка прав доступа администратора виртуальной инфраструктуры |
| Paspeшeн доступ к виртуальной инфраструктуре                                               |
| 🔽 Администратор виртуальных машин                                                          |
| Пользователь виртуальных машин                                                             |
| Администрирование сетей                                                                    |
| Администрирование серверов виртуализации                                                   |
| Администрирование хранилищ                                                                 |
| Операции с файлами в хранилищах                                                            |
| Администрирование SCVMM и кластеров Hyper-V                                                |
|                                                                                            |
|                                                                                            |
|                                                                                            |
|                                                                                            |
|                                                                                            |
|                                                                                            |
| < <u>Н</u> азад Далее > Отмена                                                             |
|                                                                                            |

Примечание. Подробнее о привилегиях различных типов пользователей см. стр. 161.

**4.** Для создания учетной записи администратора виртуальной инфраструктуры отметьте пункт "Разрешен доступ к виртуальной инфраструктуре" и выберите в списке действия, которые будут доступны АВИ.

**Примечание.** Для работы привилегии "Операции с файлами в хранилищах" необходимо, чтобы для данного пользователя было явно настроено соответствующее правило доступа.

**5.** Нажмите кнопку "Далее". На экране появится окно настройки прав доступа для администратора информационной безопасности.

| Мастер | создания пользователя                                                             |
|--------|-----------------------------------------------------------------------------------|
| Hact   | п <b>ройка прав доступа</b><br>Настройка прав доступа администратора безопасности |
| Γ      | П Администратор информационной безопасности                                       |
| E      | Оператор учетных записей                                                          |
| Γ      | Аудитор безопасности                                                              |
|        |                                                                                   |
|        |                                                                                   |
|        |                                                                                   |
|        |                                                                                   |
|        |                                                                                   |
|        |                                                                                   |
|        |                                                                                   |
|        |                                                                                   |
|        |                                                                                   |
|        | < <u>Н</u> азад Завершить Отмена                                                  |

#### Администратор информационной безопасности

Отметьте это поле, если создается учетная запись АИБ

#### Оператор учетных записей

Отметьте это поле для предоставления создаваемой учетной записи прав на управление списком пользователей.

При выборе данного параметра пользователю автоматически будут предоставлены права доступа АИБ

#### Аудитор безопасности

Отметьте это поле, чтобы предоставить пользователю права только на просмотр данных в программе управления vGate, без возможности внесения изменений

**6.** Чтобы завершить работу мастера, нажмите "Завершить". Созданная учетная запись появится в списке.

#### Отключение учетной записи

Отключение учетной записи запрещает авторизацию данного пользователя.

Однако уже авторизованный пользователь сможет продолжить свою работу и после отключения учетной записи, вплоть до следующей попытки авторизации.

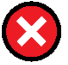

**Внимание!** Отключение учетной записи главного АИБ, созданной при установке сервера авторизации, невозможно.

#### Для отключения учетной записи:

- Выберите учетную запись и нажмите кнопку-ссылку "Редактировать". На экране появится диалог для редактирования свойств учетной записи.
- 2. Отметьте поле "Учетная запись отключена" и нажмите кнопку "ОК".

**Примечание.** Для включения отключенной учетной записи удалите отметку из поля "Учетная запись отключена" и нажмите кнопку "ОК".

# Настройка политик паролей

Политики паролей позволяют обеспечить использование паролей необходимого уровня сложности.

Все пароли, настраиваемые для учетных записей АВИ и АИБ, должны удовлетворять политикам. При смене пароля пользователя как через консоль управления, так и с помощью агента аутентификации проверяется соответствие нового пароля настроенным политикам паролей.

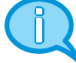

**Примечание.** Для предотвращения использования легко подбираемых паролей каждый пароль проверяется по словарю часто используемых паролей. Пароль может быть назначен только в случае отсутствия его в словаре. Подробнее о словаре часто используемых паролей см. стр. **166**.

По умолчанию в системе заданы некоторые значения параметров политик паролей (подробнее описано ниже). АИБ может изменить значения этих параметров при необходимости.

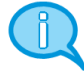

**Примечание.** После изменения политик паролей новые политики начинают действовать на рабочих местах пользователей с небольшой задержкой, поскольку обновление данных на рабочих местах пользователей происходит примерно раз в минуту.

#### Для настройки парольных политик:

 В области параметров функции "Учетные записи" нажмите кнопку-ссылку "Политики паролей".

На экране появится следующий диалог.

| Политики паролей пользователей           |          |   | ×        |
|------------------------------------------|----------|---|----------|
| Макомальный срок действия пароля:        | 30       | • | дней     |
| Минимальная длина пароля:                | 7        | ÷ | Символов |
| Хранить историю:                         | 4        | ÷ | паролей  |
| Разница при очене пароля:                | 4        | • | символов |
| Минимальное количество классов символов: | 3        | ÷ |          |
| Отключить учетную запись, неиспользуемук | о более: |   |          |
| 90 📩 дней                                |          |   |          |
| Отключить учетную запись после:          |          |   |          |
| 3 неуспешных попыток входа               |          |   |          |
|                                          |          |   |          |
|                                          |          |   |          |
|                                          |          |   |          |
|                                          |          |   |          |
|                                          |          |   |          |
|                                          | OK.      |   | Отмена   |

2. Измените значения параметров и нажмите кнопку-ссылку "Сохранить".

#### Максимальный срок действия пароля

Определяет период времени, на протяжении которого действителен текущий пароль пользователя. По истечении заданного периода времени текущий пароль пользователя перестает быть действительным и его требуется изменить. Этот параметр может принимать значение от 1 до 365 дней

#### Минимальная длина пароля

Определяет минимальное количество символов в пароле. Пользователю нельзя назначить пароль, количество символов в котором меньше значения данного параметра.

Этот параметр может принимать значение от 1 до 100

#### Хранить историю

Определяет число старых паролей каждого пользователя, информация о которых будет храниться системой. При смене пароля пользователя осуществляется сопоставление нового пароля со списком старых паролей этого пользователя. Если новый пароль совпал с одним из старых паролей, то такой пароль запрещается использовать.

Этот параметр может принимать значение от 1 до 15

#### Разница при смене пароля

Определяет количество символов, на которое новый пароль должен отличаться от старого при смене пароля.

Этот параметр может принимать значение от 1 до 100

#### Минимальное количество классов символов

Определяет, сколько именно классов символов (буквы в верхнем и нижнем регистрах, цифры и т. п.) должно присутствовать в пароле.

Этот параметр принимает значение от 1 до 4. Значение "1" означает, что пароль может содержать любые символы, например, только буквы в нижнем регистре

#### Отключить учетную запись, не используемую более

Определяет период времени, через который будут отключены неиспользуемые учетные записи. При необходимости АИБ может включить отключенную учетную запись.

Этот параметр может принимать значение от 1 до 1095 дней

#### Отключить учетную запись после

Определяет количество неуспешных попыток ввода пароля при входе, после которых учетная запись будет отключена. При необходимости АИБ может включить отключенную учетную запись.

Этот параметр может принимать значение от 1 до 255

# Настройка персонального идентификатора

Для аутентификации пользователя возможно применение персонального идентификатора Рутокен или JaCarta.

#### Примечание.

- Совместное использование персональных идентификаторов JaCarta и Рутокен не поддерживается.
- Не поддерживается использование JaCarta PKI/ГОСТ.

#### Для настройки персонального идентификатора:

1. Выполните инициализацию персонального идентификатора в Secret Net Studio либо в ПО Рутокен или JaCarta (если Secret Net Studio не используется) согласно документации к этим продуктам.

Для корректной работы персонального идентификатора Рутокен необходимо установить драйвер устройства Рутокен на компьютер, предназначенный для сервера авторизации vGate, а также на компьютер АВИ/АИБ. Порядок установки ПО vGate и драйверов Рутокен не имеет значения.

Для корректной работы персонального идентификатора JaCarta необходимо установить драйвер устройства JaCarta (Единый клиент JaCarta) на компьютер, предназначенный для сервера авторизации vGate, а также на компьютер АВИ/АИБ. Порядок установки ПО vGate и драйверов JaCarta не имеет значения. JaCarta Unifield Client (Единый клиент JaCarta) находится на установочном диске vGate в каталоге Redistributables\JaCarta SecurLogon и Единый клиент JaCarta.

- 2. Подключите персональный идентификатор к компьютеру, на котором установлена консоль управления vGate.
- 3. В консоли управления выберите функцию "Учетные записи".

| 🛞 Консоль управления vGate for Hy                              | yper-V                                                      |                                     |                         | – 🗆 X                                                                           |
|----------------------------------------------------------------|-------------------------------------------------------------|-------------------------------------|-------------------------|---------------------------------------------------------------------------------|
| for Hyper-V                                                    |                                                             |                                     |                         | Штатный режим 👻 葦 🕐                                                             |
| Защищаемые серверы<br>Развертывание                            | Учетные записи<br>Список пользователей:<br>Имя пользователя | Уровень                             | Выбрано: 1<br>Категории | (из 2)<br>+ Добавить                                                            |
| виртуальные машины<br>Хранилища данных<br>Виртуальные сети     | S admin@VGATE                                               | Неконфиденциально Неконфиденциально |                         | <ul> <li>Создать</li> <li>Удалить</li> <li>Редактировать</li> </ul>             |
| Виртуальные коммутаторы<br>Сетевые адаптеры<br>Группы объектов |                                                             |                                     |                         | <ul> <li>Изменить пароль</li> <li>Назначить метку</li> <li>⇒ Экспорт</li> </ul> |
| Политики безопасности<br>Метки безопасности<br>Учисти ю записи |                                                             |                                     |                         | <ul> <li>Политики паролеи</li> <li>Связанные события</li> </ul>                 |
| Аудит                                                          |                                                             |                                     |                         |                                                                                 |
|                                                                |                                                             |                                     |                         | С Обновить                                                                      |

В области параметров появится список пользователей.

**4.** Выберите пользователя, которому нужно присвоить персональный идентификатор, и нажмите кнопку-ссылку "Изменить пароль".

На экране появится следующий диалог.

|                                                                                                    | Изменение пароля                 |
|----------------------------------------------------------------------------------------------------|----------------------------------|
| Изменить пароль для                                                                                                    | пользователя 'user@VGATE'        |
| 〇 <u>З</u> адать обычный п                                                                                                    | ароль                            |
| <u>Н</u> овый пароль:                                                                                                    |                                  |
| По <u>д</u> тверждение:                                                                                                    |                                  |
| Осенерировать парадовать парадова<br>Парадовать парадовать парадовать парадовать парадовать парадовать парадовать парадовать парадовать парадовать па<br>Парадовать парадовать парадовать парадовать парадовать парадовать парадовать парадовать парадовать парадовать па<br>Парадовать парадовать парадовать парадовать парадовать парадовать парадовать парадовать парадовать парадовать па<br>Парадовать парадовать парадовать парадовать парадовать парадовать парадовать парадовать парадовать парадовать па<br>Анадовать парадовать парадовать парадовать парадовать парадовать парадовать парадо | роль и сохранить на личном ключе |
| <u>К</u> люч:                                                                                                    | eToken (user@VGATE)              |
| <u>П</u> ИН-код:                                                                                                    | *******                          |
|                                                                                                    |                                  |
|                                                                                                    |                                  |
|                                                                                                    |                                  |

- **5.** Отметьте пункт "Сгенерировать пароль и сохранить на личном ключе", выберите из списка нужный ключ и задайте PIN-код к нему.
- 6. Нажмите кнопку "ОК".

Пароль будет сохранен в персональном идентификаторе.

Использование персонального идентификатора для аутентификации пользователей подробно описано в документе [4].

В vGate не поддерживается присвоение персонального идентификатора учетным записям из Active Directory. Если необходимо настроить работу с персональным ключом для таких пользователей, используйте сетевую версию Secret Net. В этом случае персональный идентификатор, присвоенный доменной учетной записи в Secret Net, используется при входе в OC Windows, а при аутентификации пользователя в vGate будет необходимо выбрать опцию "Использовать текущую сессию Windows".

## Смена пароля

#### Для смены пароля пользователя:

1. Выделите учетную запись и нажмите кнопку-ссылку "Изменить пароль".

На экране появится следующий диалог.

| Изменение парол | я пользователя | Х |
|-----------------|----------------|---|
| Пользователь:   | user@VGATE     |   |
| Пароль:         |                |   |
| Подтверждение:  |                |   |
|                 |                |   |
|                 | ОК. Отмена     |   |

2. Дважды введите новый пароль и нажмите кнопку "ОК".

**Примечание.** Для учетных записей из Active Directory изменение пароля с помощью vGate не поддерживается. Для этого можно использовать средства администрирования Active Directory.

**Примечание.** Процедура смены пароля пользователем в агенте аутентификации описана в документе [4].

#### Для генерации пароля персонального идентификатора:

- 1. Подключите персональный идентификатор к компьютеру, на котором установлена консоль управления vGate.
- Выделите учетную запись пользователя, которому нужно сменить пароль на персональном идентификаторе, и нажмите кнопку-ссылку "Изменить пароль".

На экране появится следующий диалог.

| Из                                           | менение пароля                                | x |  |  |  |  |
|----------------------------------------------|-----------------------------------------------|---|--|--|--|--|
| Изменить пароль для по                       | Изменить пароль для пользователя 'user@VGATE' |   |  |  |  |  |
| О <u>З</u> адать обычный пар                 | оль                                           |   |  |  |  |  |
| <u>Н</u> овый пароль:                        |                                               |   |  |  |  |  |
| Подтверждение:                               |                                               |   |  |  |  |  |
| О Ссенерировать парол<br>Ссенерировать парол | ль и сохранить на личном ключе                |   |  |  |  |  |
| <u>К</u> люч:                                | eToken (user@VGATE)                           | • |  |  |  |  |
| <u>П</u> ИН-код:                             | ********                                      |   |  |  |  |  |
|                                              |                                               |   |  |  |  |  |
|                                              |                                               |   |  |  |  |  |
|                                              |                                               | _ |  |  |  |  |
|                                              | ОК Отмена                                     |   |  |  |  |  |

- Отметьте пункт "Сгенерировать пароль и сохранить на личном ключе", в поле "ПИН-код" укажите действующий PIN-код.
- 4. Нажмите кнопку "ОК".

Новый пароль будет сгенерирован и сохранен в персональный идентификатор. PIN-код при этом не изменится.

# Группировка объектов

В консоли управления vGate 4.4 возможно объединение объектов виртуальной инфраструктуры в группы. Такими объектами могут быть виртуальные машины, серверы Hyper-V, сетевые адаптеры, хранилища данных, виртуальные коммутаторы и виртуальные сети.

Группам объектов могут быть назначены метки и политики безопасности. Новые настройки будут автоматически применены ко всем объектам, находящимся в группе.

#### Для создания группы объектов:

- 1. В консоли управления выберите функцию "Группы объектов".
  - В области параметров появится список групп.

| 🛞 Консоль управления                                                                                                    |                                                                                |                                  |                                                                        | - 🗆 X                                                                                                    |
|----------------------------------------------------------------------------------------------------|--------------------------------------------------------------------------------|----------------------------------|------------------------------------------------------------------------|----------------------------------------------------------------------------------------------------|
| $\odot$                                                                                                    |                                                                                |                                  | Те                                                                     | естовый режина 🔹 💆                                                                                                    |
| Защищаемые серверы<br>Развертывание<br>Виртуальные машины<br>Хранилища данных<br>Виртуальные сети<br>Сетевые адаптеры<br>Группы объектов | Группы объектов<br>Списак групп:<br>Има Описани<br>1                           | е Уровень Категории<br>«5 Неконф | Быбранос 1 (ю 1<br>Наборы поПр Автодобавлен Г<br>1 Да v                | <ul> <li>Создать</li> <li>Худанить</li> <li>Редактировать</li> <li>Назначить летку</li> <li>Назначить летку</li> <li>Отнечить назначение</li> </ul> |
| Политики безопасности                                                                                                    |                                                                                |                                  |                                                                        | C 06+08+7%                                                                                                    |
| Учетные записи<br>Аудит<br>Отчеты                                                                                                    | Слиск чинов группы II<br>Идентификатор<br>III 1924881001<br>БАРАЗОК6-Р6150085- | /faa                             | воего оснаестоя:<br>Тил<br>Сервер вкртузичация ESX<br>Хранилище данных | Х Иосночать                                                                                                    |
| January 4 1 2167 0                                                                                                    |                                                                                |                                  |                                                                        | С обновить                                                                                                    |

 Чтобы создать группу, нажмите кнопку-ссылку "Создать". На экране появится окно мастера создания группы.

| Создание новои группы<br>Свойства группы<br>Настройте параметры новой групг               | ы                                       |
|-------------------------------------------------------------------------------------------|-----------------------------------------|
| <u>И</u> мя группы: Group1<br><u>О</u> писание:<br>☑ <u>В</u> ыбрать объекты группы вручн | ную                                     |
| Включить автодобавление вир-                                                              | туальных машин в группу                 |
| Параметр автодобавления:                                                                  | vm                                      |
| Приоритет:                                                                                | 1                                       |
| 🔽 Проверить параметр автодо                                                               | обавления в группу для защищаемых машин |
|                                                                                           | < <u>Н</u> азад Далее > Отмена          |

3. Настройте параметры новой группы и нажмите кнопку "Далее >".

| Параметр                                                                       | Описание                                                                                                    |
|--------------------------------------------------------------------------------|----------------------------------------------------------------------------------------------------|
| Имя группы                                                                     | Имя новой группы                                                                                                    |
| Описание                                                                       | Описание группы (не является обязательным параметром)                                                                                                    |
| Выбрать<br>объекты группы<br>вручную                                           | Отметьте поле, чтобы на следующем шаге выбрать объекты для<br>добавления в группу                                                                                                    |
| Включить<br>автодобавление<br>виртуальных<br>машин в группу                    | Отметьте, чтобы настроить автоматическое добавление<br>виртуальных машин в группу по заданному параметру. Задайте<br>параметр автодобавления и приоритет                                                                                                    |
| Параметр<br>автодобавления                                                     | Введите текст, по которому будет выполняться поиск в именах<br>виртуальных машин. В результате поиска будут найдены любые<br>имена, в которых присутствует указанный текст. Поиск<br>нечувствителен к регистру символов. Специальные символы,<br>задающие правила поиска, не применяются                                                                                                    |
| Приоритет                                                                      | Укажите приоритет, согласно которому определяется группа, в<br>которую будет добавлен объект при соответствии его имени<br>нескольким параметрам автодобавления. Группы объектов в<br>инфраструктурах VMware и Hyper-V имеют общую структуру<br>приоритетов.<br>При изменении приоритета одной из групп происходит<br>автоматический пересчет приоритетов остальных групп таким<br>образом, чтобы избежать дублирования приоритетов, а также<br>чтобы между значениями приоритетов не было промежутков |
| Проверить<br>параметр<br>автодобавления<br>в группу для<br>защищаемых<br>машин | Отметьте поле, чтобы на следующем шаге проверить работу<br>настроенного выше правила автодобавления для существующих<br>виртуальных машин. Выбранные при проверке виртуальные<br>машины будут сразу добавлены в группу. Виртуальные<br>машины, которые не будут выбраны при проверке, в<br>дальнейшем не смогут быть добавлены в группу автоматически                                                                                                    |

**Примечание.** По умолчанию автодобавление виртуальных машин в группы объектов выполняется каждые 10 минут. При необходимости настройки автоматического обновления могут быть изменены в консоли управления. Для этого перейдите в раздел "Конфигурация" — "Дополнительные настройки" — "Настройки сети, контроля доступа, лицензирования" и измените значение параметра "Добавлять новые машины каждые".

Добавление (в том числе автоматическое) объекта в группу возможно, только если объект не состоит ни в какой другой группе. При добавлении объекта в новую группу вручную объект исключается из его бывшей группы.

При добавлении объекта в группу с назначенными метками или политиками безопасности происходит применение данных настроек к объекту. Все прошлые метки и политики безопасности для объекта будут отменены.

Автодобавление в группу возможно только для виртуальных машин, с которыми ранее не совершались никакие операции с помощью ПО vGate (добавление в группу, назначение политик или меток безопасности). Если был отмечен пункт "Выбрать объекты группы вручную", на экране появится окно выбора объектов.

| здание новой группы<br>Объекты, входящие<br>Выберите объекть | е <b>в группу</b><br>и для добавления в гр | ynny             |                      |
|--------------------------------------------------------------|--------------------------------------------|------------------|----------------------|
| Виртуальные машины                                           | Хранилища данных                           | Виртуальные сети | Сетевые адаптерь 🚺 🕨 |
| Имя                                                          | Уровень                                    | Катего           | ории                 |
|                                                              |                                            |                  |                      |
|                                                              |                                            |                  |                      |

**4.** Выберите из списка защищаемые объекты для добавления в группу и нажмите кнопку "Далее >".

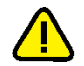

Внимание! Добавление объектов в группу может занять длительное время.

Если был отмечен пункт "Проверить параметр автодобавления в группу для защищаемых объектов", на экране появится окно проверки правила автодобавления.

| иия: vm<br>овень<br>Для служебн<br>Для служебн<br>Для служебн | Категории | Сервер виртуа<br>HVSERVER4<br>HVSERVER4 |
|---------------------------------------------------------------|-----------|-----------------------------------------|
| овень<br>Для служебн<br>Для служебн<br>Для служебн            | Категории | Сервер виртуа<br>HVSERVER4<br>HVSERVER4 |
| Для служебн<br>Для служебн<br>Для служебн                     |           | HVSERVER4<br>HVSERVER4                  |
| Для служебн<br>Для служебн                                    |           | HVSERVER4                               |
| Для служебн                                                   |           |                                         |
|                                                               |           | HVSERVER4                               |
| Неконфиден                                                    |           | HVSERVER7                               |
| Неконфиден                                                    |           | HVSERVER7                               |
|                                                               |           |                                         |
|                                                               |           |                                         |
|                                                               |           |                                         |
|                                                               |           |                                         |
|                                                               |           |                                         |
|                                                               |           | < <u>Н</u> азад                         |

**5.** Проверьте работу правила автодобавления виртуальных машин по заданному параметру. Нажмите кнопку "Завершить".

Группа объектов будет создана.

**Примечание.** Чтобы отключить функцию автодобавления для всех групп, в разделе реестра HKEY\_ LOCAL\_ MACHINE\SOFTWARE\Security Code\vGate установите значение параметра AddVmToGroupTimeout=0.

### Для добавления объекта в группу:

 В консоли управления перейдите в раздел "Защищаемые серверы", "Виртуальные машины", "Хранилища данных", "Виртуальные сети" или "Сетевые адаптеры".

Откроется список объектов.

2. Выделите нужный объект и нажмите кнопку-ссылку "Добавить в группу".

Откроется окно для выбора группы.

| Добавить объект в груп | пу       | ×      |
|------------------------|----------|--------|
| Список групп           |          |        |
| Имя                    | Описание |        |
| ○                      |          |        |
|                        |          |        |
|                        |          |        |
|                        |          |        |
|                        | OK       | Отмена |

**3.** Отметьте в списке нужную группу и нажмите кнопку "ОК". Объект виртуальной инфраструктуры будет добавлен в группу.

#### Для исключения объекта из группы:

1. В консоли управления выберите нужный объект.

В нижней части окна появится список объектов, входящих в состав группы.

**2.** Выберите нужный объект и нажмите кнопку-ссылку "Исключить". Объект будет исключен из группы.

**Примечание.** После исключения объекта из группы все назначенные ему метки и политики безопасности будут удалены. Объекту будет присвоен уровень конфиденциальности "неконфиденциально".

# Настройка меток безопасности

Метки безопасности в vGate позволяют настроить механизм полномочного управления доступом пользователей к объектам виртуальной инфраструктуры.

Для просмотра и изменения параметров выберите в консоли управления функцию "Метки безопасности". В области параметров будут отображены значения параметров меток безопасности.

| 🕞 Консоль управления vGate for                                                                                                    | Hyper-V                                                                                                    |          |                   | - 0                                                                        | × |
|----------------------------------------------------------------------------------------------------|----------------------------------------------------------------------------------------------------|----------|-------------------|----------------------------------------------------------------------------|---|
| for Hyper-V                                                                                                    |                                                                                                    |          | Шт                | атный режим 🔻 葦                                                            | ? |
| Защищаемые серверы<br>Развертывание<br>Виртуальные машины<br>Хранилища данных<br>Виртуальные сети<br>Виртуальные коммутаторы<br>Сетевые адаптеры<br>Группы объектов | Метки безопасности<br>категории конфиденцияльности:<br>Имя<br>Желтый<br>Зеленый<br>Красный<br>Оранкевый<br>Синий | Описание | Выбрано: 1 (из 5) | <ul> <li>+ добавить</li> <li>× Удалить</li> <li>✓ Редактировать</li> </ul> |   |
| Политики безопасности<br>Метки безопасности<br>Учетные записи                                                                                                    |                                                                                                    |          |                   | С Обновить                                                                 |   |
| Аудит                                                                                                    | Уровни конфиденциальности:<br>Имя<br>Имя<br>Исконфиденциально<br>Для служебного пользования                      | Описание | Выбрано: 1 (из 2) | 🖋 Редактировать                                                            |   |
|                                                                                                    |                                                                                                    |          |                   | С Обновить                                                                 |   |

# Редактирование списка категорий

По умолчанию в vGate настроен список допустимых категорий конфиденциальности из пяти значений, обозначенных разным цветом. Список допустимых категорий можно адаптировать под свои задачи.

#### Для добавления категории конфиденциальности:

1. Нажмите кнопку-ссылку "Добавить".

На экране появится следующий диалог.

| Новая категори | я конфиденциальности 🛛 🗙 |
|----------------|--------------------------|
| Имя:           |                          |
| Пояснение:     |                          |
| Цвет:          | Выбрать цвет             |
|                | ОК.                      |

Кнопка-ссылка "Выбрать цвет" открывает палитру для выбора цвета категории.

2. Укажите название категории, выберите цвет и нажмите кнопку "ОК".

Категория будет добавлена в список категорий конфиденциальности.

**Совет.** Для редактирования выбранной категории используйте кнопку-ссылку "Редактировать"; для удаления выбранной категории – кнопку-ссылку "Удалить".

# Редактирование списка уровней

В группе настроек "Уровни конфиденциальности" отображается перечень допустимых уровней конфиденциальности. Добавить новые значения в список уровней средствами консоли управления нельзя, но можно изменить описание выбранного уровня конфиденциальности с помощью кнопки "Редактировать".

# Настройка матрицы допустимых сочетаний уровней и категорий конфиденциальности

При назначении составных меток (меток, содержащих уровни и категории конфиденциальности одновременно) объектам осуществляется автоматическая проверка возможности задания метки с указанным АИБ сочетанием уровня и категорий конфиденциальности. Для этого используется матрица допустимых сочетаний уровней и категорий конфиденциальности. При попытке назначить метку с недопустимым сочетанием будет выдано предупреждение о невозможности задания такой метки.

По умолчанию в этой матрице разрешены любые сочетания уровней и категорий конфиденциальности.

### Для настройки матрицы:

- 1. Нажмите кнопку 📰 в области главного меню консоли управления.
- **2.** Откройте группу параметров "Дополнительные настройки" и нажмите кнопку-ссылку "Допустимые сочетания уровней и категорий".

На экране появится матрица сочетаний уровней и категорий конфиденциальности.

| Матрица допусти | мых сочетаний уровней и кате | горий конфиденциальности   | ×      |
|-----------------|------------------------------|----------------------------|--------|
|                 | Неконфиденциально            | Для служебного пользования |        |
| Синий           | <b>v</b>                     |                            |        |
| 📕 Зеленый       |                              | ✓                          |        |
| 📃 Желтый        | ✓                            | ✓                          |        |
| Оранжевый       | ✓                            | ✓                          |        |
| Красный         | ✓                            | ✓                          |        |
|                 |                              |                            |        |
|                 |                              |                            | Отмена |

3. Отметьте нужные сочетания и нажмите кнопку "ОК".

# Настройка политик безопасности

Политики безопасности содержат настройки для серверов Hyper-V и BM, позволяющие обеспечить определенную степень защиты данных и соответствие требованиям некоторых стандартов безопасности.

Применение политик безопасности и механизма полномочного управления доступом позволяет обеспечить необходимый уровень безопасности.

# Шаблоны политик безопасности

Политики безопасности объединены в типовые наборы политик безопасности (шаблоны).

| Набор политик         | Описание                                                                                                    |
|-----------------------|----------------------------------------------------------------------------------------------------|
| vGate for Hyper-V     | Специально разработанный для vGate набор политик,<br>позволяющий задать более безопасный режим работы серверов<br>Hyper-V и виртуальных машин                                                                                                    |
| PCI DSS               | Рекомендуемый набор политик для приведения виртуальной среды в соответствие требованиям PCI DSS. Requirements and Security Assessment Procedures v 3.2                                                                                                    |
| ΑС 1Γ                 | Рекомендуемый набор политик безопасности для приведения<br>перенесенных в виртуальную среду автоматизированных систем<br>класса 1Г в соответствие РД ФСТЭК России "Автоматизированные<br>системы. Защита от несанкционированного доступа к<br>информации. Классификация автоматизированных систем и<br>требования по защите информации" |
| ИСПДн уровни 1<br>и 2 | Рекомендуемый набор политик безопасности для приведения<br>перенесенных в виртуальную среду информационных систем<br>персональных данных уровней защищенности 1 и 2 в соответствие<br>законодательству в области защиты персональных данных<br>(152-ФЗ, приказ ФСТЭК России № 21)                                                       |
| ИСПДн уровень 3       | Рекомендуемый набор политик безопасности для приведения<br>перенесенных в виртуальную среду информационных систем<br>персональных данных уровня защищенности 3 в соответствие<br>законодательству в области защиты персональных данных<br>(152-ФЗ, приказ ФСТЭК России № 21)                                                            |
| ИСПДн уровень 4       | Рекомендуемый набор политик безопасности для приведения<br>перенесенных в виртуальную среду информационных систем<br>персональных данных уровня защищенности 4 в соответствие<br>законодательству в области защиты персональных данных<br>(152-ФЗ, приказ ФСТЭК России № 21)                                                            |
| ГИС К1 и К2           | Рекомендуемый набор политик безопасности для приведения<br>перенесенных в виртуальную среду государственных<br>информационных систем классов К1 и К2 в соответствие<br>законодательству в области защиты информации в<br>государственных информационных системах (приказ ФСТЭК<br>России № 17)                                          |
| ГИС КЗ и К4           | Рекомендуемый набор политик безопасности для приведения<br>перенесенных в виртуальную среду государственных<br>информационных систем классов КЗ и К4 в соответствие<br>законодательству в области защиты информации в<br>государственных информационных системах (приказ ФСТЭК<br>России № 17)                                          |
| СТО БР уровень 2      | Рекомендуемый набор политик безопасности для приведения<br>перенесенных в виртуальную среду информационных систем<br>уровня защищенности 2 в соответствие стандарту СТО БР ИББС<br>2014                                                                                                    |

| Набор политик                     | Описание                                                                                                    |
|-----------------------------------|----------------------------------------------------------------------------------------------------|
| СТО БР уровни 3<br>и 4            | Рекомендуемый набор политик безопасности для приведения<br>перенесенных в виртуальную среду информационных систем<br>уровней защищенности 3 и 4 в соответствие стандарту СТО БР<br>ИББС 2014 |
| ГОСТ Р 56938-<br>2016             | Рекомендуемый набор политик для осуществления защиты информации при использовании технологий виртуализации                                                                                   |
| ГОСТ Р 57580.1-<br>2017 УЗ1       | Рекомендуемый набор политик для обеспечения безопасности<br>финансовых (банковских) операций в финансовых организациях.<br>Уровень защиты информации 1                                       |
| ГОСТ Р 57580.1-<br>2017 УЗ2 и УЗЗ | Рекомендуемый набор политик для обеспечения безопасности финансовых (банковских) операций в финансовых организациях. Уровни защиты информации 2 и 3                                          |
| кии к1                            | Рекомендуемый набор политик для обеспечения безопасности критической информационной инфраструктуры 1 категории значимости                                                                    |
| КИИ К2 и К3                       | Рекомендуемый набор политик для обеспечения безопасности критической информационной инфраструктуры 2 и 3 категорий значимости                                                                |

# Описание политик безопасности

## Политики безопасности сервера Hyper-V

Серверам Hyper-V могут назначаться следующие политики безопасности.

| Политика                                                               | Описание                                                                                                    |
|------------------------------------------------------------------------|----------------------------------------------------------------------------------------------------|
| Запрет удаленного<br>использования<br>PowerShell                       | Блокирует возможность удаленного использования<br>PowerShell на сервере Hyper-V                                                                                                    |
| Отключение ненужных<br>ролей и компонентов для<br>сервера Hyper-V      | Политика позволяет отключить ненужные роли и<br>компоненты для сервера Hyper-V, используя список<br>разрешенных ролей и компонентов. Роли и компоненты,<br>которые нельзя включить: FileAndStorage-Services,<br>Hyper-V, Remote-Desktop-Services, NET-Framework-45-<br>Features, Failover-Clustering, Server-Media-Foundation,<br>Multipath-IO, RSAT, FS-SMB1, User-Interfaces-Infra,<br>PowerShellRoot, WoW64-Support |
| Отключение функции<br>SMB 1.0/CIFS для<br>сервера Hyper-V              | Отключает компонент SMB 1.0/CIFS (Common Internet File<br>System) для сервера Hyper-V под управлением OC<br>Windows Server 2012 R2                                                                                                    |
| Включение Secure Boot                                                  | Включает опцию Secure Boot на виртуальных машинах<br>второго поколения для обеспечения безопасного запуска                                                                                                    |
| Запрет хранения файлов<br>ВМ в корневом каталоге                       | Проверяет места хранения дисков ВМ и конфигураций ВМ по умолчанию (в настройках сервера), чтобы предотвратить хранение в корневом каталоге (D:/)                                                                                                    |
| Запрет хранения файлов<br>ВМ на системном разделе                      | Проверяет места хранения дисков и конфигураций ВМ по<br>умолчанию (в настройках сервера), чтобы предотвратить<br>хранение на системном разделе                                                                                                    |
| Отключение RDP Printer<br>Mapping                                      | Отключает RDP Printer Mapping на сервере, чтобы предотвратить возможность атаки через данный механизм                                                                                                    |
| Включение VMQ                                                          | Включает VMQ на сетевых адаптерах сервера, подключенных к внешним коммутаторам                                                                                                    |
| Приоритизация сетевого<br>адаптера, используемого<br>для управления ВИ | Перемещает сетевой адаптер, используемый для<br>управления виртуальной инфраструктурой, на первое<br>место в списке приоритета                                                                                                    |

| Политика                                                    | Описание                                                                                                    |
|-------------------------------------------------------------|----------------------------------------------------------------------------------------------------|
| Проверка имени учетной<br>записи администратора             | Проверяет, что имя учетной записи локального<br>администратора отвечает заданным требованиям                                                                                                    |
| Проверка имени гостевой<br>учетной записи                   | Проверяет, что имя гостевой учетной записи отвечает<br>заданным требованиям                                                                                                    |
| Блокирование гостевой<br>учетной записи                     | Обеспечивает отключение локальной гостевой учетной записи на сервере Hyper-V                                                                                                    |
| Запрет монтирования<br>съемных носителей                    | Блокирует возможность подключения съемных носителей информации на сервере Hyper-V                                                                                                    |
| Список разрешенных<br>программ                              | Позволяет создать доверенную программную среду на<br>сервере Hyper-V с помощью списка разрешенных для<br>запуска программ. При включенной опции "Разрешен<br>запуск программ, не входящих в список" осуществляется<br>только регистрация событий запуска программ, не<br>входящих в список разрешенных. Блокировка запуска<br>таких программ не осуществляется |
| Запрет зеркалирования<br>портов                             | Запрещает зеркалирование портов для предотвращения<br>дублирования трафика с защищаемых ВМ                                                                                                    |
| Запрет смены МАС-<br>адреса                                 | Запрещает смену МАС-адреса. В некоторых случаях<br>данная политика неприменима. Например, при<br>балансировке нагрузки сети смена МАС-адреса<br>необходима                                                                                                    |
| Использование<br>протокола CHAP для<br>iSCSI                | Проверяет использование протокола Mutual СНАР для<br>аутентификации iSCSI-хранилищ, что помогает избежать<br>подмены доверенного хранилища                                                                                                    |
| Разделение сетей<br>управления и сетей<br>виртуальных машин | Проверяет, что не используется одна и та же сеть для<br>управления виртуальной инфраструктурой и для доступа<br>к виртуальным машинам                                                                                                    |
| Отключение ІРv6                                             | Отключает протокол IPv6, если он не используется. После применения политики необходим перезапуск сервера                                                                                                    |
| Список<br>зарезервированных<br>диапазонов VLAN              | Блокирует добавление VLAN из зарезервированного<br>диапазона                                                                                                    |
| Запрет операций с<br>буфером обмена                         | Отключает службы "Guest Services" и "Data Exchange",<br>чтобы предотвратить обмен между BM и сервером                                                                                                    |
| Синхронизация<br>времени                                    | Включает службу "Time Synchronization" для<br>синхронизации времени между сервером и ВМ                                                                                                    |
| Отключение<br>удаленного<br>управления<br>службами          | Отключает удаленный доступ к менеджеру служб на<br>сервере                                                                                                    |

## Политики безопасности ВМ

Виртуальным машинам могут назначаться следующие политики безопасности.

| Политика                                                       | Описание                                                                                                    |
|----------------------------------------------------------------|----------------------------------------------------------------------------------------------------|
| Доверенная загрузка<br>виртуальных машин<br>Hyper-V            | Контролирует целостность базовой системы ввода-вывода<br>ВМ и конфигурации ВМ. Блокирует запуск ВМ при<br>нарушении целостности |
| Запрет включения<br>репликации<br>виртуальных машин<br>Hyper-V | Блокирует возможность включения репликации ВМ                                                                                   |
| Запрет миграции<br>виртуальных машин<br>Hyper-V                | Блокирует возможность миграции ВМ                                                                                               |
| Политика                                                                            | Описание                                                                                                    |
|-------------------------------------------------------------------------------------|----------------------------------------------------------------------------------------------------|
| Запрет создания и<br>удаления контрольных<br>точек виртуальных<br>машин Hyper-V     | Блокирует возможность создания и удаления контрольных<br>точек (checkpoints) BM                                                                                                    |
| Запрет экспорта<br>виртуальных машин<br>Hyper-V                                     | Блокирует возможность экспорта ВМ                                                                                                    |
| Затирание остаточных<br>данных на СХД при<br>удалении виртуальной<br>машины Hyper-V | Политика обеспечивает автоматическое затирание файлов<br>жестких дисков при удалении ВМ посредством однократной<br>записи нулевых значений.<br>Данная политика не работает для дисков ВМ, имеющих<br>контрольные точки (checkpoints). Перед удалением ВМ<br>необходимо удалить все ее контрольные точки |

## Порядок настройки политик безопасности

Назначение политики объекту осуществляется следующим образом:

- на базе шаблона формируется набор политик (см. стр. 109);
- набор политик назначается объекту (серверу Hyper-V или BM) или группе объектов.

**Примечание.** Проверки, осуществляемые политиками, начинают выполняться автоматически после назначения политик на сервер Hyper-V или виртуальную машину. Также можно запустить проверку изменений политик вручную, нажав кнопку- ссылку "Проверить политики" на странице "Развертывание".

## Формирование наборов политик

#### Для управления политиками:

1. В консоли управления выберите функцию "Политики безопасности".

В области параметров будет отображен список наборов политик.

**Примечание.** При первом обращении к функции "Политики безопасности" список политик будет пустым.

| 🛞 Консоль управления vGate for | Hyper-V             |                   |                   | - 🗆 ×               |
|--------------------------------|---------------------|-------------------|-------------------|---------------------|
| for Hyper-V                    |                     |                   | ш                 | Ітатный режим 🔻 葦 🕐 |
| Защищаемые серверы             | Политики без        | опасности         |                   |                     |
| Развертывание                  | Список наборов поли | тик безопасности: | Всего объектов: О |                     |
| Виртуальные машины             | Имя                 | Описание          |                   | Добавить            |
| Хранилища данных               |                     |                   |                   | 🗶 Удалить           |
| Виртуальные сети               |                     |                   |                   | Л Переименовать     |
|                                |                     |                   |                   | A1                  |
| виртуальные коммутаторы        |                     |                   |                   |                     |
| Сетевые адаптеры               |                     |                   |                   |                     |
| Группы объектов                |                     |                   |                   |                     |
| Политики безопасности          |                     |                   |                   |                     |
| Метки безопасности             |                     |                   |                   |                     |
| Учетные записи                 |                     |                   |                   |                     |
|                                |                     |                   |                   |                     |
| Аудит                          |                     |                   |                   |                     |
|                                |                     |                   |                   |                     |
|                                |                     |                   |                   |                     |
|                                |                     |                   |                   |                     |
|                                |                     |                   |                   |                     |
|                                |                     |                   |                   | 🖒 Обновить          |
|                                |                     |                   |                   |                     |

2. Сформируйте список, используя указанные ниже кнопки-ссылки.

| Кнопка        | Описание                                                                                                    |
|---------------|----------------------------------------------------------------------------------------------------|
| Добавить      | Добавление нового набора политик (см. стр. <b>110</b> ) или<br>формирование на базе существующего (см. стр. <b>111</b> ) |
| Удалить       | Удаление выбранного набора политик                                                                                       |
| Изменить      | Изменение настроек выбранного набора политик                                                                             |
| Переименовать | Редактирование названия и описания выбранного набора                                                                     |

#### Добавление нового набора политик

#### Для добавления набора политик:

- 1. Нажмите кнопку-ссылку "Добавить".
  - На экране появится следующий диалог.

| или предопред | еленных шаблонов | <br> |  |
|---------------|------------------|------|--|
| Имя           | Standard         |      |  |
| Описание:     |                  |      |  |
|               |                  |      |  |
|               |                  |      |  |
|               |                  |      |  |
|               |                  |      |  |
|               |                  |      |  |
|               |                  |      |  |
|               |                  |      |  |
|               |                  |      |  |
|               |                  |      |  |

2. Укажите имя набора политик и описание (при необходимости). Нажмите кнопку "Далее".

При наличии уже настроенных наборов политик на экране появится диалог выбора варианта создания набора.

| Выбор вариан<br>Новый набо | <b>ыбор варианта</b><br>Новый набор политик будет создан или сформирован на основе существующего набора |        |  |  |  |
|----------------------------|----------------------------------------------------------------------------------------------------|--------|--|--|--|
| <b>B</b>                   | Новый набор политик<br>Создание нового набора политик                                                   |        |  |  |  |
|                            | Набор политик на основе существующего<br>Создание набора политик на основе существующего набора         |        |  |  |  |
|                            | < <u>Н</u> азад Далее > (                                                                               | Отмена |  |  |  |

3. Выберите вариант "Новый набор политик" и нажмите кнопку "Далее".

#### На экране появится диалог выбора шаблонов.

| Выбор шаблонов наборов политик<br>Отметьте шаблоны для добавления в настраиваемый набор политик |                                                           |  |  |  |  |
|-------------------------------------------------------------------------------------------------|-----------------------------------------------------------|--|--|--|--|
| Шаблоны:                                                                                        |                                                           |  |  |  |  |
| Имя                                                                                             | Описание                                                  |  |  |  |  |
| ✓ vGate for Hyper-V                                                                             | Набор рекомендуемых настроек безопасности vGate для серве |  |  |  |  |
| AC 1                                                                                            | Автоматизированные системы класса 1Г                      |  |  |  |  |
| 📃 СТО БР уровень 2                                                                              | Стандарт Банка России уровня защищенности 2               |  |  |  |  |
| СТО БР уровень 3                                                                                | Стандарт Банка России уровня защищенности 3               |  |  |  |  |
| СТО БР уровень 4                                                                                | Стандарт Банка России уровня защищенности 4               |  |  |  |  |
| 📃 ИСПДн уровень 1                                                                               | Информационные системы персональных данных уровня защи    |  |  |  |  |
| 📃 ИСПДн уровень 2                                                                               | Информационные системы персональных данных уровня защи    |  |  |  |  |
| 📃 ИСПДн уровень 3                                                                               | Информационные системы персональных данных уровня защи    |  |  |  |  |
| 📃 ИСПДн уровень 4                                                                               | Информационные системы персональных данных уровня защи    |  |  |  |  |
| ГИС К1                                                                                          | Государственные информационные системы класса К1          |  |  |  |  |
| 🗌 ГИС К2                                                                                        | Государственные информационные системы класса К2          |  |  |  |  |
| П ГИС КЗ                                                                                        | Государственные информационные системы класса К3          |  |  |  |  |
|                                                                                                 |                                                           |  |  |  |  |

Если отмечено несколько стандартов, то новый (объединенный) набор будет сформирован из политик всех выбранных шаблонов.

4. Отметьте нужные шаблоны и нажмите кнопку "Далее".

На экране появится диалог настройки политик.

| Настройка политик<br>Включите в набор необходимые политики и настройте их |          |   | 4               |
|---------------------------------------------------------------------------|----------|---|-----------------|
| стройки:                                                                  |          |   |                 |
| vGate for Hyper-V                                                         |          | ^ | Изменить        |
| Блокирование гостевой учетной записи                                      | Включено |   |                 |
| Включение Secure Boot                                                     | Включено |   | <u>В</u> ключит |
| Включение VMQ                                                             | Включено |   |                 |
| Доверенная загрузка виртуальных машин Hyper-V                             | Включено |   | Отключит        |
| Запрет включения репликации виртуальных машин Hyper-V                     | Включено |   |                 |
| Запрет зеркалирования портов                                              | Включено |   |                 |
| Запрет миграции виртуальных машин Hyper-V                                 | Включено |   |                 |
| Запрет монтирования съемных носителей                                     | Включено |   |                 |
| Запрет операций с буфером обмена                                          | Включено |   |                 |
| Запрет смены МАС-адреса                                                   | Включено |   |                 |
| Запрет создания и удаления контрольных точек виртуальных м                | Включено |   |                 |
| Запрет удаленного использования PowerShell                                | Включено |   |                 |
| Запрет хранения файлов ВМ в корневом каталоге                             | Включено |   |                 |
| Запрет хранения файлов BM на системном разделе                            | Включено |   |                 |
| Запрет экспорта виртуальных машин Hyper-V                                 | Включено | ~ |                 |
|                                                                           |          |   |                 |

Политики в списке отсортированы по алфавиту.

5. Настройте параметры политик и нажмите кнопку "Завершить".

**Примечание.** Подробнее о настройке политики "Доверенная загрузка виртуальных машин Hyper-V" см. стр. **130**.

#### Добавление набора политик на основе существующего

#### Для добавления набора политик:

- 1. Нажмите кнопку-ссылку "Добавить".
  - На экране появится следующий диалог.

| Этот мастер по<br>или предопред | озволяет создать новый на<br>еленных шаблонов | бор политик на основе уже | имеющихся наборов |  |
|---------------------------------|-----------------------------------------------|---------------------------|-------------------|--|
| Имя                             | Standard                                      |                           |                   |  |
| Описание:                       |                                               |                           |                   |  |
|                                 |                                               |                           |                   |  |
|                                 |                                               |                           |                   |  |
|                                 |                                               |                           |                   |  |
|                                 |                                               |                           |                   |  |
|                                 |                                               |                           |                   |  |
|                                 |                                               |                           |                   |  |
|                                 |                                               |                           |                   |  |
|                                 |                                               |                           |                   |  |

2. Укажите имя набора политик и описание (при необходимости). Нажмите кнопку "Далее".

На экране появится диалог выбора варианта создания набора политик.

| Создание нового<br><b>Выбор вариа</b><br>Новый набо | здание нового набора политик<br><b>Выбор варианта</b><br>Новый набор политик будет создан или сформирован на основе существующего набора |        |  |  |  |
|-----------------------------------------------------|----------------------------------------------------------------------------------------------------|--------|--|--|--|
|                                                     |                                                                                                    | 1      |  |  |  |
|                                                     | Новый набор политик                                                                                                    |        |  |  |  |
|                                                     | Создание нового набора политик                                                                                                    |        |  |  |  |
| (T)                                                 | Набор политик на основе существующего                                                                                                    |        |  |  |  |
|                                                     | Создание набора политик на основе существующего набора                                                                                   |        |  |  |  |
| L                                                   |                                                                                                    |        |  |  |  |
|                                                     |                                                                                                    |        |  |  |  |
|                                                     |                                                                                                    |        |  |  |  |
|                                                     |                                                                                                    |        |  |  |  |
|                                                     |                                                                                                    |        |  |  |  |
|                                                     | < <u>Н</u> азад Далее > С                                                                                                    | )тмена |  |  |  |

3. Выберите вариант "Набор политик на основе существующего" и нажмите кнопку "Далее".

На экране появится диалог выбора эталонного набора политик.

| оздание нового набој                | аполитик                                              |     |
|-------------------------------------|-------------------------------------------------------|-----|
| Выбор набора пол<br>Будет сформироз | <b>тик</b><br>н набор политик на основе существующего | ł   |
| Выберите набор поли                 | ик:                                                   |     |
| Имя                                 | Описание                                              |     |
|                                     |                                                       |     |
|                                     | < <u>Н</u> азад Далее⇒ От                             | ена |

4. Выберите эталонный набор политик и нажмите кнопку "Далее". На экране появится диалог настройки политик.

| Настройка политик<br>Включите в набор необходимые политики и настройте их |            |        |                   |
|---------------------------------------------------------------------------|------------|--------|-------------------|
| ютройки:                                                                  |            |        |                   |
| Объединенный набор политик                                                |            | ^      | Изменить.         |
| Блокирование гостевой учетной записи                                      | Включено   |        |                   |
| Включение Secure Boot                                                     | Включено   |        | <u>В</u> ключить  |
| Включение VMQ                                                             | Включено   |        |                   |
| Доверенная загрузка виртуальных машин Hyper-V                             | Включено   |        | О <u>т</u> ключит |
| Запрет включения репликации виртуальных машин Hyper-V                     | Включено   |        |                   |
| Запрет зеркалирования портов                                              | Включено   |        |                   |
| Запрет миграции виртуальных машин Hyper-V                                 | Включено   |        |                   |
| Запрет монтирования съемных носителей                                     | Включено   |        |                   |
| Запрет операций с буфером обмена                                          | Включено   |        |                   |
| Запрет смены МАС-адреса                                                   | Включено   |        |                   |
| Запрет создания и удаления контрольных точек виртуальных                  | м Включено |        |                   |
| Запрет удаленного использования PowerShell                                | Включено   |        |                   |
| Запрет хранения файлов ВМ в корневом каталоге                             | Включено   |        |                   |
| Запрет хранения файлов ВМ на системном разделе                            | Включено   |        |                   |
| Запрет экспорта виртуальных машин Hyper-V                                 | Включено   | $\sim$ |                   |
|                                                                           |            |        |                   |

Политики из эталонного набора собраны в начале списка, а все остальные сгруппированы в шаблоне стандарта безопасности "vGate for Hyper-V" в конце списка.

5. Включите в набор необходимые политики, настройте параметры политик и нажмите кнопку "Завершить".

Примечание. Подробнее о настройке политики "Доверенная загрузка виртуальных машин Hyper-V" см. стр. 130.

#### Редактирование набора политик

В наборе политик можно включить или отключить выбранную политику или сразу группу политик (выделив активный набор политик), а также изменить параметры политик.

Для большинства политик отключение с помощью консоли управления НЕ позволяет вернуть настройки сервера Hyper-V к первоначальному состоянию (до применения политики).

#### Для редактирования набора политик:

1. Выберите нужный набор и нажмите кнопку-ссылку "Изменить".

На экране появится диалог, в котором отображается текущее состояние политик в наборе.

| астроить политики безопасности                                  |            |    |   | ×                  |
|-----------------------------------------------------------------|------------|----|---|--------------------|
| łастройки:                                                      |            |    |   |                    |
| <ul> <li>Активный набор политик</li> </ul>                      |            |    | ^ | Изменить           |
| Блокирование гостевой учетной записи                            | Включено   |    |   |                    |
| Включение Secure Boot                                           | Включено   |    |   | <u>В</u> ключить   |
| Включение VMQ                                                   | Включено   |    |   |                    |
| Доверенная загрузка виртуальных машин Hyper-V                   | Включено   |    |   | О <u>т</u> ключить |
| Запрет включения репликации виртуальных машин Hyper-V           | Включено   |    |   |                    |
| Запрет зеркалирования портов                                    | Включено   |    |   |                    |
| Запрет миграции виртуальных машин Hyper-V                       | Включено   |    |   |                    |
| Запрет монтирования съемных носителей                           | Включено   |    |   |                    |
| Запрет операций с буфером обмена                                | Включено   |    |   |                    |
| Запрет смены МАС-адреса                                         | Включено   |    |   |                    |
| Запрет создания и удаления контрольных точек виртуальных машин  | Н Включено |    |   |                    |
| Запрет удаленного использования PowerShell                      | Включено   |    |   |                    |
| Запрет хранения файлов ВМ в корневом каталоге                   | Включено   |    |   |                    |
| Запрет хранения файлов ВМ на системном разделе                  | Включено   |    |   |                    |
| Запрет экспорта виртуальных машин Hyper-V                       | Включено   |    |   |                    |
| Затирание остаточных данных на СХД при удалении виртуальной маш | и Включено |    |   |                    |
| Использование протокола CHAP для iSCSI                          | Включено   |    |   |                    |
| Отключение IPv6                                                 | Включено   |    |   |                    |
| Отключение RDP Printer Mapping                                  | Включено   |    |   |                    |
| Отключение ненужных ролей и компонентов для сервера Hyper-V     | Включено   |    | ~ |                    |
| · · ·                                                           |            |    |   |                    |
|                                                                 |            |    | _ |                    |
|                                                                 |            | OK |   | Отмена             |

2. Для включения в редактируемый набор нового шаблона выделите название шаблона и нажмите кнопку "Включить".

Все политики безопасности, входящие в указанный шаблон, получат статус "Включено".

#### Совет.

- Для отключения всех политик выбранного шаблона используйте кнопку "Отключить".
- Чтобы добавить в набор отдельные политики из шаблона, дважды щелкните название шаблона, выделите нужную политику и нажмите "Включить".
- 3. При необходимости включите, отключите или измените отдельные политики из редактируемого набора, используя соответствующие кнопки.
- 4. После внесения всех необходимых изменений нажмите кнопку "ОК".

В списке наборов политик будет обновлена информация о стандарте безопасности, которому соответствует отредактированный набор (о входящем в набор шаблоне).

Примечание. Если при редактировании набора были отключены политики, необходимые для защиты по стандарту безопасности "vGate for Hyper-V", в списке наборов политик для данного набора будет указан статус "Нет соответствий стандартам безопасности".

## Назначение набора политик объекту или группе

#### Для назначения набора политик:

1. Выберите защищаемый vGate объект (виртуальную машину, сервер Hyper-V, сетевой адаптер, виртуальный коммутатор) или группу объектов, которым необходимо назначить политики.

Нажмите кнопку "Назначить политики". На экране появится список настроенных администратором наборов политик.

| Имя          | Описание |  |
|--------------|----------|--|
| 🔵 📑 Standard |          |  |
|              |          |  |
|              |          |  |
|              |          |  |
|              |          |  |

2. Выберите нужный набор политик и нажмите кнопку "Назначить".

Название набора политик, назначенного объекту, будет отображено в колонке "Наборы политик безопасности".

**Примечание.** Для отмены назначения набора политик используется кнопка-ссылка "Отменить назначение".

## Управление доступом к защищаемым серверам

До выполнения этой процедуры требуется, чтобы были созданы нужные учетные записи пользователей и компьютеров, чей доступ к защищаемым объектам сети администрирования должен быть регламентирован. Для этого нужно:

- зарегистрировать пользователей vGate (см. стр. 90);
- при необходимости установить агенты аутентификации (см. стр. 11) на компьютеры сервисных служб, которым требуются входящие соединения в защищаемый периметр для организации санкционированного доступа служб и сервисов компьютеров к защищаемым серверам Hyper-V и другим узлам защищаемой сети.

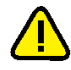

**Внимание!** После предоставления пользователям доступа к защищаемым серверам необходимо перевести vGate из тестового в штатный режим работы (см. стр.85).

#### Для предоставления доступа:

1. В консоли управления выберите функцию "Защищаемые серверы".

В области параметров появится список серверов и соответствующий каждому из них список правил доступа.

| Защищаемые          | серверы          |             |         |            |          | Q            |                |                      |
|---------------------|------------------|-------------|---------|------------|----------|--------------|----------------|----------------------|
| Список защищаемых о | ерверов:         |             |         |            | Выбран   | но: 1 (из 5) |                |                      |
| Имя                 | Тип              | Версия      | Сокеты  | Уровень    | Категори |              | *              | Сервер виртуализации |
| 💂 192.168.2.10      | Автономный серве | ep          |         |            |          |              | 12             | Автономный сервер    |
| 192.168.2.20        | Сервер Hyper-V   |             | 1       | 🚳 Некон    |          |              | ×              | Удалить              |
| 192.168.2.21        | Сервер Hyper-V   |             | 1       | 🚳 Некон    |          |              |                | Penaktupopath        |
| 192.168.2.29        | Кластер серверов | н           |         |            |          |              | 1              | Перектировато        |
| 192.168.2.50        | Cepsep SC VMM    | Windows S   | •       |            |          |              |                | Назначить метку      |
|                     |                  |             |         |            |          |              | +              | Добавить в группу    |
|                     |                  |             |         |            |          |              | $\times$       | Исключить из группы  |
|                     |                  |             |         |            |          |              | $\checkmark$   | Назначить политики   |
|                     |                  |             |         |            |          |              | Θ              | Отменить назначение  |
|                     |                  |             |         |            |          |              | ⇒              | Экспорт              |
|                     |                  |             |         |            |          |              |                | Связанные события    |
| •                   |                  |             |         |            |          | Þ            | ¢              | Обновить             |
| Правила доступа для | 192.168.2.10:    |             |         |            | Bcero    | правил: 5    |                |                      |
| Описание            | Состоя           | Пользовате  | Компьют | ер Проток. | Исходя.  | Порт і       | +              | Создать правило      |
| 🖏 Администрирован   | ие сер 🗸 Вкл     | admin@VGATE | *       | TCP        | Любой    | 3803         | $\times$       | Удалить              |
| 🖏 Администрирован   | ие сер ✔ Вкл     | admin@VGATE | *       | TCP        | Любой    | 3802         | :              | Свойства             |
| 🌄 Доступ к службе   | управл ✔ Вкл     | user@VGATE  | *       | TCP        | Любой    | 3906         | $(\mathbf{X})$ | Выключить            |
| 🛂 Доступ к службе   | управл ✔ Вкл     | admin@VGATE | *       | TCP        | Любой    | 3906         |                | Bronner              |
| 🖏 Разрешить удале   | нный д 🗙 Выкл    | Анонимный   | *       | TCP        | Любой    | 3389         | =*             | Dicerchart           |
|                     |                  |             |         |            |          |              | C              | Обновить             |

- **2.** Выберите нужный сервер в таблице "Список защищаемых серверов". В нижней таблице отобразится список действующих правил.
- **3.** Для создания правила нажмите кнопку-ссылку "Создать правило". На экране появится диалог мастера добавления правила.

| Мастер добавлен | ия правила                                   |
|-----------------|----------------------------------------------|
| Способ созда    | ания правила                                 |
| Выберите с      | способ создания правила                      |
|                 |                                              |
| <b>_</b>        | Использовать шаблон                          |
| <b>E</b>        | Формирование набора правил с помощью шаблона |
|                 | Новое правило                                |
|                 | Создание нового правила                      |
|                 |                                              |
|                 |                                              |
|                 |                                              |
|                 |                                              |
|                 |                                              |
|                 |                                              |
|                 | < <u>Н</u> азад. Далее > Отмена              |

4. Выберите способ создания правила и нажмите "Далее >".

| Способ                 | Описание                                                                                                    |
|------------------------|----------------------------------------------------------------------------------------------------|
| Использовать<br>шаблон | Выбор готового набора правил из списка шаблонов, настроенных<br>для разграничения доступа к различным объектам виртуальной<br>инфраструктуры (см. стр. <b>117</b> ) |
| Новое<br>правило       | Создание и ручная настройка нового правила (см. стр.119)                                                                                                    |

## Создание правил на основе шаблона

Если на предыдущем шаге мастера был выбран вариант "Использовать шаблон", на экране появится диалог создания правил по шаблону.

| ······································                                                                                                    |
|----------------------------------------------------------------------------------------------------|
| Выбор шаблона набора правил                                                                                                    |
| выберите шаблон для создания правил доступа                                                                                                    |
| Список шаблонов:                                                                                                    |
| 🔲 Управление виртуальной инфраструктурой Hyper-V Windows Server 201 📥                                                                                    |
| Управление виртуальной инфраструктурой Hyper-V Windows Server 2016                                                                                       |
| Управление конфигурацией кластера серверов Нурег-V через FCM                                                                                             |
| Доступ к службе Microsoft RPC на сервере Hyper-V.                                                                                                    |
| Проверка доступности хоста (команда ping)                                                                                                    |
| Разрешить поиск DNS-имен                                                                                                    |
| Администрирование сервера авторизации vGate                                                                                                    |
| Разрешить SNMP мониторинг защищаемых серверов                                                                                                    |
| Разрешить прием SNMP-уведомлений                                                                                                    |
| Описание выбранного шаблона:                                                                                                    |
| Содержит правила доступа для администрирования сервера Hyper-V<br>Windows Server 2012, 2012 R2 с помощью Hyper-V Manager (TCP-порты 135,<br>2179, 3910). |
| < <u>Н</u> азад Далее > Отмена                                                                                                    |

Примечание. Описание правил, входящих в каждый шаблон, приведено в приложении на стр. 164.

#### Для создания правил по шаблону:

1. Выберите нужные шаблоны и нажмите кнопку "Далее >".

На экране появится диалог со списком правил, входящих в выбранные шаблоны.

| писок правил доступа:<br>Описание | Протокол | Исходящи | Порт назн |
|-----------------------------------|----------|----------|-----------|
| Доступ к службе RPC               | TCP      | Любой    | 135       |
| Доступ к консоли виртуальной маш  | TCP      | Любой    | 2179      |
| Доступ к службе WMI               | TCP      | Любой    | 3910      |
|                                   |          |          |           |

Список содержит правила доступа, определяющие параметры соединения.

2. Нажмите кнопку "Далее >".

На экране появится следующий диалог.

| Пользователь: | Аутентифицированный | Выбрать |
|---------------|---------------------|---------|
| Компьютер:    |                     |         |
|               |                     |         |
|               |                     |         |
|               |                     |         |
|               |                     |         |
|               |                     |         |
|               |                     |         |
|               |                     |         |

**3.** Укажите пользователей и компьютеры, для которых будут действовать правила.

| Параметр     | Описание                                                                                                    |
|--------------|----------------------------------------------------------------------------------------------------|
| Пользователь | Учетная запись пользователя или компьютера.<br>Для выбора учетной записи нажмите кнопку-ссылку "Выбрать".<br>В появившемся диалоге выберите зарегистрированную учетную<br>запись. Если нужная учетная запись не зарегистрирована в<br>консоли управления, то можно создать новую учетную запись,<br>нажав кнопку "Создать" (см. стр.92), или добавить учетную<br>запись из домена Active Directory с помощью кнопки "Добавить".<br>Значение "Аутентифицированный" означает, что правила<br>распространяются на все учетные записи пользователей и<br>компьютеров, зарегистрированные в vGate или входящие в домен,<br>который добавлен в список доверенных доменов на сервере<br>авторизации vGate.<br>Значение "Анонимный" означает, что для доступа по такому<br>правилу аутентификация не требуется (доступно только если<br>маршрутизацию трафика выполняет сервер авторизации). На<br>аутентифицированных пользователей правила для анонимных<br>пользователей не распространяются |
| Компьютер    | Компьютер, с которого данному пользователю разрешен заданный<br>доступ (для учетной записи компьютера не используется).<br>Допустимые значения: NetBIOS-имя, DNS-имя, IP-адрес, символ<br>"*" (звездочка указывает, что правило распространяется на<br>любой компьютер)                                                                                                    |

4. Нажмите кнопку "Завершить".

Правила доступа будут добавлены в список.

## Создание нового правила

Если на предыдущем шаге мастера был выбран вариант "Новое правило", на экране появится диалог создания нового правила.

| Имя:             | New rule        |
|------------------|-----------------|
| Описание:        | ТСР Любой-Любой |
| Тип протокола:   | TCP             |
| Исходящий порт:  | 0               |
| Порт назначения: | 0               |
|                  |                 |

#### Для создания нового правила:

1. Укажите необходимые значения параметров и нажмите кнопку "Далее >".

| Параметр           | Описание                                                                              |
|--------------------|---------------------------------------------------------------------------------------|
| Имя                | Имя правила                                                                           |
| Описание           | Описание правила (не является обязательным параметром)                                |
| Тип протокола      | Тип протокола соединения: TCP, UDP, ICMP или IP level                                 |
| Исходящий<br>порт  | Исходящий порт. Символ "0" (ноль) означает, что правило<br>действует для всех портов  |
| Порт<br>назначения | Порт назначения. Символ "0" (ноль) означает, что правило<br>действует для всех портов |

На экране появится следующий диалог.

| Укажите объекты, | иныю теры<br>для которых будут действовать прав | зила доступа |
|------------------|-------------------------------------------------|--------------|
| Пользователь:    | Аутентифицированный                             | Выбрать      |
| Компьютер:       | 1                                               |              |
|                  | 1                                               |              |
|                  |                                                 |              |
|                  |                                                 |              |
|                  |                                                 |              |
|                  |                                                 |              |
|                  |                                                 |              |
|                  |                                                 |              |
|                  |                                                 |              |

**2.** Укажите пользователей и компьютеры, для которых будет действовать правило.

| Параметр     | Описание                                                                                                    |
|--------------|----------------------------------------------------------------------------------------------------|
| Пользователь | Учетная запись пользователя или компьютера.<br>Для выбора учетной записи нажмите кнопку-ссылку "Выбрать".<br>В появившемся диалоге выберите зарегистрированную учетную<br>запись. Если нужная учетная запись не зарегистрирована в<br>консоли управления, то можно создать новую учетную запись,<br>нажав кнопку "Создать" (см. стр.92), или добавить учетную<br>запись из домена Active Directory с помощью кнопки "Добавить".<br>Значение "Аутентифицированный" означает, что правила<br>распространяются на все учетные записи пользователей и<br>компьютеров, зарегистрированные в vGate или входящие в домен,<br>который добавлен в список доверенных доменов на сервере<br>авторизации vGate.<br>Значение "Анонимный" означает, что для доступа по такому<br>правилу аутентификация не требуется (доступно только если<br>маршрутизацию трафика выполняет сервер авторизации). На<br>аутентифицированных пользователей правила для анонимных<br>пользователей не распространяются |
| Компьютер    | Компьютер, с которого данному пользователю разрешен заданный<br>доступ (для учетной записи компьютера не используется).<br>Допустимые значения: NetBIOS-имя, DNS-имя, IP-адрес, символ<br>"*" (звездочка указывает, что правило распространяется на<br>любой компьютер)                                                                                                    |

Если в сети маршрутизацию трафика выполняет отдельный маршрутизатор, то анонимные правила можно создать с помощью утилиты clacl.exe (см. стр. 171).

3. Нажмите кнопку "Завершить".

Правило доступа будет добавлено в список.

# Настройка полномочного управления доступом к конфиденциальным ресурсам

Настройка полномочного управления доступом осуществляется в следующем порядке:

- выбираются и настраиваются допустимые метки безопасности (см. ниже);
- включается управление доступом по выбранному виду меток безопасности (см. стр.76);
- назначаются метки безопасности учетным записям пользователей и ресурсам (объектам виртуальной инфраструктуры) или группам объектов (см. стр.99).

**Примечание.** О настройке перечня типов объектов, для которых будет действовать механизм полномочного управления доступом (для которых будет проверяться соответствие меток безопасности), см. стр. **79**.

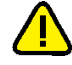

**Внимание!** Будьте внимательны при назначении меток. Если какому-либо пользователю или ресурсу не был назначен уровень конфиденциальности, то объект автоматически получает уровень конфиденциальности "неконфиденциально".

## Выбор и настройка допустимых меток безопасности

При настройке функции полномочного управления доступом следует использовать метки одного вида. Подробнее о видах меток см. в разделе "Полномочное управление доступом к конфиденциальным ресурсам" документа [1].

Выбор допустимых меток безопасности определяется в зависимости от состава информации, обрабатываемой в виртуальной инфраструктуре:

- если в виртуальной инфраструктуре обрабатываются сведения, составляющие государственную тайну или относящиеся к персональным данным, следует использовать иерархические метки;
- если в виртуальной инфраструктуре не обрабатываются сведения, составляющие государственную тайну или относящиеся к персональным данным, рекомендуется использовать неиерархические метки.

Для более гранулированного разграничения доступа к объектам виртуальной инфраструктуры можно использовать составные метки. Например, составные метки можно использовать для разграничения доступа к персональным данным или сведениям, составляющим государственную тайну, обрабатываемым в разных отделах компании.

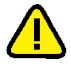

**Внимание!** Поскольку этот способ требует глубокого понимания логики работы функции и учета всех взаимосвязей между объектами виртуальной инфраструктуры, его не следует применять без особой необходимости.

В случае использования неиерархических меток необходимо включить возможность использования категорий конфиденциальности для управления доступом (см. стр. **76**). Кроме того, можно изменить список допустимых категорий конфиденциальности под свои задачи (подробнее о настройке списка категорий см. стр.**104**).

**Пример.** В качестве категорий можно использовать названия разных отделов компании (например, "Бухгалтерия", "Отдел разработки", "Отдел продаж", "Руководство"). Это позволит ограничить доступ персонала к ресурсам других отделов.

В случае использования составных меток следует настроить матрицу допустимых сочетаний уровней и категорий конфиденциальности (см. стр.**105**).

### Общий порядок и правила назначения меток безопасности

Правила и последовательность назначения меток безопасности зависят от вида используемых меток, а также от состояния виртуальной инфраструктуры:

- новая виртуальная инфраструктура: серверы Hyper-V введены в эксплуатацию, подключены физические сетевые адаптеры, настроены хранилища и виртуальные коммутаторы, но виртуальные машины еще не созданы;
- виртуальная инфраструктура используется: на серверах Hyper-V запущены виртуальные машины.

На стр.**126** приведены примеры назначения меток безопасности объектам виртуальной инфраструктуры.

#### Правила и порядок назначения уровней конфиденциальности

При назначении иерархических меток (уровней конфиденциальности) для объектов виртуальной инфраструктуры следует придерживаться следующей последовательности действий и правил.

- **1.** Задайте уровень конфиденциальности для каждой учетной записи АВИ в соответствии с уровнем допуска пользователя к конфиденциальным ресурсам.
- Задайте уровень конфиденциальности каждому из защищаемых серверов Нурег-V в соответствии с уровнем конфиденциальности информации, которая будет обрабатываться на нем. Если на сервере Hyper-V планируется обрабатывать информацию разных уровней конфиденциальности, то:
  - отметьте поле "Разрешено исполнять ВМ с меньшим уровнем";
  - установите для сервера Нурег-V уровень конфиденциальности, равный максимальному уровню конфиденциальности обрабатываемой на нем информации.
- Задайте уровень конфиденциальности каждому физическому сетевому адаптеру сервера Нурег-V. Если через один физический сетевой адаптер будет проходить трафик с виртуальных коммутаторов разных уровней конфиден-

циальности, то отметьте поле "Разрешено подключать коммутаторы с меньшим уровнем".

**Примечание.** Сценарий работы функции при смешивании трафика с виртуальных коммутаторов разных уровней конфиденциальности на физическом адаптере считается менее безопасным.

- Если планируется использовать виртуальные сети (VLAN), добавьте их в консоли управления (см. стр. 124) и назначьте уровень конфиденциальности каждой из них в соответствии с уровнем конфиденциальности передаваемой информации.
- **5.** Задайте уровень конфиденциальности каждому виртуальному коммутатору сервера Hyper-V. Уровень конфиденциальности виртуального коммутатора должен быть:
  - не больше уровня конфиденциальности физического сетевого адаптера, к которому планируется подключать коммутатор (если в настройках уровня конфиденциальности физического адаптера отмечено поле "Разрешено подключать коммутаторы с меньшим уровнем");
  - равен уровню конфиденциальности физического сетевого адаптера, к которому планируется подключать коммутатор (если в настройках уровня конфиденциальности физического адаптера не отмечено поле "Разрешено подключать коммутаторы с меньшим уровнем").

Если через один виртуальный коммутатор будет проходить трафик от виртуальных машин разных уровней конфиденциальности, то отметьте поле "Разрешено подключение ВМ с меньшим уровнем".

- 6. Задайте уровень конфиденциальности каждому из хранилищ ВМ в соответствии с уровнем конфиденциальности информации, которая будет в нем храниться. Если в хранилище планируется хранить информацию разных уровней конфиденциальности, то:
  - отметьте поле "Разрешено хранить ВМ с меньшим уровнем";
  - задайте уровень конфиденциальности хранилища, равный максимальному уровню конфиденциальности хранимой в нем информации.

В случае назначения уровней конфиденциальности для объектов новой виртуальной инфраструктуры процедура окончена. Новые ВМ получат метки конфиденциальности автоматически при их создании. При этом ВМ назначается уровень конфиденциальности хранилища, на котором размещаются файлы ВМ. В случае назначения уровней конфиденциальности для объектов существующей виртуальной инфраструктуры перейдите к шагу **7**.

- **7.** Задайте уровни конфиденциальности для всех существующих ВМ. Уровень конфиденциальности ВМ должен быть:
  - не выше уровня конфиденциальности сервера Hyper-V, на котором она выполняется (если в настройках уровня конфиденциальности сервера отмечено поле "Разрешено исполнять ВМ с меньшим уровнем"), или равен уровню сервера Hyper-V (если поле не отмечено);
  - не выше уровня конфиденциальности хранилища, на котором хранятся файлы ВМ (если в настройках уровня конфиденциальности хранилища отмечено поле "Разрешено хранить ВМ с меньшим уровнем"), или равен уровню конфиденциальности хранилища (если поле не отмечено);
  - не выше уровня конфиденциальности виртуального коммутатора, к которому планируется подключать данную ВМ (если в настройках уровня конфиденциальности коммутатора отмечено поле "Разрешено подключение ВМ с меньшим уровнем"), или равен уровню конфиденциальности виртуального коммутатора (если поле не отмечено).

Если ВМ планируется перемещать на другой сервер Hyper-V, уровень конфиденциальности ВМ должен быть не выше уровня конфиденциальности этого сервера Hyper-V. Если ВМ имеет подключение к нескольким сетям, отметьте поле "Разрешено подключаться к сетям с меньшим уровнем".

Примечание. При создании новой BM с несколькими сетевыми картами проверяется соответствие уровней конфиденциальности BM, сетевых карт, VLAN, виртуальных коммутаторов и хранилища. Поэтому при создании BM с несколькими сетевыми картами рекомендуется сначала создать BM без сетевых карт, а потом создавать сетевые карты с нужными уровнями конфиденциальности.

В процессе дальнейшего функционирования виртуальной инфраструктуры АИБ должен своевременно назначать уровни конфиденциальности новым объектам, вводимым в виртуальную инфраструктуру (серверы Hyper-V, хранилища виртуальных машин, физические сетевые адаптеры, виртуальные сети, виртуальные коммутаторы), а также новым учетным записям пользователей.

#### Правила назначения категорий конфиденциальности

При назначении неиерархических меток (категорий конфиденциальности) для объектов виртуальной инфраструктуры следует придерживаться следующей последовательности действий и правил.

- Задайте категории конфиденциальности для каждой учетной записи АВИ в соответствии с допуском пользователя к определенным категориям ресурсов. Каждый пользователь может быть допущен к одной или нескольким категориям ресурсов.
- 2. Задайте одну или несколько категорий конфиденциальности каждому из защищаемых серверов Hyper- V в соответствии с категорией конфиденциальности информации, которая будет обрабатываться на нем. Если на сервере Hyper- V будет обрабатываться информация разных категорий, то задайте список из этих категорий.
- Задайте категорию конфиденциальности каждому физическому сетевому адаптеру сервера Hyper-V. При этом список категорий каждого из физических сетевых адаптеров должен иметь хотя бы одну общую категорию со списком категорий сервера Hyper-V.
- 4. Если планируется использовать виртуальные сети (VLAN), добавьте их в консоль управления и назначьте категории конфиденциальности каждой из них в соответствии с категорией конфиденциальности передаваемой в ней информации.
- **5.** Задайте категорию конфиденциальности каждому виртуальному коммутатору в соответствии с категорией конфиденциальности. При этом список категорий каждого коммутатора должен иметь хотя бы одну общую категорию со списком категорий физического сетевого адаптера.
- **6.** Задайте категории конфиденциальности каждому из хранилищ ВМ, равные категориям конфиденциальности хранящейся на них информации.

В случае назначения категорий конфиденциальности для объектов новой виртуальной инфраструктуры процедура окончена. Новые ВМ получат метки конфиденциальности автоматически при их создании. При этом ВМ назначается категория из списка категорий хранилища, совпадающая с категорией из списка категорий пользователя, создающего ВМ. Если таковых несколько, то ВМ назначается список категорий. В случае назначения категорий конфиденциальности для объектов существующей виртуальной инфраструктуры перейдите к шагу **7**.

- **7.** Задайте категории конфиденциальности для всех существующих ВМ. Список категорий ВМ должен иметь хотя бы одну общую категорию:
  - со списком категорий сервера Hyper-V, на котором она выполняется;
  - о со списком категорий хранилища, на котором хранятся файлы ВМ.

Примечание. При создании новой ВМ с несколькими сетевыми картами проверяется соответствие категорий конфиденциальности ВМ, сетевых карт, VLAN, виртуальных коммутаторов и хранилища. Поэтому рекомендуется сначала создать виртуальные машины без сетевых карт, а потом создавать сетевые карты с нужными категориями конфиденциальности.

В процессе дальнейшего функционирования виртуальной инфраструктуры АИБ должен своевременно назначать категории конфиденциальности новым объектам, вводимым в виртуальную инфраструктуру (серверы Hyper-V, хранилища

виртуальных машин, физические сетевые адаптеры, виртуальные сети, виртуальные коммутаторы), а также новым учетным записям пользователей.

## Назначение меток безопасности

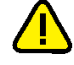

Внимание! Перед назначением меток безопасности виртуальным сетям (VLAN) следует добавить их в список виртуальных сетей в консоли управления (см. стр. 125).

#### Для назначения меток безопасности:

- **1.** В консоли управления выберите объект, которому необходимо назначить метку безопасности.
- 2. Нажмите кнопку-ссылку "Назначить метку".
  - На экране появится следующий диалог.

| Летка безопасности                                                                |                                                                          |    | × |
|-----------------------------------------------------------------------------------|--------------------------------------------------------------------------|----|---|
| Категории конфиде                                                                 | нциальности:                                                             |    |   |
| Категория                                                                         | Описание                                                                 |    |   |
| 📃 📙 Желтый                                                                        |                                                                          |    |   |
| 📃 📕 Зеленый                                                                       |                                                                          |    |   |
| 🔲 📕 Красный                                                                       |                                                                          |    |   |
| 🔲 📕 Оранжевый                                                                     |                                                                          |    |   |
| 🔽 📃 Синий                                                                         |                                                                          |    |   |
|                                                                                   |                                                                          |    |   |
|                                                                                   |                                                                          |    |   |
| Уровень конфиден                                                                  | иальности:                                                               |    |   |
| Уровень конфиден<br>Уровень                                                       | иальности:                                                               |    |   |
| Уровень конфиден<br>Уровень<br>О 🐵 Неконфиден                                     | шальности:<br>нциально                                                   |    |   |
| Уровень конфиден<br>Уровень<br>О  В Неконфиден<br>О  В Для служеб                 | циальности:<br>нциально<br>ного пользования                              |    |   |
| Уровень конфидені<br>Уровень<br>О 📾 Неконфидеі<br>⊙ 🖃 Для служеб                  | иальности:<br>циально<br>ного пользования                                |    |   |
| Уровень конфидені<br>Уровень<br>О 📾 Неконфидеі<br>📀 🖃 Для служеб                  | иальности:<br>циально<br>ного пользования                                |    |   |
| Уровень конфиден<br>Уровень<br>О © Неконфиден<br>© © Для служеб                   | иальности:<br>циально<br>ного пользования                                |    |   |
| Уровень конфиден<br>Уровень<br>О  В Неконфиден<br>О  Для служеб                   | шальности:<br>циально<br>ного пользования                                |    |   |
| Уровень конфиден<br>Уровень<br>О  В Неконфиден<br>Ф  Для служеб                   | циальности:<br>циально<br>ного пользования                               |    |   |
| Уровень конфиден<br>Уровень<br>С  В Неконфиден<br>Ф  Для служеб<br>Разрешено испо | циальности:<br>«циально<br>ного пользования<br>лнять BM с меньшим уровн  | EM |   |
| Уровень конфиден<br>Уровень<br>©  В Неконфиден<br>Ф Пля служеб<br>Разрешено испо  | циальности:<br>«циально<br>ного пользования<br>лнять BM с меньшим уровни | 2M |   |

**3.** Укажите уровень и/или категории конфиденциальности, а также настройте перечисленные ниже дополнительные параметры (при необходимости). Нажиите кнопку "ОК".

| Параметр                                                 | Описание                                                     |
|----------------------------------------------------------|--------------------------------------------------------------|
| Разрешено исполнять ВМ<br>с меньшим уровнем              | Дополнительный параметр для серверов Hyper-V                 |
| Разрешено хранить ВМ с<br>меньшим уровнем                | Дополнительный параметр для хранилищ                         |
| Разрешено подключаться<br>к сетям с меньшим<br>уровнем   | Дополнительный параметр для ВМ                               |
| Разрешено подключение<br>ВМ с меньшим уровнем            | Дополнительный параметр для виртуального коммутатора         |
| Разрешено подключать<br>коммутаторы с меньшим<br>уровнем | Дополнительный параметр для физического сетевого<br>адаптера |
| Разрешен доступ к<br>объектам с меньшим<br>уровнем       | Дополнительный параметр для групп объектов                   |

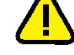

**Внимание!** Дополнительные параметры учитываются только в случае использования уровней конфиденциальности при настройке полномочного управления доступом.

#### Особенности назначения меток виртуальным сетям

Перед назначением меток безопасности виртуальным сетям (VLAN) следует добавить их в список виртуальных сетей в консоли управления.

#### Для добавления виртуальной сети:

**1.** В консоли управления выберите функцию "Виртуальные сети" и нажмите кнопку-ссылку "Добавить".

На экране появится следующий диалог.

| Мастер добавления виртуальной сети |                                                                                     |  |  |  |
|------------------------------------|-------------------------------------------------------------------------------------|--|--|--|
| Виртуальные<br>Выберите с          | сети<br>пособ добавления сети                                                       |  |  |  |
| 9                                  | <b>Доступные виртуальные сети</b><br>Выбор из списка существующих виртуальных сетей |  |  |  |
| <b>S</b>                           | Новая виртуальная сеть<br>Настройка параметров виртуальной сети                     |  |  |  |
|                                    | < <u>Н</u> азад Далее > Отмена                                                      |  |  |  |

2. Выберите способ добавления виртуальной сети и нажмите "Далее >".

| Способ                        | Описание                                                 |
|-------------------------------|----------------------------------------------------------|
| Доступные<br>виртуальные сети | Выбор виртуальной сети из списка доступных сетей         |
| Новая виртуальная<br>сеть     | Добавление новой виртуальной сети и настройка параметров |

Если выбран вариант "Доступные виртуальные сети", на экране появится следующий диалог.

| Мастер добавлени | ия виртуальной сети |                      |              |
|------------------|---------------------|----------------------|--------------|
| Выберите в       | иртуальные сети     |                      |              |
| Доступные        | виртуальные сети:   |                      |              |
| VLAN ID          | Сеть                | Виртуальный          | Выделить все |
|                  |                     |                      | Очистить все |
|                  |                     |                      |              |
|                  |                     |                      |              |
|                  |                     |                      |              |
|                  |                     |                      |              |
|                  |                     |                      |              |
|                  |                     |                      |              |
|                  |                     |                      |              |
|                  |                     |                      |              |
|                  |                     | < <u>Н</u> азад Дале | е > Отмена   |

Если же выбран вариант "Новая виртуальная сеть", на экране появится следующий диалог.

| астер добавления в     | ртуальной сети       |                  |  |  |
|------------------------|----------------------|------------------|--|--|
| Новая виртуальная сеть |                      |                  |  |  |
| Укажите парам          | тры виртуальной сети |                  |  |  |
| Номер:                 | ٥                    |                  |  |  |
| Пояснение:             |                      |                  |  |  |
|                        |                      |                  |  |  |
|                        |                      |                  |  |  |
|                        |                      |                  |  |  |
|                        |                      |                  |  |  |
|                        |                      |                  |  |  |
|                        |                      |                  |  |  |
|                        | < <u>Н</u> азад      | Завершить Отмена |  |  |

**3.** Выберите виртуальную сеть (при добавлении существующей сети) или введите номер новой сети и пояснение (для добавления новой сети) и нажмите кнопку "Завершить".

Виртуальная сеть будет добавлена.

# Примеры назначения меток безопасности объектам виртуальной инфраструктуры

#### Пример 1. Использование уровней конфиденциальности

На рисунке приведен пример назначения уровней конфиденциальности объектам виртуальной инфраструктуры.

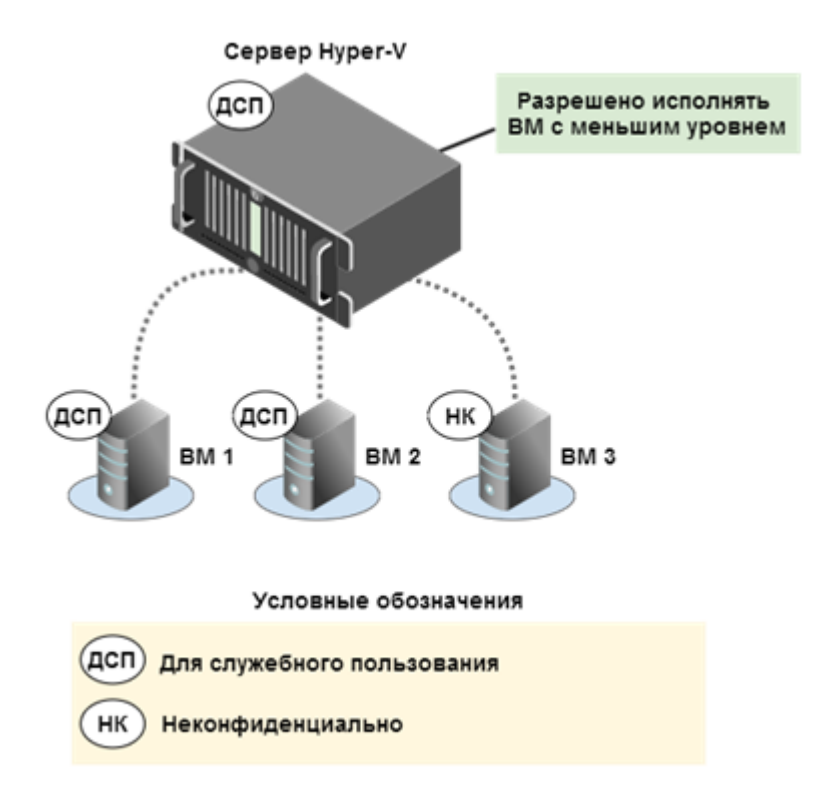

В примере 1 сервер Нурег-V используется для обработки как неконфиденциальной информации, так и конфиденциальных сведений. Поэтому серверу Hyper-V присвоен уровень конфиденциальности "для служебного пользования" и задан дополнительный параметр "Разрешено исполнять ВМ с меньшим уровнем".

На сервере Hyper-V запущены три виртуальные машины:

- на BM 1 и BM 2 находится конфиденциальная информация;
- на ВМ 3 находится неконфиденциальная информация.

Виртуальным машинам назначен уровень конфиденциальности в соответствии с уровнем информации, которая на них находится ("для служебного пользования" и "неконфиденциально" соответственно).

#### Пример 2. Использование категорий конфиденциальности

На рисунке приведен пример назначения категорий конфиденциальности объектам виртуальной инфраструктуры.

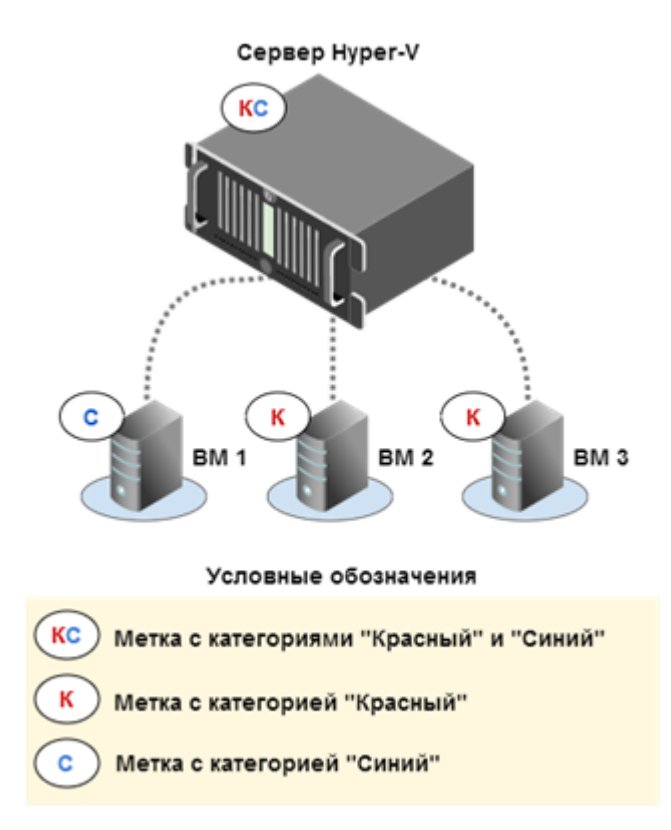

В примере 2 сервер Hyper-V используется одновременно для обработки информации категорий "Синий" и "Красный".

На сервере Hyper-V запущены три виртуальные машины:

- на BM 1 находится информация категории "Синий";
- на ВМ 2 и ВМ 3 находится информация категории "Красный".

Серверу Hyper-V назначены категории "Синий" и "Красный". Виртуальным машинам назначены категории конфиденциальности в соответствии с категорией информации, которая на них находится ("Синий" и "Красный" соответственно).

## Доступ к консоли ВМ

Доступ к консоли виртуальной машины может быть предоставлен или отменен индивидуально для каждого пользователя, зарегистрированного в консоли управления vGate.

Доступ регулируется

- свойством учетной записи "Пользователь виртуальных машин" (см. стр.90);
- механизмом полномочного управления доступом.

Свойство "Пользователь виртуальных машин" назначается пользователю по умолчанию и разрешает использование консоли на всех ВМ. Данное право доступа может быть отменено АИБ при создании или редактировании учетной записи пользователя в диалоге изменения свойств учетной записи (стр.**92**).

При попытке пользователя получить доступ к консоли ВМ выполняется проверка соответствия уровня сессии пользователя и уровня конфиденциальности виртуальной машины. Уровень конфиденциальности ВМ должен быть не выше уровня сессии пользователя. В противном случае доступ к консоли ВМ будет запрещен.

## Контроль целостности

## Объекты и методы контроля

В vGate средства контроля целостности (КЦ) используются для защиты следующих объектов на сервере авторизации, серверах Hyper-V и рабочих местах АВИ и АИБ.

| Компонент               | Объект контроля             | Параметры и методы контроля                                                                                                    |
|-------------------------|-----------------------------|----------------------------------------------------------------------------------------------------|
| Сервер<br>авторизации   | Исполняемые<br>модули vGate | <ul> <li>Периодически проверяются:</li> <li>целостность файла-шаблона с контрольными суммами;</li> <li>целостность полного имени каждого файла, указанного в шаблоне;</li> <li>целостность содержимого каждого файла, указанного в шаблоне.</li> <li>События нарушения КЦ на сервере авторизации регистрируются в базе данных vGate. Интервал проверки задается в секундах в реестре Windows, ключ HKEY_LOCAL_MACHINE\SOFTWARE\ Wow6432Node\Security</li> <li>Code\vGate\InchInterval в случае 64-разрядной версии Windows. По умолчанию интервал равен 600 сек. В случае нарушения КЦ сервера авторизации останавливается служба аутентификации vGate (aupa.exe) и служба проксирования трафика vGate (vcp.exe)</li> </ul> |
| Агент<br>аутентификации | Исполняемые<br>модули vGate | Параметры контроля — как на сервере<br>авторизации. События нарушения КЦ<br>регистрируются в журнале приложений<br>Windows (Application Event Log) на рабочем<br>месте. В случае нарушения КЦ агента<br>аутентификации останавливается служба<br>аутентификации vGate (aupa.exe) на рабочем<br>месте                                                                                                    |
| Сервер Hyper-V          | Исполняемые<br>модули vGate | Как на сервере авторизации, за<br>исключением остановки службы<br>аутентификации vGate (aupa.exe) из-за<br>нарушения КЦ. В случае нарушения КЦ<br>компонента защиты Hyper-V останавливается<br>служба vGate Hyper-V Config Server                                                                                                    |

| Компонент      | Объект контроля             | Параметры и методы контроля                                                                                                    |
|----------------|-----------------------------|----------------------------------------------------------------------------------------------------|
| Сервер Hyper-V | Свойства ВМ                 | <ul> <li>Контролируются:</li> <li>поддерево контрольных точек<br/>(checkpoints) BM;</li> <li>параметры конфигурации BM.</li> <li>Перечень контролируемых свойств BM<br/>задается в настройках политики "Доверенная<br/>загрузка виртуальных машин Hyper-V"<br/>(см. стр. <b>130</b>).</li> <li>Контроль целостности производится в<br/>момент старта BM, а также службой vGate<br/>Hyper-V Config Server через заданный<br/>интервал времени. Контрольные суммы<br/>свойств BM хранятся централизованно, в<br/>базе данных, для каждой виртуальной<br/>машины.</li> <li>Интервал проверки задается на сервере<br/>авторизации в реестре Windows, ключ<br/>HKEY_LOCAL_MACHINE\SOFTWARE\Security<br/>Code\vGate HvPolicyCheckTimeout [DWORD]<br/>(в сек.). По умолчанию интервал равен 600<br/>сек.</li> </ul> |
| Сервер SCVMM   | Исполняемые<br>модули vGate | Как на сервере авторизации, за<br>исключением остановки службы<br>аутентификации vGate (aupa.exe) из-за<br>нарушения КЦ. В случае нарушения КЦ<br>компонента защиты SCVMM останавливается<br>служба vGate Hyper-V Config Server                                                                                                    |

## Настройка контроля целостности ВМ

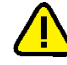

**Внимание!** Не рекомендуется включать на сервере авторизации контроль целостности более чем для 500 виртуальных машин одновременно.

Контроль целостности (КЦ) осуществляется только для тех ВМ, которым назначена политика "Доверенная загрузка виртуальных машин Hyper-V".

#### Настройка объектов контроля

vGate позволяет выполнить детальную настройку контроля целостности ВМ:

- разрешить или запретить запуск ВМ при нарушении целостности конфигурации;
- включить или отключить контроль поддерева контрольных точек BM;
- выбрать параметры конфигурации ВМ, изменение значений которых будет контролироваться политикой "Доверенная загрузка виртуальных машин Hyper-V".

Настройка выполняется в диалоге редактирования параметров политики "Доверенная загрузка виртуальных машин Нурег-V".

#### Для настройки параметров политики:

**1.** Выберите политику "Доверенная загрузка виртуальных машин Hyper-V" в списке политик и нажмите кнопку "Изменить".

На экране появится диалог настройки параметров политики.

| раметры политики Описание политики           |   |
|----------------------------------------------|---|
| Removed a                                    |   |
|                                              |   |
| Разрешен запуск ВМ при нарушении целостности |   |
| Контроль конфигурации ВМ                     |   |
| Параметр                                     | - |
| Общие настройки виртуальной машины           |   |
| Настройки СРU                                |   |
| Оперативная память                           |   |
| Настройки SCSI-контроллеров                  |   |
| Иастройки репликации                         |   |
| 🗹 Настройки HDD                              |   |
| Настройки CD/DVD                             |   |
| 🗹 Дисковод Порру                             |   |
| Настройки Fibre Channel                      |   |
| Настройки сетевых адаптеров                  |   |
| Настройки последовательных портов            |   |
| Настройки IDE-контроллеров                   | - |
|                                              |   |
|                                              |   |

2. Отредактируйте параметры политики.

| Параметр                                           | Описание                                                                                                    |
|----------------------------------------------------|----------------------------------------------------------------------------------------------------|
| Разрешен запуск ВМ<br>при нарушении<br>целостности | По умолчанию данный пункт отмечен. Удалите отметку,<br>чтобы запретить запуск ВМ при несовпадении<br>контрольных сумм файлов конфигурации ВМ,<br>контролируемых настройками политики |
| Контроль конфигурации<br>ВМ                        | Список свойств ВМ, контролируемых политикой.<br>Удалите отметку в нужной строке списка, чтобы<br>отменить контроль за изменением значений<br>соответствующего свойства ВМ            |

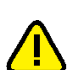

3. После внесения всех изменений нажмите кнопку "ОК".

**Внимание!** При редактировании параметров политики "Доверенная загрузка виртуальных машин" нужно повторить назначение данной политики виртуальной машине.

#### Расчет контрольных сумм

Целостность ВМ контролируется компонентами защиты, установленными на сервер Hyper-V (см. стр.**89**).

Для каждой ВМ, на которую назначается политика "Доверенная загрузка виртуальных машин", рассчитывается эталонная контрольная сумма (КС), которая используется для контроля целостности. При миграции ВМ с другого сервера необходимо пересчитать КС, согласовав изменения виртуальной машины в консоли управления (см. стр. **130**), иначе будет зафиксировано нарушение целостности.

#### Контроль изменений и статус ВМ

На сервере Hyper-V каждые 10 минут (а также при запуске ВМ или при проверке политик вручную) выполняется сравнение эталонной контрольной суммы ВМ с текущей. При несовпадении контрольных сумм ВМ фиксируется нарушение целостности, изменяется статус ВМ (значение в колонке "Контроль целостности") и может быть запрещен запуск данной ВМ.

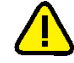

Внимание! Если политика "Доверенная загрузка виртуальных машин Hyper-V" назначена на кластеризованную ВМ, будет зафиксировано нарушение контроля целостности в следующих случаях:

- если кластеризованная ВМ мигрирует из-за отказа сервера Hyper-V;
- если для кластера серверов Нурег-V настроено правило доступа "Доступ к службе кластера. Порт назначения устанавливается автоматически".

**Примечание.** Запуск ВМ в случае несовпадения контрольных сумм не будет заблокирован, если в настройках политики "Доверенная загрузка виртуальных машин" отмечен пункт "Разрешен запуск ВМ при нарушении целостности" (данный вариант включен по умолчанию).

Администратор может в зависимости от статуса ВМ принять изменения (согласовать) либо отклонить их (см. стр. **130**). При согласовании изменений эталонная контрольная сумма ВМ заменяется текущей (т. е. контрольная сумма пересчитывается). Кроме того, при согласовании изменений в базе сохраняется текущий конфигурационный файл ВМ. При отклонении изменений текущий конфигурационный файл заменяется эталонным (сохраненным в базе при последнем согласовании).

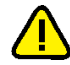

Внимание! При отклонении изменений конфигурации ВМ будут также затронуты параметры, не контролируемые политикой "Доверенная загрузка виртуальных машин".

В таблице перечислены статусы ВМ, приведено их описание, а также указаны возможные действия администратора с ВМ.

| Статус                     | Описание и доступные операции                                                                                                    |
|----------------------------|----------------------------------------------------------------------------------------------------|
| Отключен                   | Контроль целостности для ВМ не настроен                                                                                                    |
| Ошибка<br>подсчета         | В процессе подсчета контрольных сумм произошла ошибка. В<br>зависимости от ошибки следует дождаться изменения статуса или<br>выполнить согласование повторно. Если согласование недоступно,<br>кнопка "Согласовать" будет недоступна. Если при выполнении<br>пересчета контрольных сумм происходит ошибка, то ее причины могут<br>быть выявлены при анализе записей в файле HvAdmConsole.exe.log,<br>находящемся на сервере авторизации в каталоге установки продукта |
| Целостность<br>нарушена    | Целостность ВМ нарушена. Подробности о событии можно найти в<br>сообщениях журнала событий (см. стр. <b>137</b> ). При этом отклонение<br>изменений недоступно, возможно только согласование изменений                                                                                                    |
| В процессе<br>согласования | Запущен процесс согласования изменений и расчет новых эталонных контрольных сумм                                                                                                    |
| Целостность<br>согласована | Согласование изменений выполнено                                                                                                    |
| Изменены<br>свойства ВМ    | Свойства ВМ были изменены. Можно выполнить согласование или отклонение изменений                                                                                                    |

## Согласование и отклонение изменений конфигурации ВМ

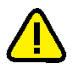

**Внимание!** Операции согласования и отклонения изменений рекомендуется выполнять, предварительно выключив виртуальную машину.

#### Для согласования и отклонения изменений:

- 1. В консоли управления выберите функцию "Виртуальные машины".
- 2. Выберите в списке интересующую вас ВМ.
- 3. Для согласования изменений нажмите кнопку-ссылку "Согласовать".

На экране появится следующий диалог.

| Виртуальная машина 'VMware vCenter Server Appliance (1)'                     | ×  |
|------------------------------------------------------------------------------|----|
| Изменения, обнаруженные при проверке виртуальной машины                      |    |
|                                                                              |    |
| Параметры, контролируемые политикой "Доверенная загрузка виртуальных машин": |    |
| Изменился размер памяти<br>было 10240 MB, стало 10241 MB                     | •  |
|                                                                              |    |
|                                                                              |    |
|                                                                              |    |
|                                                                              |    |
|                                                                              |    |
|                                                                              |    |
|                                                                              |    |
| Принять Отклонить Отмен                                                      | на |

4. Нажмите на заголовок изменения, чтобы просмотреть подробную информацию о нем.

На экране появится подробный список изменений.

| Вир | туальная машина 'VMware vCenter Server Applia            | nce (1)'                               | X  |
|-----|----------------------------------------------------------|----------------------------------------|----|
|     | Изменения, обнаруженные при про                          | верке виртуальной машины               |    |
|     |                                                          |                                        |    |
| П   | араметры, контролируемые политикой "Д                    | оверенная загрузка виртуальных машин": |    |
|     | Изменился размер памяти<br>было 10240 MB, стало 10241 MB |                                        |    |
|     | Список изменений:                                        |                                        |    |
|     | Было                                                     | Стало                                  |    |
|     | mem.hotadd = "true"                                      | mem.hotadd = "true"                    |    |
|     | memsize = "10240"                                        | memsize = "10241"                      |    |
|     |                                                          | Принять Отклонить Отме                 | на |

**5.** Чтобы принять изменения, нажмите кнопку "Принять". Для отклонения изменений нажмите кнопку "Отклонить".

Кнопка "Принять" может быть неактивна, если на сервере Hyper-V не завершена операция расчета контрольных сумм. Для согласования изменений необходимо дождаться активации кнопки "Принять".

При отклонении изменений конфигурации ВМ будут также затронуты и не контролируемые политикой "Доверенная загрузка виртуальных машин" параметры.

Кнопка "Отклонить" может быть неактивна, если статус виртуальной машины "Целостность нарушена".

Система выполнит пересчет контрольных сумм всех файлов (компонентов) ВМ. После окончания операции на экране появится сообщение об этом.

6. Нажмите кнопку "ОК" в окне сообщения.

Статус ВМ (значение в столбце "Контроль целостности") изменится.

## Глава 6 Аудит событий безопасности

События безопасности регистрируются на всех защищаемых серверах, на которых установлены компоненты защиты vGate, а затем пересылаются на сервер авторизации для централизованного хранения.

На компьютерах внешнего периметра сети администрирования, на которых установлен агент аутентификации, сообщения хранятся локально в журнале приложений Windows (Application Event Log). Для их просмотра (локально или удаленно) необходимо использовать Windows Event Viewer.

## Характеристики событий

| Характеристика                               | Описание                                                                                                    |
|----------------------------------------------|----------------------------------------------------------------------------------------------------|
| Компоненты                                   |                                                                                                    |
| Служба<br>аутентификации                     | События аутентификации                                                                                                    |
| Служба контроля<br>доступа к Hyper-V         | События, связанные с работой компонента защиты Hyper-V                                                                    |
| Служба контроля<br>целостности               | События, связанные с работой службы контроля целостности<br>на всех компьютерах                                           |
| Служба удаленного<br>управления <sup>1</sup> | События, связанные с работой службы удаленного<br>управления                                                              |
| Категории                                    |                                                                                                    |
| Аутентификация                               | События аутентификации (регистрируются попытки доступа к<br>элементам управления виртуальной инфраструктурой)             |
| Виртуальные<br>машины Hyper-V                | События, связанные с контролем доступа к виртуальной<br>инфраструктуре Hyper-V (серверу Hyper-V и виртуальным<br>машинам) |
| Общее                                        | События, относящиеся к системе в целом. Например, события, связанные с превышением числа лицензий                         |
| Политики                                     | События, касающиеся политик безопасности                                                                                  |
| Развертывание                                | События, относящиеся к установке модулей защиты сервера<br>Hyper-V                                                        |
| Сегментирование                              | События, связанные с фильтрацией сетевого трафика                                                                         |
| Служба                                       | События, относящиеся к запуску или остановке служб<br>(системных сервисов)                                                |
| Управление доступом                          | События, связанные с правилами разграничения доступа                                                                      |
| Целостность                                  | События, связанные с нарушением контроля целостности                                                                      |
| Типы                                         |                                                                                                    |
| Предупреждение                               | Предупреждение о неудачном выполнении действий,<br>представляющих угрозу для безопасности системы                         |
| Успех                                        | Сообщение об успешном выполнении действий, связанных с безопасностью системы                                              |

#### Табл.1 Описание характеристик событий

<sup>&</sup>lt;sup>1</sup>Служба удаленного управления — специальный сервис, работающий на сервере авторизации и управляющий работой всех подсистем vGate, в том числе и работой серверов виртуализации. Консоль управления и утилита командной строки clacl. ехе также работают через эту службу.

| Характеристика | Описание                                                                                        |
|----------------|-------------------------------------------------------------------------------------------------|
| Уведомление    | Сообщение об успешном выполнении действий, непосредственно не связанных с безопасностью системы |
| Ошибка         | Сообщение о неудачном выполнении действий, непосредственно не связанных с безопасностью системы |
| Прочие         |                                                                                                 |
| Время          | Время возникновения события                                                                     |
| Компьютер      | Компьютер, на котором зафиксировано событие                                                     |
| Код события    | Уникальный числовой код события                                                                 |
| Описание       | Детальное описание события                                                                      |

## Особенности регистрации событий, связанных с контролем целостности

#### Сервер авторизации

События нарушения КЦ на сервере авторизации регистрируются в базе данных vGate. Интервал проверки задается в peectpe Windows, ключ HKEY\_LOCAL\_MACHINE\ SOFTWARE\Wow6432Node\Security Code\vGate InchInterval (в секундах). По умолчанию интервал равен 600 сек.

#### Рабочее место АВИ

События нарушения КЦ на АРМ АВИ регистрируются в локальном журнале Windows Application Event Log. Интервал проверки задается в реестре Windows, ключ HKEY\_LOCAL\_MACHINE\SOFTWARE\Wow6432Node\Security Code\vGate InchInterval (в секундах). По умолчанию интервал равен 600 сек.

#### Рабочее место АИБ

События нарушения КЦ на АРМ АИБ регистрируются в локальном журнале Windows Application Event Log. Интервал проверки задается в реестре Windows, ключ HKEY LOCAL MACHINE\SOFTWARE\Wow6432Node\Security Code\vGate InchInterval (в секундах). По умолчанию интервал равен 600 сек.

#### Сервер Hyper-V

События нарушения КЦ на серверах Hyper-V регистрируются в базе данных vGate. Интервал проверки задается в реестре Windows, ключ HKEY LOCAL MACHINE\ SOFTWARE\Security Code\vGate InchInterval (в секундах). По умолчанию интервал равен 600 сек.

Примечание. Интервал проверки контроля целостности задается в ключе HKEY\_LOCAL\_ MACHINE\SOFTWARE\Wow6432Node\Security Code\vGate InchInterval на компьютерах с 64-разрядной версией OC Windows.

## Просмотр журнала событий

Список записей в журнале событий безопасности обновляется автоматически при выборе функции "Аудит" в консоли управления и через определенный период времени (по умолчанию равен 30 секундам). Отключить автоматическое обновление списка или изменить период между обновлениями можно в разделе "Конфигурация" (см. стр.**141**).

#### Для просмотра журнала событий безопасности:

1. В окне консоли управления выберите функцию "Аудит".

В области просмотра параметров появится таблица со списком событий, а над ней — группа параметров для формирования условий отбора записей.

**Совет.** При первом выборе функции "Аудит" после запуска консоли управления область параметров фильтрации записей скрыта. Чтобы раскрыть данную область, нажмите кнопку C справа от заголовка "Фильтрация событий".

#### Аудит

| Фильтрация собы | тий                 |                   |             |                      |                  |              |           |
|-----------------|---------------------|-------------------|-------------|----------------------|------------------|--------------|-----------|
|                 | _                   |                   |             |                      |                  |              |           |
| Типы событий    | і: Успех; Уведомле  | ние; Предупрежде  | ение; О 🔻   | Компьютер:           | *                |              |           |
| Компоненты:     | Служба аутенти      | фикации; Компоне  | нт защи 🔻   | Текст содержит:      | *                |              |           |
| Категории:      | Общее; Целостн      | ость; Виртуальные | е машин 💌   | Событий, не более    | 2000             |              |           |
| Время событи    | й: с первого        | 29.01.2015 👻      | 15:31:22    |                      | Сбросит          | ь            |           |
|                 | до последнего       | 29.01.2015 -      | 15:31:22    |                      | Применит         | ъ            |           |
| Список событий: |                     |                   |             | Bcen                 | о объектов: 2000 |              |           |
| Тип             | Время               | Компьютер         | Код события | Компонент            | Категория 🔺      | ø            | Настройки |
| 🛕 Предупреж     | 17-04-2014 08:15:50 | HVAUTHSERVER      | 67174413    | Служба аутентификаци | и Управление д   | Ŵ            | Очистить  |
| Screx           | 17-04-2014 08:15:50 | HVAUTHSERVER      | 16842763    | Служба аутентификаци | и Управление д   | ā            | Сохранить |
| 🛕 Предупреж     | 17-04-2014 08:15:24 | HVAUTHSERVER      | 67174413    | Служба аутентификаци | и Управление д   |              | сохранить |
| 🛕 Предупреж     | 17-04-2014 08:15:03 | HVAUTHSERVER      | 67174413    | Служба аутентификаци | и Управление д   | 12           | Свойства  |
| Screx Screx     | 17-04-2014 08:15:03 | HVAUTHSERVER      | 16842763    | Служба аутентификаци | и Управление д   | $\odot$      | Включить  |
| 🛕 Предупреж     | 17-04-2014 08:14:37 | HVAUTHSERVER      | 67174413    | Служба аутентификаци | и Управление д   | $\mathbf{O}$ | Отключить |
| 🛕 Предупреж     | 17-04-2014 08:14:16 | HVAUTHSERVER      | 67174413    | Служба аутентификаци | и Управление д   | Ŭ            |           |
| Screx Screx     | 17-04-2014 08:14:16 | HVAUTHSERVER      | 16842763    | Служба аутентификаци | и Управление д   |              |           |
| 🛕 Предупреж     | 17-04-2014 08:13:50 | HVAUTHSERVER      | 67174413    | Служба аутентификаци | и Управление д   |              |           |
| 🛕 Предупреж     | 17-04-2014 08:13:29 | HVAUTHSERVER      | 67174413    | Служба аутентификаци | и Управление д   |              |           |
| Vcnex           | 17-04-2014 08:13:29 | HVAUTHSERVER      | 16842763    | Служба аутентификаци | и Управление д   | ¢            | Обновить  |

- 2. Укажите условия отбора записей:
  - Каждое регистрируемое событие описывается рядом характеристик (см. стр.135). Для выбора параметров отбора записей установите отметки рядом с названиями нужных характеристик в раскрывающихся списках "Типы событий", "Компоненты" и "Категории". При необходимости выберите период времени регистрации событий в полях "Время событий".
  - Для ограничения длины списка событий укажите нужное значение в поле "Событий, не более". По умолчанию в списке отображаются 2000 последних записей.
  - Для возврата к набору параметров фильтрации записей, предлагаемому по умолчанию, нажмите кнопку "Сбросить".

**Совет.** Для быстрого отбора событий, относящихся к определенному объекту виртуальной инфраструктуры, выберите нужную функцию консоли управления, выберите нужный объект и нажмите кнопку-ссылку "Связанные события" (подробнее см. стр. **138**).

3. Нажмите кнопку "Применить".

Соответствующий перечень записей появится в таблице "Список событий".

**4.** Для детального просмотра отдельных записей выделите нужную запись и нажмите кнопку-ссылку "Свойства".

Совет. Для просмотра свойств события можно дважды нажать строку записи.

|              |              |         | 1414 |           |
|--------------|--------------|---------|------|-----------|
|              | появинся     |         |      | יוטומאות  |
| ria biopario | 110/10/110/1 | Слодующ |      | A11011011 |

| Свойства соб                                                | ытия                                                                                                    | ×               |
|-------------------------------------------------------------|----------------------------------------------------------------------------------------------------|-----------------|
| Дата:                                                       | 04-07-2018 02:52:38                                                                                                    |                 |
| Тип:                                                        | Предупреждение                                                                                                    | +               |
| Компьютер:                                                  | SAVGATE                                                                                                    | +               |
| Код:                                                        | 67174413                                                                                                    |                 |
| Компонент:                                                  | Служба аутентификации                                                                                                    |                 |
| Категория:                                                  | Управление доступом                                                                                                    |                 |
| Описание:                                                   |                                                                                                    |                 |
| Попытка нес<br>объекту неа<br>Ко<br>Ис<br>Зац<br>Пор<br>Про | анкционированного доступа к защищаемо<br>утентифицированного пользователя.<br>«пьютер пользователя: 192.168.10.5<br>«одящий порт: 39868<br>ищаемый сервер: 192.168.10.100<br>от назначения: 30443<br>этокол: TCP | чу ^            |
| <u>К</u> опировать                                          |                                                                                                    | <u>З</u> акрыть |

#### Совет.

- Кнопка "Копировать" позволяет скопировать содержимое всех полей события в буфер обмена, откуда его можно обычным образом вставить в любой текстовый редактор.
- Для быстрого перехода между диалогами свойств соседних событий используйте кнопки и .
- 5. Завершив детальный просмотр событий, нажмите кнопку "Закрыть".

## Просмотр связанных событий для выбранного объекта

По умолчанию перечень событий содержит записи, относящиеся ко всем объектам виртуальной инфраструктуры. При необходимости АИБ может получить быстрый доступ к списку событий, связанных с определенным объектом (защищаемый сервер, виртуальная машина, хранилище данных, виртуальная сеть, виртуальный коммутатор, сетевой адаптер, учетная запись пользователя).

#### Для просмотра связанных событий безопасности:

- В консоли управления выберите функцию, соответствующую нужному объекту: "Защищаемые серверы", "Виртуальные машины", "Хранилища данных", "Виртуальные сети", "Виртуальные коммутаторы", "Сетевые адаптеры" или "Учетные записи".
- **2.** В области параметров выберите нужный объект и нажмите кнопку-ссылку "Связанные события".

На экране появится таблица со списком событий безопасности, относящихся к выбранному объекту. В группе параметров отбора записей в поле "Текст содержит" будет указано свойство выбранного объекта, на основании которого был выполнен отбор связанных с объектом событий.

| Объект                    | Свойство                                                                                   |
|---------------------------|--------------------------------------------------------------------------------------------|
| Защищаемый сервер         | IP-адрес сервера. Например: 192.168.2.2                                                    |
| Виртуальная машина        | Идентификатор (UUID) виртуальной машины.<br>Например: fab1ef6c-60eb-4028-8f16-506fe07f400f |
| Хранилище данных          | Идентификатор хранилища данных.<br>Например: 9dc9bed5-d90c-11e2-93e8-806e6f6e6963          |
| Виртуальная сеть          | Идентификатор виртуальной сети (VLAN ID). Например:<br>VLAN ID: 1                          |
| Виртуальный<br>коммутатор | Идентификатор виртуального коммутатора.<br>Например: 01C450FC-593E-4913-BFA6-3111E98405B6  |
| Сетевой адаптер           | МАС-адрес сетевого адаптера. Например:<br>00:0c:29:cf:c2:39                                |
| Учетная запись            | Имя учетной записи пользователя. Например:<br>user@VGATE                                   |

**Совет.** Для отмены фильтрации связанных событий и просмотра полного перечня событий безопасности нажмите символ × в поле "Текст содержит", а затем кнопку "Применить".

### Сохранение журнала событий

#### Для сохранения журнала событий безопасности:

- В окне консоли управления выберите функцию "Аудит".
   В области просмотра параметров появится таблица со списком событий.
- Нажмите кнопку-ссылку "Сохранить".
   На экране появится диалог выбора пути для сохранения файла.
- Задайте имя файла и нажмите кнопку "Сохранить" ("Save").
   События будут сохранены в файле формата .txt.

Примечание. Сохранение большого количества событий может занять длительное время.

## Очистка журнала событий

Совет. Перед очисткой журнала можно сохранить журнал событий в файл (см. выше).

#### Для очистки журнала событий безопасности:

- В окне консоли управления выберите функцию "Аудит".
   В области просмотра параметров появится таблица со списком событий.
- 2. Нажмите кнопку-ссылку "Очистить".

На экране появится следующий диалог.

| Очистка базы событий   | ×                        |
|------------------------|--------------------------|
| Удалить события ранее: | 6/20/2018 🗸 3:56:13 PM 🔹 |
|                        |                          |
|                        |                          |
|                        | ОК Отмена                |

3. Укажите дату и время и нажмите кнопку "ОК".

Записи о событиях, зафиксированных ранее указанной даты, будут удалены из журнала.

## Настройка списка регистрируемых событий

По умолчанию в журнале vGate регистрируются все возможные события информационной безопасности. Если такой детальный мониторинг не требуется, АИБ может отключить те события, регистрация которых не нужна (например, настроить только регистрацию ошибок).

**Примечание.** События, соответствующие неудачным попыткам аутентификации пользователя Active Directory, не регистрируются в журнале сервера авторизации vGate. Для регистрации таких событий требуется настроить на контроллере домена политику "Аудит событий входа в систему" (Audit account logon events). Просмотр событий осуществляется на контроллере домена в аудите.

#### Для настройки параметров регистрации событий безопасности:

1. В окне консоли управления выберите функцию "Аудит".

В области просмотра параметров появится таблица со списком событий.

2. Нажмите кнопку-ссылку "Настройки".

На экране появится следующий диалог.

|             |                 |          |                    | - noricitai |                    | -        |         |
|-------------|-----------------|----------|--------------------|-------------|--------------------|----------|---------|
| од события  | Состояние       | Тип      | Категория          | Описание    | события            | <u> </u> | Изменит |
| 134219777   | Аудит           | 😢 Ошибка | Целостность        | Ошибка слу  | жбы контроля цел   |          |         |
| 134219782   | Аудит           | 😣 Ошибка | Целостность        | Отмена изм  | енений файла %1    |          |         |
| 134219790   | Аудит           | 😣 Ошибка | Целостность        | При подсче  | те контрольной су  |          |         |
| 134219791   | Аудит           | 😣 Ошибка | Целостность        | При провер  | ке целостности вир |          |         |
| 134219792   | Аудит           | 😣 Ошибка | Целостность        | При провер  | ке целостности фа  |          |         |
| 134219796   | Аудит           | 😣 Ошибка | Целостность        | При подсче  | те контрольной су  |          |         |
| 134219797   | Аудит           | 🛞 Ошибка | Целостность        | При провер  | ке целостности гос |          |         |
| 134219799   | Аудит           | 😣 Ошибка | Целостность        | При отложе  | нной проверке цел  |          |         |
| 134222042   | Аудит           | 😣 Ошибка | Виртуальные машины | Операция б  | ыла заблокирован   |          |         |
| 134222043   | Аудит           | 😣 Ошибка | Виртуальные машины | Операция б  | ыла заблокирован   |          |         |
| 134234113   | Аудит           | 😣 Ошибка | Служба             | Не удалось  | запустить службу   |          |         |
| 134234115   | Аудит           | 🛞 Ошибка | Служба             | Не удалось  | остановить служб   |          |         |
| 134234121   | Аудит           | 😣 Ошибка | Служба             | Не удалось  | запустить службу   |          |         |
| 134234123   | Аудит           | 😣 Ошибка | Служба             | Не удалось  | остановить служб   | -        |         |
|             | •               | • • •    |                    |             | •                  |          |         |
| ючено: 1423 | , выключено: 2. |          |                    |             |                    |          |         |

- Настройте список регистрируемых событий. Для отмены регистрации какоголибо события удалите отметку слева от кода нужного события. Для включения регистрации какого-либо события установите отметку слева от кода нужного события.
- **4.** По завершении настройки списка регистрируемых событий нажмите кнопку "Применить".

**Совет.** Корректировать список регистрируемых событий можно также из области просмотра параметров функции "Аудит" с помощью кнопок "Включить" и "Отключить".

## Настройка автоматического обновления списка событий

Список записей в журнале событий безопасности обновляется автоматически при выборе функции "Аудит" в консоли управления и через определенный период времени (по умолчанию равен 30 секундам). При необходимости настройки автоматического обновления могут быть изменены.

#### Для настройки обновления списка событий:

- **1.** В разделе "Конфигурация" откройте группу параметров "Дополнительные настройки".
- **2.** В области параметров нажмите кнопку-ссылку "Настройки сети, контроля доступа, лицензирования".

На экране появится диалог настройки дополнительных параметров.

| Дополнительные настройки                            | ×      |
|-----------------------------------------------------|--------|
| Лицензия                                            |        |
| Предупреждать об истечении лицензии за: 🗾 📩         | дней   |
| Настройки сети и контроля доступа                   |        |
| 🗌 Добавлять на клиенте маршрут к защищенной сети    |        |
| 🗹 Контроль доступа по уровням конфиденциальности    |        |
| 🗌 Контроль доступа по категориям конфиденциальности |        |
| 🗌 Контроль уровня сессий                            |        |
| Настройки списка событий                            |        |
| 🔽 Автоматическое обновление списка событий          |        |
| Обновлять список каждые: 60 🔹                       | секунд |
| Настройки автодобавления виртуальных машин          |        |
| Добавлять новые машины каждые: 2 🔒                  | минут  |
| ОК.                                                 | ена    |

**3.** Настройте параметры автоматического обновления списка событий и нажмите кнопку "ОК".

| Параметр                                       | Описание                                                                                                    |
|------------------------------------------------|----------------------------------------------------------------------------------------------------|
| Автоматическое<br>обновление<br>списка событий | Удалите отметку из этого поля, чтобы отключить автоматическое<br>обновление списка событий безопасности. В этом случае<br>обновление списка будет происходить только при выборе<br>функции "Аудит", а также при нажатии кнопки-ссылки<br>"Обновить" или кнопки-ссылки "Связанные события" |
| Обновлять<br>список каждые<br>секунд           | Период времени между обновлениями списка событий (в<br>секундах). По умолчанию равен 30 сек.                                                                                                    |

#### Интеграция vGate с системами SIEM

vGate может отправлять события безопасности в системы SIEM (Security information and event management). Для отправки сообщений используется протокол Syslog.

Сообщение содержит переменные (код события, категорию, идентификатор приложения, имя сервера и т.д.), но не содержит описание события. Для получения описания события в SIEM необходимо воспользоваться базой управляющей информации (MIB). Файл базы MIB находится на установочном диске vGate. Импорт базы данных осуществляется с помощью SIEM-системы.

#### Пример:

Ошибка аутентификации одного из сервисов vGate в файле базы MIB будет описана следующим образом:

```
rhuidAuthFailed TRAP-TYPE
ENTERPRISE vgateTraps
VARIABLES
ł
vgateMessageSeverity,
vgateMessageCategory,
vgateApplicationID,
vgateHostName,
vgateMessageDatetime,
vgateVar1,
vgateVar2,
vgateVar3
}
DESCRIPTION
"Authentication failed. User: vgateVar1 Address: vgateVar2
Reason: vgateVar3"
--#TYPE "Authentication failed. (67117057)"
--#SEVERITY MINOR
--#CATEGORY "Authentication events"
```

::= 67117057 где

- vgateMessageSeverity код, возможные значения описаны в файле базы MIB;
- vgateMessageCategory категория сообщения, возможные значения описаны в файле базы MIB;
- **vgateApplicationID** идентификационный номер приложения, возможные значения описаны в файле базы MIB;
- vgateHostName имя сервера, с которого отправлено сообщение;
- vgateMessageDatetime время отправления сообщения;
- vgateVar1, vgateVar2, vgateVar3 переменные, значение которых заранее неизвестно. Например, имя пользователя или виртуальной машины.

В систему SIEM будут оправлены код сообщения (67117057) и все переменные из списка "VARIABLES" в исходной последовательности.

## Глава 8 Веб-консоль

ПО vGate 4.4 включает в себя веб-консоль для управления и мониторинга событий безопасности.

Чтобы открыть веб-консоль vGate, запустите браузер и введите следующий URLадрес:

https://<server-IP>

где <server-IP> — IP-адрес сервера авторизации.

Доступ к веб-приложению возможен из сети администрирования с помощью учетной записи АИБ. Поддерживается работа веб-приложения в следующих браузерах:

- Chrome версии 83.0.4103.61 (64-bit);
- Firefox версии 76.0.1 (64-bit);
- Орега версии 67.0.3575.79;
- Яндекс.Браузер версии 20.4.3.255 (64-bit).

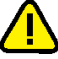

Внимание! При подключении к серверу мониторинга из внешнего периметра сети администрирования в консоли управления vGate необходимо добавить правило, разрешающее пользователю доступ к серверу авторизации по протоколу TCP и порту 443 (см. стр. 115). Чтобы изменить порт, используемый по умолчанию, откройте файл vGate\Web\vgate.webapp.zip\app\config\app.conf и добавьте в него следующую секцию:

httpd: {

}

port: <new port number>

. После этого перезапустите службу веб-консоли vGate (vgate.webapp).

Откроется начальная страница веб-приложения.

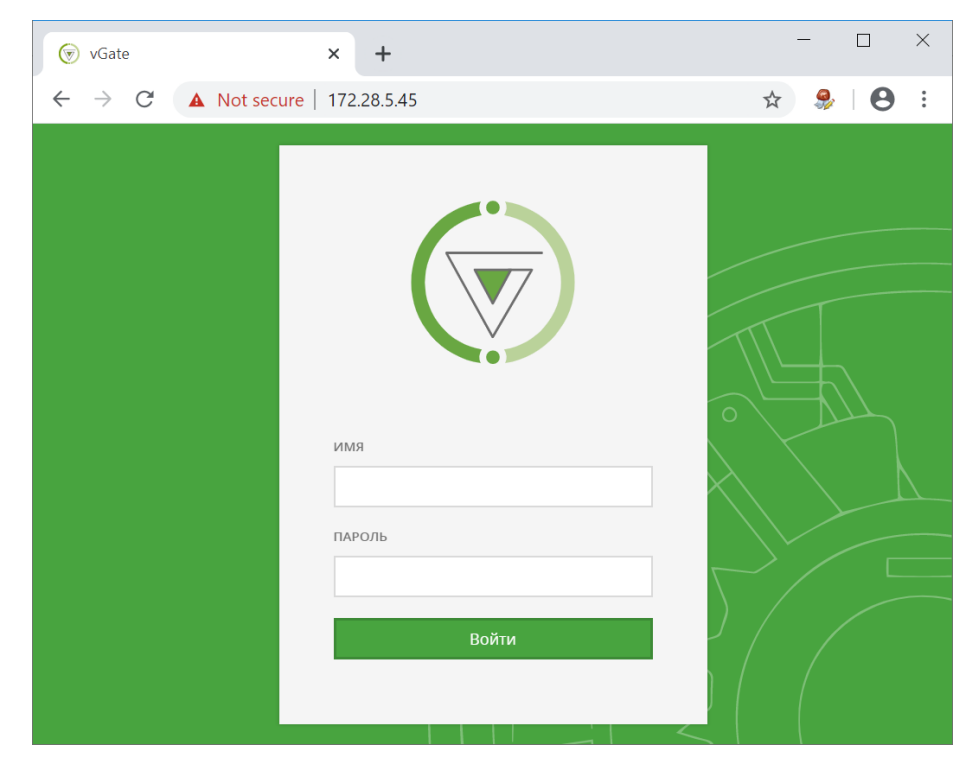

Укажите логин и пароль АИБ и нажмите кнопку "Войти". Откроется веб-консоль vGate.

Примечание. Если срок действия пароля истек, откроется окно изменения пароля (см. стр. 160).

Главное меню веб-консоли состоит из следующих разделов:

- Сегментирование (только для виртуальных машин VMware);
- Мониторинг (см. стр.**144**);
- Отчеты (только для среды VMware vSphere);
- Журнал событий (см. стр.154);
- Учетные записи (см. стр. 154);
- Соответствие политикам (только для среды VMware vSphere);
- Настройки (см. стр.**156**).

## Мониторинг безопасности

Функция мониторинга безопасности доступна только в vGate Enterprise Plus (см. раздел "Функциональные возможности" в документе [1]).

Мониторинг безопасности vGate позволяет осуществлять сбор и анализ данных о событиях на объектах виртуальной инфраструктуры: сервере авторизации vGate, защищаемых серверах, компьютерах сети администрирования, на которых установлен агент аутентификации vGate.

#### Подключение к серверу мониторинга

Для работы функции мониторинга необходимо выполнить подключение к серверу мониторинга vGate, развернутому в сети (см. стр. **49**). Настройка подключения описана на стр. **159**.

#### Панель мониторинга

Панель мониторинга представляет собой настраиваемый набор виджетов-диаграмм. Диаграммы в графическом виде отображают данные о событиях и инцидентах, происходящих в виртуальной инфраструктуре.

**Примечание.** Порядок виджетов может быть изменен с помощью метода "Drag-and-drop" (перемещение с помощью мыши).

#### Чтобы настроить панель мониторинга:

 В главном меню выберите раздел "Мониторинг", а затем "Панель мониторинга".

На экране появится окно.

2. Нажмите кнопку "Добавить виджет".
Откроется панель добавления виджетов.

| <                                                                                | × |
|----------------------------------------------------------------------------------|---|
| Добавление виджета                                                               | ^ |
| События vGate за последний час                                                   |   |
| Количество событий vGate, полученных за каждые 5 минут в течение последнего часа |   |
| События vGate за последний день                                                  |   |
| Количество событий vGate, полученных за каждые 2 часа в течение последнего дня   |   |
| События vGate за последнюю неделю                                                |   |
| Количество событий vGate, полученных за каждый день в течение последней недели   | U |

3. Выберите из списка виджет, который необходимо отображать на панели мониторинга.

| Виджет                                                | Описание                                                                                                    |
|-------------------------------------------------------|----------------------------------------------------------------------------------------------------|
| События vGate за<br>последний час                     | Количество событий vGate, полученных за каждые 5<br>минут в течение последнего часа                                                                                                    |
| События vGate за<br>последний день                    | Количество событий vGate, полученных за каждые 2<br>часа в течение последнего дня                                                                                                    |
| События vGate за<br>последнюю неделю                  | Количество событий vGate, полученных за каждый<br>день в течение последней недели                                                                                                    |
| События vGate за все<br>время                         | Количество событий vGate, полученных за каждый<br>месяц в течение всего времени                                                                                                    |
| События безопасности<br>vGate                         | Все события vGate, распределенные по типу                                                                                                    |
| Наиболее активные<br>пользователи vGate               | Информация о 10 наиболее активных пользователях vGate                                                                                                    |
| Проблемы доступа в<br>vGate                           | Информация о неудачных попытках аутентификации в<br>vGate. В статистике учитываются 10 IP-адресов, с кото-<br>рых было произведено больше всего неудачных попы-<br>ток доступа                                                   |
| Проблемы в работе<br>vGate                            | Информация об ошибках и проблемах, произошедших при работе vGate                                                                                                    |
| Нарушение правил<br>фильтрации сетевых<br>подключений | Информация о попытках несанкционированного<br>доступа с нарушением правил фильтрации сетевых<br>подключений. В статистике учитываются 10 IP-адре-<br>сов, с которых было произведено больше всего неу-<br>дачных попыток доступа |

| Виджет                                                                   | Описание                                                                                                    |
|--------------------------------------------------------------------------|----------------------------------------------------------------------------------------------------|
| Нарушение мандатных<br>правил доступа VMware                             | Только для среды VMware vSphere                                                                                                    |
| Нарушение мандатных<br>правил доступа Hyper-V                            | Информация о попытках несанкционированного<br>доступа с нарушением мандатных правил разгра-<br>ничения доступа Hyper-V. В статистике учитываются<br>10 пользователей, чаще других совершавших неу-<br>дачные попытки доступа |
| Инциденты                                                                | Количество произошедших инцидентов, рас-<br>пределенных по степени их критичности                                                                                                    |
| Нарушение целостности<br>VMware                                          | Только для среды VMware vSphere                                                                                                    |
| Нарушение целостности<br>Нурег-V                                         | Количество событий, связанных с нарушением целост-<br>ности файлов виртуальных машин Hyper-V                                                                                                    |
| Действия в обход vGate                                                   | Количество операций в виртуальной инфраструктуре,<br>совершенных в обход vGate, распределенных по сте-<br>пени их критичности                                                                                                |
| Создание виртуальных<br>машин VMware                                     | Только для среды VMware vSphere                                                                                                    |
| Создание виртуальных<br>машин Hyper-V                                    | Информация о событиях создания виртуальных машин<br>Hyper-V. В статистике учитываются 10 хранилищ, на<br>которых было создано больше всего виртуальных<br>машин                                                              |
| Соответствие наборам<br>политик безопасности                             | Информация о соответствии защищаемых объектов<br>наборам политик безопасности                                                                                                    |
| Миграция виртуальных<br>машин VMware                                     | Только для среды VMware vSphere                                                                                                    |
| Миграция виртуальных<br>машин Hyper-V                                    | Информация о событиях миграции виртуальных машин<br>Hyper-V. В статистике учитываются 10 виртуальных<br>машин, которые мигрировали чаще всего                                                                                |
| ESXi-серверы с<br>включенным<br>компонентом<br>фильтрации трафика        | Только для среды VMware vSphere                                                                                                    |
| Виртуальные машины,<br>для которых<br>осуществляется<br>контроль трафика | Только для среды VMware vSphere                                                                                                    |
| Активные правила<br>фильтрации                                           | Только для среды VMware vSphere                                                                                                    |
| Статистика<br>срабатывания правил<br>фильтрации                          | Только для среды VMware vSphere                                                                                                    |
| Соответствие<br>ESXi-серверов<br>стандартам безопасности                 | Только для среды VMware vSphere                                                                                                    |
| Разрешенный трафик<br>между сегментами                                   | Только для среды VMware vSphere                                                                                                    |
| Заблокированный<br>трафик между<br>сегментами                            | Только для среды VMware vSphere                                                                                                    |

Выбранная диаграмма появится на экране.

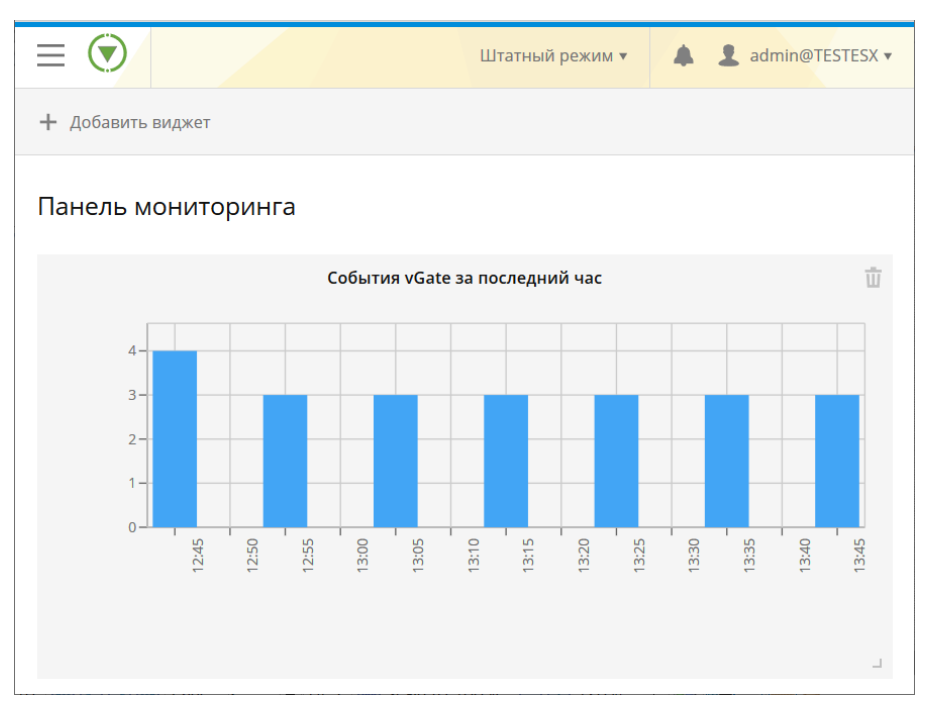

**4.** Повторите действия, описанные в пп. 2, 3, чтобы добавить на панель мониторинга все нужные виджеты.

**Примечание.** Чтобы удалить виджет с панели мониторинга, нажмите значок "Корзина" в правом верхнем углу виджета.

#### Создание правил корреляции

Правила корреляции позволяют отслеживать конкретные события, происходящие при заданных условиях в виртуальной инфраструктуре. При срабатывании правил создаются инциденты.

#### Для создания правила:

 В главном меню выберите раздел "Мониторинг" и перейдите на вкладку "Правила корреляции".

На экране появится окно.

| $\equiv \bigcirc$ |                                |              | Штатный режим  | • 🔺 3      | admin@TESTES   | 5X <b>v</b> |
|-------------------|--------------------------------|--------------|----------------|------------|----------------|-------------|
| 🕂 Добавить 🔻      | 🔗 Изменить                     | 🔮 Включить   | Выключить 🔟 Уд | далить     | Фильтрация     |             |
| Правила корр      | еляции<br><sub>ив: 29</sub>    |              |                | ‡ Управлен | ие столбцами 🔻 | ^           |
| Состояние         | Имя правила                    | Пользователь | Критичность    | Отправ     | Отправка       |             |
| Включено          | DatastoreDe                    | admin@TESTE  | Очень высокая  | Нет        | Нет            |             |
| Включено          | AlarmStatus                    | admin@TESTE  | Очень высокая  | Нет        | Нет            |             |
| Включено          | UserPasswo                     | admin@TESTE  | Очень высокая  | Нет        | Нет            |             |
| Включено          | VmCreatedE<br>+<br>EnteredMain | admin@TESTE  | Очень высокая  | Нет        | Нет            |             |
| Включено          | updatePortG                    | admin@TESTE  | Очень высокая  | Нет        | Нет            |             |

- **2.** Нажмите кнопку "Добавить", в выпадающем списке выберите нужное действие:
  - Добавить правило (см. стр. 148);
  - Добавить правило по шаблону (см. стр.150);
  - Добавить правило в обход vGate (см. стр. 152).

#### Совет.

- Используйте кнопки "Выключить" и "Включить", чтобы управлять работой правила. Чтобы удалить правило, нажмите кнопку "Удалить". Чтобы редактировать параметры правила, нажмите кнопку "Изменить".
- Для использования фильтров нажмите кнопку "Фильтрация", в появившемся окне введите текст для поиска в нужное поле и нажмите кнопку "Применить".
- Чтобы настроить отображение столбцов в таблице, нажмите "Управление столбцами" и отметьте нужные параметры.

#### Добавление нового правила

| ИМЯ ПРАВИЛА        |                 |  |
|--------------------|-----------------|--|
|                    | ► Vate VMware   |  |
| РИТИЧНОСТЬ         | ► 🕁 VMware      |  |
| Выберите значение  | - VGate Hyper-V |  |
| ІНТЕРВАЛ           | ► Hyper-V       |  |
|                    |                 |  |
| Выберите значение  | •               |  |
| ПОСОБ ОПОВЕЩЕНИЯ 🕚 |                 |  |
| Выберите значения  | ·               |  |
| РУППИРОВАТЬ ПО 🔋   |                 |  |
| Выберите значение  | *               |  |

#### Для добавления правила:

1. Укажите параметры нового правила.

| Параметр          | Описание                                                                         |
|-------------------|----------------------------------------------------------------------------------|
| Имя правила       | Укажите название правила                                                         |
| Критичность       | Укажите критичность правила                                                      |
| Интервал          | Укажите интервал проверки событий в секундах, мину-<br>тах или часах             |
| Способ оповещения | Выберите способ оповещения о срабатывании правила                                |
| Группировать по   | Выберите параметр, по которому необходимо груп-<br>пировать произошедшие события |

 Добавьте отслеживаемые правилом события. Для этого в правой части экрана выберите из списка событие и нажмите +. Станет доступным окно добавления фильтров.

|                           |               |               | :                                                                                                    |
|---------------------------|---------------|---------------|----------------------------------------------------------------------------------------------------|
| тентифика                 | ация выполнен | а успешно 🔸 🗙 | Добавить условие отбора событий                                                                                                    |
| Gate VMwai                | re            |               |                                                                                                    |
| личество 🕚                |               |               | • VGate VMware                                                                                                    |
| 1                         |               |               | <ul> <li>Аутентификация</li> </ul>                                                                                                    |
| араметры фильт<br>тъект 💿 | rpa:          |               | <ul> <li>Аутентификация выполнена успешно</li> <li>Аутентификация в агенте vGate (операция<br/>выполнена)</li> </ul>                            |
| Зыберите значе            | ние           | *             | + Аутентификация завершилась неудачно                                                                                                    |
| ІЕРАЦИЯ 📵                 |               |               | + Выход пользователя из системы                                                                                                    |
| Выберите значе            | ние           | •             | Виртуальные машины                                                                                                    |
| ачение 🕕                  |               |               | Доступ к консоли виртуальной машины                                                                                                    |
|                           |               |               | Операции со снимками виртуальной машины                                                                                                    |
| Doboouri du               | c consu       |               | Операции с vApp                                                                                                    |
| дооавить фи               | Сороси        |               | Операции с файлами                                                                                                    |
| 🗙 удалить                 |               | 🖞 Очистить    | Операции с ESXI-серверами (выключение, перезагрузка,<br>подключение, отключение, переход в режим<br>обслуживания, выход из режима обслуживания) |
| Объект                    | Операция      | Значение      | Операции с хранилищами                                                                                                    |
|                           | Нет данных    |               | Аутентификация VMware                                                                                                    |
|                           |               |               | Операции с назначенными заданиями                                                                                                    |
|                           |               |               | • Dперации с дисками виртуальной машины                                                                                                    |
|                           |               |               | Операции с сетями                                                                                                    |
|                           |               |               |                                                                                                    |
| Сохранить                 |               |               |                                                                                                    |

Примечание. Чтобы удалить условие отбора событий, нажмите 🗙.

**3.** Укажите количество событий, необходимых для срабатывания правила, укажите параметры фильтра и нажмите кнопку "Добавить фильтр".

| Параметр | Описание                                                                                                    |
|----------|----------------------------------------------------------------------------------------------------|
| Объект   | Выберите один из параметров события                                                                                    |
| Операция | Выберите из выпадающего списка выражение,<br>подходящее для создания условия:<br>• Содержит;<br>• Равен;<br>• Не равен |
| Значение | Укажите значение, которое должен принимать выбран-<br>ный параметр события для срабатывания правила                    |

**Совет.** Чтобы добавить дополнительные условия отбора событий, повторите действия, описанные в пп. 2–5.

- **4.** Добавленные фильтры появятся в таблице в левой части панели добавления правила. Чтобы удалить фильтр, выделите его и нажмите кнопку "Удалить". Чтобы удалить все фильтры из таблицы, нажмите кнопку "Очистить".
- **5.** В нижней части панели добавления правила нажмите кнопку "Сохранить". Правило будет добавлено в список.

#### Создание правила по шаблону

| <                                                                          | >                                                                                  | × |
|----------------------------------------------------------------------------|------------------------------------------------------------------------------------|---|
| Добавление правила на основе<br>шаблона                                    | Добавить правило из существующего<br>шаблона                                       | ^ |
| ИМЯ ПРАВИЛА                                                                |                                                                                    |   |
|                                                                            | <ul> <li>Ножественные операции удаления виртуальных<br/>машин (VMware)</li> </ul>  |   |
| критичность                                                                |                                                                                    |   |
| Выберите значение 🔻                                                        | <ul> <li>множественные операции с виртуальнои машинои<br/>(VMware)</li> </ul>      |   |
| интервал                                                                   | <ul> <li>Операции с критичной виртуальной машиной<br/>(VMware)</li> </ul>          |   |
|                                                                            |                                                                                    |   |
|                                                                            | конкретном сервере (VMware)                                                        |   |
| Выберите значение 🔻                                                        | + Однократное удаление виртуальной машины                                          |   |
| СПОСОБ ОПОВЕЩЕНИЯ 🕕                                                        | (VMware)                                                                           |   |
| Выберите значения 👻                                                        | + Нарушение целостности файлов vGate                                               | T |
| ГРУППИРОВАТЬ ПО                                                            | <ul> <li>Ножественные операции удаления виртуальных<br/>машин (Hyper-V)</li> </ul> |   |
| Выберите значение 🔻                                                        | <ul> <li>Ножественные операции с виртуальной машиной<br/>(Hyper-V)</li> </ul>      |   |
| Для сохранения правила необходимо добавить от одного<br>до восьми событий. | <ul> <li>Операции с критичной виртуальной машиной<br/>(Hyper-V)</li> </ul>         | ~ |
| Сохранить                                                                  |                                                                                    |   |

#### Для добавления правила по шаблону:

 В правой части панели из списка шаблонов правила выберите шаблон и нажмите +. Параметры правила будут указаны автоматически.

Примечание. Используйте строку поиска для быстрого поиска шаблонов по названию.

| Виртуальна<br>vмware | ая машина удалена 🔹 🗙 |
|----------------------|-----------------------|
| Количество: 👩        | 3                     |
| Применить            |                       |
| Параметры фил        | ътра:                 |
| Объект: 🕚            | Выберите значение 🔻   |
| Операция: 💿          | Выберите значение 🔻   |
| Значение: 👩          | Введите текст         |
| Добавить фил         | пьтр Сбросить         |
| 🗙 Удалить            | Очистить              |
| Объект               | Операция Значение     |
|                      |                       |
|                      | Фильтры не указаны    |
|                      |                       |
|                      |                       |
| Сохранить            | Список шаблонов Сброс |

В левой части панели добавления правила появится окно добавления фильтров.

**Примечание.** Чтобы удалить условие отбора событий, нажмите X в правом верхнем углу формы.

**2.** Укажите количество событий, необходимых для срабатывания правила, и добавьте фильтры (см. пп. 4, 5 на стр. **148**).

**Примечание.** Чтобы удалить фильтр или все фильтры, используйте кнопки "Удалить" и "Очистить" над таблицей.

**3.** В нижней части панели добавления правила нажмите кнопку "Сохранить". Правило будет добавлено в список.

**Примечание.** При создании правил по шаблону недоступно добавление условий отбора событий. Чтобы добавить дополнительные события для правила, созданного по шаблону, выделите нужное правило в списке правил и нажмите кнопку "Изменить".

| цобавление прав      | ила в обход vGate   | Добавить условие отбора событии                                            |
|----------------------|---------------------|----------------------------------------------------------------------------|
| Название правила:    | Введите текст       | Введите текст Поиск                                                        |
| Критичность: 🕤       | Выберите значение 🗸 | • 🗗 VMWare                                                                 |
| Интервал: 👩          | Введите число       | • 🖿 Сети                                                                   |
|                      | Выберите значение 🔻 | <ul> <li>Создание распределенного виртуального<br/>коммутатора</li> </ul>  |
| Способ оповещения: 🕚 | Выберите значение 🗸 | Удаление распределенного виртуального<br>коммутатора                       |
| Группировать по: 🌘   | Выберите значение   | Изменение настроек распределенного<br>виртуального коммутатора             |
|                      |                     | Создание распределенной виртуальной портгруппы (DVPortGroup)               |
|                      |                     | Удаление распределенной виртуальной портгруппы (DVPortGroup)               |
|                      |                     | Изменение конфигурации распределенной виртуальной портгруппы (DVPortGroup) |
|                      |                     | <ul> <li>Виртуальные машины</li> </ul>                                     |
| Сохранить            | Chooc               |                                                                            |

Добавление правил, отслеживающих действия в обход vGate

Для добавления правила укажите имя правила, критичность и интервал, а затем выберите из списка типы событий в виртуальной инфраструктуре, которые необходимо отслеживать. Правило сработает, если выбранные события будут зафиксированы на объектах виртуальной инфраструктуры и в vGate не будут получены соответствующие сообщения аудита в течение заданного интервала времени.

Нажмите кнопку "Сохранить", правило будет добавлено в список.

#### Инциденты

Инциденты — это события, которые создаются при срабатывании правил корреляции.

Для просмотра списка инцидентов в главном меню выберите раздел "Мониторинг", а затем "Инциденты".

| ≡ 💿                                  |                 |             | Штатный режим 🔻    | A 2 admin@TESTESX        | * |
|--------------------------------------|-----------------|-------------|--------------------|--------------------------|---|
| 🗄 Свойства 🗸 Пометить к              | ак обработанный | й 🍯 Удалить | <b>Ф</b> ильтрация | 💽 Скачать                |   |
| Инциденты<br>Количество элементов: 0 |                 |             | 114                | . Управление столбцами 🔻 | ^ |
| Дата и время                         | Обработано      | Критично    | Имя прав І         | Параметры группиров      |   |
|                                      |                 |             |                    |                          |   |
|                                      |                 |             |                    |                          |   |
|                                      |                 |             |                    |                          | ~ |

**Примечание.** Информация об инцидентах также отображается в виде диаграмм на панели мониторинга (см. стр. 144).

Для просмотра подробной информации о событии выберите его в списке и нажмите кнопку "Свойства".

Чтобы пометить инцидент просмотренным, нажмите кнопку "Пометить как обработанный".

Чтобы удалить выбранный инцидент, нажмите кнопку "Пометить как обработанный", а затем нажмите "Удалить". Для экспорта текстового файла со списком событий нажмите кнопку "Скачать".

#### Совет.

- Для фильтрации инцидентов нажмите кнопку "Фильтрация", в появившемся окне введите текст для поиска в нужное поле и нажмите кнопку "Применить".
- Чтобы настроить отображение столбцов в таблице, нажмите "Управление столбцами" и отметьте нужные параметры.

## Журнал событий

Журнал событий vGate аналогичен журналу в консоли управления vGate (см. стр. **137**). В журнале отображается информация об изменении статусов компонентов защиты vGate. Подробную информацию о заблокированных сетевых пакетах можно просмотреть на серверах Hyper-V с помощью утилиты drvmgr.exe.

#### Учетные записи

В веб-консоли доступно управление учетными записями пользователей vGate (подробнее об учетных записях см. стр.**90**).

#### Для создания учетной записи:

1. В главном меню выберите пункт "Учетные записи".

На экране появится окно.

| $\equiv \bigcirc$ |            |                |                |                 | Штатн            | ный режим 🔻 | A 2 admin@TESTESX -    |
|-------------------|------------|----------------|----------------|-----------------|------------------|-------------|------------------------|
| + Создать         | 🚽 Импорт   | ировать 🔗 Изме | нить 🔒 Изменит | љ пароль 🚡 Удал | ить 🔲 Назна      | ачить метку | 🗢 Назначить токен      |
| Учетные           | е записи   |                |                |                 |                  | 114         | Управление столбцами 🔻 |
| Имя               |            | Домен          | Тип            | Статус          | Уровень          | Категория   | Роль                   |
| <b>L</b>          | username2  | TESTESX        | встроенная     | Выключено       | 🕄<br>Неконфиденц |             |                        |
| <b>L</b>          | admin3     | TESTESX        | встроенная     | Выключено       | 🐯<br>Неконфиденц |             | АИБ                    |
| disab             | oleduserna | TESTESX        | встроенная     | Выключено       | 🐯<br>Неконфиденц |             |                        |
| usera             | accounttes | TESTESX        | встроенная     | Выключено       | 🐯<br>Неконфиденц |             |                        |
| . 1               | username1  | TESTESX        | встроенная     | Выключено       | 🐯<br>Неконфиденц |             |                        |
| . 1               | username3  | TESTESX        | встроенная     | Выключено       | 😧<br>Неконфиденц |             |                        |
| <b>2</b> postr    | manuser    | TESTESX        | встроенная     | Выключено       | 😨<br>Неконфиденц |             | АИБ                    |

#### 2. Нажмите кнопку "Создать".

В правой части окна откроется панель создания учетной записи пользователя.

| <                                                                                                    | ×                   |
|----------------------------------------------------------------------------------------------------|---------------------|
| Создание учетной записи                                                                                                    |                     |
| Имя 💿                                                                                                    |                     |
| Пароль                                                                                                    |                     |
| Повторите пароль                                                                                                    |                     |
| Учетная запись включена                                                                                                    |                     |
| Срок действия пароля                                                                                                    | Выберите значение 👻 |
| Администратор виртуальной инфраструктуры <ul> <li>Администратор BM</li> <li>Пользователь BM</li> <li>Администратор сетей</li> <li>Администрирование серверов виртуализации</li> <li>Администратор хранилищ</li> <li>Операции с файлами в хранилищах</li> <li>Операции с назначенными заданиями</li> <li>Администратор vSAN</li> </ul> |                     |
| Учетная запись Vmware 🔋                                                                                                    |                     |
| Администратор информационной безопасности                                                                                                    |                     |
| Только чтение<br>Оператор учетных записей                                                                                                    | •                   |
| Сохранить                                                                                                    |                     |

**3.** Укажите имя пользователя, дважды введите пароль. При необходимости настройте свойства пароля.

| Параметр                                        | Описание                                                                                                    |  |
|-------------------------------------------------|----------------------------------------------------------------------------------------------------|--|
| Учетная запись<br>включена                      | По умолчанию учетная запись включена. Установите<br>переключатель в положение "Выкл" для временного<br>отключения созданной записи.<br>Если учетная запись отключена, то вход в систему с ее<br>использованием невозможен. Однако уже<br>авторизованный пользователь сможет продолжить<br>свою работу и после отключения учетной записи,<br>вплоть до следующей попытки авторизации |  |
| Срок действия пароля                            | Выберите из списка срок действия пароля                                                                                                    |  |
| Администратор<br>виртуальной<br>инфраструктуры  | Установите переключатель в положение "Вкл" для<br>создания учетной записи администратора вирту-<br>альной инфраструктуры и выберите в списке пол-<br>номочия, которые будут предоставлены АВИ                                                                                                    |  |
| Учетная запись VMware                           | Только для среды VMware vSphere                                                                                                    |  |
| Администратор<br>информационной<br>безопасности | Установите переключатель в положение "Вкл" для<br>создания учетной записи администратора<br>информационной безопасности и выберите в списка<br>полномочия, которые будут предоставлены АИБ                                                                                                    |  |
| Только чтение                                   | Установите переключатель в положение "Вкл", чтобы разрешить создаваемой учетной записи АИБ доступ к vGate только для чтения                                                                                                    |  |

| Параметр                    | Описание                                                                                                    |
|-----------------------------|----------------------------------------------------------------------------------------------------|
| Оператор учетных<br>записей | Отметьте это поле для предоставления создаваемой<br>учетной записи АИБ прав на управление списком<br>пользователей |

4. Нажмите кнопку "Сохранить".

Учетная запись появится в списке.

#### Примечание.

- Чтобы отредактировать параметры учетной записи, выберите пользователя в списке и нажмите кнопку "Изменить".
- Используйте кнопки "Изменить пароль" и "Удалить", чтобы изменить пароль пользователя или удалить учетную запись. При удалении учетной записи будет предложено удалить правила доступа данного пользователя.

#### Для импорта учетной записи из Active Directory:

- **1.** В главном меню выберите пункт "Пользователи" и нажмите кнопку "Импортировать". На экране появится панель добавления учетной записи.
- **2.** Выберите в списке учетную запись для добавления из Active Directory и настройте ее параметры для работы в vGate (см. выше).
- 3. Нажмите кнопку "Сохранить". Учетная запись появится в списке.

#### Настройки

В веб-консоли возможно редактирование некоторых настроек vGate. В главном меню выберите раздел "Настройки", а затем перейдите на нужную вкладку:

- Общие (см. стр. 157);
- Сервер виртуализации (см. стр. 158);
- Защищаемые подсети (см. стр. 158);
- Доверенные домены (см. стр. 158);
- Журнал событий (см. стр. **158**);
- Мониторинг (см. стр.**159**);
- Отчеты (только для среды VMware vSphere);
- Уведомления (см. стр. 160);
- Лицензия (см. стр. 160);
- Политики паролей (см. стр. 160);
- Мандатный контроль доступа (см. стр.160).

## Общие настройки

#### Для изменения общих настроек:

- 1. Перейдите на вкладку "Общие" в разделе "Настройки".
- 2. Укажите значения параметров. Изменения будут сохранены автоматически.

| Параметр                                                          | Описание                                                                                                    |  |  |  |  |
|-------------------------------------------------------------------|----------------------------------------------------------------------------------------------------|--|--|--|--|
| Настройки сессии                                                  |                                                                                                    |  |  |  |  |
| Завершать сеанс через, минут                                      | Время в минутах, по прошествии которого активная сессия пользователя будет завершена                                                                         |  |  |  |  |
| Лицензия                                                          |                                                                                                    |  |  |  |  |
| Предупреждать об истечении<br>лицензии за, дней                   | Количество дней, за которое будет появляться предупреждение об истечении лицензии (см. стр. <b>75</b> )                                                      |  |  |  |  |
| Настройки сети и контроля дос                                     | тупа                                                                                                    |  |  |  |  |
| Добавлять на клиенте маршрут к<br>защищенной сети                 | Отметьте, чтобы добавить маршрут к<br>защищенной сети (см. стр. <b>76</b> )                                                                                  |  |  |  |  |
| Контроль доступа по уровням<br>конфиденциальности                 | Отметьте, чтобы включить контроль доступа по<br>уровням конфиденциальности (см. стр. <b>76</b> )                                                             |  |  |  |  |
| Контроль доступа по категориям конфиденциальности                 | Отметьте, чтобы включить контроль доступа по категориям конфиденциальности (см. стр. <b>76</b> )                                                             |  |  |  |  |
| Контроль уровня сессий                                            | Отметьте, чтобы включить контроль уровня<br>сессий (см. стр. <b>77</b> )                                                                                     |  |  |  |  |
| Настройки автодобавления вир                                      | туальных машин                                                                                                    |  |  |  |  |
| Включить автодобавление<br>виртуальных машин                      | Установите выключение в положение "Выкл",<br>чтобы отключить автодобавление для всех<br>групп (см. стр. <b>99</b> ). По умолчанию<br>автодобавление включено |  |  |  |  |
| Добавлять новые машины каждые,<br>мин                             | Укажите интервал. По умолчанию<br>автодобавление виртуальных машин в группы<br>объектов выполняется каждые 10 минут                                          |  |  |  |  |
| Доверенные домены                                                 |                                                                                                    |  |  |  |  |
| Разрешить авторизацию<br>пользователей AD, которых нет в<br>vGate | Отметьте, чтобы разрешить вход в vGate<br>пользователям Active Directory, которые не<br>имеют учетных записей в vGate (см. стр. <b>77</b> )                  |  |  |  |  |
| Архивация базы аудита                                             |                                                                                                    |  |  |  |  |
| Включить архивацию базы<br>событий                                | Отметьте, чтобы включить архивацию базы<br>аудита                                                                                                    |  |  |  |  |
| Срок хранения событий                                             | Срок хранения событий аудита, при<br>превышении которого будет произведена<br>архивация базы событий                                                         |  |  |  |  |
| Максимальный размер базы, Мб                                      | Размер базы, при превышении которого будет<br>произведена архивация                                                                                          |  |  |  |  |
| Путь выгрузки событий                                             | Путь к каталогу для сохранения архива событий<br>аудита                                                                                                    |  |  |  |  |

Нажмите кнопку "По умолчанию", чтобы указать значение для параметра, равное 15 минутам.

#### Сервер виртуализации

#### Для изменения параметров соединения:

**1.** В главном меню выберите раздел "Настройки" и перейдите на вкладку "Сервер виртуализации".

На экране появится окно.

|                                     | Шта      | атный режим 🔻                                                                      | * 1                                                                                                    | admin@TESTE                                         | SX 🔻               |  |
|-------------------------------------|----------|------------------------------------------------------------------------------------|----------------------------------------------------------------------------------------------------|-----------------------------------------------------|--------------------|--|
| Щ ДОВЕРЕ                            | ЖУРНАЛ   | МОНИТО                                                                             | ОТЧЕТЫ                                                                                                    | УВЕДОМ                                              | $\cdot  ightarrow$ |  |
| 🕞 Сохранить 📲 Проверить подключение |          |                                                                                    |                                                                                                    |                                                     |                    |  |
|                                     |          |                                                                                    |                                                                                                    |                                                     |                    |  |
|                                     | VCEN     | TER12R2U2.CD20                                                                     | 12R2.RD2012                                                                                                    | R2.VGFOREST                                         |                    |  |
|                                     | root     | root                                                                               |                                                                                                    |                                                     |                    |  |
| Пароль 💿                            |          |                                                                                    |                                                                                                    |                                                     |                    |  |
| ле завершения сесси                 | и 🛛 🜑    |                                                                                    |                                                                                                    |                                                     |                    |  |
|                                     | 🗗 Поді   | ключено                                                                            |                                                                                                    |                                                     |                    |  |
|                                     | VMware   | vCenter Server 6                                                                   | .7.0 build-136                                                                                                    | 39324                                               |                    |  |
|                                     |          |                                                                                    |                                                                                                    |                                                     |                    |  |
|                                     |          |                                                                                    |                                                                                                    |                                                     |                    |  |
|                                     |          |                                                                                    |                                                                                                    |                                                     |                    |  |
|                                     | щ ДОВЕРЕ | Щт.<br>щ. ДОВЕРЕ ЖУРНАЛ<br>ччение<br>ле завершения сессии • •<br>Ле Лоди<br>VMware | Штатный режим •<br>щ. ДОВЕРЕ ЖУРНАЛ МОНИТО<br>ччение<br>VCENTER12R2U2.CD20<br>гоот<br>Введите пароль<br>ле завершения сессии • •<br>Введите пароль<br>ИWware vCenter Server 6 | Щлатный режим • • • • • • • • • • • • • • • • • • • | Штатный режим ▼    |  |

**2.** Укажите параметры для подключения к серверу виртуализации (подробнее см. стр.**70**) и нажмите кнопку "Сохранить".

Нажмите кнопку "Проверить подключение", чтобы выполнить проверку введенных учетных данных.

#### Защищаемые подсети

Если маршрутизацию трафика в сети выполняет сервер авторизации vGate, то в случае появления в конфигурации сети новых подсетей необходимо добавить их в список защищаемых. Добавление подсетей в веб-консоли выполняется аналогично добавлению защищаемых подсетей в консоли управления vGate (см. стр.**71**).

## Добавление доверенных доменов

Добавление доверенных доменов в веб-консоли выполняется аналогично добавлению доверенных доменов в консоли управления vGate (см. стр. 77).

## Настройка журнала событий

#### Для настройки параметров аудита:

 В главном меню выберите раздел "Настройки" и перейдите на вкладку "Журнал событий".

На экране появится список событий безопасности vGate.

2. Для управления настройками аудита используйте следующие кнопки.

| Кнопка                               | Описание                                                                                                    |
|--------------------------------------|----------------------------------------------------------------------------------------------------|
| В Журнал событий                     | Переход в раздел "Журнал событий" веб-консоли vGate (см.<br>стр. <b>154</b> )                                                                                                   |
| Включить/<br>Выключить               | Включение/Выключение регистрации выбранного события                                                                                                    |
| Включить e-mail/<br>Отключить e-mail | Включение/Выключение отправки оповещений по почте о<br>данном событии аудита. Настройка отправки почтовых<br>уведомлений выполняется в консоли управления vGate (см.<br>стр.72) |
| Включить Syslog/<br>Отключить Syslog | Включение/Выключение отправки выбранного сообщения<br>аудита на cepвep Syslog. Настройка параметров Syslog<br>выполняется в консоли управления vGate (см. стр. <b>74</b> )      |
| Фильтрация                           | Фильтрация событий аудита. Выполняется аналогично<br>фильтрации в консоли управления vGate (см. стр. <b>137</b> )                                                               |

**Примечание.** Чтобы настроить отображение столбцов в таблице, нажмите "Управление столбцами" и отметьте нужные параметры.

#### Подключение к серверу мониторинга

#### Для настройки подключения:

**1.** В главном меню выберите раздел "Настройки" и перейдите на вкладку "Мониторинг".

На экране появится окно.

| ≡ 💿                  |                 |          | Штатный ј     | режим 🔹 🔺 | 💄 admin | @TESTESX v |
|----------------------|-----------------|----------|---------------|-----------|---------|------------|
| 🤄 общие сервер       | в защищ         | довере   | ЖУРНАЛ        | МОНИТ     | ОТЧЕТЫ  | уведс →    |
| Сохранить и подключ  | ить 🔮 Отключить | - Импорт | ировать шабло | ОНЫ       |         |            |
| Мониторинг           |                 |          |               |           |         |            |
| Статус               | Отключено       |          |               |           |         |            |
| Сервер мониторинга 💿 |                 |          |               |           |         |            |
| Пользователь 💿       | Введите логин   |          |               |           |         |            |
| Пароль 💿             |                 |          |               |           |         |            |
|                      |                 |          |               |           |         |            |
|                      |                 |          |               |           |         |            |

**2.** Укажите параметры для подключения к серверу мониторинга и нажмите кнопку "Сохранить и подключить".

| Параметр           | Описание                                                                                      |
|--------------------|-----------------------------------------------------------------------------------------------|
| Сервер мониторинга | Укажите сетевое имя или IP-адрес сервера<br>мониторинга                                       |
| Пользователь       | Имя пользователя RabbitMQ, созданного при установке сервера мониторинга (см. стр. <b>49</b> ) |
| Пароль             | Пароль пользователя RabbitMQ                                                                  |

Будет выполнено подключение к серверу мониторинга.

- Чтобы отключить функцию мониторинга, нажмите кнопку "Отключить".
- Параметр "Статус" отображает текущее состояние подключения к серверу мониторинга.

vGate 4.4 поддерживает импорт шаблонов правил корреляции. Для этого нажмите кнопку "Импортировать шаблоны" и выберите нужный файл. Новые шаблоны появятся в списке (см. стр. 150).

#### Параметры отправки уведомлений

В веб-консоли vGate можно настроить отправку почтовых уведомлений о событиях аудита по протоколу SMTP или Syslog аналогично настройке в Консоли управления vGate (см. стр. **72** и стр. **74**).

#### Лицензия

#### Для загрузки лицензии:

 В главном меню выберите раздел "Настройки" и перейдите на вкладку "Лицензия".

На экране появится информация о текущей лицензии vGate.

**2.** Для загрузки новой лицензии нажмите кнопку "Загрузить лицензию", выберите файл в открывшемся окне и нажмите "Открыть".

#### Настройка политик паролей

Настройка политик паролей производится аналогично настройке в консоли управления vGate (см. стр.95).

#### Настройка мандатного контроля доступа

vGate предоставляет возможность определить перечень типов объектов, в отношении которых действует механизм полномочного управления доступом (см. стр.**79**).

#### Смена пароля администратора

#### Для смены пароля администратора:

 В правом верхнем углу веб-консоли нажмите на имя учетной записи АИБ. В открывшемся меню выберите "Сменить пароль".

На экране появится следующее окно.

| Смена пароля     |        |
|------------------|--------|
| ТЕКУЩИЙ ПАРОЛЬ   |        |
|                  |        |
| НОВЫЙ ПАРОЛЬ 🕚   |        |
|                  |        |
| ПОВТОРИТЕ ПАРОЛЬ |        |
|                  |        |
| Изменить         | Отмена |
|                  |        |

 Укажите текущий пароль, затем дважды введите новый пароль и нажмите кнопку "Изменить".

**Примечание.** Длина пароля должна быть не менее 5 символов. Пароль должен содержать от 4 классов символов (буква а-z, A-Z, цифры, специальные символы). Количество новых символов в пароле должно быть не менее 2.

## Приложение

## Привилегии пользователей

Разным типам пользователей vGate доступны различные операции в виртуальной инфраструктуре.

| Роль                                           | Доступные операции                                                                                                    |
|------------------------------------------------|----------------------------------------------------------------------------------------------------|
| Администрирование<br>виртуальных машин         | <ul> <li>Включение, выключение, перезагрузка ВМ.</li> <li>Приостановка работы ВМ.</li> <li>Доступ к консоли ВМ.</li> <li>Изменение конфигурации ВМ.</li> <li>Изменение конфигурации ВМ.</li> <li>Миграция ВМ.</li> <li>Создание ВМ.</li> <li>Удаление ВМ.</li> <li>Экспорт ВМ (дополнительно необходимо наличие привилегии "Операции с файлами в хранилищах").</li> <li>Импорт ВМ.</li> <li>Действия со снимками (snapshots) ВМ.</li> <li>Экспорт снимка ВМ (дополнительно необходимо наличие привилегии "Операции с файлами в хранилищах").</li> <li>Настройка репликации ВМ.</li> <li>Перемещение хранилища ВМ.</li> <li>Настройка приоритета узлов ВМ в кластере</li> </ul> |
| Пользователь<br>виртуальных машин              | Виртуальные машины<br>• Включение ВМ.<br>• Выключение ВМ.<br>• Доступ к консоли ВМ.<br>• Перезапуск ВМ.<br>• Проверка отказа ВМ.<br>• Приостановка ВМ                                                                                                    |
| Администрирование<br>сетей                     | <ul> <li>Создание виртуального коммутатора.</li> <li>Удаление виртуального коммутатора.</li> <li>Создание логической сети.</li> <li>Удаление логической сети.</li> <li>Настройка логической сети.</li> <li>Создание сети ВМ.</li> <li>Удаление сети ВМ.</li> <li>Настройка сети ВМ.</li> <li>Создание пула статических IP-адресов.</li> <li>Удаление пула статических IP-адресов.</li> <li>Настройка пула статических IP-адресов.</li> <li>Изменение настроек виртуальных коммутаторов</li> </ul>                                                                                                    |
| Администрирование<br>серверов<br>виртуализации | • Управление режимом обслуживания (Maintenance mode) сервера виртуализации.                                                                                                    |

| Роль                                              | Доступные операции                                                                                                    |
|---------------------------------------------------|----------------------------------------------------------------------------------------------------|
|                                                   | <ul> <li>Изменение настроек сервера виртуализации.</li> <li>Настройка репликации.</li> <li>Включение сервиса управления виртуальными машинами.</li> <li>Выключение сервиса управления ВМ.</li> <li>Добавление узла в кластер.</li> <li>Исключение узла из кластера.</li> <li>Включение узла кластера.</li> <li>Отключение узла кластера</li> </ul>                                                                                                    |
| Администрирование<br>хранилищ                     | <ul> <li>Создание диска ВМ.</li> <li>Подключение виртуального диска к серверу<br/>виртуализации.</li> <li>Отключение виртуального диска от сервера<br/>виртуализации.</li> <li>Изменение настроек диска ВМ.</li> <li>Сжатие диска ВМ.</li> <li>Расширение дисков ВМ.</li> <li>Объединение дисков ВМ.</li> <li>Добавление кластерных дисков.</li> <li>Удаление кластерных дисков.</li> <li>Изменение режима обслуживания кластерных дисков.</li> <li>Изменение библиотеки.</li> <li>Удаление библиотеки.</li> <li>Эдобавление файлов в библиотеки.</li> <li>Редактирование настроек библиотек.</li> <li>Подключение хранилищ.</li> <li>Отключение хранилищ.</li> </ul> |
| Операции с файлами<br>в хранилищах                | <ul> <li>Экспорт ВМ (дополнительно необходимо наличие<br/>привилегии "Администрирование виртуальных машин").</li> <li>Экспорт снимка ВМ (дополнительно необходимо наличие<br/>привилегии "Администрирование виртуальных машин")</li> </ul>                                                                                                    |
| Администрирование<br>SCVMM и кластеров<br>Hyper-V | <ul> <li>Создание кластера.</li> <li>Удаление кластера.</li> <li>Настройка кластера.</li> <li>Создание объектов кластера.</li> <li>Удаление объектов кластера.</li> <li>Исполнение скриптов на серверах виртуализации.</li> <li>Управление задачами SCVMM</li> </ul>                                                                                                    |

**Примечание.** Для просмотра свойств кластерных дисков необходимо разрешить доступ к серверам виртуализации Hyper-V по порту 3912.

## Защита соединений Hyper-V

Правила фильтрации сетевых соединений сервера Hyper-V можно создать с помощью компонента vGate для защиты соединений — утилиты командной строки drvmgr.exe.

**Внимание!** Если на сервере Hyper-V включен контроль учетных записей (UAC, User Account Control), то для настройки правил фильтрации соединений утилиту drvmgr.exe следует запускать от имени администратора.

Описание некоторых команд утилиты drvmgr.exe приведено ниже.

| > | drvmgr |
|---|--------|
|---|--------|

Вызов справки

> drvmgr i 0x031

Просмотр текущих правил фильтрации

>drvmgr A protocol IP\_from[:source\_port[,mask]] [:destination\_port] [Flags]

Добавление правила фильтрации

>drvmgr R protocol IP\_from[:source\_port[,mask]] [destination\_port] [Flags]

Удаление правила фильтрации

Описание аргументов параметров команд утилиты приведено в таблице ниже.

| Аргумент                                                                              | Описание                                                                                                    |  |
|---------------------------------------------------------------------------------------|----------------------------------------------------------------------------------------------------|--|
| protocol                                                                              | Тип протокола                                                                                                    |  |
| IP_from[:source_port<br>[,mask]]                                                      | Параметры адресата в формате "IP-адрес: номер порта, маска". Номер порта и маску можно не указывать                                                                                                    |  |
| [destination_port]                                                                    | Порт сервера Hyper-V, к которому разрешается доступ.<br>Параметр можно не указывать                                                                                                    |  |
| [Flags]                                                                               | <ul> <li>Флаг с возможными значениями:</li> <li>1 — пакеты пропускаются без ограничений;</li> <li>4 — сохранение ПРД в реестре — при добавлении<br/>правила или удаление из реестра — при удалении;</li> <li>8 — если пакет пропущен с TCP-порта 902, то<br/>разрешен обмен файлами в browse datastore</li> </ul> |  |
| <br>В качестве значений аргументов можно использовать значение "any", соответствующее |                                                                                                    |  |

любому значению

**Примечание.** По умолчанию утилита пропускает весь сетевой трафик из защищаемого периметра к серверу Hyper-V. Поэтому перед созданием новых правил фильтрации необходимо очистить таблицу правил.

Чтобы удалить все правила доступа, кроме правил, разрешающих трафик от сервера авторизации, используется команда:

>drvmgr cr

Для добавления правила, разрешающего доступ к серверу Hyper-V с сервера с IPадресом 192.168.2.30 по протоколу RDP, формат команды следующий:

>drvmgr A TCP 192.168.2.30 3389 4

Для удаления вышеуказанного правила следует использовать команду: >drvmgr R TCP 192.168.2.30 3389 4

#### Доступ к файлам виртуальных машин

Для выполнения операции экспорта виртуальных машин необходимо настроить доступ к файлам виртуальных машин в консоли управления vGate.

#### Для настройки доступа к файлам:

- **1.** В свойствах учетной записи пользователя, от имени которого будут выполняться действия с файлами, отметьте пункты "Операции с файлами в хранилищах" и "Администратор виртуальных машин" (см. стр.**92**).
- **2.** Для нужного сервера Hyper-V создайте правило "Управление виртуальной инфраструктурой Hyper-V", действующее для пользователя, в отношении которого выполнено действие **1**.

Если серверов Hyper-V несколько, то правило нужно создать для каждого из них.

## ТСР- и UDP-порты, используемые в среде Hyper-V

## Список шаблонов правил доступа

| Протокол                                                     | Исходящий порт                 | Порт назначения      |  |
|--------------------------------------------------------------|--------------------------------|----------------------|--|
| Управление виртуальной                                       | ′<br>й инфраструктурой Hyper-V | Windows Server 2019  |  |
| ТСР                                                          | Любой                          | 135                  |  |
| ТСР                                                          | Любой                          | 2179                 |  |
| ТСР                                                          | Любой                          | 3910                 |  |
| ТСР                                                          | Любой                          | 3920                 |  |
| ТСР                                                          | Любой                          | 5985                 |  |
| Управление виртуальной                                       | й инфраструктурой Hyper-V      | Windows Server 2016  |  |
| ТСР                                                          | Любой                          | 135                  |  |
| ТСР                                                          | Любой                          | 2179                 |  |
| ТСР                                                          | Любой                          | 3910                 |  |
| ТСР                                                          | Любой                          | 5985                 |  |
| Управление виртуальной<br>2012 R2                            | й инфраструктурой Hyper-V      | Windows Server 2012, |  |
| ТСР                                                          | Любой                          | 135                  |  |
| ТСР                                                          | Любой                          | 2179                 |  |
| ТСР                                                          | Любой                          | 3910                 |  |
| Управление конфигурацией кластера серверов Нурег-V через FCM |                                |                      |  |
| ТСР                                                          | Любой                          | 135                  |  |
| ТСР                                                          | Любой                          | 445                  |  |
| ТСР                                                          | Любой                          | 3912                 |  |
| ICMP                                                         | Любой                          | Любой                |  |
| Доступ к службе Microso                                      | ft RPC на сервере Hyper-V      |                      |  |
| ТСР                                                          | Любой                          | 135                  |  |
| Доступ к контроллеру до                                      | мена в защищаемом перим        | етре                 |  |
| ТСР                                                          | Любой                          | 53                   |  |
| ТСР                                                          | Любой                          | 88                   |  |
| ТСР                                                          | Любой                          | 135                  |  |
| ТСР                                                          | Любой                          | 139                  |  |
| ТСР                                                          | Любой                          | 445                  |  |
| ТСР                                                          | Любой                          | 464                  |  |
| ТСР                                                          | Любой                          | 3268                 |  |
| ТСР                                                          | Любой                          | 3269                 |  |

| Протокол                                                                                  | Исходящий порт            | Порт назначения |  |
|-------------------------------------------------------------------------------------------|---------------------------|-----------------|--|
| UDP                                                                                       | Любой                     | 53              |  |
| UDP                                                                                       | Любой                     | 88              |  |
| UDP                                                                                       | Любой                     | 135             |  |
| UDP                                                                                       | Любой                     | 138             |  |
| UDP                                                                                       | Любой                     | 389             |  |
| UDP                                                                                       | Любой                     | 445             |  |
| UDP                                                                                       | Любой                     | 464             |  |
| Проверка доступности хо                                                                   | оста (команда ping)       |                 |  |
| ICMP                                                                                      | Любой                     | Любой           |  |
| Разрешить поиск DNS-и                                                                     | иен                       |                 |  |
| UDP                                                                                       | Любой                     | 53              |  |
| Администрирование сере                                                                    | зера авторизации vGate    |                 |  |
| ТСР                                                                                       | Любой                     | 3802            |  |
| ТСР                                                                                       | Любой                     | 3803            |  |
| ТСР                                                                                       | Любой                     | 3906            |  |
| ТСР                                                                                       | Любой                     | 3908            |  |
| ТСР                                                                                       | Любой                     | 443             |  |
| Разрешить SNMP-монито                                                                     | ринг защищаемых серверо   | B               |  |
| UDP                                                                                       | Любой                     | 161             |  |
| Разрешить прием SNMP-                                                                     | уведомлений               |                 |  |
| UDP                                                                                       | Любой                     | 162             |  |
| Разрешить удаленный д                                                                     | оступ к рабочему столу    |                 |  |
| ТСР                                                                                       | Любой                     | 3389            |  |
| Разрешить доступ к служ                                                                   | кбе авторизации vGate     |                 |  |
| ТСР                                                                                       | Любой                     | 3801            |  |
| UDP                                                                                       | Любой                     | 3801            |  |
| ТСР                                                                                       | Любой                     | 3800            |  |
| UDP                                                                                       | Любой                     | 3800            |  |
| ТСР                                                                                       | Любой                     | 3902            |  |
| UDP                                                                                       | Любой                     | 88              |  |
| UDP                                                                                       | Любой                     | 750             |  |
| Разрешить общий достуг                                                                    | і к файлам и принтерам на | сервере Hyper-V |  |
| ТСР                                                                                       | Любой                     | 139             |  |
| ТСР                                                                                       | Любой                     | 445             |  |
| UDP                                                                                       | Любой                     | 137             |  |
| UDP                                                                                       | Любой                     | 138             |  |
| Разрешить доступ консоли System Center Virtual Machine Manager (SCVMM) к<br>серверу SCVMM |                           |                 |  |
| ТСР                                                                                       | Любой                     | 8100            |  |

#### Контроль целостности. Список проверяемых модулей vGate

Список проверяемых модулей указан в конфигурационном файле esign.json, который находится в каталоге установки vGate.

#### Словарь часто используемых паролей

Словарь часто используемых паролей содержит список WellKnown паролей. При создании учетной записи пользователя или при смене пароля осуществляется проверка отсутствия нового пароля в словаре.

Словарь часто используемых паролей хранится в текстовом файле pwdict.txt в каталоге: \<каталог установки vGate>\Kerberos\ на сервере авторизации.

При необходимости список паролей в словаре можно отредактировать.

#### Для редактирования словаря:

- 1. Откройте файл pwdict.txt любым текстовым редактором (например, можно использовать "Блокнот").
- **2.** Отредактируйте список паролей. При добавлении нового пароля в список каждый пароль следует вводить с новой строки.
- **3.** Сохраните файл под тем же названием. Если в словарь были добавлены пароли в русскоязычной раскладке, сохраните файл в кодировке UTF-8.

**4.** Перезапустите сервис "vGate Kerberos KDC Service".

**Примечание.** При использовании механизма резервирования сервера авторизации словарь часто используемых паролей автоматически на резервный сервер не дублируется. Файл со словарем следует скопировать вручную заранее.

# Перечень основных операций с конфиденциальными ресурсами и условия их выполнения

При предоставлении доступа АВИ к объектам виртуальной инфраструктуры для выполнения основных операций осуществляется проверка соблюдения определенных условий. Как правило, возможность выполнения операций регламентируется полномочным управлением доступом на основе меток безопасности, назначенных учетным записям пользователей и объектам виртуальной инфраструктуры (подробнее см. в разделе "Полномочное управление доступом к конфиденциальным ресурсам" документа [1]).

Некоторые операции управляются политиками безопасности (подробнее см. в разделе "Политики безопасности" документа [1]) или особыми привилегиями пользователей. К ряду операций с объектами виртуальной инфраструктуры условия не предъявляются, т. е. они доступны для выполнения всегда.

Ниже приведены операции, выполнение которых регламентируется полномочным управлением доступом, а также приведены условия их выполнения при использовании механизма контроля уровня сессий (см. стр. **77**). Если какое-либо из условий не соблюдено, то операция не выполняется.

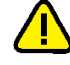

**Внимание!** Если возможность контроля уровня сессий отключена, то для выполнения перечисленных ниже операций с защищаемыми объектами уровень сессии пользователя должен быть больше или равен уровню конфиденциальности объекта.

| Условия выполнения операций                                                                                                    |                                                                                                    |  |  |  |
|----------------------------------------------------------------------------------------------------|----------------------------------------------------------------------------------------------------|--|--|--|
| Уровень конфиденциальности                                                                                                    | Категории конфиденциальности                                                                                                    |  |  |  |
| Start Virtu<br>(3any                                                                                                    | al Machine<br>ск ВМ)                                                                                                    |  |  |  |
| <ol> <li>Уровень сессии пользователя должен<br/>быть равен уровню<br/>конфиденциальности ВМ.</li> <li>Если отмечено поле "Разрешено<br/>исполнять ВМ с меньшим уровнем", то<br/>уровень конфиденциальности сервера<br/>Нурег-V должен быть не меньше уровня<br/>конфиденциальности ВМ. Иначе<br/>уровень конфиденциальности сервера<br/>Нурег-V должен быть равен уровню<br/>конфиденциальности ВМ</li> </ol> | <ol> <li>Список категорий пользователя должен<br/>включать хотя бы одну из категорий<br/>ВМ.</li> <li>Список категорий сервера Hyper-V<br/>должен включать хотя бы одну из<br/>категорий ВМ</li> </ol>                                                                                                    |  |  |  |
| TurnOff/Reset<br>(Выключение/                                                                                                    | Virtual Machine<br>перезапуск ВМ)                                                                                                    |  |  |  |
| Уровень сессии пользователя должен быть Список категорий пользователя должен равен уровню конфиденциальности ВМ включать хотя бы одну из категорий ВМ                                                                                                    |                                                                                                    |  |  |  |
| Pause/Save/Resume Virtual Machine<br>(Приостановка ВМ в памяти/приостановка ВМ и сохранение на<br>диск/возобновление ВМ)                                                                                                    |                                                                                                    |  |  |  |
| Уровень сессии пользователя должен быть<br>равен уровню конфиденциальности ВМ                                                                                                    | Список категорий пользователя должен<br>включать хотя бы одну из категорий ВМ                                                                                                    |  |  |  |
| Операции с контрольны                                                                                                    | чи точками (checkpoints)                                                                                                    |  |  |  |
| <ol> <li>Уровень сессии пользователя должен<br/>быть равен уровню<br/>конфиденциальности ВМ.</li> <li>Для операции экспорта контрольных<br/>точек уровень сессии пользователя<br/>должен быть равен уровню<br/>конфиденциальности целевого<br/>хранилища.</li> <li>На ВМ не должна быть назначена<br/>политика "Запрет создания и удаления<br/>снимков виртуальных машин Нурег-V"</li> </ol>                  | <ol> <li>Список категорий пользователя должен<br/>включать хотя бы одну из категорий<br/>ВМ.</li> <li>Для операции экспорта контрольных<br/>точек список категорий пользователя<br/>должен включать хотя бы одну из<br/>категорий целевого хранилища.</li> <li>На ВМ не должна быть назначена<br/>политика "Запрет создания и удаления<br/>снимков виртуальных машин Hyper-V"</li> </ol> |  |  |  |
| New Virtu<br>(Создан                                                                                                    | al Machine<br>เหe BM)                                                                                                    |  |  |  |
| <ol> <li>Уровень сессии пользователя должен<br/>быть равен уровню<br/>конфиденциальности сервера Hyper-V.</li> <li>Уровень сессии пользователя должен<br/>быть равен уровню<br/>конфиденциальности хранилища.</li> <li>ВМ автоматически назначается уровень<br/>конфиденциальности хранилища</li> </ol>                                                                                                    | <ol> <li>Список категорий пользователя должен<br/>включать хотя бы одну из категорий<br/>сервера Hyper-V.</li> <li>Список категорий пользователя должен<br/>включать хотя бы одну из категорий<br/>хранилища.</li> <li>ВМ автоматически назначается категория<br/>хранилища. Если таковых несколько, то ВМ<br/>назначается список категорий</li> </ol>                                   |  |  |  |
| Delete Virtual Machine<br>(Удаление ВМ)                                                                                                    |                                                                                                    |  |  |  |
| Уровень сессии пользователя должен быть<br>равен уровню конфиденциальности ВМ                                                                                                    | Список категорий пользователя должен<br>включать хотя бы одну из категорий ВМ                                                                                                    |  |  |  |

| Условия выполнения операций                                                                                                    |                                                                                                    |  |  |  |
|----------------------------------------------------------------------------------------------------|----------------------------------------------------------------------------------------------------|--|--|--|
| Уровень конфиденциальности                                                                                                    | Категории конфиденциальности                                                                                                    |  |  |  |
| Import Virte                                                                                                    | ual Machine                                                                                                    |  |  |  |
| (Импо                                                                                                    | рт ВМ)                                                                                                    |  |  |  |
| <ol> <li>Уровень сессии пользователя должен<br/>быть равен уровню<br/>конфиденциальности сервера Hyper-V.</li> <li>Уровень сессии пользователя должен<br/>быть равен уровню<br/>конфиденциальности ВМ.</li> <li>Уровень сессии пользователя должен<br/>быть равен уровню<br/>конфиденциальности хранилища.</li> <li>При отсутствии на ВМ меток безопасности<br/>ей автоматически назначается уровень<br/>конфиденциальности хранилища</li> </ol>                                                        | <ol> <li>Список категорий пользователя должен<br/>включать хотя бы одну из категорий<br/>сервера Нурег-V.</li> <li>Список категорий пользователя должен<br/>включать хотя бы одну из категорий<br/>ВМ.</li> <li>Список категорий пользователя должен<br/>включать хотя бы одну из категорий<br/>хранилища.</li> <li>При отсутствии на ВМ меток безопасности<br/>ей автоматически назначается категория<br/>хранилища. Если таковых несколько, то ВМ<br/>назначается список категорий</li> </ol> |  |  |  |
| Export Virtu                                                                                                    | ıal Machine                                                                                                    |  |  |  |
| (Экспо                                                                                                    | рт ВМ)                                                                                                    |  |  |  |
| <ol> <li>Уровень сессии пользователя должен<br/>быть равен уровню<br/>конфиденциальности ВМ.</li> <li>Уровень сессии пользователя должен<br/>быть равен уровню<br/>конфиденциальности целевого<br/>хранилища.</li> <li>На ВМ не должна быть назначена<br/>политика "Запрет экспорта виртуальных<br/>машин Hyper-V".</li> <li>Пользователь должен обладать<br/>привилегией "Операции с файлами в<br/>хранилищах"</li> </ol>                                                                              | <ol> <li>Список категорий пользователя должен<br/>включать хотя бы одну из категорий<br/>ВМ.</li> <li>Список категорий пользователя должен<br/>включать хотя бы одну из категорий<br/>целевого хранилища.</li> <li>На ВМ не должна быть назначена<br/>политика "Запрет экспорта<br/>виртуальных машин Hyper-V".</li> <li>Пользователь должен обладать<br/>привилегией "Операции с файлами в<br/>хранилищах"</li> </ol>                                                                          |  |  |  |
| Enable Re                                                                                                    | eplication                                                                                                    |  |  |  |
| (Включение ре                                                                                                    | епликации BM)                                                                                                    |  |  |  |
| <ol> <li>Уровень сессии пользователя должен<br/>быть равен уровню<br/>конфиденциальности ВМ.</li> <li>Уровень конфиденциальности сервера<br/>Нурег-V, на который реплицируется ВМ,<br/>должен быть равен уровню<br/>конфиденциальности ВМ (если<br/>отмечено поле "Разрешено исполнять<br/>ВМ с меньшим уровнем", то равен или<br/>выше уровня конфиденциальности ВМ).</li> <li>На ВМ не должна быть назначена<br/>политика "Запрет включения<br/>репликации виртуальных машин Нурег-<br/>V"</li> </ol> | <ol> <li>Список категорий пользователя должен<br/>включать хотя бы одну из категорий<br/>ВМ.</li> <li>Список категорий сервера Hyper-V, на<br/>который реплицируется ВМ, должен<br/>включать хотя бы одну из категорий<br/>ВМ.</li> <li>На ВМ не должна быть назначена<br/>политика "Запрет включения<br/>репликации виртуальных машин<br/>Hyper-V"</li> </ol>                                                                                                    |  |  |  |
| Start/Pause/Resume/Ca                                                                                                    | ncel/Remove Replication                                                                                                    |  |  |  |
| (Запуск, приостановка, возобновлени                                                                                                    | le, отмена, удаление репликации ВМ)                                                                                                    |  |  |  |
| Уровень сессии пользователя должен быть                                                                                                    | Список категорий пользователя должен                                                                                                    |  |  |  |
| равен уровню конфиденциальности ВМ                                                                                                    | включать хотя бы одну из категорий ВМ                                                                                                    |  |  |  |

| Условия выполнения операций                                                                                                    |                                                                                                    |  |  |  |  |
|----------------------------------------------------------------------------------------------------|----------------------------------------------------------------------------------------------------|--|--|--|--|
| Уровень конфиденциальности Категории конфиденциальности                                                                                                    |                                                                                                    |  |  |  |  |
| Move Virtual Machine<br>(Миграция ВМ)                                                                                                    |                                                                                                    |  |  |  |  |
| <ol> <li>Уровень сессии пользователя должен<br/>быть равен уровню<br/>конфиденциальности ВМ.</li> <li>В случае миграции на другой сервер<br/>Нурег-V уровень конфиденциальности<br/>сервера Нурег-V, на который мигрирует<br/>ВМ, должен быть равен уровню<br/>конфиденциальности ВМ (если<br/>отмечено поле "Разрешено исполнять<br/>ВМ с меньшим уровнем", то равен или<br/>выше уровня конфиденциальности ВМ).</li> <li>Уровень конфиденциальности<br/>хранилища, на которое мигрирует ВМ<br/>(или файлы ВМ), должен быть равен<br/>уровню конфиденциальности ВМ (если<br/>отмечено поле "Разрешено хранить ВМ с<br/>меньшим уровнем", то равен или выше<br/>уровня конфиденциальности ВМ (если<br/>отмечено поле "Разрешено хранить ВМ с<br/>меньшим уровнем", то равен или выше<br/>уровня конфиденциальности ВМ).</li> <li>На ВМ не должна быть назначена<br/>политика "Запрет миграции<br/>виртуальных машин Нурег-V"</li> </ol> | <ol> <li>Список категорий пользователя должен<br/>включать хотя бы одну из категорий<br/>ВМ.</li> <li>В случае миграции на другой сервер<br/>Нурег-V список категорий сервера<br/>Нурег-V, на который мигрирует ВМ,<br/>должен включать хотя бы одну из<br/>категорий ВМ.</li> <li>Список категорий хранилища, на<br/>которое мигрирует ВМ (или файлы ВМ),<br/>должен включать хотя бы одну из<br/>категорий ВМ.</li> <li>На ВМ не должна быть назначена<br/>политика "Запрет миграции<br/>виртуальных машин Нурег-V"</li> </ol> |  |  |  |  |
| Add/Set VMH<br>(Добавление/нас                                                                                                    | lardDiskDrive<br>тройка диска ВМ)                                                                                                    |  |  |  |  |
| <ol> <li>Уровень сессии пользователя должен<br/>быть равен уровню<br/>конфиденциальности хранилища.</li> <li>Уровень конфиденциальности<br/>хранилища должен быть равен уровню<br/>конфиденциальности BM (если<br/>отмечено поле "Разрешено хранить BM с<br/>меньшим уровнем", то равен или выше<br/>уровня конфиденциальности BM)</li> </ol>                                                                                                    | <ol> <li>Список категорий пользователя должен<br/>включать хотя бы одну из категорий<br/>хранилища.</li> <li>Список категорий хранилища должен<br/>включать хотя бы одну из категорий ВМ</li> </ol>                                                                                                    |  |  |  |  |
| Remove VMH<br>(Удаление                                                                                                    | ardDiskDrive<br>диска BM)                                                                                                    |  |  |  |  |
| Уровень сессии пользователя должен быть<br>равен уровню конфиденциальности ВМ<br>Операции с жестки                                                                                                    | Список категорий пользователя должен<br>включать хотя бы одну из категорий ВМ                                                                                                    |  |  |  |  |
| (Create/Convert/Compact/Exp<br>Уровень сессии пользователя должен быть<br>равен уровню конфиденциальности<br>хранилища<br>Мошаt VHD/Г                                                                                                    | and/Get/Test/Merge/Set VHD)<br>Список категорий пользователя должен<br>включать хотя бы одну из категорий<br>хранилища                                                                                                    |  |  |  |  |
| (Подключение жесткого диска к серверу, отключение жесткого диска от сервера Hyper-V)                                                                                                    |                                                                                                    |  |  |  |  |
| <ol> <li>Уровень сессии пользователя должен<br/>быть равен уровню<br/>конфиденциальности сервера Hyper-V.</li> <li>Уровень сессии пользователя должен<br/>быть равен уровню<br/>конфиденциальности хранилища</li> </ol>                                                                                                    | <ol> <li>Список категорий пользователя должен<br/>включать хотя бы одну из категорий<br/>сервера Hyper-V.</li> <li>Список категорий пользователя должен<br/>включать хотя бы одну из категорий<br/>хранилища</li> </ol>                                                                                                    |  |  |  |  |
| Изменение парамет                                                                                                    | ров сервера Hyper-V                                                                                                    |  |  |  |  |
| Уровень сессии пользователя должен быть<br>равен уровню конфиденциальности<br>сервера Hyper-V                                                                                                    | Список категорий пользователя должен<br>включать хотя бы одну из категорий<br>сервера Hyper-V                                                                                                    |  |  |  |  |

| Условия выполнения операций                                                                                                    |                                                                                                    |  |  |
|----------------------------------------------------------------------------------------------------|----------------------------------------------------------------------------------------------------|--|--|
| Уровень конфиденциальности                                                                                                    | Категории конфиденциальности                                                                                                    |  |  |
| Start/Sto                                                                                                    | р Service                                                                                                    |  |  |
| (Старт/остановка                                                                                                    | а службы VMMS)                                                                                                    |  |  |
| Уровень сессии пользователя должен быть                                                                                                    | Список категорий пользователя должен                                                                                                    |  |  |
| равен уровню конфиденциальности                                                                                                    | включать хотя бы одну из категорий                                                                                                    |  |  |
| сервера Hyper-V                                                                                                    | сервера Hyper-V                                                                                                    |  |  |
| Create Virt                                                                                                    | ual Switch                                                                                                    |  |  |
| (Создание виртуали                                                                                                    | ъного коммутатора)                                                                                                    |  |  |
| Уровень сессии пользователя должен быть                                                                                                    | Список категорий пользователя должен                                                                                                    |  |  |
| равен уровню конфиденциальности                                                                                                    | включать хотя бы одну из категорий                                                                                                    |  |  |
| сервера Hyper-V                                                                                                    | сервера Hyper-V                                                                                                    |  |  |
| Modify Virt                                                                                                    | ual Switch                                                                                                    |  |  |
| (Изменение виртуал                                                                                                    | вного коммутатора)                                                                                                    |  |  |
| <ol> <li>Уровень сессии пользователя должен<br/>быть равен уровню<br/>конфиденциальности сервера Нурег-V.</li> <li>Уровень сессии пользователя должен<br/>быть равен уровню<br/>конфиденциальности физического<br/>сетевого адаптера.</li> <li>Уровень конфиденциальности<br/>физического сетевого адаптера должен<br/>быть равен уровню<br/>конфиденциальности виртуального<br/>коммутатора (если отмечено поле<br/>"Разрешено подключать коммутаторы с<br/>меньшим уровнем", то равен или выше<br/>уровня конфиденциальности<br/>коммутатора).</li> <li>Новому коммутатору автоматически<br/>назначается уровень конфиденциальности<br/>физического сетевого адаптера</li> </ol> | <ol> <li>Список категорий пользователя должен<br/>включать хотя бы одну из категорий<br/>сервера Hyper-V.</li> <li>Список категорий пользователя должен<br/>включать хотя бы одну из категорий<br/>физического сетевого адаптера.</li> <li>Список категорий физического сетевого<br/>адаптера должен включать хотя бы<br/>одну из категорий виртуального<br/>коммутатора.</li> <li>Новому коммутатору автоматически<br/>назначается уровень конфиденциальности<br/>физического сетевого адаптера</li> </ol> |  |  |
| Remove Virtual Switch/                                                                                                    | Virtual Switch Settings                                                                                                    |  |  |
| (Удаление виртуального коммутатор                                                                                                    | а, изменение настроек коммутатора)                                                                                                    |  |  |
| Уровень сессии пользователя должен быть                                                                                                    | Список категорий пользователя должен                                                                                                    |  |  |
| равен уровню конфиденциальности                                                                                                    | включать хотя бы одну из категорий                                                                                                    |  |  |
| виртуального коммутатора                                                                                                    | виртуального коммутатора                                                                                                    |  |  |

| Connect VM to Switch (Connect-VMNetworkAdapter)<br>(Присоединение BM к коммутатору, изменение настроек коммутатора)                                                                                                    |                                                                                                    |  |  |  |
|----------------------------------------------------------------------------------------------------|----------------------------------------------------------------------------------------------------|--|--|--|
| <ol> <li>Уровень сессии пользователя должен<br/>быть равен уровню<br/>конфиденциальности ВМ.</li> <li>Уровень конфиденциальности<br/>виртуального коммутатора должен быть<br/>равен уровню конфиденциальности ВМ<br/>(если отмечено поле "Разрешено<br/>подключение ВМ с меньшим уровнем",<br/>то равен или выше уровня<br/>конфиденциальности ВМ).</li> <li>Уровень конфиденциальности ВМ<br/>должен быть равен уровню<br/>конфиденциальности виртуальной сети<br/>(если отмечено поле "Разрешено<br/>подключаться к сетям с меньшим<br/>уровнем", то равен или выше уровня<br/>конфиденциальности виртуальной<br/>сети).</li> <li>Уровень конфиденциальности<br/>виртуального коммутатора должен быть<br/>равен уровню конфиденциальности<br/>виртуальной сети</li> </ol> | <ol> <li>Список категорий пользователя должен<br/>включать хотя бы одну из категорий<br/>ВМ.</li> <li>Список категорий виртуального<br/>коммутатора должен включать хотя бы<br/>одну из категорий ВМ.</li> <li>Список категорий виртуальной сети<br/>должен включать хотя бы одну из<br/>категорий ВМ.</li> <li>Список категорий виртуального<br/>коммутатора должен включать хотя бы<br/>одну из категорий виртуальной сети</li> </ol> |  |  |  |
| Remove VM<br>(Отключение BM                                                                                                    | from Switch<br>от коммутатора)                                                                                                    |  |  |  |
| Уровень сессии пользователя должен быть Список категорий пользователя должен равен уровню конфиденциальности ВМ                                                                                                    |                                                                                                    |  |  |  |

## Утилита clacl.exe

В состав vGate входит утилита clacl.exe, которая позволяет выполнить его настройку. Большая часть команд утилиты дублирует возможности консоли управления.

Утилита доступна из командной строки на сервере авторизации. В случае если рабочее место АИБ располагается на отдельном компьютере, необходимо скопировать утилиту на этот компьютер с сервера авторизации. Для вызова подробной информации об утилите откройте редактор командной строки и введите следующую команду:

clacl.exe -H

#### Создание правил разграничения доступа

Утилита clacl.exe может быть использована для настройки правил разграничения доступа к защищаемым серверам.

#### Для создания правила:

• Откройте редактор командной строки и выполните следующую команду:

```
clacl.exe rules add -q <имя> -e <описание> -n <сервер> -m <ком-
пьютер> -u <пользователь> -p <номер протокола> -t <порт> -o
<порт> -k <администратор> -s <пароль>
```

где

- -q <имя> имя правила;
- -е <описание> описание правила;
- -n <сервер> полное доменное имя или IP-адрес сервера, для которого будет действовать правило;
- -m <компьютер> компьютер, с которого разрешен доступ пользователю;

- -u <пользователь> учетная запись пользователя или компьютера (символ "\*" означает, что правило действует для всех аутентифицированных пользователей, "#" — для анонимных пользователей);
- -p <номер протокола> номер, обозначающий тип протокола соединения (см. подробное описание параметра с помощью команды clacl.exe rules add – H);
- -t <порт> исходящий порт (символ "0" означает, что правило действует для всех портов;
- -о <порт> порт назначения (символ "0" означает, что правило действует для всех портов;
- <администратор> имя АИБ;
- **<пароль>** пароль АИБ.

**Примечание.** Подробное описание параметров, которые необходимо указать при создании нового правила, приведено на стр. 119.

#### Пример:

```
clacl rules add -q "For RPC" -e "For RPC" -n 192.168.2.20 -m
* -u * -p 6 -t 0 -o 135 -k admin -s pAssworld
```

Данная команда добавляет правило доступа к TCP-порту 135 сервера Hyper-V для всех аутентифицированных пользователей.

Для вызова подробной информации о параметрах команды добавления нового правила введите в командной строке следующую команду:

clacl.exe rules add -H

## Утилита db-util.exe

В состав vGate входит утилита db-util.exe для управления базой данных конфигурации и настройками резервирования сервера авторизации.

Утилита располагается в каталоге, в который был установлен компонент "Сервер авторизации".

Для вызова подробной информации об утилите откройте редактор командной строки и введите следующую команду:

db-util.exe -h

#### Проверка подключения к серверу PostgreSQL

Используя утилиту db-util.exe, можно выполнить проверку учетных данных, с помощью которых происходит подключение к серверу PostgreSQL.

Откройте редактор командной строки и выполните следующую команду:

db-util.exe --test-connect **<ceрвер>** -D **<база данных>**-U **<пользователь** -P **<пароль>** 

где:

- <сервер> имя или IP-адрес сервера, на котором располагается база данных;
- <база данных> имя базы данных;
- <пользователь> имя пользователя для доступа к базе данных;
- **<пароль>** пароль пользователя для доступа к базе данных.

На экране появится сообщение о результатах тестового подключения к базе данных.

#### Перемещение удаленных событий аудита

При очистке журнала событий в консоли управления vGate события аудита помечаются удаленными, но физически не удаляются из базы данных. С помощью утилиты db-util.exe можно выгрузить удаленные сообщения аудита в выбранный каталог, тем самым удалив их из базы.

#### Для перемещения удаленных событий из базы:

Откройте редактор командной строки и выполните следующую команду:

```
db-util.exe --hard-compact <путь>
```

или

db-util.exe --soft-compact **<путь>** 

где:

- команда hard-compact выполняет сжатие базы данных. Может нарушить работу резервирования, если оно включено;
- команда soft-compact выполняет сжатие базы данных. Не очищает память на диске после удаления записей из базы данных. Данная команда не влияет на резервирование данных;
- **<путь>** путь к созданной папке для хранения удаленных событий.

В указанной папке будет создан архив в формате gzip с названием

vgate-audit-[DATETIME].gz, где DATETIME — дата и время выполнения команды.

**Примечание.** Если команда db-util.exe --hard-compact была выполнена при наличии установленного резервного сервера, то для восстановления репликации выполните команду db-util.exe --recreate-replica на резервном сервере авторизации.

#### Для загрузки удаленных событий обратно в базу:

 Откройте редактор командной строки и выполните следующую команду: db-util.exe --load <путь>

#### Настройка резервирования

С помощью утилиты db-util можно удалить настройки репликации данных между основным и резервным серверами авторизации vGate.

#### Для удаления настроек резервирования:

 Откройте редактор командной строки на основном сервере авторизации и выполните следующую команду: db-util.exe --delete-cluster

#### Для восстановления репликации:

 Откройте редактор командной строки на резервном сервере авторизации и выполните следующую команду:

db-util.exe --recreate-replica **<IP>: <nopt>** 

где:

- <IP>— IP-адрес основного сервера авторизации;
- <порт> порт PostgreSQL основного сервера авторизации, по умолчанию 5432.

#### Для просмотра отставания резервного сервера авторизации от основного:

 Откройте редактор командной строки на резервном сервере авторизации и выполните следующую команду:

db-util.exe --replication-delay

В результате выполнения команды на экране появится информация об отставании резервного сервера от основного в байтах WAL-логов PostgreSQL либо - 1, если произошла ошибка (резервирование не включено, WAL переполнен, нет связи между основным и резервным серверами авторизации).

#### Изменение роли сервера авторизации

С помощью утилиты db-util.exe можно изменить роли серверов авторизации — назначить основной сервер авторизации резервным, а резервный сервер — основным (например, при сбое основного сервера).

#### Для изменения ролей серверов:

 Откройте редактор командной строки на основном сервере авторизации и выполните следующую команду:

db-util.exe --switch-roles-fm --log <путь>

где **<путь>** — путь к лог-файлу операции смены ролей.

**Примечание.** Параметр --log **<путь>** не является обязательным. По умолчанию лог-файл операции будет сохранен в каталоге установки продукта в папке vGate\Logs.

## Передача управления резервному серверу авторизации

В случае выхода из строя основного сервера авторизации можно временно назначить резервный сервер основным.

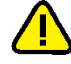

**Внимание!** Не рекомендуется применять команду передачи управления резервному серверу авторизации при включенном автоматическом переключении.

#### Для передачи управления резервному серверу:

 Откройте редактор командной строки на резервном сервере авторизации и выполните следующую команду:

db-util.exe --failover --log **<путь>** 

**Примечание.** Параметр --log **<путь>** не является обязательным. По умолчанию лог-файл операции будет сохранен в каталоге установки продукта в папке vGate\Logs.

## Утилита cfgTransfer.exe

В состав vGate входит утилита CfgTransfer.exe, предназначенная для экспорта конфигурации vGate версии 4.0 и выше.

Утилита располагается на установочном диске vGate в каталоге \vGate.

Для вызова подробной информации об утилите откройте редактор командной строки и введите следующую команду:

```
cfgtransfer.exe -h
```

Предполагается использование утилиты CfgTransfer.exe при установленном на компьютере сервере авторизации vGate.

Если ПО vGate было удалено до начала экспорта конфигурации, необходимо в разделе реестра HKEY\_LOCAL\_MACHINE\SOFTWARE\Security Code\vGate установить следующие значения:

- HaronIntIface (строка) IP-адрес сервера авторизации vGate в сети администрирования инфраструктуры;
- BdPort (строка) порт базы данных. Указывается в случае, если был использован порт, отличный от порта по умолчанию (5432);
- RhuidPort (DWORD) любое значение;
- NetworkMode (строка) режим работы vGate ("router" если vGate установлен для работы без отдельного маршрутизатора, "simple" — если в сети есть отдельный маршрутизатор);
- AddVmToGroupDefaultTimeout (DWORD) тайм-аут операции автодобавления виртуальных машин в группы.

#### Для экспорта конфигурации:

Откройте редактор командной строки и выполните следующую команду:

cfgtransfer.exe -t <тип операции> -f <путь к файлу>

где

-t **<тип операции>** — тип операции (export/import);

-f **<путь к файлу>** — полный путь к файлу в формате XML, в который будет записана конфигурация vGate.

Команда может содержать ключ pg\_only (-o). В этом случае экспорт данных будет произведен только из базы данных, без попыток опроса защищаемых серверов.

При экспорте конфигурации vGate версии 4.0 необходимо, чтобы команда содержала следующие ключи:

- pg\_user (-d) имя пользователя PostgreSQL;
- pg\_pwd (-p) пароль пользователя PostgreSQL.

## Настройки маршрутизатора

Если маршрутизацию трафика между сетью защищаемых серверов и внешним периметром сети администрирования выполняет отдельный маршрутизатор, в его настройках необходимо создать правила, разрешающие соединения между сервером авторизации vGate и рабочими местами АИБ и АВИ по следующим портам:

- порт ТСР 3801;
- порт UDP 3801;
- порт TCP 3800;
- порт UDP 3800;
- порт ТСР 3802;
- порт ТСР 3803;
- порт TCP 3808 (при резервировании сервера авторизации vGate);
- порт ТСР 3911;
- порт ТСР 3912;
- порт UDP 88;
- порт UDP 750;
- порт TCP 3389 (при подключении к серверу авторизации vGate по RDP);
- протокол АН (№ 51).

#### Схема сети

Схема размещения элементов виртуальной инфраструктуры и компонентов ПО vGate, установленных с использованием стороннего маршрутизатора.

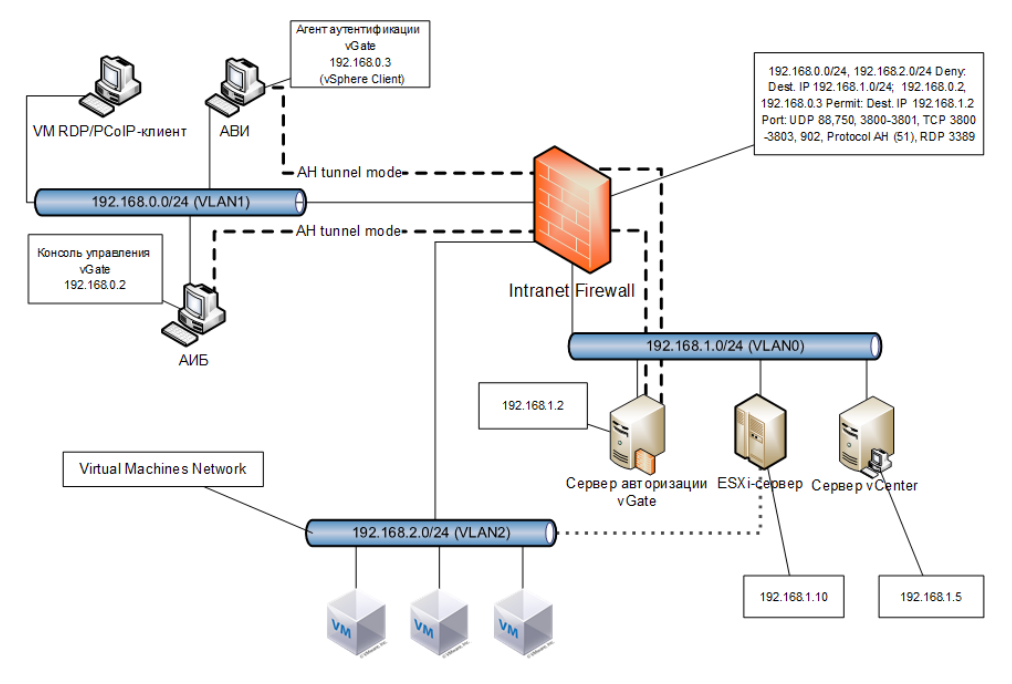

Где:

- 192.168.0.0/24 сеть администрирования инфраструктуры;
- 192.168.1.0/24, 192168.2.0/24 защищаемые сети.

При установке ПО vGate с использованием маршрутизатора (Intranet Firewall), расположенного внутри сети, необходимо создать правила доступа из сети администрирования инфраструктуры в защищаемую сеть, при этом трафик между этим сетями должен быть запрещен. Доступ в защищаемую сеть могут иметь учетные записи компьютеров АИБ и АВИ, для них должны быть открыты порты на сервере авторизации vGate, перечисленные выше.

#### Пример настройки маршрутизатора Cisco PIX

Для создания правил, разрешающих соединения между сервером авторизации vGate и рабочими местами АИБ и АВИ, выполните в командной строке маршрутизатора следующие команды:

```
access-list 102 permit tcp 192.168.1.0 255.255.255.0 host
192.168.2.10 range 3800 3801 3802 3803
access-list 102 permit udp 192.168.1.0 255.255.255.0 host
192.168.2.10 range 3800 3801
access-list 102 permit ah 192.168.1.0 255.255.255.0 host
192.168.2.10
access-list 103 permit ah host 192.168.2.10 192.168.1.0
255.255.255.0
access-group 102 in interface outside
access-group 103 in interface inside
```

где:

- 192.168.1.0/24 сеть администрирования, в которой размещены рабочие места АИБ и АВИ;
- 192.168.2.0/24 сеть защищаемых серверов виртуальной инфраструктуры;
- 192.168.2.10 ІР-адрес сетевого адаптера сервера авторизации vGate в защищенной сети.

## Совместная работа vGate и Secret Net Studio

Поддерживается совместная работа ПО vGate и Secret Net Studio 8.5.

Порядок установки (удаления) компонентов vGate и Secret Net Studio при совместном использовании не имеет значения.

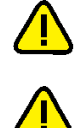

**Внимание!** Не поддерживается установка сервера авторизации vGate и сервера безопасности Secret Net Studio на один компьютер.

**Внимание!** Если на сервере авторизации vGate установлено ПО Secret Net Studio с включенным механизмом затирания данных, не рекомендуется использовать утилиту db-util.

Если в Secret Net Studio используется механизм замкнутой программной среды (ЗПС) в жестком режиме, то при установке компонентов vGate нужно либо отключить механизм ЗПС, либо вывести его из жесткого режима.

Также можно выполнить установку vGate с помощью учетной записи, на которую механизм ЗПС не действует.

После установки vGate необходимо настроить механизм ЗПС так, чтобы он не блокировал запуск модулей и загрузку библиотек, необходимых для работы vGate. Методика настройки механизма ЗПС приведена в документации к ПО Secret Net Studio (см. "Руководство администратора. Настройка и эксплуатация").

Если в Secret Net Studio включен и настроен на vGate механизм контроля целостности или механизм ЗПС, то при переустановке vGate необходимо пересчитать эталонные значения контролируемых параметров в заданиях Secret Net Studio.

## Совместная работа vGate и Антивируса Касперского

## Настройка Kaspersky Endpoint Security 11

Для доступа к Hyper-V при совместной работе vGate и средства антивирусной защиты Kaspersky Endpoint Security 11 может потребоваться отключение контроля портов 80 и 443 в настройках Kaspersky Endpoint Security.

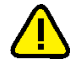

**Внимание!** Для корректной установки ПО vGate на компьютеры с ОС Windows необходимо на время установки отключить самозащиту в Kaspersky Endpoint Security.

## Обеспечение совместимости агента аутентификации с ПО Континент

Поддерживается совместная работа ПО vGate 4.4 и ПО Континент на одном компьютере.

Для обеспечения корректной работы агента аутентификации vGate требуется разрешить обмен данными клиента ПО Континент с сервером авторизации vGate по протоколу АН (IP-протокол 51).

#### Для организации обмена данными в ПО Континент 3.9.1:

 В Программе управления сервером доступа Континент создайте правила фильтрации, обеспечивающие прохождение пакетов протокола АН от клиента Континента (абонентского пункта) к серверу авторизации vGate.

| Поле                                          | Значение |
|-----------------------------------------------|----------|
| Отправитель IP-адрес клиента Континента       |          |
| Получатель IP-адрес сервера авторизации vGate |          |
| Сервисы Протокол АН (IP-протокол 51)          |          |
| Действие Пропустить пакет                     |          |

В правилах фильтрации укажите следующие значения:

2. Добавьте созданные правила фильтрации в список правил учетной записи пользователя Континент.

#### Для организации обмена данными в ПО Континент 4.0.3 и 4.1:

- На панели навигации Менеджера конфигурации выберите подраздел "Контроль доступа | Межсетевой экран" и создайте правило фильтрации, указав необходимые параметры (см. выше).
- **2.** Вызовите контекстное меню параметра "Сервис" и выберите пункт "Добавить...".
- 3. Нажмите кнопку "Создать" в появившемся окне.

Откроется окно "Сервис".

- В поле "Протокол" укажите значение "51". Заполните поле "Название" и нажмите кнопку "ОК".
- **5.** Вызовите контекстное меню параметра "Действие" и выберите пункт "Пропустить".
- **6.** Сохраните изменения в конфигурации Центра управления сетью. Для применения изменений в конфигурации узла безопасности установите политику на требуемые компоненты комплекса.

Если после установки политики, содержащей правило фильтрации комплекса, пакеты протокола АН не проходят, нужно разорвать существующие соединения на необходимых узлах безопасности.

#### Примечание.

- Чтобы разорвать существующие соединения в ПО Континент 4.0.3, необходимо в настройках узла безопасности выбрать пункт "Разорвать без учета исключений". Если в дальнейшем данная настройка не требуется, необходимо установить ее начальное значение.
- Для разрыва существующих соединений в ПО Континент 4.1 на панели навигации Менеджера конфигурации выберите подраздел "Структура". В списке узлов безопасности выберите нужный компонент и нажмите кнопку "Сбросить сессии" на панели инструментов.

## Обеспечение совместимости агента аутентификации с ViPNet

Поддерживается совместная работа ПО vGate и ViPNet 4.3.

В примерах ниже рассматривается настройка ПО ViPNet следующих версий:

- Client 4.3 (4.53803);
- Coordinator 4.3 (2.37189).

#### Вариант 1

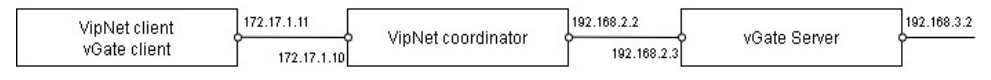

#### Для настройки ViPNet:

**1.** В меню ViPNet Coordinator выберите пункт "Группы объектов", затем "Протоколы" и создайте новую группу протоколов.

| 🖳 ViPNet Coordinator                                                                                                    |                                                                                                    |                            |                                                           |    |
|----------------------------------------------------------------------------------------------------|----------------------------------------------------------------------------------------------------|----------------------------|-----------------------------------------------------------|----|
| Файл Приложения Сервис Вид Справка                                                                                                    |                                                                                                    |                            |                                                           |    |
| Сообщение Отправить Принятые Провери                                                                                                    | ть Журнал Об                                                                                                    | 530p Be6-pecype R. Desktop |                                                           | ÷  |
| Concernent         Organism         Dispersion           WMMC contract         Samuramento cris-<br>ing dispersion         Samuramento cris-<br>ing dispersion         Samuramento cris-<br>ing dispersion           Structure duration of the dispersion of the dispersion of the disp | No         Appendix         Other           IPportCock/lai         Max           Max         Intra           Intra         Intra           Intra         Intra | зор Вей-эгрок R. Dettab    | roxona 1<br>Ochobeler napowerper rpyrner<br>Www. Korberos |    |
|                                                                                                    | Поиск: Протоколь                                                                                                    |                            |                                                           |    |
| Сеть № 4329 IP-адреса: 192.168.2.2, 172.17.1.10 Осн                                                                                                    | овная конфигурация                                                                                                    | 1                          |                                                           | 14 |

- **2.** В окне добавления группы перейдите на вкладку "Состав", затем нажмите кнопку "Добавить" и добавьте следующие протоколы и порты Kerberos:
  - UDP 3800;
  - UDP 750;
  - UDP 88;
  - TCP 3800;
  - TCP 3801;
  - UDP 3801;
  - TCP 3808.

| 길 Свойства группы протоколов | : Протоколы 1                      | <u>×</u>   |
|------------------------------|------------------------------------|------------|
| Основные параметры           | Состав группы                      |            |
| Состав<br>Исключения         | Описание                           | Лобавить • |
| Поименение                   |                                    | Mogasino   |
| r princi i ci ric            | Этот раздел пуст.                  | Свойства   |
|                              | 🃁 Протокол TCP/UDP 🔀               | Vitamum    |
|                              | Протокол 📀 ТСР                     | SHOUDUD    |
|                              | C UDP                              |            |
|                              | Порт источника 🖉 Все порты         |            |
|                              |                                    |            |
|                              |                                    |            |
|                              | ( диапазон: <u>11 = - (65636 =</u> |            |
|                              | Порт назначения С Все порты        |            |
|                              | Honeo nooma: 3800                  |            |
|                              | С Лиаразон: 1 — 65535 —            |            |
|                              |                                    |            |
|                              | ОК Отнена                          |            |
|                              |                                    |            |
|                              |                                    |            |
|                              |                                    |            |
|                              |                                    |            |
|                              | Поиск: Состав                      |            |
|                              |                                    |            |
|                              | ОК Отмена                          | Справка    |

**3.** В меню ViPNet Coordinator выберите пункт "Сетевые фильтры", затем "Транзитные фильтры открытой сети" и создайте новый фильтр.

| 😃 ViPNet Coordinator                                                                                                    |                                                                                                    |        |
|----------------------------------------------------------------------------------------------------|----------------------------------------------------------------------------------------------------|--------|
| Файл Приложения Сервис Вид Справка                                                                                                    |                                                                                                    |        |
| <ul> <li>Сообщение</li> <li>Отправить</li> <li>Принятые</li> <li>Проверя</li> </ul>                                                                                                    | Ш         Облор         Веб-ресурс         R. Desixtop                                                                                                    |        |
| <ul> <li>WebC Contrator</li> <li>Summers on The</li> <li>Urbgerere</li> <li>Summers on The</li> <li>Urbgerere</li> <li>Contract of the summers</li> <li>Contract of the summers</li> <li>Contract of the summers</li> <li>Contract of the summers</li> <li>Contract of the summers</li> <li>Contract of the summers</li> <li>Contract of the summers</li> <li>Contract of the summers</li> <li>Contract of the summers</li> <li>Contract of the summers</li> <li>Contract of the summers</li> <li>Contract of the summers</li> <li>Contract of the summers</li> <li>Contract on summers</li> <li>Contract on summers</li> </ul> | Type     Concerner type       Concerner type     Ochecener type       Concerner type     Ochecener type | patra  |
| (                                                                                                    | Покос: Транятные филь тран отпр 🖉 🔮 Применить                                                                                                    | Отнена |
| Сетевые фильтры/группы объектов были изменен                                                                                                    | ны, но не применены.                                                                                                    |        |

**4.** В окне создания фильтра перейдите на вкладку "Источники" и нажмите кнопку "Добавить", выберите "IP-адрес или группа адресов", а затем "Подсеть". Укажите адрес клиентской подсети.

| Основные параметры | Источники соединения            |            |
|--------------------|---------------------------------|------------|
| Источники          |                                 |            |
| Назначения         | Описание                        | Добавить 🔹 |
| Epotokozel         | 172.17.1.0/255.255.255.0        |            |
| Расписания         |                                 | Свойства   |
|                    | 💴 IP-адрес 🔀                    |            |
|                    | С IP-адрес:                     | Удалить    |
|                    | Подсеть                         |            |
|                    | Адрес подсети: 172 - 17 - 1 - 0 |            |
|                    | Macka: 255 · 255 · 255 · 0 24 - |            |
|                    | С диапазон IP-адресов           |            |
|                    | Начало:                         |            |
|                    | Конец:                          |            |
|                    |                                 |            |
|                    | ОК Отиена                       |            |
|                    |                                 |            |
|                    |                                 |            |
|                    | Поиск: Источники                |            |
|                    | Входящий сетерой интерфейс      |            |
|                    |                                 |            |
|                    |                                 | выорать *  |
|                    | OK Ommun                        | Gananua    |

**5.** Перейдите на вкладку "Назначения" и нажмите кнопку "Добавить", выберите "IP-адрес или группа адресов", а затем "IP-адрес". Укажите внешний адрес сервера авторизации vGate.

| Основные параметры | Назначения соединения           |        |
|--------------------|---------------------------------|--------|
| Источники          | Courses                         |        |
| пазначения         | /doa                            | зить 🔹 |
| Протоколы          | s in-adjec                      |        |
| Расписания         | ГР-адрес: 192 168 2 3           | іства  |
|                    | С Подсеть Уда                   | пить   |
|                    | Адрес подсети:                  |        |
|                    | Маска: 255 . 255 . 255 . 0 24 🚎 |        |
|                    | С диапазон IP-адресов           |        |
|                    | Начало:                         |        |
|                    | Конец:                          |        |
|                    |                                 |        |
|                    | ОК Отмена                       |        |
|                    |                                 |        |
|                    |                                 |        |
|                    |                                 |        |
|                    |                                 |        |
|                    | Поиск: Назначения               |        |
|                    | □ Исходящий сетевой интерфейс   |        |
|                    | Выбр                            | ать т  |
|                    |                                 |        |
|                    | 0K 0mmus 0mm                    |        |
Перейдите на вкладку "Протоколы" и нажмите кнопку "Добавить". Добавьте созданную в пп. 1, 2 группу протоколов Kerberos и IP-протокол AH, нажмите кнопку "OK".

| 🇾 Свойства транзитного фильтра | открытой сети: vGate                              | _ D ×               |
|--------------------------------|---------------------------------------------------|---------------------|
| Основные параметры             | Протоколы, для которых действует фильтр           |                     |
| Источники<br>Назначения        | Описание                                          | До <u>б</u> авить • |
| Подохода<br>Расписания         | (IP: S1 - AH (Authenkication Header)<br>Kerberos_ | Серйства<br>Удалить |
|                                | Поиск: Протоколы 🔎                                |                     |
|                                | ОК Отмена                                         | Справка             |

7. При необходимости настройте туннелирование в ViPNet Client. Для этого выберите в меню "Защищенная сеть" и перейдите в свойства узла (ViPNet Coordinator), дважды щелкнув элемент. Откройте вкладку "Туннель", отметьте "Не туннелировать следующие IP-адреса" и добавьте внешний IP-адрес сервера авторизации vGate и адреса защищенной подсети.

| COOбщение Письмо Отправить Принятые                                                                                                    | 😴 📋 💄 👳 💊<br>Проекрить Хурнал Обзор Веб-ресрус R. Desitop                                                                                                    |
|----------------------------------------------------------------------------------------------------|----------------------------------------------------------------------------------------------------|
| ₩ Чиче Слек     Защасняза стл.     Защасняза стл.     © Сетезее фильтра:     © Сетезее фильтра:     © Чильтра: защаценой сети     © Фильтра: защасня     © Улим Областов     © Улим Областов     © Радреса     © Полготовы     © Полготовы     © Полготовы     © Стапсска на куроны     © Стапска на куроны     © Стапска на куроны     © Стапска на куроны     © Стапска на куроны     © Стапска на куроны     © Стапска на куроны     © Стапска на куроны     © Стапска на куроны     © Стапска на куроны     © Стапска на куроны     © Основная конфогурация | 3atujutuethaa Cerbs Concertae yaata (Coordinator 2) X   3atujutuethaa Cerbs Coccertae yaata (Coordinator 2) X   3atujutuethaa Cerbs Coccertae yaata (Coordinator 2) X   3atujutuethaa Cerbs Coccertae yaata (Coordinator 2) X   3atujutuethaa Cerbs Coccertae yaata (Coordinator 2) X   3atujutuethaa Coccertae yaata (Coordinator 2) X   3atujutuethaa Coccertae yaata (Coordinator 2) X   3atujutuethaa Coccertae yaata (Coordinator 2) X   3atujutuethaa Coccertae yaata (Coordinator 2) X   3atujutuethaa Coccertae yaata (Coordinator 2) X   3atujutuethaa Coccertae yaata (Coordinator 2) X   3atujutuethaa Coccertae yaata (Coordinator 2) X   3atujutuethaa Coccertae yaata (Coordinator 2) X   3atujutuethaa Coccertae yaata (Coordinator 2) X   3atujutuethaa Coccertae yaata (Coordinator 2) X   3atujutuethaa Coccertae yaata (Coordinator 2) X   3atujutuethaa Coccertae yaata (Coccertae yaata (Coccertae yaata (Coccertae yaata (Coccertae yaata (Coccertae yaata (Coccertae yaata (Coccertae yaata (Coccertae yaata (Coccertae y |
| Сеть № 4329 ПРапреса: 172.17.1.11 Основная конфи                                                                                                    |                                                                                                    |

#### Вариант 2

|                               |             |                      |                            |                      | _                          |              | - 10        |
|-------------------------------|-------------|----------------------|----------------------------|----------------------|----------------------------|--------------|-------------|
| VipNet client<br>vGate client | 172.17.1.11 | VipNet coordinator 1 | 192.168.5.2<br>192.168.5.3 | VipNet coordinator 2 | 192.168.2.2<br>192.168.2.3 | vGate Server | 192.168.3.2 |

### Для настройки ViPNet:

- Выполните действия из пп. 1–6 варианта 1 (см. выше) для ViPNet Coordinator 1.
- **2.** Выполните действия из пп. 1–6 варианта 1 (см. выше) для ViPNet Coordinator 2.
- **3.** При необходимости настройте туннелирование в ViPNet Client. Для этого выполните действия из п. 7 варианта 1 (см. выше).

## Обеспечение совместимости агента аутентификации с МЭ

В случае эксплуатации агента аутентификации vGate совместно с межсетевыми экранами сторонних производителей (далее — МЭ) для работы vGate требуется в настройках МЭ создать правила, разрешающие исходящие соединения на следующие порты:

- порт ТСР 3801;
- порт UDP 3801;
- порт ТСР 3800;
- порт UDP 3800;
- порт UDP 750;
- порт UDP 88;
- порт ТСР 3802;
- порт ТСР 3803;
- порт ТСР 3902;
- порт ТСР 3906;
- порт ТСР 3908;
- порт ТСР 135;
- порт ТСР 2179;
- порт ТСР 3910.

Также может потребоваться создать разрешающее правило для протокола 51 и включить в список доверенных сетей все подсети защищаемого периметра, а также все IP-адреса основного и резервного серверов авторизации.

## Hастройки Windows Firewall

При установке ПО vGate на компьютере, предназначенном для сервера авторизации, в настройках Windows Firewall будут созданы разрешения для входящих соединений по следующим портам.

| Порт | Протокол | Назначение                                                        |
|------|----------|-------------------------------------------------------------------|
| 0    | ТСР      | Служба развертывания vGate                                        |
| 88   | UDP      | vGate Kerberos IV KDC Service                                     |
| 443  | ТСР      | Служба проксирования трафика vGate                                |
| 750  | UDP      | vGate Kerberos V5 KDC Service                                     |
| 3800 | ТСР      | Служба аутентификации vGate                                       |
| 3800 | UDP      | Служба аутентификации vGate                                       |
| 3801 | UDP      | Конфигурация службы аутентификации vGate                          |
| 3801 | ТСР      | Служба управления пользователями vGate                            |
| 3802 | ТСР      | Служба удаленного управления vGate                                |
| 3803 | ТСР      | Статус асинхронных операций службы удаленного управления<br>vGate |
| 3805 | UDP      | Служба аудита vGate                                               |
| 3806 | ТСР      | Порт gRPC для vGate                                               |
| 3808 | ТСР      | Порт для резервирования сервера авторизации vGate                 |
| 3809 | ТСР      | Служба аудита vGate (порт gRPC)                                   |
| 3814 | ТСР      | Порт gRPC для vGate                                               |
| 3815 | ТСР      | Порт gRPC для бэкенда vGate                                       |
| 5432 | ТСР      | Порт для репликации PostgreSQL                                    |

| Порт | Протокол | Назначение                                       |  |
|------|----------|--------------------------------------------------|--|
| 3902 | ТСР      | Служба аутентификации vGate                      |  |
| 3904 | ТСР      | vGate Hyper-V Rhuid for ConfigSrv                |  |
| 3906 | ТСР      | vGate Hyper-V Rhuid for Client                   |  |
| 3907 | ТСР      | vGate Hyper-V Rhuid for ConfigSrv (Service port) |  |
| 3908 | ТСР      | vGate Hyper-V Rhuid for Client (Service port)    |  |
| 3915 | ТСР      | vGate Hyper-V Rhuid for Backend (gRPC port)      |  |
| 135  | ТСР      | Доступ к службе Microsoft RPC на сервере Hyper-V |  |
| 2179 | ТСР      | Доступ к консоли виртуальной машины Hyper-V      |  |
| 3910 | ТСР      | Доступ к службе WMI                              |  |
| 3912 | ТСР      | Доступ к службам кластера                        |  |
| 3911 | ТСР      | Доступ к компоненту защиты Hyper-V               |  |

При эксплуатации сервера авторизации vGate совместно с межсетевыми экранами сторонних производителей также следует открыть указанные выше порты.

На компьютере, предназначенном для сервера авторизации/резервного сервера авторизации, рекомендуется отключать межсетевые экраны сторонних производителей.

Во время установки компонента защиты Hyper-V в настройках Windows Firewall будут созданы разрешения для входящих соединений по следующим портам:

| Порт | Протокол | Назначение                                  |  |
|------|----------|---------------------------------------------|--|
| 3805 | ТСР      | Служба аудита vGate                         |  |
| 3809 | ТСР      | Служба аудита vGate (порт gRPC)             |  |
| 3910 | ТСР      | Доступ к службе WMI - Hyper-V Agent (TCP)   |  |
| 5985 | ТСР      | Доступ к службе WinRM - Hyper-V Agent (TCP) |  |

При эксплуатации компонента защиты Hyper-V совместно с межсетевыми экранами сторонних производителей также следует открыть указанные выше порты.

# Документация

| 1. | Средство защиты информации vGate R2.<br>Руководство администратора.<br>Принципы функционирования (Hyper-V)              | RU.88338853.501410.012 91 1-2 |
|----|----------------------------------------------------------------------------------------------------|-------------------------------|
| 2. | Средство защиты информации vGate R2.<br>Руководство администратора.<br>Установка, настройка и эксплуатация<br>(Hyper-V) | RU.88338853.501410.012 91 2-2 |
| 3. | Средство защиты информации vGate R2.<br>Руководство администратора.<br>Быстрый старт (Hyper-V)                          | RU.88338853.501410.012 91 3-2 |
| 4. | Средство защиты информации vGate R2.<br>Руководство пользователя.<br>Работа в защищенной среде (Hyper-V)                | RU.88338853.501410.012 92 2   |